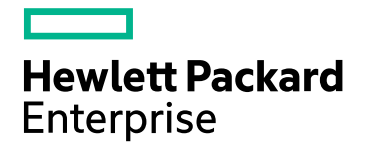

# **HPE Operations Bridge Reporter**

ソフトウェアバージョン:10.00 Windows®オペレーティングシステムとLinuxオペレーティングシステム

設定ガイド

ドキュメントリリース日:2015年12月 ソフトウェアリリース日:2015年12月

ご注意

#### 保証

Hewlett-Packard Development Company, L.P.製品、またはサービスの保証は、当該製品、およびサービスに付随する明示的な保証文によってのみ規定されるものとします。ここでの記載で追加保証を意図するものは一切ありません。ここに含まれる技術的、編集上の誤り、または欠如について、HPEはいかなる責任も負いません。

ここに記載する情報は、予告なしに変更されることがあります。

#### 権利の制限

機密性のあるコンピューターソフトウェアです。これらを所有、使用、または複製するには、HPEからの有効な使用許諾が必 要です。商用コンピューターソフトウェア、コンピューターソフトウェアに関する文書類、および商用アイテムの技術データは、 FAR12.211および12.212の規定に従い、ベンダーの標準商用ライセンスに基づいて米国政府に使用許諾が付与されます。

#### 著作権について

© Copyright 2015 Hewlett Packard Enterprise Development LP

#### 商標

Adobe®は、Adobe Systems Incorporatedの商標です。

Microsoft®およびWindows®は、Microsoft Corporationの米国登録商標です。

UNIX®は、The Open Groupの登録商標です。

### ドキュメントの更新情報

このマニュアルの表紙には、以下の識別番号が記載されています。

- ソフトウェアのバージョン番号は、ソフトウェアのバージョンを示します。
- ドキュメントリリース日は、ドキュメントが更新されるたびに変更されます。
- ソフトウェアリリース日は、このバージョンのソフトウェアのリリース期日を表します。

最新の更新のチェック、またはご使用のドキュメントが最新版かどうかのご確認には、次のサイトをご利用ください。 https://softwaresupport.hp.com

このサイトを使用するには、HP Passportに登録してサインインする必要があります。HP Passport IDを登録するには、次の URLを参照してください。https://hpp12.passport.hp.com/hppcf/createuser.do

または、HP Passportのログインページの [the Register] リンクをクリックします。

適切な製品サポートサービスをお申し込みいただいたお客様は、更新版または最新版をご入手いただけます。詳細は、HPの営業担当にお問い合わせください。

## サポート

次のHP SoftwareサポートオンラインWebサイトをご覧ください。https://softwaresupport.hp.com

このサイトでは、HPのお客様窓口のほか、HPソフトウェアが提供する製品、サービス、サポートに関する詳細情報をご覧いただけます。

HPソフトウェアのオンラインサポートでは、セルフソルブ機能を提供しています。お客様のビジネスを管理するのに必要な対話 型の技術サポートツールに、素早く効率的にアクセスできます。HPソフトウェアサポートのWebサイトでは、次のようなことがで きます。

- 関心のあるナレッジドキュメントの検索
- サポートケースの登録とエンハンスメント要求のトラッキング
- ソフトウェアパッチのダウンロード
- サポート契約の管理
- HPサポート契約の検索
- 利用可能なサービスに関する情報の確認
- 他のソフトウェアカスタマーとの意見交換
- ソフトウェアトレーニングの検索と登録

ー部を除き、サポートのご利用には、HP Passportユーザーとしてご登録の上、ログインしていただく必要があります。また、多 くのサポートのご利用には、サポート契約が必要です。HP Passport IDを登録するには、次のWebサイトにアクセスしてください。

#### https://hpp12.passport.hp.com/hppcf/createuser.do

アクセスレベルに関する詳細は、以下のWebサイトにアクセスしてください。

#### https://softwaresupport.hp.com/web/softwaresupport/access-levels

HP Software Solutions Nowは、HPSWのソリューションと統合に関するポータルWebサイトです。このサイトでは、お客様のビジネスニーズを満たすHP製品ソリューションを検索したり、HP製品間の統合に関する詳細なリストやITILプロセスのリストを閲覧することができます。このWebサイトのURLはhttp://h20230.www2.hp.com/sc/solutions/index.jspです。

## オンラインヘルプの本 PDF バージョンについて

このドキュメントはオンラインヘルプのPDFバージョンです。このPDFファイルは、ヘルプ情報から複数のトピックを容易に印刷したり、PDF形式でオンラインヘルプを閲覧することができます。本内容は、本来Webブラウザーでのオンラインヘルプとして表示するように作成されているため、一部のトピックが正しくフォーマットされない場合があります。このPDF版では、一部の対話型トピックが表示されない場合があります。そうしたトピックはオンラインヘルプ内から正常に印刷できます。

# 目次

| 第I部:HPE OBRの概要と計画                                |          |
|--------------------------------------------------|----------|
| Secure Sockets Layer (SSL) 証明書の使用                |          |
| 第1章:設定計画                                         |          |
| デプロイメントシナリオの確認                                   |          |
| Business Service Management/Operations Manager i |          |
| HP Operations Manager                            |          |
| VMware vCenter                                   | 14       |
| その他 のデプロイメント                                     |          |
| データソースの確認                                        |          |
| 準備状況の確認                                          |          |
| サイズ設 定 の確 認                                      |          |
| HPE OBRのライセンス要件                                  |          |
| ライセンス使用権 (LTU)                                   |          |
| 永久的なライセンスキーの取得                                   |          |
| 永久的なライセンスキーのインストール                               |          |
| SAP BusinessObjectsライセンスの再アクティブ化                 | 24       |
| 第 II部 HPE OBRの設定                                 |          |
| 第2章・ガイド付き設定またはインストール後の設定                         | 97       |
|                                                  |          |
| クスク2·Verticaデータベーススキーマの作成                        | 20<br>20 |
|                                                  |          |

| ダベクト官理コンソールの起動                    | 28                                                                                                    |
|-----------------------------------|----------------------------------------------------------------------------------------------------|
| タスク2:Verticaデータベーススキーマの作成         | . 30                                                                                                    |
| 共存するVerticaのデータベーススキーマの作成         | 31                                                                                                    |
| リモート Verticaのデータベーススキーマの作成        | 33                                                                                                    |
| Verticaデータベースの再起動                 | 34                                                                                                    |
| タスク3:管理データベースユーザーアカウントの作成         | 34                                                                                                    |
| タスク4:リモートシステムにインストールされているコレクターの設定 | 37                                                                                                    |
| タスク5:データソースの選択                    | 39                                                                                                    |
| HPOMデプロイメントシナリオのデータソース            | . 41                                                                                                    |
| BSMまたはOMiデプロイメントシナリオのデータソース       | 42                                                                                                    |
| BSMと統合されたOMi 10トポロジソース            | 45                                                                                                    |
| BSMのアップグレード後のOMi 10トポロジソース        | 46                                                                                                    |
| VMware vCenterデプロイメントシナリオのデータソース  | 47                                                                                                    |
| その他の(汎用)データベースデプロイメントシナリオのデータソース  | 48                                                                                                    |
| タスク6:トポロジソースの設定                   | 49                                                                                                    |
| RTSMサービス定義ソースの設定                  | 51                                                                                                    |
| サポートされるデータソースの選択                  | 52                                                                                                    |
| HPOMサービス定 義 ソースの設 定               | 53                                                                                                    |
| サポートされるデータソースの選択                  |                                                                                                    |
| vCenterサービス定 義 の設 定               | 55                                                                                                    |
| サポートされるデータソースの選択                  |                                                                                                    |
| タスク7:サマリー                         | 56                                                                                                    |
|                                   | タスク2: Verticaデータベーススキーマの作成<br>共存するVerticaのデータベーススキーマの作成<br>リモートVerticaのデータベーススキーマの作成<br>Verticaデータベースの再起動<br>タスク3: 管理データベースコーザーアカウントの作成<br>タスク4: リモートシステムにインストールされているコレクターの設定<br>タスク5: データソースの選択<br>HPOMデプロイメントシナリオのデータソース<br>BSMまたはOMiデプロイメントシナリオのデータソース<br>BSMのアップグレード後のOMi 10トポロジソース<br>WMware vCenterデプロイメントシナリオのデータソース<br>その他の(汎用) データベースデプロイメントシナリオのデータソース<br>タスク6:トポロジソースの設定<br>RTSMサービス定義 ソースの設定<br>サポートされるデータソースの選択<br>HPOMサービス定義 の設定<br>サポートされるデータソースの選択<br>vCenterサービス定義の設定<br>サポートされるデータソースの選択 |

| 第3章:BSM/OMiデプロイメントシナリオのためのOBRの設定                       |      |
|--------------------------------------------------------|------|
| HPE OBRのRTSMトポロジソースの設定                                 |      |
| コンテンツパックとデプロイするトポロジビューのリスト                             | 59   |
| HP BSMサーバー                                             | 65   |
| HP OMi 10サーバー                                          | 67   |
| コンテンツパックのCI属性の有効化                                      | 69   |
| 第4章:HPOMデプロイメントシナリオのためのOBRの設定                          | 74   |
| HPE OBRのHPOM接続用の認証                                     | 74   |
| NT認証を使用したHPE OBRのHPOM接続                                | 75   |
| データベース認証を使用したHPE OBRのHPOM接続                            |      |
| HPOMサーバーのポート番号のチェック                                    | 83   |
| 第5章・コンテンツパックのインストールおよびアンインストール                         | 84   |
| 開始する前に                                                 |      |
| データソースの可用性および整合性の確認                                    |      |
| コンテンツパックコンポーネントの選択                                     |      |
| コンテンツパックコンポーネントのインストール                                 |      |
| コンテンツパックコンポーネントのアンインストール                               |      |
| 第6音・データソースの設定                                          | 91   |
| よって、アンジンの設定                                            | 92   |
| HP Operations Agentデータソースの設定                           |      |
| HP Operations Managerデータソースの設定                         | 93   |
| ネットワークデータソースの設定(汎用データベースの使用)                           | 94   |
| VMware vCenterデータソースの設定                                | 95   |
| SiteScopeデータソースの設定                                     |      |
| HP Server Automationデータソースの設定                          |      |
| 管理およびプロファイルデータベースの設定                                   |      |
| HP OMiデータソースの設 定                                       | 105  |
| 第7章:保留中の設定                                             |      |
| 第Ⅲ部追加の設定                                               |      |
| 第8章:セキュアモードでのデータ収集のためのHP Operations Agentの設定           |      |
| 第9章・レポートドリル機能設定の設定                                     | 113  |
| 第10年·内部マラートサービスの設定                                     | 116  |
|                                                        |      |
| 第11早:HPE OBR用 のクワイアント認証証明書                             |      |
| 認証と承認                                                  |      |
|                                                        | 101  |
| ユーリー石 抽 山 万 法 00 定<br>UDE OPP 筒 理 コン シュール の乳 空         | ا ∠ا |
| NFE ODR官 垤コンノールの設 た<br>SAD BusinessObjects BI記 動 小にの設定 |      |
|                                                        |      |
|                                                        |      |
|                                                        |      |
| 第14車:複数のフロファイルナータペースの設定                                | 139  |
| 第15草:管理者ユーザーのデフォルトパスワードの変更                             | 141  |

| 第16章:管理者ユーザーのパスワードの変更                                          | 143 |
|----------------------------------------------------------------|-----|
| 第Ⅳ部 データベースのバックアップとリカバリ                                         | 146 |
| 第17章:データベースのバックアップとリカバリ                                        |     |
| HPE OBRコンポーネントのバックアップ                                          | 148 |
| Windows上でのHPE OBRの完全バックアップの作成                                  | 148 |
| Linux上でのHPE OBRの完全バックアップの作成                                    |     |
| HPE OBRコンポーネンツの復元                                              | 154 |
| Windows上でのHPE OBRのバックアップの復元                                    | 154 |
| SAP BusinessObjectsデータベースおよびファイルストアの場合                         | 154 |
| 管理データベーステーブルの場合                                                | 165 |
| Linux上でのHPE OBRのバックアップの復元                                      |     |
| SAP BusinessObjectsデータベースおよびファイルストアの場合                         |     |
| 管理データベーステーブルの場合                                                | 177 |
| Verticaデータベースのバックアップと復元                                        | 178 |
| 第V部Appendix                                                    |     |
| 付録AHPE OBRのSiteScopeモニター                                       |     |
| 付録BSAP BusinessObjects Dashboards 4.1 SP6 (以前のXcelsius)のインストール |     |
| ハード ウェアおよびソフト ウェアの要件                                           |     |
| SAP BusinessObjects Dashboards 4.1 SP6のインストール (省略可能)           |     |
| 付録C:ETLのリスト                                                    |     |
| ドキュメントに関するフィードバックの送信                                           |     |

# 第I部:HPE OBRの概要と計画

HPE Operations Bridge Reporter (HPE OBR) は、クロスドメインの履歴インフラストラクチャ パフォーマンスレポートソリューションです。トポロジ情報を活用して、基盤となるITインフラスト ラクチャの稼働状態、パフォーマンス、および可用性がビジネスサービスやビジネスアプリケー ションに長期的にどのような影響を与えるかを示します。HPE OBRは、管理対象ノードから パフォーマンスデータを収集する製品で使用されるものと同じトポロジサービスを使用して、実 行時にインフラストラクチャ要素とビジネスサービスの関係を管理します。

HPE Operations Bridge Reporterは、さまざまなデータソースからデータを収集して処理し、 処理済みのデータを使用してレポートを生成します。HPE Operations Bridge Reporterは、 パフォーマンスデータを格納するためのVertica データベース、レポートを作成するためのSAP BusinessObjects、管理データを格納するためのPostgreSQLデータベースを使用します。 HPE OBRのコレクターコンポーネントは、RTSM、HPOM、BSMプロファイルデータベース、 BSM管理データベース、Operations Manager i (OMi)、HP SiteScope、HP Network Node Manager i (NNMi) およびNNM iSPI Performance for Metrics、HP Operations Agent、HP Cloud Optimizerからデータを取得します。

HPE Operations Bridge Reporterのすべてのコンポーネントを単一のシステムにインストールで きます。単一のシステムでHPE Operations Bridge Reporterのすべてのコンポーネントをサポー トできない場合は、データコレクター、SAP BusinessObjects、Verticaコンポーネントを別々の システムにインストールできます。データソースが大規模な領域にわたって分散している場合、 HPE Operations Bridge Reporterコレクターを異なる複数のシステムにデプロイできます。ネッ トワーク負荷を軽減し、データソースへの接続性を高めることができます。

HPE OBRは、WindowsとLinuxをサポートします。HPE OBRの標準シナリオは、Linuxシステムでのみインストール可能です。これは、VerticaがVerticaにしかインストールできないためです。HPE OBRのカスタムシナリオは、WindowsとLinux両方を組み合わせた環境にインストールすることができます。HPE OBRのインストールと設定の詳細については、HPE Operations Bridge Reporter 『Interactive Installation Guide』を参照してください。

トポロジモデルまたはビューは、ビジネスサービスをIT要素に論理的にマッピングして関連付けます。HPE OBRを使用すると、トポロジサービスを定義し、トポロジの一部になっているノードからインフラストラクチャデータを収集できます。この方法では、トポロジ情報のすべての変更が実行時にレポートに自動的に反映されます。

#### 参照資料

最新版のSAP BusinessObjectsドキュメントについては、 http://help.sap.com/businessobject/product guides/(英語サイト)を参照してください。

OMi管理 パックとその他のコンテンツについては、HP Live Network Content Catalogを参照してください。

# Secure Sockets Layer (SSL) 証明書の使用

Secure Sockets Layer (SSL) は、サーバー認証、クライアント認証、サーバーとクライアントの間の暗号化された通信を管理する、ネットワークプロトコルです。SSLは、データの暗号化と認証を行うことにより、通信をセキュリティ保護します。ネットワーク経由でやりとりされる情報は、SSLにより暗号化されない場合、中間者攻撃 (MITM) などの攻撃に対して脆弱になります。このため、ネットワーク経由で通信する2つのシステムの間でセキュアな接続を確保するためには、SSL証明書を設定する必要があります。

**注**: HPE OBRでは、ネットワーク経由の通信をセキュリティ保護するため、Secure Sockets Layer (SSL)証明書を使用することを推奨しています。SSLを使用しないと、 ネットワーク経由の通信がMITMなどの攻撃に対して脆弱になる可能性があります。

**注**: HPE OBRでは、認証局 (CA) 署名証明書の使用を強く推奨しています。 CA署名 証明書を使用するようにHPE OBRを設定する方法については、『HPE Operations Bridge Reporterインタラクティブインストールガイド』の「認証局署名証明書の生成」 セク ションを参照してください。

HPE OBRでは、SSL接続の設定時に自己署名証明書を使用することは推奨していません。

# 第1章:設定計画

このセクションでは、インストール後の設定を開始するにあたって実行する必要のあるタスクの計画について説明します。インストール後の設定を計画するには、次の点について知っておく必要があります。

- 1. 「デプロイメントシナリオの確認」(次のセクション)
- 2. 「データソースの確認」(16ページ)
- 3.「準備状況の確認」(17ページ)
- 4. 「サイズ設定の確認」(18ページ)
- 5. 「HPE OBRのライセンス要件」(19ページ)

## デプロイメントシナリオの確認

HPE OBRでは、次のデプロイメントシナリオがサポートされています。

- BSM/OMiのデプロイメント
- HP Operations Managerのデプロイメント
- VMware vCenterのデプロイメント
- その他のデプロイメント

デプロイメントシナリオに基づいて、トポロジソースを決定する必要があります。

注: HPE OBRは一度にいずれか1つのみのトポロジソースに接続します。

以下の各セクションでは、デプロイメントシナリオと、それらのシナリオで使用されるトポロジ情報のソースについて説明します。

### Business Service Management/Operations Manager i

このデプロイメントでは、Run-time Service Model (RTSM) がトポロジ情報のソースです。 HPE OBRは、RTSMからトポロジ情報を検出して同期します。BSMとOMi 9.2xでは、この同 期テクノロジにより、HP Operations Agent、NNMi、およびNNM iSPI Performance for Metricsからデータが、BSM環境内のRTSMからトポロジ情報が、およびOMiからイベント情報 が取得されます。BSMとOMi 10環境では、この同期テクノロジにより、BSM、OMi 10、および HP Operations Agentからトポロジ情報、メトリック、KPI、およびHIが取得されます。OMi 10 を備えた環境では、HPE OBRはRTSMを使用して、OMiが設定されているHP Operations AgentまたはHP SiteScopeシステムからトポロジ情報およびメトリックを取得します。 さらに、NNMiおよびNNM iSPI Performance for Metricsから直接データを収集するように HPE OBRを設定できます。IT環境内のコンポーネントとインターフェイスに基づいてネットワーク パフォーマンスレポートにアクセスできます。

次の図では、HP Operations Agent、NNMi、NNM iSPI Performance for Metricsからのデー タの流れ、および基盤となるHPOMサーバーを備えたBSM環境のRTSMからのトポロジ情報 を示します。

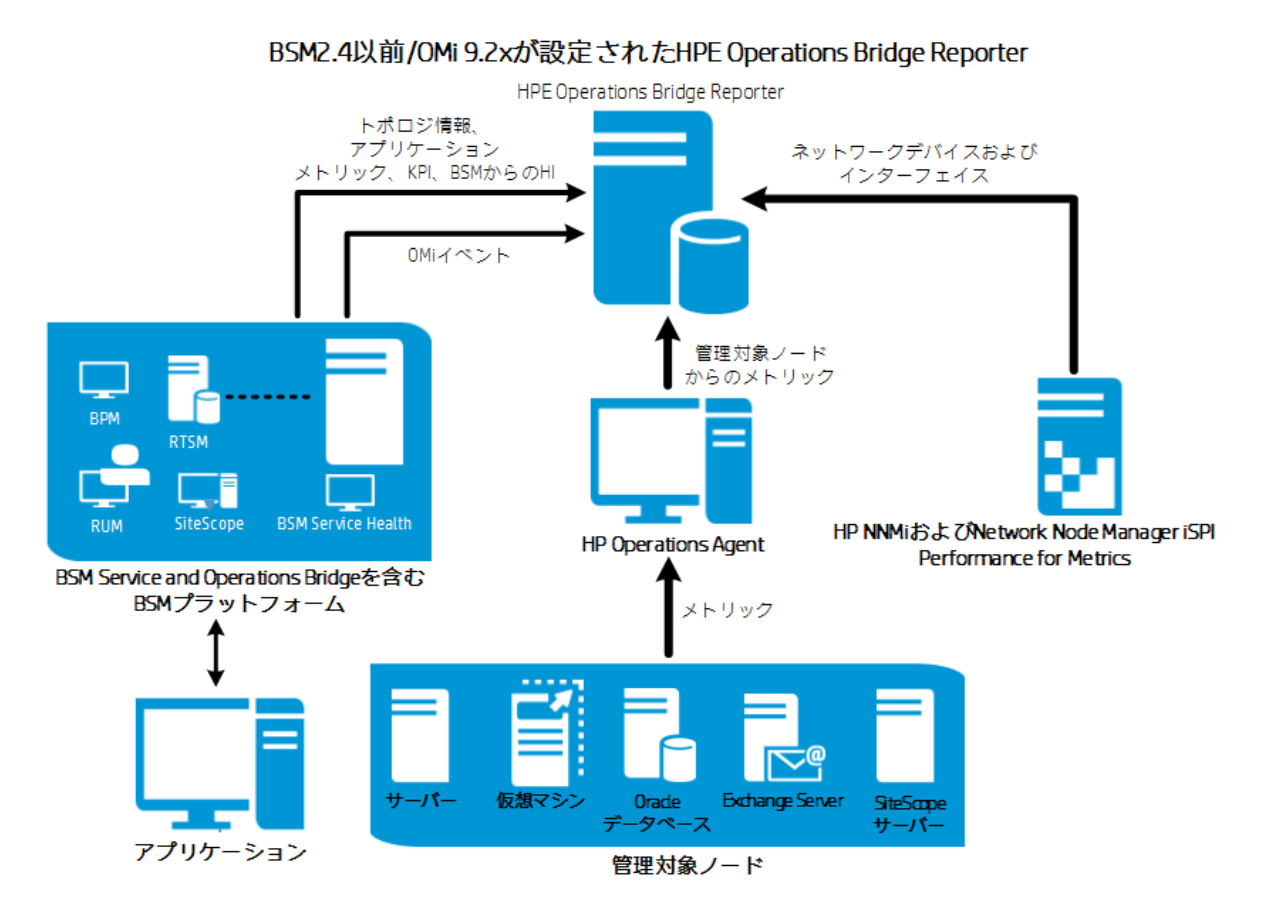

次の図では、HP Operations Agent、OMi 10、NNM iSPI Performance for Metricsからの データの流れと、BSMおよびOMi 10環境のRTSMからのトポロジ情報を示します。

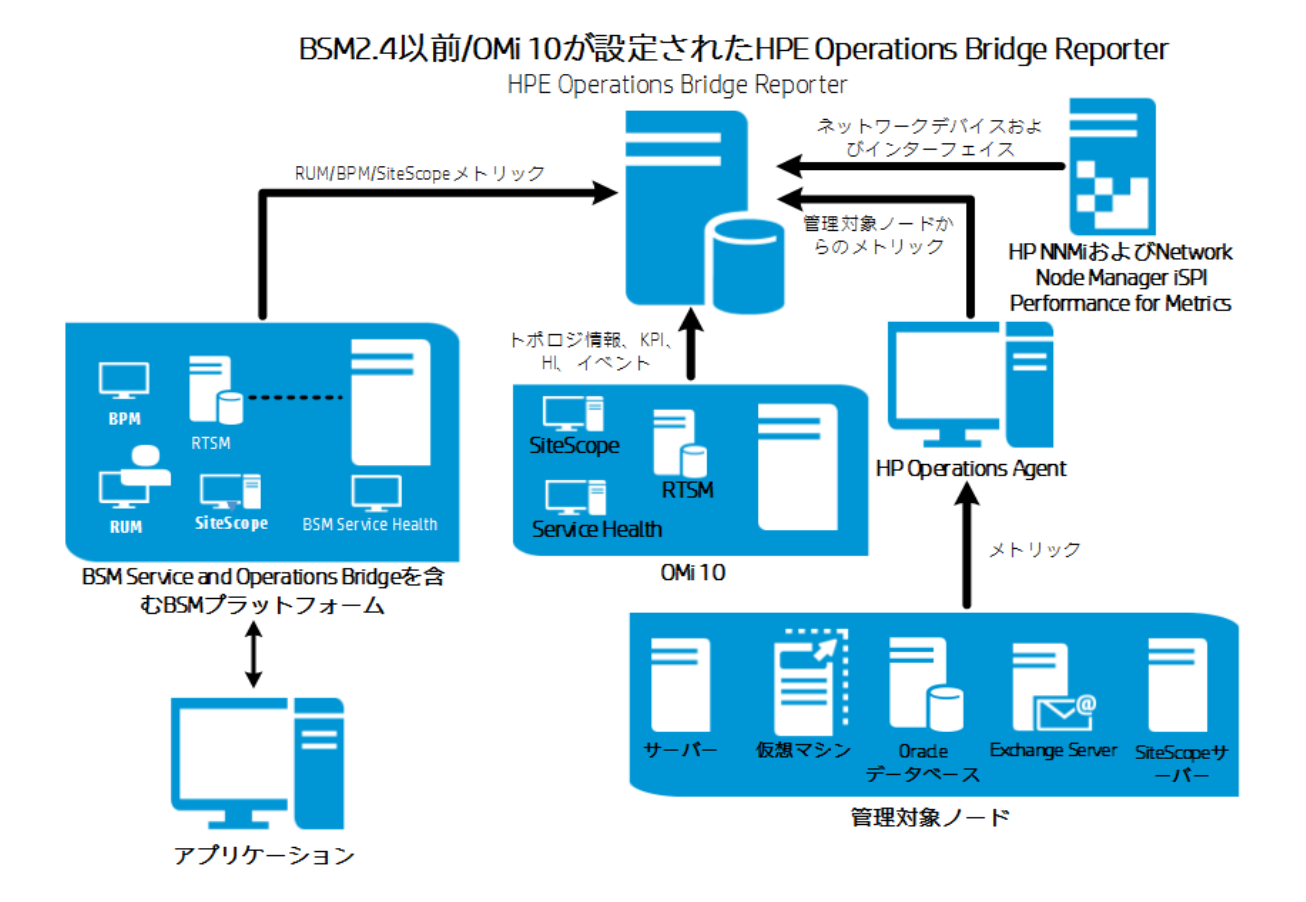

次の図では、HP Operations Agent、NNM iSPI Performance for Metricsからのデータの流れ、およびOMi 10環境のRTSMからのトポロジ情報を示します。

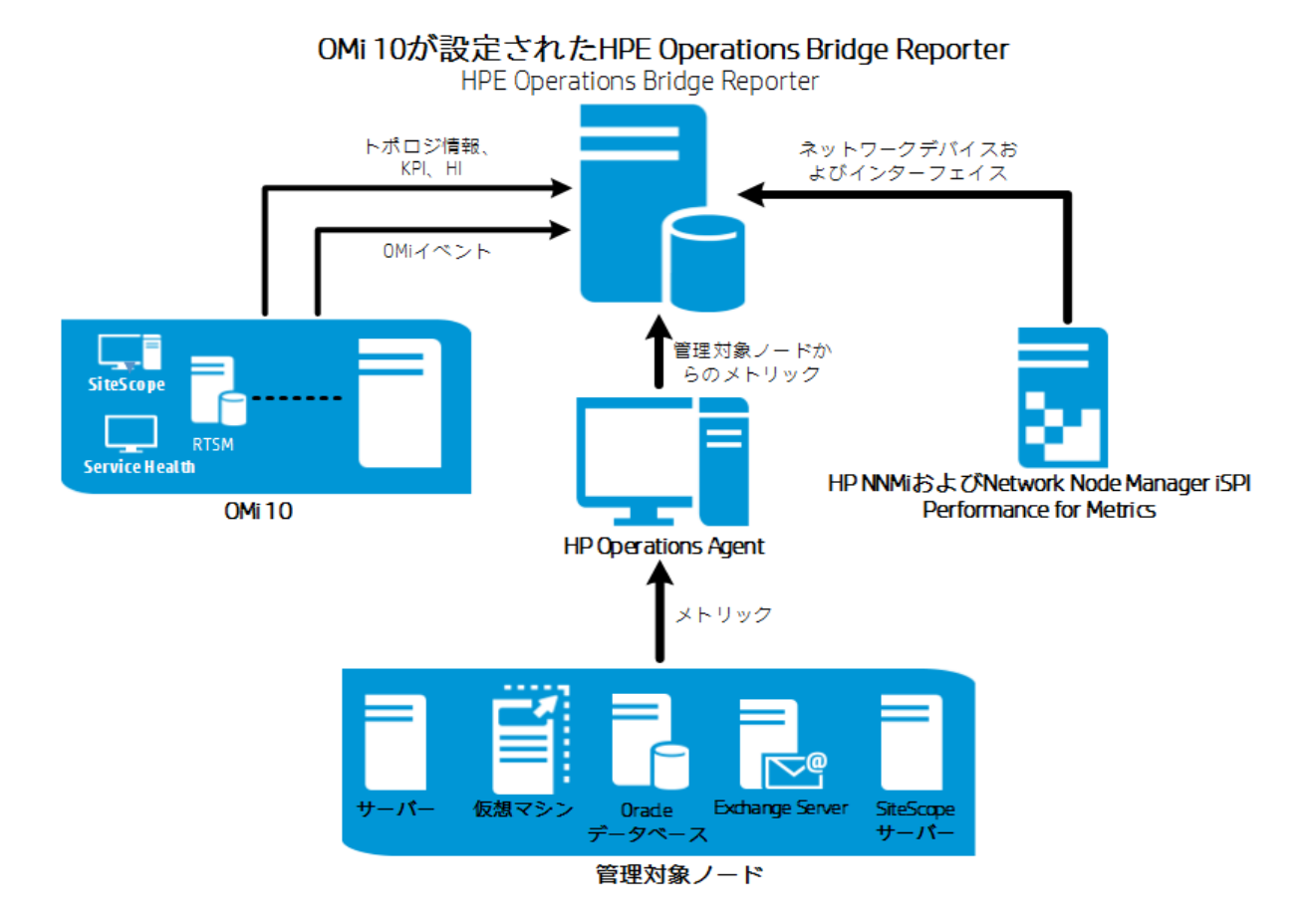

スタンド アロンのト ポロジおよび データソースとして、BSM 2.5以降 とOMi 10を設定 できます。 OMi 10システムとト ポロジデータを同期 するようにBSMをセット アップすることもできます。

この設定では、OMi 10システムがすべてのノードのトポロジデータ、および操作、イベントおよび KPIのファクトデータを提供します。BSMシステムは、RUM、BPM、およびSiteScopeからの (BSMが直接監視した)ファクトデータを提供します。

### **HP** Operations Manager

このデプロイメントでは、トポロジ情報は、HPOM内に定義された管理対象ノードのグループ であり、操作を監視するために論理的に組み合わせられます。これらの論理的なノードグ ループは、HPOMユーザーによって、エンタープライズ内の特定の組織またはエンティティとして ノードを分類するために作成されます。たとえば、Exchange Serversという名前のグループを HPOM内に作成し、レポートまたは監視を目的として、固有のExchange Serverノードと Active Directoryノードをまとめることができます。HPE OBRは、HPOMのノードグループをトポ ロジレポートのために使用します。

NNMiおよびNNM iSPI Performance for Metricsから直接データを収集するようにHPE OBR を設定できます。 IT環境内のコンポーネントとインターフェイスに基づいてネットワークパフォーマ ンスレポートにアクセスできます。

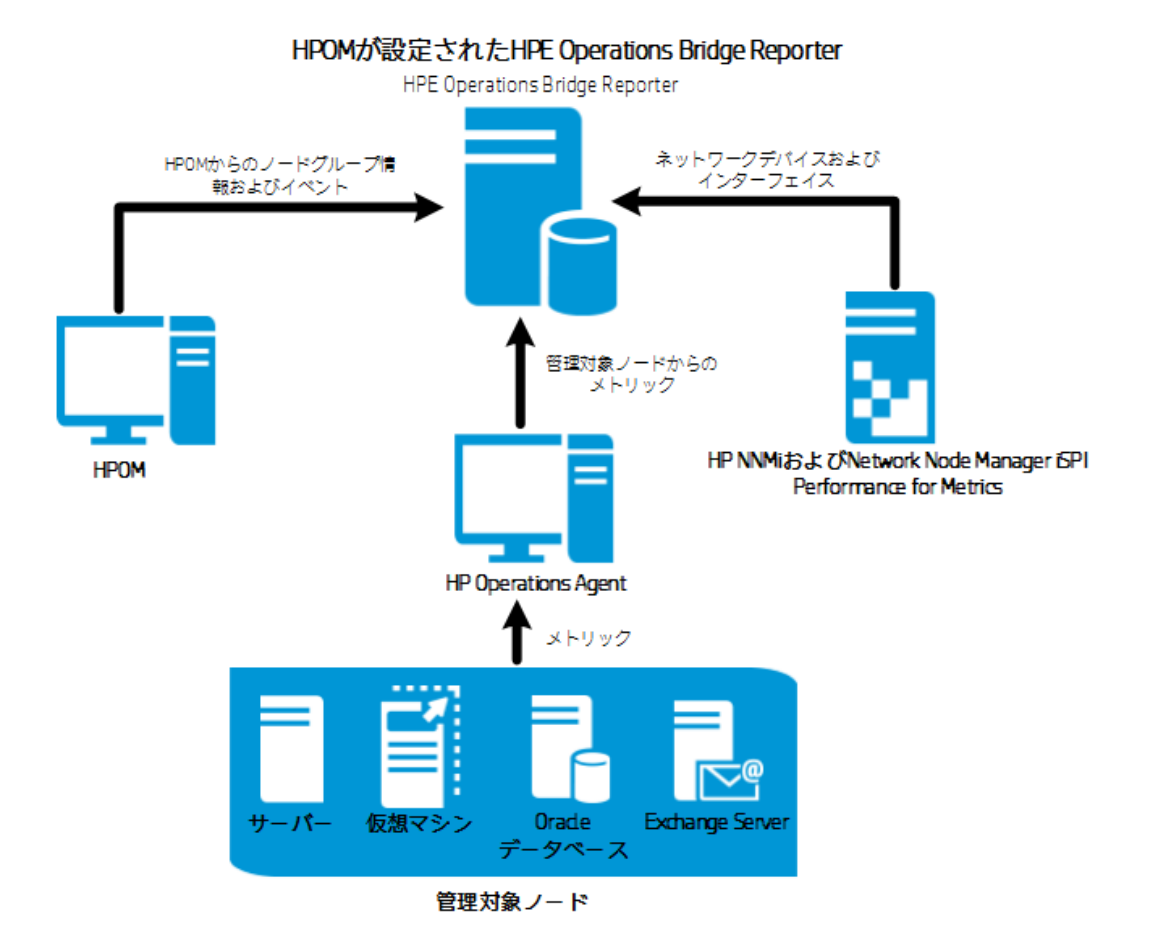

### VMware vCenter

VMware vCenterは、エンタープライズのビジネスに不可欠なシステムの仮想インフラストラク チャの管理を行う柔軟な中央プラットフォームを提供する分散型サーバー/クライアントソフト ウェアソリューションです。VMware vCenterは、パフォーマンスとイベントを一元的に監視し、仮 想環境の視認性のレベルを拡張します。このようにして、IT管理者が環境を制御するのに役 立ちます。

VMware vCenterのデプロイメントシナリオでは、VMware vCenterサーバーが、HPE OBRのト ポロジ情報のソースになります。

NNMiおよびNNM iSPI Performance for Metricsから直接データを収集するようにHPE OBR を設定できます。 IT環境内のコンポーネントとインターフェイスに基づいてネットワークパフォーマ ンスレポートにアクセスできます。

**注**: VMwareの統計情報のログレベルを2に設定することをお勧めします。ただし、ログレベルが1に設定されている場合、ログレベルが2のメトリックが、一部HPE OBRレポートで利用できない可能性があります。ログレベルと対応するメトリックについては、次のURLを参照してください。

https://communities.vmware.com/docs/DOC-5600

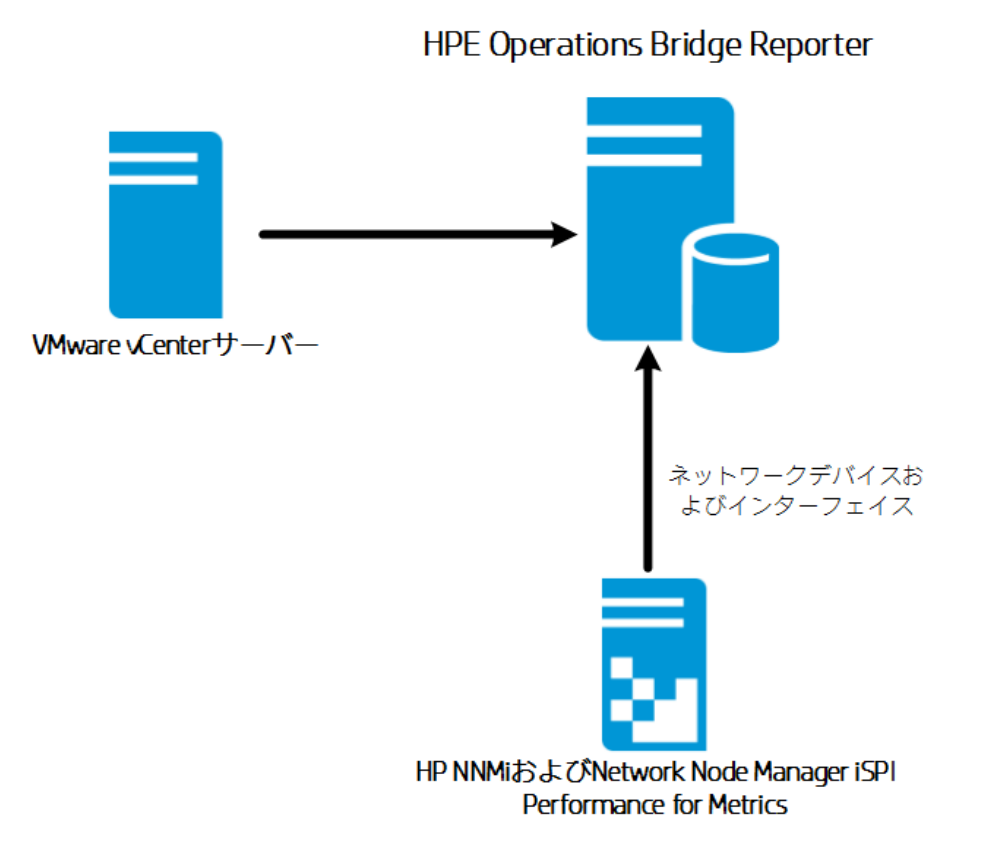

## その他 のデプロイメント

基本的なデプロイメントシナリオとは別に、設定したトポロジソースに関係なく、次のソースから 独自にデータを収集できます。

• NNMiのデプロイメント

HPE OBRは、HP Network Node Manager i (NNMi) およびNNM iSPI Performance for Metricsと統合して、ネットワークノードのネットワーク関連履歴データを直接収集します。 HPE OBRは、データベースコレクターの機能を拡張することによって、ネットワークデータの収 集をサポートしています。Networkコンテンツパック、ネットワークコンポーネントへルスコンテン ツパック、インターフェイスヘルスコンテンツパックは、HPE OBRがこれらの各データソースから 収集する必要があるメトリックまたはファクトデータのリストを特定します。対応するディメン ションデータは、デプロイメントシナリオに応じて、RTSMまたはHPOMのトポロジソースから収 集されます。NNMiがBSM/OMi RTSMと統合されている場合は、NetworkPerf\_ETL\_ PerfiSPI\_RTSMコンテンツパックコンポーネットを使用してください。それ以外の場合は、 NetworkPerf\_ETL\_PerfiSPI\_NonRTSMコンテンツパックコンポーネントを使用してください。

汎用データベースのデプロイメント

HPE OBRには、Oracle、Microsoft SQL、およびVerticaデータベースに接続するための Java Database Connectivity (JDBC)ドライバーが含まれています。JDBCドライバーやそ の他のデータベースをHPE OBRで設定できます。HPE OBRのコンテンツ開発環境 (CDE) およびContent Designerを使用すると、コンテンツを作成したり、他のデータベースから収集 したデータについてレポートを生成したりすることができます。

CSVを使用した他のアプリケーションのデプロイメント

HPE OBRでは、カンマ区切りの値 (CSV) ファイルのセットからデータを収集することも可能 です。 CSVファイルの形式は、 Domainコンテンツパックの定義と一致している必要がありま す。コンテンツ開発環境 (CDE) ツールは、コンテンツの作成や、他のデータベースから収集 したデータについてのレポート生成に役立ちます。

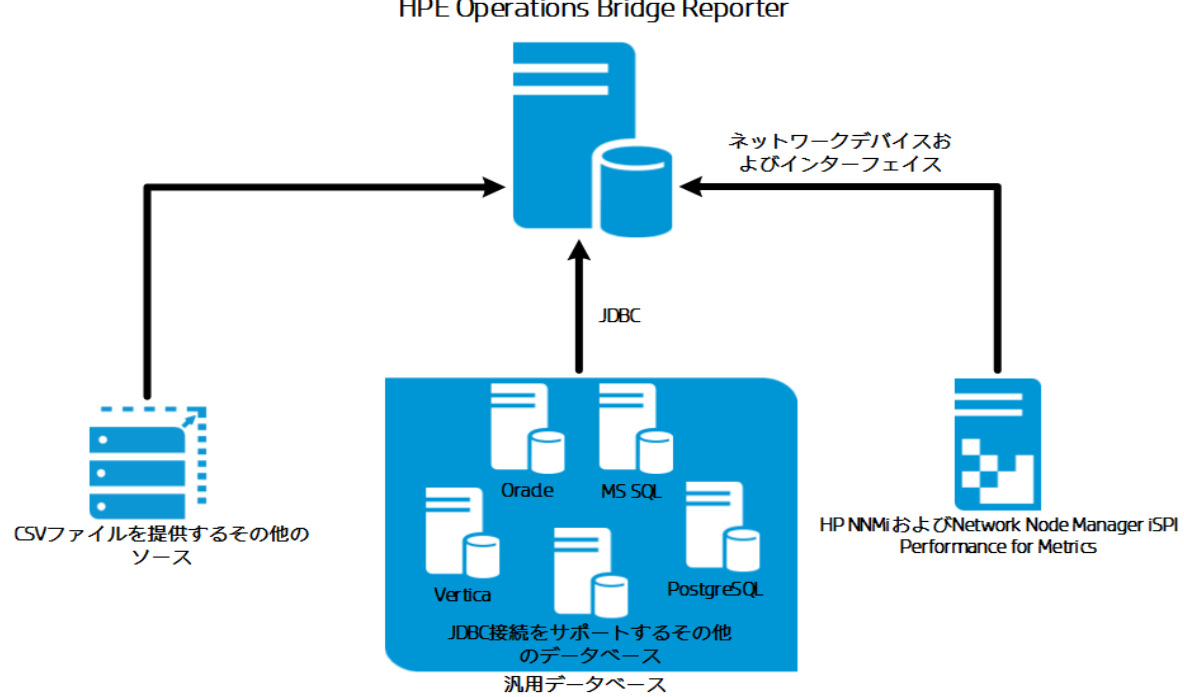

**HPE** Operations Bridge Reporter

データソースの確認

HPE OBRIT, HP SiteScope, HP Operations Agent (OA), HP Operations Manager (OM), Business Process Management (BPM), Real User Monitoring (RUM), Network Node Manager i (NNMi)、VMware vCenter、Operations Management i (OMi)などのHP監 視製品からデータを収集します。

デプロイメントシナリオとトポロジソースに基づいて、HP監視製品とサードパーティーのデータ ソースからデータを収集するよう、HPE OBRを設定することができます。 HPE OBRは設定さ れたデータソースから収集されたデータについてレポートを作成します。

また、HPE OBRでは、コンテンツ開発環境 (CDE)を使用した新しいコンテンツの作成もサ ポートされています。コンテンツ開発環境は、新しいコンテンツの開発時に使用する一連の ツールで構成されます。

HPE OBRでデータを収集するデータソースについて計画し、デプロイするコンテンツパックをリストしておく必要があります。また、必要に応じて、生成する新しいカスタムコンテンツやレポート についても計画してください。

# 準備状況の確認

ここで、環境内にデプロイされているHP監視製品について、HPE OBRに統合する前に準備 状況を確認する必要があります。環境内にデプロイされてるHP製品のバージョンが HPE OBRでサポートされていることを確認してください。

HPE OBRでサポートされるバージョンの詳細については、『HPEOperations Bridge Reporter  $\eta$ ポートー覧表』を参照してください。

次の表で、HPE OBRとの統合を行うにあたって必要な準備状況の確認について説明します。

| HPE監視製品                       | 準備状況チェックリスト                                                                                                    |
|-------------------------------|----------------------------------------------------------------------------------------------------|
| BSM/OMi                       | 構成アイテム (CI) により確実に製品が検出され、RTSMにCI<br>が追加されるようにする必要があります。RTSMのHPE OBR<br>ビュー内のCIインスタンスの数が想定通りであり、HPE OBRが<br>使用するCI属性が正しい値を含んでいることを確認します。                                          |
|                               | デプロイメントシナリオに基づき、HPE OBRは管理データベー<br>ス、プロファイルデータベース、Operationsデータベース、イベント<br>データベースからデータを収集します。これらのデータベースと<br>HPE OBRシステムとの間で接続が確立されていることを確認す<br>る必要があります。                          |
| HP Operations<br>Manager (OM) | HPOMデータベースとHPE OBRシステムとの間で正常な接続が<br>確立されていることを確認する必要があります。                                                                                                    |
| HP Operations Agent<br>(OA)   | 必要なすべてのSPIおよびMPポリシーがデプロイされており、<br>HP OAとHPE OBRシステムとの間に正常な接続が存在するこ<br>とを確認する必要があります。                                                                                              |
| HP SiteScope                  | 必要なすべてのモニターがSiteScopeにデプロイされていることを<br>確認する必要があります。SiteScopeモニターのリストは付録セ<br>クションに記載されています。「付録AHPE OBRのSiteScopeモ<br>ニター」(180ページ)を参照してください。                                         |
|                               | HP SiteScopeからパフォーマンスデータを収集するため、<br>SitescopeをBSMと統合する必要があります。HPE OBRが<br>BSMプロファイルデータベースにログ記録されたデータを収集でき<br>るようにSysPerf_ETL_SiS_DBをインストールするか、<br>HPE OBRがAPIにログ記録されたデータを収集できるように |

| HPE監視製品        | 準備状況チェックリスト                                                                                                    |
|----------------|----------------------------------------------------------------------------------------------------|
|                | SysPerf_ETL_SiS_APIをインストールする必要があります。                                                                                                    |
| NNMi           | HPE OBRは、NNMiおよびiSPI Performance for Metricsから<br>直接ネットワークデータを収集します。環境内にNNMiおよび<br>NPSをインストールし、設定しておく必要があります。環境内に<br>BSMがデプロイされている場合は、NNMiをBSMと統合して、<br>HPE OBR内でレポートを表示することが可能です。           |
|                | HPE OBRがNNMiと直接統合されている場合は、HPE_<br>PMDB_Platform_NRT_ETLサービスが正しく稼働していること<br>を確認する必要があります。 いることを確認する必要がありま<br>す。 また、 ネット ワークコンポーネント ヘルスおよびネット ワークイン<br>ターフェイスコンテンツパックがインストールされていることを確認し<br>ます。 |
| VMware vCenter | VMware vCenterサーバーとHPE OBRシステムとの間で正常な<br>接続が確立されていることを確認する必要があります。                                                                                                    |

# サイズ設定の確認

HPE OBRシステムのハードウェア仕様は、レポートを作成するデータソースと環境のサイズに よって決まります。初期設定の保管期間を増やす場合は、ディスク領域の要件を引き上げ る必要があります。HPE OBRのサイズ設定カリキュレータによって、HPE OBRシステムのハー ドウェア要件が決定されます。サイズ設定カリキュレータを使用する際は、今後増加する可 能性を考慮してパラメーターの値を決定するようにしてください。

障害発生時に備えて、HPE OBRではシステムを復元するディザスターリカバリプロセスがサ ポートされています。HPE OBRシステムでのデータのバックアップを計画する必要があります。 詳細については、『HPE Operations Bridge Reporterディザスターリカバリガイド』を参照してく ださい。

HPE OBRのコンポーネントをすべて単一のシステムにインストールするか、異なるシステムにインストールするかを選択できます。

注: パフォーマンスを高めるには、HPE OBRとBOを同じシステムにインストールし、Vertica を異なるシステムにインストールしてください。選択により、コレクターコンポーネントを異なる システムにインストールすることができます。

ハードウェア、ソフトウェア、データベースのサイズ設定の詳細については、『HPE Operations Bridge Reporterパフォーマンス、サイズ設定および調整ガイド』を参照してください。

### オペレーティングシステムとブラウザー

HPE OBRでは、WindowsオペレーティングシステムとLinuxオペレーティングシステムがサポート されています。また、HPE OBRではInternet Explorer、Chrome、Firefoxブラウザーがサポート されています。HPE OBRデプロイメントで使用するオペレーティングシステムとブラウザーを決定 する必要があります。また、必要なサービスパック/RPMパッケージマネージャー (RPM)をシステ ムにインストールする必要があります。

詳細については、『HPE Operations Bridge Reporterサポートー覧表』を参照してください。

# HPE OBRのライセンス要件

このセクションでは、HPE OBRのライセンス取得に関する情報を提供します。HPE OBRのラ イセンス使用権のリストを記載します。また、永久的なライセンスキーを取得してインストール する手順を説明します。さらに、SAP BusinessObjectsのラインセンスを再アクティブ化する手順についても説明します。

デフォルトでは、OBRには60日間有効な自動的にオンになる一時的なライセンスが含まれています。60日間経過した後も継続してOBRを使用するには、永久的なライセンスをインストールする必要があります。

OBRライセンスを次に示します。

• HPE Operations Bridge Reporter (基本 ライセンス)

このライセンスには、データ収集フレームワーク、SAP BusinessObjects Enterprise、収集し たメトリックを保存および処理するための高パフォーマンスなパフォーマンス管理データベー ス、追加設定なしのコンテンツパックが含まれています。さらに、最大50ノードのメトリックを 収集して報告するためのエンタイトルメントも含まれています。

• 50ノードの追加拡張パック(ノードライセンス)

ノードとは、実際または仮想のコンピューターシステム、またはネットワーク上のデバイス (たと えばプリンタ、ルーターまたはブリッジ)またはカスタムコンテンツで定義されるエンティティ (たと えばソフトウェアインスタンス、ポート)を指します。データ収集およびレポートのエンタイトルメ ントを追加し、環境に合わせてソリューションを拡張することができます。

永久的なライセンスを取得するには、HPライセンスマネージャーを使用するか、HP ebware Webサイトを使用してHP Password Centerから直接ライセンスを取得します。

**注:** ノードライセンスを取得した場合は、ベースライセンスも一緒に取得する必要があります。

### ライセンス使用権 (LTU)

表 1に、HPE OBRで利用できるすべてのLTUを示します。

#### 表1:ライセンス使用権

| ライセンス使用権                                                                                                    | 在庫商品識別番号<br>(SKU: Stock-keeping<br>Unit) | 説明                                                                                                    |
|----------------------------------------------------------------------------------------------------|------------------------------------------|----------------------------------------------------------------------------------------------------|
| HP Service Health<br>Reporter Standard<br>Edition 50 Service                                                           | TD905AAE                                 | このライセンス使用権には<br>次のコンテンツパックが含<br>まれます。                                                                        |
| Health Nodesソフト ウェア<br>電子 ライセンス使用権                                                                                     |                                          | <ul> <li>Systems/Virtualization<br/>Managementコンテンツ<br/>パック</li> </ul>                                       |
|                                                                                                    |                                          | <ul> <li>Enterprise Application<br/>Managementコンテンツ<br/>パックのインストール</li> </ul>                                |
|                                                                                                    |                                          | <ul> <li>イベントコンテンツパック<br/>(OM、OMi)</li> </ul>                                                                |
|                                                                                                    |                                          | BSM EUMおよびネット<br>ワークコンテンツパックはこ<br>のライセンス使用権では<br>使用できません。                                                    |
| HP Service Health<br>Reporter Advanced 50<br>Service Health Nodesソ<br>フトウェア電子 ライセンス<br>使用権                             | TJ756AAE                                 | このライセンス使用権は、<br>HPE OBRの出荷時に含<br>まれるすべてのコンテンツ<br>パックのエンタイトルメントを<br>ユーザーに付与します。                               |
| HP Service Health<br>Reporter Upgrade from<br>Standard to Advanced<br>50 Service Health<br>Nodesソフトウェア電子ラ<br>イセンス使用権   | TD906AAE                                 | このアップグレードライセン<br>ス使用権は、HPE OBR<br>をStandard Editionから<br>Advanced Editionにアップ<br>グレードするための資格を<br>ユーザーに付与します。 |
| HP Service Health<br>Reporter add 50 Nodes<br>for Standard or<br>Advanced Service<br>Health Nodesソフトウェア<br>電子 ライセンス使用権 | TJ757AAE                                 | HPE OBR用に50個の追<br>加ノードのエンタイトルメン<br>トを追加するアドオンパック<br>です。                                                      |
| Performance Insight to<br>Service Health Reporter                                                                      | TJ773AAE                                 | HP Service Health<br>Reporter Advanced Core                                                                  |

#### 表1:ライセンス使用権 (続き)

| ライセンス使用権                                                                                                    | 在庫商品識別番号<br>(SKU: Stock-keeping<br>Unit) | 説明                                                                                                    |
|----------------------------------------------------------------------------------------------------|------------------------------------------|----------------------------------------------------------------------------------------------------|
| Advanced Core for<br>Migrationソフトウェア電子<br>ライセンス使用権                                                                          |                                          | ライセンス使用権 (50ノー<br>ド) に移行するための<br>Performance Insightユー<br>ザー向けの移行 パックで<br>す。                                                 |
| Performance Insight to<br>Service Health Reporter<br>Advanced Migration 250<br>Service Healthソフトウェ<br>ア電子ライセンス使用権           | TJ774AAE                                 | HP Service Health<br>Reporter Advancedライセ<br>ンス使用権 (250ノード) に<br>移行するための<br>Performance Insightユー<br>ザー向けの移行パックで<br>す。       |
| Performance Insight to<br>Service Health Reporter<br>Advanced Migration<br>1000 Service Healthソフ<br>トウェア電子 ライセンス使<br>用権     | TJ775AAE                                 | HP Service Health<br>Reporter Advancedライセ<br>ンス使用権 (1000ノード)<br>に移行するための<br>Performance Insightユー<br>ザー向けの移行パックで<br>す。       |
| Performance Insight to<br>Service Health Reporter<br>Advanced Migration<br>5000 Service Healthソフ<br>トウェア電子 ライセンス使<br>用権     | TJ776AAE                                 | HP Service Health<br>Reporter Advancedライセ<br>ンス使用権 (5000ノード)<br>に移行するための<br>Performance Insightユー<br>ザー向けの移行 パックで<br>す。      |
| Performance Insight to<br>Service Health Reporter<br>Advanced Migration<br>Unlimited Service Health<br>ソフトウェア電子ライセンス<br>使用権 | TJ777AAE                                 | HP Service Health<br>Reporter Advanced Core<br>電子ライセンス (ノード数<br>無制限) に移行するため<br>のPerformance Insight<br>ユーザー向けの移行 パック<br>です。 |

注:ノードとは、実際または仮想のコンピューターシステム、またはネットワーク上のデバイス

(たとえばプリンタ、ルーターまたはブリッジ)またはカスタムコンテンツで定義されるエンティティ (たとえばソフトウェアインスタンス、ポート)を指します。

カスタムコンテンツのライセンスについては、『HPE Operations Bridge Reporterコンテンツ開発 ガイド』を参照してください。

### 永久的なライセンスキーの取得

永久的なライセンスキーを取得するには、次の手順を実行します。

1. 次のURLを使用して、Webブラウザーで管理コンソールを起動します。

https://<OBRサーバーのFQDN>:21412/

ここでの<OBRサーバーのFQDN>は、OBRのインストール先のシステムの完全修飾ドメイン名です。

**注**: HPE OBRではデフォルトでHTTPSが有効になっています。HTTPSを無効にしている場合は、http://<OBRサーバーのFQDN>: 21411/を使用して管理コンソールを起動することもできます。

- 2. [**ユーザー名**] フィールドにユーザー名を入力し、[パスワード] フィールドにパスワードを入力 します。
- [ログオン]をクリックします。
   [ホーム]ページが表示されます。
- 4. [管理] > [ライセンス取得] をクリックします。 [ライセンス取得] ページに、 [HP SH Reporter ライセンスの詳細] が表示されます。
- [HP Password Centerの起動] をクリックします。[HPライセンス取得へようこそ] ページが 表示されます。
- 新しいエンタイトルメントをアクティブ化するには、[EON (エンタイトルメント注文番号) また は証明書ID]を入力して[送信]をクリックします。既存のアセットを管理するには、[電子 メールアドレス]を入力して[送信]をクリックします。
- 7. 自分のユーザーIDとパスワードを使用して、HPパスポートにログオンします。アカウントを 持っていない場合は、操作を続ける前にアカウントを作成する必要があります。[HPソフト ウェアライセンス取得ポータル]が表示されます。
- 新規エンタイトルメントをアクティブ化するには、[EON (エンタイトルメント注文番号) または 証明書ID] を再度入力して、[GO] をクリックします。[アクティブ化するエンタイトルメントの 検索] ページが表示されます。
- 9. チェックボックスをオンにしてアクティブ化するエンタイトルメントを選択します。[アクティブ化] をクリックします。[エンタイトルメントのアクティブ化]ページが表示されます。
- 10. ドロップダウンから[登録所有者]を選択し、[登録所有者の検索]をクリックします。[登録 所有者の検索]ポップアップが表示されます。

11. [電子メール]に電子メールアドレスを入力し、[検証]をクリックします。

注: 登録所有者リストで電子メールアドレスが見つからない場合は、[新規ユーザーの 作成]をクリックし、[新規ユーザーの追加] ウィンドウに詳細を入力して、[保存]をク リックします。

- [エンタイトルメントのアクティブ化]ページの [ターゲット情報] で [MACアドレス] を入力し、 [ターゲット名] で [マシンオプション] をクリックします。 ターゲット マシンの新しい名 前を作成す ることも、既存のマシンを選択することもできます。 複数のマシンを選択することも可能で す。
- 13. [アセット管理] テーブルで、[数量] に必要な数量を入力し、[完了] をクリックします。
  キーが自動生成され、テーブル列に表示されます。キーと証明書が、登録所有者の電子メールアドレスに送信されます。これでエンタイトルメントがアクティブ化されました。
  [サマリーの表示] をクリックします。[ターゲットのサマリー] ポップアップが表示され、アクティブ化した製品の情報 (製品の名前、数量、およびその他の詳細)が表示されます。[保存] をクリックします。
  [ファイルに保存] をクリックして選択した場所にファイルとしてキーを保存するか、[証明書を電子メールで送信] をクリックして、電子メール経由で証明書を送信します。
  [証明書の表示] をクリックします。証明書の所有権、キー、トランザクションの詳細が表

示されます。

### 永久的なライセンスキーのインストール

永久的なライセンスをインストールするには、次の手順を実行します。

- 1. HPE OBRのインストールに使用したユーザーと同じユーザーでHPE OBRシステムにログオンします。
- 2. コマンドプロンプトを開き、次のコマンドを実行します。 SHRLicenseManager -install <ライセンスファイルのパス> ここで、<ライセンスファイルのパス>は、ライセンスファイルの保存先のパスです。
- 3. インストールされているライセンスをリストするため、コマンドプロンプトで次のコマンドを実行 します。

SHRLicenseManager -list

インストールされているライセンスのリストの例を次に示します。

PID:1502

(1) License Feature :HPE Operations Bridge Reporter BO Pack

License Feature Id :1004

Active License Type :Instant On

設定ガイド 第1章:設定計画

| Days to License Expiry | :60                                       |
|------------------------|-------------------------------------------|
| License Entitlement    | :50                                       |
| (2) License Feature    | :HPE Operations Bridge Reporter Server    |
| License Feature Id     | :1002                                     |
| Active License Type    | :Instant On                               |
| Days to License Expiry | :60                                       |
| License Entitlement    | :50                                       |
| (3) License Feature    | :HPE Operations Bridge Reporter Collector |
| License Feature Id     | :1006                                     |
| Active License Type    | :Instant On                               |
| Days to License Expiry | :60                                       |
| License Entitlement    | :50                                       |

## SAP BusinessObjectsライセンスの再アクティブ化

SAP BusinessObjectsライセンスは、OBRライセンスの有効性に依存します。OBRライセンス が期限切れになった場合、SAP BusinessObjectsライセンスキーが自動的に無効になり、す べてのSAP BusinessObjectsサーバーが無効になります。OBRライセンスを更新した後で管 理コンソールにアクセスすると、OBRが自動的にSAP BusinessObjectsライセンスキーを再び アクティブにします。ただし、SAP BusinessObjectsサーバーは無効な状態のままになっていま す。SAP BusinessObjectsを機能させるには、次の手順を実行して、サーバーを手動で有 効にする必要があります。

### Windowsの場合:

- 1. HPE OBRのインストールに使用したユーザーと同じユーザーでHPE OBRシステムにログオンします。
- 2. [スタート] > [プログラム] > [BusinessObjects XI 4.x] > [SAP Business Intelligence] > [Central Configuration Manager] をクリックします。[Central Configuration Manager] ウィンド ウが表 示 されます。
- 3. [Display Name] 列で、[Server Intelligence Agent (OBR)] を選択します。
- 4. メインツールバーで、[Manage Servers] アイコンをクリックします。[Log On] ダイアログボッ クスが表示されます。
- 5. [**System**] リストで、SAP BusinessObjectsがインストールされているシステムを選択しま す。

ユーザー資格情報を入力します。

デフォルトのユーザー名 はadministratorです。

- 7. [接続]をクリックします。[Manage Servers] ウィンド ウが表示されます。
- 8. [更新] アイコンをクリックして、サーバーリストを更新します。
- 9. [Select All] をクリックして、リストされているすべてのサーバーを選択し、[Enable] アイコン をクリックして、サーバーを再起動します。
- 10. [閉じる]をクリックして、ウィンドウを閉じます。
- 11. 開いているすべてのウィンドウを閉じます。

#### Linuxの場合:

1. 次のURLを使用して中央管理コンソールにログオンします。

https://<システム\_FQDN>:8443/CMC

ここでの <システム\_FQDN>は、SAP BusinessObjectsのインストール先のシステムの完全修飾ドメイン名です。

**注**: HPE OBRではデフォルトでHTTPSが有効になっています。HTTPSを無効にしている場合は、http://<システム\_FQDN>:8080/CMCを使用してCMCを起動することもできます。

2. 管理者権限のあるユーザーとしてログオンします。

[System Configuration Wizard] が表示されます。[Close] をクリックして、ウィザードを 閉じます。[Central Management Console] ページが表示されます。

**注**: CMCへのログオン時に毎回 [System Configuration Wizard] が表示されない ようにするには、[Don't show this wizard when cms is started] のチェックボックスを オンにします。

- 3. [<sup>IIII</sup> Servers] をクリックして、左側のメニューの [Servers list] を選択します。
- 4. 複数のサーバーを選択するには、ShiftキーまたはCtrlキーを押しながらサーバーをクリックします。
- 5. 選択したサーバーのグループを右クリックし、[Enable Server]をクリックします。

**注:** サーバーのリストが2ページにわたる場合は、2ページ目に進み、すべてのサーバーを有効にします。

**注:** それでもSAP BusinessObjectsサーバーが有効にならない場合は、HPE\_PMDB\_ Platform\_IMサービスを再起動します。

# 第II部HPEOBRの設定

このセクションでは、HPE OBRのセットアップに必要なインストール後の設定と、その他のデータ ソースの設定について説明します。

# 第2章:ガイド付き設定またはインストール後の 設定

このセクションでは、HPE OBRのガイド付き設定またはインストール後の設定を完了するための作業について、各サブセクションで説明します。

HPE OBRをインストールしたら、インストール後の設定のため、管理コンソールを起動します。 管理コンソールを使用して、必要なデータの収集、プラットフォームの管理、コンテンツパックの インストールを行うようHPE OBRシステムを設定することができます。設定ウィザードは、管理 コンソールに初めてログオンする場合、または以前のセッションでインストール後の設定が完了 していない場合に表示されます。設定ウィザードを使用して、HPE OBRシステムのインストー ル後の設定を完了できます。また、HPE OBRのデータベース、コレクター、およびトポロジソー スを設定することもできます。設定ウィザードのタスクが完了すると、[デプロイメントマネー ジャー] ページが表示されます。

ガイド付き設定またはインストール後の設定作業を一部完了していない場合は、[保留中の 設定]ページを参照して、設定や残りのパッケージのインストールを行うことができます。「第7 章:保留中の設定」(107ページ)を参照してください。追加のコンテンツパックのインストールおよ びデータソースの設定については、それぞれ「第5章:コンテンツパックのインストールおよびアンイ ンストール」(84ページ)および「第6章:データソースの設定」(91ページ)を参照してください。

管理者ユーザーのデフォルトパスワードを変更することができます。インストール後の設定を開始する前にパスワードを変更する方法については、「第15章:管理者ユーザーのデフォルトパ スワードの変更」(141ページ)を参照してください。管理者ユーザーのパスワードは、後で変更 することもできます。後で管理者ユーザーのパスワードを変更する方法については、「第16章: 管理者ユーザーのパスワードの変更」(143ページ)を参照してください。

**注**: セキュリティ上の理由から、インストール後の設定を開始する前に管理者ユーザーの デフォルトパスワードを変更することをお勧めします。

**注**: HPE OBRをインストールした後でデプロイメントマネージャを使用してコンテンツパック をインストールする前に、本章で説明しているすべてのガイド付き設定またはインストール 後の設定作業を実行する必要があります。

次のフローチャートは、HPE OBRとVerticaデータベースが同じシステムにインストールされてい る場合における、HPE OBRのガイド付き設定またはインストール後の設定作業の概要を示 します。

**注**: HPE OBRおよびVerticaデータベースが異なるシステムにインストールされている場合は、ガイド付き設定またはインストール後の設定作業を開始する前に「リモートVerticaの

データベーススキーマの作成」(33ページ)の手順を実行してください。

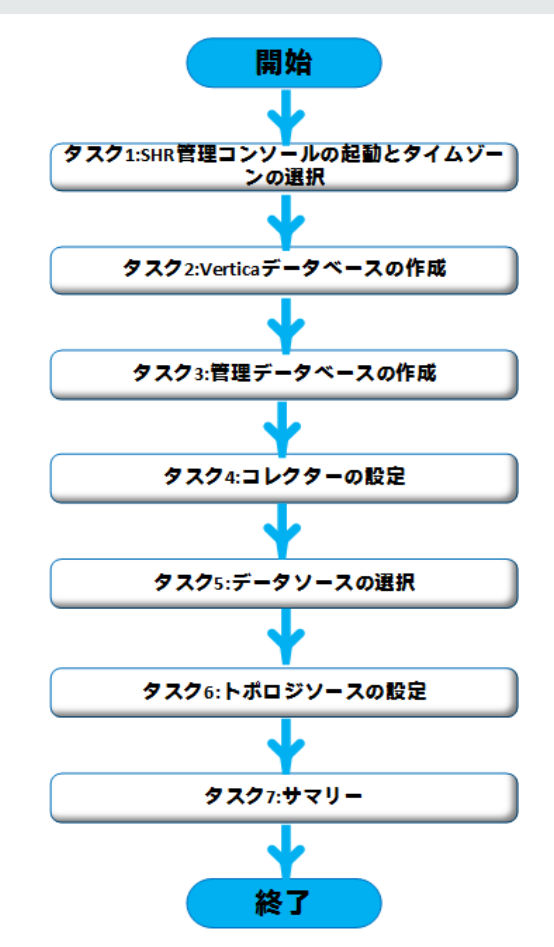

# タスク1:管理コンソールの起動

1. 次のURLを使用して、Webブラウザーで管理コンソールを起動します。

https://<OBRサーバーのFQDN>:21412/

**注**: HPE OBRではデフォルトでHTTPSが有効になっています。HTTPSを無効にしている場合は、http://<OBRサーバーのFQDN>: 21411/を使用して管理コンソールを起動することもできます。

HPE Operations Bridge Reporter 管理コンソールログオンページが表示されます。

### 設定ガイド 第2章:ガイド付き設定またはインストール後の設定

| Hewlett Packard<br>Enterprise              |
|--------------------------------------------|
| OPERATIONS BRIDGE<br>REPORTER              |
| ADMINISTRATION CONSOLE<br>10.00            |
|                                            |
| ۹                                          |
| ログイン                                       |
| © 2015 Hewlett Packard Enterprise Company, |

2. ユーザー名とパスワードを入力し、[ログイン]をクリックして続行します。 デフォルトのパス ワードは1ShrAdminです。

注: HPE OBRではデフォルトのパスワードを変更することを推奨しています。

初めて管理コンソールにログオンした際に管理者アカウントのデフォルトパスワードを変更するには、「管理者ユーザーのデフォルトパスワードの変更」を参照してください。 管理者アカウントのパスワードを後で設定するには、「管理者アカウントのパスワードの作成」を参照してください。

[管理コンソール]ページが表示されます。

**注**: ほかのユーザーアカウントを使用して管理コンソールにアクセスする場合は、その ユーザーアカウントが管理者権限を持っていることを確認してください。

次のHPE OBR設定ウィザードは、インストール後の設定作業を完了していない場合にのみ表示されます。このウィザードは、セッション状態の維持をサポートします。これにより以前に中断された設定セッションを再開して続行することができます。

| 設定ウィザード         |                                                      |
|-----------------|------------------------------------------------------|
| 設定ウィザード         |                                                      |
| ▶パラメータの設定       | 手順1: ここでは、パラメータを設定します。<br>タイムソーンの選択<br>● GMT ○ Local |
| でerucaナーラバースの作成 |                                                      |
| コレクターの設定        |                                                      |
| データソースの選択       |                                                      |
| トポロジソースの設定      |                                                      |
| שקא-            |                                                      |
|                 |                                                      |
|                 | (次へ>>)                                               |

- 3. [**パラメータの設 定**] ページで、HPE OBRを動作させるタイムゾーン (GMTまたはローカル) を選択します。
  - HPE OBRをGMTタイムゾーンで動作させる場合は、[GMT]を選択します。
  - HPE OBRをローカルシステムタイムゾーンで動作させる場合は、[Local]を選択します。

注:ここで選択したタイムゾーンがHPE OBRシステムとレポートに適用されます。ただし、収集やワークフローストリームなどのプロセスの実行時情報は、この選択に関係なく常にローカル時間に基づきます。

4. [次へ]をクリックします。[Verticaデータベースの作成]ページが表示されます。

# タスク2:Verticaデータベーススキーマの作成

[Verticaデータベースの作成] ページで、Verticaデータベースのユーザー資格情報を入力し、 Verticaデータベースとカタログファイルの場所を指定します。

| 見走ウィザード           |                                                                                                  |                         |
|-------------------|--------------------------------------------------------------------------------------------------|-------------------------|
| パラメータの設定          | 手順2: ここでは、適切なデブロイメントサイズを選択することで、データベースのサイズを計画します。選択に基づ<br>Verice設定が表示されます。                       | いて <mark>、推奨</mark> される |
| ♥Verticaデータペースの作成 | <ul> <li>推奨Vertica設定</li> <li>リモートデータペース</li> <li>ホスト名</li> <li>IWFVM01149.hpswlabs.a</li> </ul> |                         |
| 言理データベース の作成      | ポート 5433<br>Verticaユーザー名                                                                         |                         |
| コレクターの設定          | Verticaデータベースのパスワード<br>パスワードの確認<br>データベースファイルの場所                                                 |                         |
| ビータソースの選択         | カタログ ファイル の場所                                                                                    |                         |
| ポロジソースの設定         |                                                                                                  |                         |
| /⊽リ∽              |                                                                                                  |                         |
|                   |                                                                                                  |                         |
|                   |                                                                                                  |                         |

VerticaデータベースがHPE OBRに埋め込まれている場合は、「共存するVerticaのデータベー ススキーマの作成」(31ページ)の説明にあるタスクを実行します。

Verticaデータベースリモートの場所にある場合は、「リモートVerticaのデータベーススキーマの作成」(33ページ)の説明にあるタスクを実行します。

### 共存するVerticaのデータベーススキーマの作成

HPE OBRサーバーにインストールされているVerticaデータベースのデータベーススキーマを作成 するには、次の手順を実行します。

1. [Verticaデータベースの作成] ページで、次のようにVerticaデータベースの設定パラメーター を入力します。

| フィールド        | 説明                                                              |
|--------------|-----------------------------------------------------------------|
| リモート データベース  | HPE OBRがリモートのVerticaデータベースとともにインス<br>トールされている場合は、このオプションを選択します。 |
| ホスト名         | Verticaデータベースサーバーが実行されているホストの名前。                                |
| ポ <b>ー</b> ト | データベースサーバーを照会するためのポート番号。デフォ                                     |

設定ガイド

第2章:ガイド付き設定またはインストール後の設定

| フィールド                   | 説明                                               |
|-------------------------|--------------------------------------------------|
|                         | ルトポートは5433です。                                    |
| Verticaユーザー名            | Verticaデータベースへのログオンに使用するVerticaデータ<br>ベースのユーザー名。 |
| Verticaデータベースのパス<br>ワード | Verticaデータベースへのログオンに使用するVerticaデータ<br>ベースのパスワード。 |
| パスワードの確認                | 確認のためにパスワードを再入力します。                              |
| データベースファイルの場<br>所       | データを保存する場所またはパス。                                 |
|                         | <b>注:</b> [リモートデータベース]を選択した場合、このオプ<br>ションは無効です。  |
| カタログファイルの場所             | カタログを作成する場所またはパス。                                |
|                         | <b>注:</b> [リモートデータベース]を選択した場合、このオプ<br>ションは無効です。  |

確認のダイアログボックスが表示されます。

**(i**)

2. [はい] をクリックします。 [スキーマの作成ステータス] ページが表示されます。

| 史定ウィザード         |                                                                       |  |
|-----------------|-----------------------------------------------------------------------|--|
| パラメータの設定        | データベースス キーマの作成のス テータス が以下に表示されます。                                     |  |
| ▶Verticaデータペースの | 作成                                                                    |  |
| 管理データベースの作成     | - スキーマの作成ステータス                                                        |  |
| コレクターの設定        | <ul> <li>✓ データベーススキーマの作成</li> <li>✓ データベース設定ファイルを作成/更新します。</li> </ul> |  |
| データソースの選択       |                                                                       |  |
| トポロジソースの設定      |                                                                       |  |
| ₩⊅IJ~           |                                                                       |  |
|                 |                                                                       |  |
|                 |                                                                       |  |

3. [次へ]をクリックします。[管理データベースの作成]ページが表示されます。

**注:**[次へ]をクリックしても[管理データベースの作成]ページが表示されない場合は、 ブラウザーを更新して、インストール後の作業を続行してください。

### リモート Verticaのデータベーススキーマの作成

**注**: HPE OBRとVerticaが異なるシステムにインストールされている場合は、ガイド付き設定またはインストール後の設定を開始する前にとVerticaデータベースを作成してください。

リモートシステム上にVerticaデータベースを作成するには、コマンドラインターフェイスで次のスク リプトを実行してください。

\$PMDB\_HOME/bin/CreateVerticaDatabase.sh <Verticaユーザー> <パスワード> < データファイルの場所 > <カタログファイルの場所 >

ここでの<Verticaユーザー>は、Verticaデータベースのユーザー名です。

<パスワード>は、Verticaデータベースのパスワードです。

<データファイルの場所>は、Verticaデータベースを作成する場所のパスです。

<カタログファイルの場所>は、Verticaカタログを作成する場所のパスです。

**注**: HPE OBRがWindows上にインストールされている場合は、Verticaデータベースに接続するためのDSNをWindows上で作成する必要があります。Windows上でDSNを作成

する手順については、「第13章:Verticaデータベース接続用のWindows上のDSNの設定」(135ページ)を参照してください。

### Verticaデータベースの再起動

再起動ポリシーを設定してもVerticaが自動的に再起動しない場合があります。また、予期しないシャットダウンや停電、強制シャットダウンの後でVerticaが再起動しない場合があります。

Verticaデータベースを再起動するには、次の手順を実行します。

- 1. Verticaがインストールされているシステムにrootユーザーとしてログオンします。
- 2. コマンドプロンプトで次のコマンドを実行します。

su - <Verticaユーザー名 >

ここでの < Verticaユーザー名 > は、Verticaデータベースユーザーのユーザー名 です。

- 3. admintoolsと入力して、Enterキーを押します。メインメニューが表示されます。
- 4. [**データベースの開始**]をクリックし、[**OK**]をクリックします。 Verticaデータベースが開始されます。

初期化中に、最後の正常なエポックから開始するかを確認されたら、[Yes]をクリックします。

**ヒント:**計画済みの再起動やシャットダウンがある場合は、必ずVerticaデータベースを停止するようにしてください。

# タスク3:管理データベースユーザーアカウントの作成

管理データベースとは、データプロセスジョブストリームのステータス、変更されたテーブルのス テータス、データソース情報などの実行時データを保存するためにHPE OBRによって使用され るオンライントランザクション処理 (OLTP) ストアを意味します。

[管理データベースの作成]ページで、管理データベースのユーザーの詳細を指定します。

| 役定ウィザード          |                                                                                                    |  |
|------------------|----------------------------------------------------------------------------------------------------|--|
| パラメータの設定         | 手順3: ここでは、データベース管理者が管理データベースにアクセスするための新しいユーザーアカウントを作成できます。この<br>データベースは、ランタイムデータを搭納するために使用されるOLTPストアです。 |  |
| Verticaデータベースの作成 |                                                                                                    |  |
| ▶ 管理データペースの作成    |                                                                                                    |  |
| コレクターの設定         | 「管理データベース のユーザー (DBA権限) とパス ワードの入力                                                                      |  |
|                  | ユーザー名 postgres                                                                                          |  |
|                  | 新しいDBAパスワード                                                                                             |  |
| データソースの選択        | 新しいDBAパスワードの雑認                                                                                          |  |
|                  | 「管理データベースのユーザー情報の入力                                                                                     |  |
| トポロジソース の設定      | ューザー名: pmdb_admin                                                                                       |  |
|                  | 新しいパスワード:                                                                                               |  |
| # 77 U S         | 新しいパスワードの確認:                                                                                            |  |
|                  |                                                                                                    |  |
|                  |                                                                                                    |  |
|                  |                                                                                                    |  |
|                  |                                                                                                    |  |

管理データベースのユーザーアカウントを作成するには、次の手順を実行します。

### 1. [管理データベースユーザー (DBA権限) とパスワードの入力] で、次の値を入力します。

| フィールド              | 説明                                   |
|--------------------|--------------------------------------|
| ユーザー名              | PostgreSQLデータベース管理者の名前。              |
| 新しいDBAパスワード        | PostgresSQLデータベース管理者の新しいパスワードを入力します。 |
| 新しいDBAパスワードの<br>確認 | 確認のために同じパスワードを再入力します。                |

2. 管理データベースユーザーのパスワードを変更する場合は、[管理データベースのユーザー 情報の入力]で、次の値を入力します。

| フィールド | 説明                                              |
|-------|-------------------------------------------------|
| ユーザー名 | 管 理 データベースユーザーの名 前 。 デフォルト 値 はpmdb_<br>adminです。 |

設定ガイド 第2章:ガイド付き設定またはインストール後の設定

| フィールド           | 説明                           |
|-----------------|------------------------------|
| 新しいパスワード        | 管理データベースユーザーの新しいパスワードを入力します。 |
| 新しいパスワードの確<br>認 | 確認のために同じパスワードを再入力します。        |

- 3. [次へ]をクリックします。[管理データベースの作成ステータス]ページが表示されます。
- 4. データベース接続の一環として完了したタスクおよび管理データベースの詳細を確認し、 [次へ]をクリックします。[コレクターの設定]ページが表示されます。

| 見走ウィザード          |                                                       |  |
|------------------|-------------------------------------------------------|--|
| パラメータの設定         | データベーススキーマの作成のステータスが以下に表示されます。                        |  |
| /erticaデータベースの作成 |                                                       |  |
| ▶ 雪星データペース の作成   | 管理データベースの作成ステータス                                      |  |
| コレクターの設定         | ✓ サービスを再起動します                                         |  |
| データソースの選択        | ▼ 雪畑データベースが上席に設定されました。 ▼ ブラットフォームストリームが正常にインボートされました。 |  |
| ポロジソースの設定        |                                                       |  |
| F⇒ U~            |                                                       |  |
|                  |                                                       |  |
|                  |                                                       |  |

### HPE\_PMDB\_Platform\_NRT\_ETLサービスのステータスの確認

**注**:次の手順は、管理データベースが正しく作成され、HPE\_PMDB\_Platform\_NRT\_ ETLサービスが自動的に開始されない場合にのみ実行してください。

管理データベースの作成ステータスが正しく完了すると、HPE\_PMDB\_Platform\_NRT\_ETL サービスが自動的に開始されます。サービスが自動的に開始されていない場合は、手動で 開始します。

HPE\_PMDB\_Platform\_NRT\_ETLサービスを手動で開始するには、次の手順を実行します。
#### 設定ガイド

第2章:ガイド付き設定またはインストール後の設定

- 1. HPE OBRシステムにログオンします。
- 2. サービスを手動で開始します。

#### Windowsの場合:

• [サービス] ウィンド ウで、HPE\_PMDB\_Platform\_NRT\_ETLサービスを右 クリックし、[開始] をクリックします。

#### Linuxの場合:

/etc/init.dディレクトリに移動し、次のコマンドを実行します。
 service HPE\_PMDB\_Platform\_NRT\_ETL start

# タスク4:リモートシステムにインストールされているコレク ターの設定

コレクターの設定に進む前に、リモートシステムで次のコマンドを実行する必要があります。

#### Windowsの場合:

"perl %PMDB\_HOME%\bin\scripts\configurePoller.pl <OBRシステムの完全修飾 ホスト名 >"

#### Linuxの場合:

"perl \$PMDB\_HOME/bin/scripts/configurePoller.pl <OBRシステムの完全修飾ホ スト名>"

**注**:上記のコマンドを実行することにより、HPE OBRシステムとコレクターシステムの間で証明書が交換されます。この交換により、HPE OBRとコレクターの間の通信チャネルが設定されます。コレクターの1つのインスタンスでは、1つのみのHPE OBRのインスタンスを使用するように設定できます。1つのコレクターで複数のHPE OBRインスタンスを使用する設定はサポートされていません。

[コレクターの設 定] ページでは、新 規 コレクターの作 成、既存 のコレクターの削除、既存 のコレ クターへのアプリケーションの接続を行うことができます。

| パラメータの設定                            | 手順4: コレクター( | の設定   |          |            |        |          |        |       |
|-------------------------------------|-------------|-------|----------|------------|--------|----------|--------|-------|
|                                     | コレクターのサ     | 7IJ-  |          |            |        |          |        |       |
| /erticaデータベースの作成                    |             |       |          |            |        |          |        |       |
|                                     |             | 名前    | 有効       | 接続         | インストール | ポリシー     | データリース | コレクター |
| 管理データベースの作成                         |             | local | <b>V</b> | ₿ <b>∕</b> | ø      | <u>ا</u> | ¢۲     | 設定    |
| ショレクター の設定                          | テスト接続       |       |          |            | 削除     | 新規       | 見作成    | 保存    |
|                                     |             |       |          |            |        |          |        |       |
|                                     |             |       |          |            |        |          |        |       |
| データソースの選択                           |             |       |          |            |        |          |        |       |
| データソースの 選択<br>トポロジソース の設定           |             |       |          |            |        |          |        |       |
| データソースの 選択<br>トポロジソース の設定           |             |       |          |            |        |          |        |       |
| データソースの 選択<br>hrk ロジソース の設定<br>サマリー |             |       |          |            |        |          |        |       |
| データソースの 選択<br>hポロジソース の設定<br>サマリー   |             |       |          |            |        |          |        |       |
| データリースの選択<br>hポロジソースの設定<br>サマリー     |             |       |          |            |        |          |        |       |

1. [コレクターの設定] ページで、[新規作成]をクリックします。

[設定パラメーター] セクションが表示されます。次の値を入力します。

| フィールド | 説明                                                                            |
|-------|-------------------------------------------------------------------------------|
| 名前    | リモートシステムにインストールされているコレクターの表示<br>名 。 この名 前 にはスペースまたは特 殊 文 字 を含 めることが<br>できません。 |
| ホスト名  | コレクターホスト名                                                                     |

- 2. [OK] をクリックして、コレクターの作成を完了し、[保存]をクリックします。
- [接続テスト]をクリックし、接続の状態を確認します。
   状態レポートに「テスト接続に失敗しました」と表示された場合は、次の手順を実行します。
  - a. コレクターシステムにログオンします。
  - b. **HPE\_PMDB\_Platform\_Collection**が開始されていることを確認します。 サービスが開始されていない場合は、手動でサービスを開始します。

c. サービスを手動で開始するには、次の手順を実行します。

#### Windowsの場合:

[サービス] ウィンド ウで、HPE\_PMDB\_Platform\_Collection サービスを右 クリックし、[開始] をクリックします。

#### Linuxの場合:

- /etc/init.dディレクトリに移動し、次のコマンドを実行します。
   service HPE\_PMDB\_Platform\_Collection start
- 4. [次へ]をクリックします。[データソースの選択]ページが表示されます。

# タスク5:データソースの選択

[データソースの選択]ページで、選択したデータソースおよびそのほかのオプションのデプロイメントシナリオを指定します。

設定ウィザード

| 設定ウィザード              |                                                  |
|----------------------|--------------------------------------------------|
| パラメータの設定             | 手順5: データソースの選択                                   |
|                      | Deployment Scenario                              |
| Verticaデータペー<br>スの作成 | O HP OM O BSM/OMi O VMware vCenter only O Others |
| 管理データベース<br>の作成      |                                                  |
| コレクターの設定             |                                                  |
| ♪テータソースの<br>選択       |                                                  |
| トポロジソース の設<br>定      |                                                  |
| ₩ ⇔ N~               |                                                  |
|                      |                                                  |
|                      | (次へ>>)                                           |

デプロイメントシナリオを、HP OM、BSM/OMi、VMWare vCenterのみ、その他.から1つ選択します。

次の表に、各デプロイメントシナリオで監視できる領域を示します。

設定ガイド 第2章:ガイド付き設定またはインストール後の設定

| デプロイメントシナリオ                  | 監視の領域                                                                                |
|------------------------------|--------------------------------------------------------------------------------------|
| НР ОМ                        | <ul><li>System Performance</li><li>HP Operations Agent</li></ul>                     |
|                              | <ul> <li>Virtual Environment Performance</li> <li>HP Operations Agent</li> </ul>     |
|                              | VMware vCenter                                                                       |
|                              | Network Performance                                                                  |
|                              | <ul> <li>Operations Events</li> <li>HPOMイベント</li> </ul>                              |
|                              | <ul> <li>Enterprise Application Performance</li> <li>Microsoft SQL Server</li> </ul> |
|                              | Microsoft Exchange Server                                                            |
|                              | Microsoft Active Directory                                                           |
|                              | Oracle                                                                               |
|                              | Oracle WebLogic Server                                                               |
|                              | IBM WebSphere Application Server                                                     |
| BSM/OMi<br>BSM 9.2xまたはOMi 10 | <ul><li>System Performance</li><li>HP Operations Agent</li></ul>                     |
|                              | SiteScope                                                                            |
|                              | <ul> <li>Virtual Environment Performance</li> <li>HP Operations Agent</li> </ul>     |
|                              | SiteScope                                                                            |
|                              | VMware vCenter                                                                       |
|                              | <ul> <li>Network Performance</li> <li>BSM/OMiと統合されたNNMi</li> </ul>                   |
|                              | <ul> <li>Operations EventおよびKPI</li> <li>HPOMイベント</li> </ul>                         |
|                              | • OMiイベント                                                                            |
|                              | HP Service Health                                                                    |

| デプロイメントシナリオ      | 監視の領域                                                                                |
|------------------|--------------------------------------------------------------------------------------|
|                  | <ul><li> HP End User Monitoring</li><li> HP Real User Monitor</li></ul>              |
|                  | HP Business Process Monitor                                                          |
|                  | <ul> <li>Enterprise Application Performance</li> <li>Microsoft SQL Server</li> </ul> |
|                  | Microsoft Exchange Server                                                            |
|                  | Microsoft Active Directory                                                           |
|                  | Oracle                                                                               |
|                  | Oracle WebLogic Server                                                               |
|                  | IBM WebSphere Application Server                                                     |
| VMware vCenterのみ | <ul><li>Virtual Environment Performance</li><li>Network Performance</li></ul>        |
| その他              | Network Performance                                                                  |

# HPOMデプロイメントシナリオのデータソース

HPOMでデータを収集するには、次の手順に従います。

1. [デプロイメントシナリオ] で、[HP OM] をクリックします。

| 設定ウィザード                    |                                                                    |
|----------------------------|--------------------------------------------------------------------|
| パラメータの設定                   | 手順5: データリースの選択                                                     |
|                            | Deployment Scenario                                                |
| Verticaデータペー<br>スの作成       | HP OM O BSM/OMi O VMware vCenter only O Others                     |
| 管理データベース<br>の作成            | <ul> <li>システムパフォーマンス</li> </ul>                                    |
| コレクターの設定                   | データノースの選択: 🗌 HP Operations Agent                                   |
| <sup>▶</sup> データソースの<br>選択 |                                                                    |
| トポロジソースの設<br>定             |                                                                    |
|                            | ◎ 仮想環境パフォーマンス                                                      |
| ₩ \ J                      | ◎ ネットワークパフォーマンス                                                    |
|                            | <ul> <li>         ・ 操作イベント         ・         ・         ・</li></ul> |
|                            | © エンタープライズアプリケーションパフォーマンス                                          |
|                            |                                                                    |

- 2. [システムのパフォーマンス] で、[HP Operations Agent] を選択します。
- 3. (任意):[仮想環境のパフォーマンス]で、仮想環境のデータソースを選択します。
- (任意):環境でNNMiおよびNNMi SPI Performanceを利用できる場合は、[ネットワークパ フォーマンス]で[BSM/OMiと統合されたNNMi]を選択します。
- 5. [操作イベント] で、イベントに [HPOMイベント] を選択します。
- 6. [**エンタープライズアプリケーションパフォーマンス**] セクションで、HPOMによって監視されるス マートプラグイン (SPI) のデータソースを選択します。

**注**: [Microsoft Exchange Server] を選択すると、[**MS Exchange Serverのバージョ** ンの選択] セクションが開きます。 Exchange Serverのバージョンを選択する必要があ ります。

- 7. [保存]をクリックします。すべての選択内容のサマリーが表示されます。
- 8. [次へ]をクリックします。[トポロジソースの設定]ページが表示されます。

### BSMまたはOMiデプロイメントシナリオのデータソース

以下のデータコレクターをHPE OBR内で設定する必要があります。

- データベースコレクター BSMデータベースから履歴合成トランザクションモニタリング(BPM) データおよびリアルユーザーモニタリング(RUM)データを収集します。さらに、プロファイルデー タベース、HPOMデータベース、およびHP OMiデータベースなどのデータソースのデータベース からイベント、メッセージ、可用性、およびパフォーマンスの主要パフォーマンス指標(KPI)も 収集します。
- HP Operations Agentコレクター システムパフォーマンスメトリックと、アプリケーション、デー タベース、およびシステムリソースに関連したデータを収集します。データは、管理対象ノード にインストールされているHP Operations Agentによって収集されます。

BSMまたはOMiでデータを収集するには、次の手順を実行します。

1. [デプロイメントシナリオ] で、[BSM/OMi] をクリックします。

設定ウィザード

| 設定ウィザード              |                                                  |        |
|----------------------|--------------------------------------------------|--------|
| パラメータの設定             | 手順5: データソースの選択                                   |        |
|                      | Deployment Scenario                              |        |
| Verticaデータベー<br>スの作成 | O HP OM   BSM/OMi O VMware vCenter only O Others |        |
|                      | _ B SM/OMio パージョン                                |        |
| 管理データベース<br>の作成      | BSM/OMiø)('-ອ່∋ະ: ✔ BSM 9.2x ✔ OMi 10.x          |        |
| コレクターの設定             |                                                  | - 1    |
|                      | <ul> <li>システムパフォーマンス</li> </ul>                  |        |
| ♪データソースの<br>選択       | データノースの選択: 🗌 HP Operations Agent 🗌 SiteScope     |        |
| トポロジソース の設<br>定      |                                                  |        |
| ₩⊅∬~                 |                                                  |        |
|                      | ◎ 仮想環境パフォーマンス                                    |        |
|                      | © ネットワークパフォーマンス                                  | $\sim$ |
|                      | 次へ>>                                             |        |

2. [BSM/OMiのバージョン] で、アプリケーションのバージョンを選択します。

[BSM 9.2x] または [OMi 10.x] のいずれか、また [BSM 9.2x] と [OMi 10.x] の両方を選択 できます。 BSMとOMiを使用した追加のデプロイメント設定については、以下を参照して ください。

- •「BSMと統合されたOMi 10トポロジソース」
- 「BSMのアップグレード後のOMi 10トポロジソース」

- 3. [システムのパフォーマンス] で、システムについての必要なデータソースを選択します。
  - a. システムのパフォーマンスに [SiteScope] を選択すると、[SiteScopeメトリックチャネル] セクションが表示されます。
  - b. SiteScopeのメトリックチャネルとして [プロファイルDB] または [ダイレクトAPI] のいずれか を選択する必要があります。

**注**: OMi 10.xでシステムまたは仮想環境パフォーマンスを監視するために SiteScopeを使用する場合、SiteScopeのメトリックチャネルはダイレクトAPIを介し ます。

4. (任意):[**仮想環境のパフォーマンス**] で、仮想環境のデータソースを選択します。 データ ソースのテクノロジを選択します。

| データソース              | テクノロジの選択                                                                                                    |  |
|---------------------|----------------------------------------------------------------------------------------------------|--|
| HP Operations Agent | VMware<br>IBM LPAR<br>Microsoft Hyper-V<br>Solaris Zones                                                                 |  |
| SiteScope           | VMware<br><b>注</b> : 仮想環境パフォーマンスについては、メトリックチャネ<br>ルも選択する必要があります。OMi 10.xの場合は、ダイ<br>レクトAPIを介してのみSiteScopeのデータを収集できま<br>す。 |  |
| VMware vCenter      | VMware                                                                                                    |  |

- 5. (任意):環境でNNMiおよびNNMi SPI Performanceを利用できる場合は、[ネットワーク パフォーマンス]で [BSM/OMiと統合されたNNMi] を選択します。
- 6. [操作イベントおよびKPI] で、必要なイベントのデータソースを選択します。
- 7. [HP End User Monitoring] で、BSMによって監視されるコンポーネントのデータソースを 選択します。

注: デプロイメントがOMi 10.x用である場合、このパラメーターは無効です。

- 8. [Enterprise Application Performance] で、OMiによって監視される管理パックのデータ ソースを選択します。
- 9. 必要な管理パックを選択すると、[テクノロジの選択] セクションが表示されます。[管理 パック] チェックボックスをオンにします。

注: [Microsoft Exchange Server管理パック]を選択すると、[MS Exchange Server

のバージョンの選択] セクションが開きます。 Exchange Serverのバージョンを選択する 必要があります。

10. [保存]をクリックします。すべての選択内容のサマリーが表示されます。

11. [次へ]をクリックします。[トポロジソースの設定]ページが表示されます。

BSMと統合されたOMi 10トポロジソース

BSMとOMi 10をスタンドアロンのトポロジおよびデータソースとして設定できる一方、OMi 10シ ステムとトポロジデータを同期するようにBSMをセットアップすることもできます。

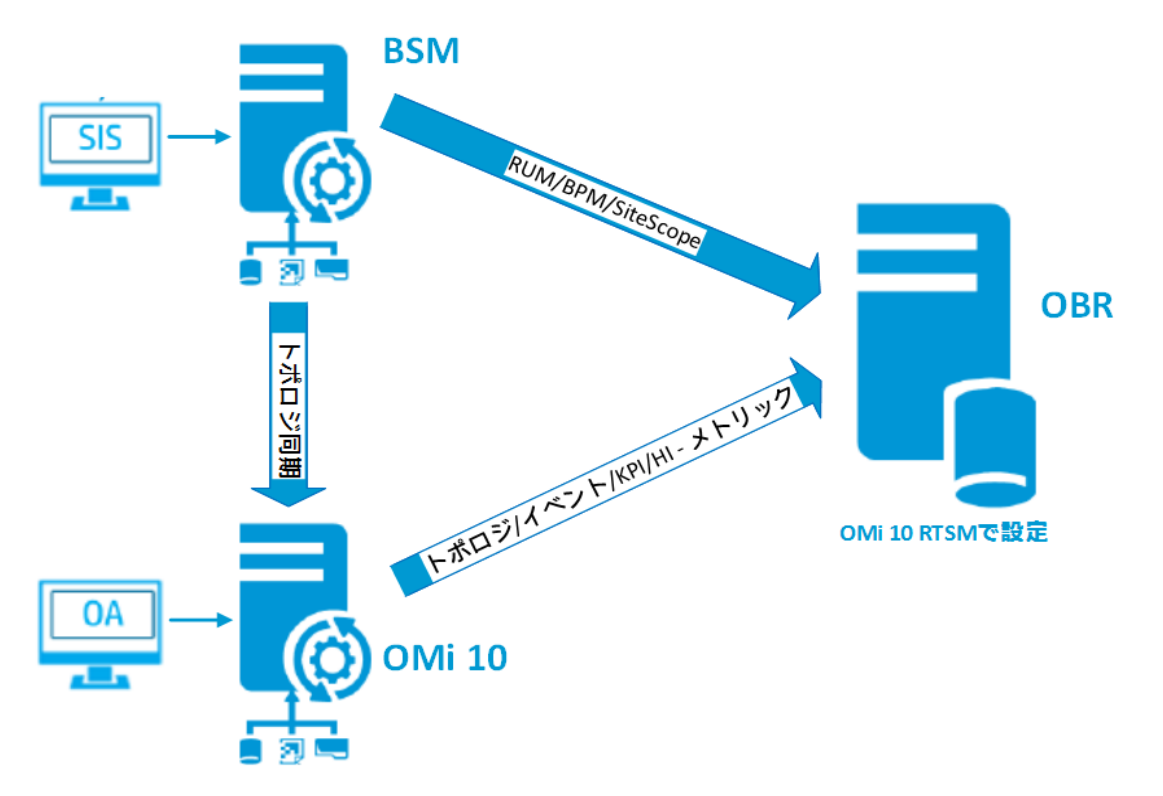

この設定では、OMi 10システムがすべてのノードのトポロジデータ、およびOperations Eventsと KPIのファクトデータを提供します。BSMシステムは、RUM、BPM、およびSiteScopeからの (BSMが直接監視した)ファクトデータを提供します。BSMおよびOMi 10間におけるトポロジの 同期の有効化については、それぞれのドキュメントを参照してください。

**注**: NNMiがOMi RTSMと統合されている場合、NPS RTSM ETL (**NetworkPerf\_ETL\_ PerfiSPI\_RTSM**) コンテンツパックコンポーネントを使用します。それ以外の場合、非 NPS RTSM ETL (**NetworkPerf\_ETL\_PerfiSPI\_NonRTSM**) コンテンツパックコンポーネ ントを使用します。

OBRでトポロジソースを設定するには、「RTSMサービス定義ソースの設定」(51ページ)を参照 してください。 BSMのアップグレード後のOMi 10ト ポロジソース

BSMとOMi 10をスタンドアロンのトポロジおよびデータソースとして設定 できる一方、BSMシステムをOMi 10システムにアップグレードすることもできます。

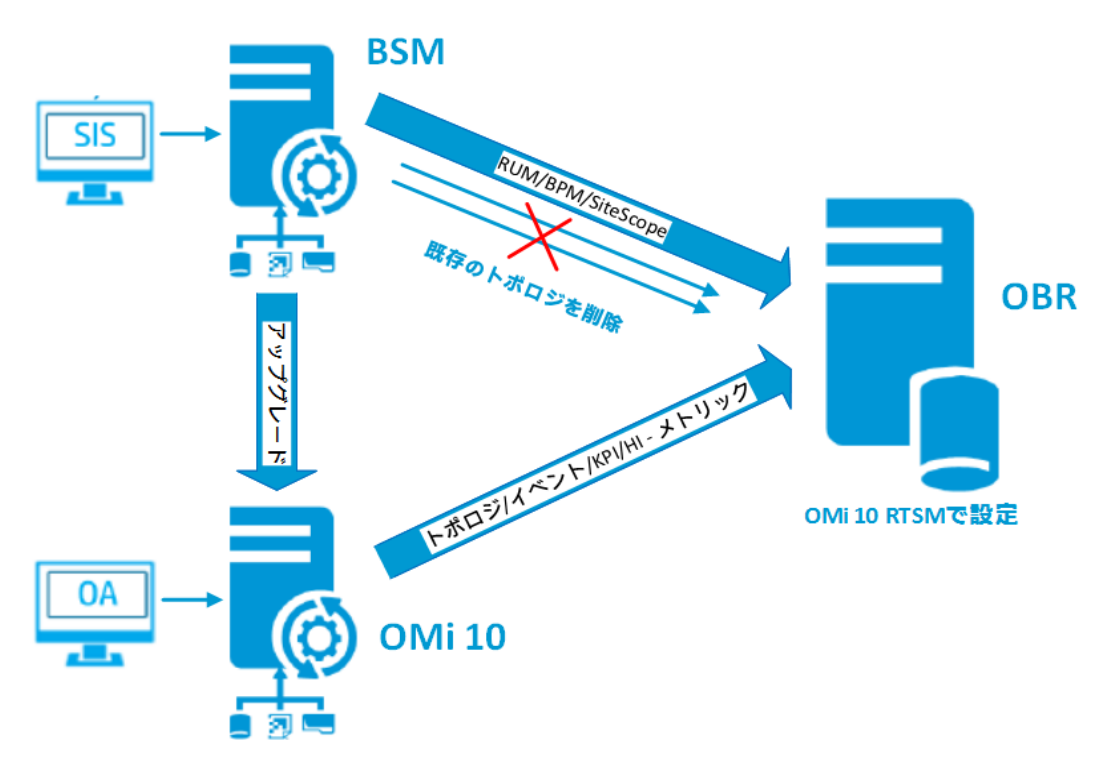

この設定では、BSMシステムとHPE OBRシステムの間で同期された既存のトポロジが削除され、OMi 10システムがすべてのノードのトポロジデータと、操作イベントおよびKPIのファクトデー タを提供します。BSMシステムは、RUM、BPM、およびSiteScopeからの(BSMが直接監視 した)ファクトデータを提供します。

**注**: このシナリオにおいて、HPE OBRがBSM 9.2xに接続された時点ですでにNPS RTSM ETL (**NetworkPerf\_ETL\_PerfiSPI\_RTSM**)を使用している場合は、BSMがOMi 10お よびBSM 9.24にアップグレードした後、必ずNNMiがOMi 10 RTSMに統合されるようにし てください。

この設定では、BSMシステムがOMiにアップグレードした後はすべてのトポロジとファクトデータが OMiから収集されます。アップグレードを実行するには、次の手順に従います。

- BSMおよびOMiシステムからのデータ収集を停止します。
   すべてのデータがHPE OBRテーブルにロードされるまで待機します。
- 2. BSMからOMiへのアップグレードプロセスを完了します。
- 3. [管理コンソール] > [管理] > [デプロイメントマネージャ] ページから、次の手順を実行します。

- a. BPMの古いETLコンポーネント (SynTrans\_ETL\_BPM) をアンインストールし、新しい (SynTrans\_ETL\_BPM\_OMi10) ETLコンポーネントをインストールします。
- b. RUMの古いETLコンポーネント (RealUsrTrans\_ETL\_RUM) をアンインストールし、新 しい (RealUsrTrans\_ETL\_RUM\_OMi10) ETLコンポーネントをインストールします。
- c. 任意の手順として、SiteScopeプロファイルデータベースのETL (SysPerf\_ETL\_SiS\_ DB ETL)をアンインストールし、SiteScopeダイレクトAPI (SysPerf\_ETL\_SiS\_API)の ETLをインストールします。
- Postgres DBで次の更新ステートメントを使用して、OMiのRTSMトポロジソースを変更します。

```
update dict_cmdb_ds set hostname='<omi10ホスト名 >';
```

ここでの <omi10ホスト名 > は、OMi10のホスト名です。

- 5. [管理コンソール] > [トポロジソース] にログインし、[設定] をクリックして、ユーザー名、パス ワード、ポートをOMi 10に合わせて変更します。
- [管理コンソール] > [データソース] > [設定] > [BSM/OMi] ページで、OMiのOperationsデー タベース接続を追加します。詳細については、「管理およびプロファイルデータベースの設 定」(99ページ)を参照してください。
- 7. HI/KPIデータ収集と、任意でSiteScopeを有効にします。
- 8. 収集サービスを起動します。

注: アップグレードを実行した後すぐ、収集サービスを起動する前に、HPE OBRでOMiに トポロジソースを設定するようにしてください。そうしないと、OMi 10へのアップグレード後も、 HPE OBRはBSMシステムからデータを収集し続けます。この間にBSMで新しいCIが検出 され、その新しいCIがHPE OBRにより収集された場合、トポロジがOMi 10に変更された 時にHPE OBRで重複と見なされます。このような状況が生じた場合は、DLCを使用し て重複を削除してください。

# VMware vCenterデプロイメントシナリオのデータソース

VMware vCenterでデータを収集するには、次の手順に従います。

1. [デプロイメントシナリオ] で、[VMware vCenterのみ] をクリックします。

| 設定ウィザード                    |                                                  |
|----------------------------|--------------------------------------------------|
| パラメータの設定                   | 手順5: データソースの選択                                   |
|                            | Deployment Scenario                              |
| Verticaデータペー<br>スの作成       | O HP OM O BSM/OMi O VMware vCenter only O Others |
| 管理データベース<br>の作成            | ● 仮想環境パフォーマンス                                    |
| コレクターの設定                   | VMware                                           |
|                            | ◎ ネットワークパフォーマンス                                  |
| <sup>▶</sup> データソースの<br>選択 | 保存」のリア                                           |
| トポロジソースの設<br>定             |                                                  |
| ₩⊽IJ~                      |                                                  |
|                            |                                                  |
|                            |                                                  |

- 2. [仮想環境のパフォーマンス] で、[VMware]を選択します。
- (任意):環境でNNMiおよびNNMi SPI Performanceを利用できる場合は、[ネットワークパ フォーマンス]で[ネットワークパフォーマンス]を選択します。
- 4. [保存]をクリックします。[正常に保存しました]というメッセージが表示されます。
- 5. [次へ]をクリックします。[トポロジソースの設定]ページが表示されます。

### その他の(汎用)データベースデプロイメントシナリオのデータソース

その他のデータベースでデータを収集するには、次の手順に従います。

1. [デプロイメントシナリオ] で、[その他] をクリックします。

| 設定ウ | ィザ | <b>–</b> ۴ |
|-----|----|------------|
|     |    |            |

| 手順5: データソースの選択                                   |
|--------------------------------------------------|
| Deployment Scenario                              |
| ◯ HP OM ◯ BSM/OMi ◯ VMware vCenter only 	 Others |
| ③ ネットワークパフォーマンス                                  |
| □ ネットワークパフォーマンス                                  |
|                                                  |
| 保存 クリア                                           |
|                                                  |
|                                                  |
|                                                  |
|                                                  |
|                                                  |
|                                                  |
| 次へ>>                                             |
|                                                  |

- ネットワーク環境でメトリックを収集するために、[ネットワークパフォーマンス]で[ネットワーク パフォーマンス]を選択します。
- 3. [保存]をクリックします。すべての選択内容のサマリーが表示されます。
- 4. [次へ]をクリックします。[トポロジソースの設定]ページが表示されます。

# タスク6:トポロジソースの設定

データ収集を行うためにHPE OBRを設定するには、トポロジソースを設定する必要があります。

| 設定ウィザード          |                    |                          |     |
|------------------|--------------------|--------------------------|-----|
| パラメータの設定         | 手順6: トポロジソースの設定 (注 | 2: 選択したトポロジソースは変更でをません。) |     |
|                  | F#099+x            |                          |     |
| Verticaデータベースの作成 | ● RTSM ○ HP        | OM O VMware vCenter      |     |
|                  | ホスト名               | 接続 ステータス                 | 設定  |
| 管理データベースの作成      |                    | トポロジソースが設定されていまう         | せん. |
| コレクターの設定         | テスド接統              |                          |     |
| データソースの選択        |                    |                          |     |
| ▶▶ポロジソースの設定      |                    |                          |     |
| #⊽9-             |                    |                          |     |
|                  |                    |                          |     |
|                  |                    |                          |     |
|                  |                    |                          |     |

トポロジソースの設定作業は、次のカテゴリに編成されます。

- BSMまたはOperations Manager iにHPE OBRをデプロイした場合は、「RTSMサービス定義ソースの設定」(51ページ)を参照してください。
- HPOM環境にHPE OBRをデプロイした場合は、「HPOMサービス定義ソースの設定」(53 ページ)を参照してください。
- VMware vCenter環境にHPE OBRをデプロイした場合は、「vCenterサービス定義の設定」(55ページ)を参照してください。

**注**: HPE OBRは、構成アイテムをレポート用に固有識別するためにトポロジソースから 取得した構成アイテム(CI)の識別子を使用します。特定のCIIC対して使用される識 別子はトポロジソースごとに異なるため、トポロジソースを変更すると、重複CIが発生す る可能性があります。したがって、特定のトポロジソース(RTSM、HPOMまたは VMware vCenter)をいったん設定すると、後で変更することはできません。

インストール後の設定時以外は、[データソース設定] > [トポロジソース] ページでトポロ ジソースを設定することができます。

### RTSMサービス定義ソースの設定

RTSMサービス定義ソースを設定するには、[トポロジソースの設定]ページで次の手順を実行します。

- 1. [サービス定義ソース] で、[RTSM] をクリックします。
- 2. [新規作成]をクリックします。[接続パラメータ] セクションが表示されます。
- 3. [接続パラメータ] で、次の詳細を入力します。

| フィー<br>ルド        | 説明                                                                                                    |
|------------------|----------------------------------------------------------------------------------------------------|
| ホスト<br>名         | BSMまたはOMiサーバーのIPアドレスまたはFQDN。HP BSMインストールが<br>分散している場合は、ゲートウェイサーバーの名前をこのフィールドに入力しま<br>す。                    |
|                  | <b>注</b> : 複数のゲートウェイサーバーとロードバランサーが設定された分散<br>BSMデプロイメントでは、ロードバランサーの仮想IPアドレスをこのフィール<br>ドに入力します。             |
| ポート              | RTSM Webサービスに照会するためのポート番号。デフォルトのポート番号は80です。<br>ポート番号が変更されている場合、BSM管理者に詳細を問い合わせてください。                       |
| ユー<br>ザー名        | RTSM Webサービスユーザーの名前。 デフォルト のユーザー名 はadminです。                                                                |
| パス<br>ワード        | RTSM Webサービスユーザーのパスワード。                                                                                    |
| 収集<br>ステー<br>ション | コレクターをリモートシステムにインストールした場合は、ローカルコレクターまた<br>はリモートコレクターのいずれかを選択できます。<br>このサービス定義ソースを使用してリモートコレクターを設定するには、ドロップ |
|                  | タウンリストから利用可能なリモートシステムのいすれかを選択します。<br>デフォルトによりHPE OBRシステムにインストールされているコレクターを使用<br>するには、ローカルを選択します。           |

- 4. [OK] をクリックします。
- 5. [保存]をクリックして、設定を保存します。
- 6. [**テスト接続**]をクリックします。
- 7. メッセージボックスで、[はい]をクリックします。[正常に保存しました]というメッセージが情報 メッセージパネルに表示されます。

手順2~手順7を実行して、追加のRTSMデータソースを設定できます。 RTSMサービス定義ソースの設定の詳細については、『HPE Operations Bridge Reporter管理者オンラインヘルプ』の「エンタープライズトポロジの管理」セクションを参照し てください。

- 8. [次へ]をクリックして続行します。[サマリー]ページが表示されます。
- 9. [終了]をクリックして、インストール後の設定タスクを完了します。[デプロイメントマネージャ] ページが表示されます。

### RTSMでHTTPSが有効な場合のデータ収集の設定

RTSMでHTTPSが有効になっている場合は、次の手順を実行します。

- 1. トポロジソースの設定時にRTSMでHTTPSを有効にする際は、ポートを443に設定しま す。
- 2. BSM/OMi 10のルートCA証明書を、HPE OBR cacertsトラストストアにインポートします。 CA証明書をインポートするには、次の手順を実行します。
  - Windowsの場合

keytool -import -trustcacerts -keystore C:\HP-SHR\JRE64\lib\security\cacerts -file "<パス付きファイル名>"

### Linuxの場合

keytool -import -trustcacerts -keystore /opt/HP/BSM/JRE64/lib/security/cacerts -file "<パス付きファイル名>"

ここでの <パス付きファイル名 > は、BSM/OMiのCA証明書の場所およびファイル名です。

注:パスワードはchangeitです。

3. %PMDB\_HOME%\data (**Windowsの場合**) および\$PMDB\_HOME/data (**Linuxの場合**) に あるconfig.prpに次のフィールドを追加します。

| フィールド          | 值     |
|----------------|-------|
| ucmdb.protocol | https |

### サポートされるデータソースの選択

このデプロイメントシナリオでは、次のデータソースをファクトデータの収集用に設定できます。

- •「管理およびプロファイルデータベースの設定」(99ページ)
- 「HP OMiデータソースの設 定」(105ページ)
- •「HP Operations Managerデータソースの設定」(93ページ)
- •「HP Operations Agentデータソースの設 定」(93ページ)

設定ガイド 第2章:ガイド付き設定またはインストール後の設定

- •「ネットワークデータソースの設定(汎用データベースの使用)」(94ページ)
- •「VMware vCenterデータソースの設 定」(95ページ)
- •「SiteScopeデータソースの設定」(96ページ)

### HPOMサービス定義ソースの設定

HPOMサービス定義ソースを設定するには、[トポロジソースの設定] ページで次の手順を実行します。

- 1. [サービス定義ソース] で、[HP OM] をクリックします。
- 2. [新規作成]をクリックします。[接続パラメータ] セクションが表示されます。
- 3. [接続パラメータ] で、次の詳細を入力します。

**注意**:認証にデータベースの方法を使用してHPOMデータベースサーバーに接続している場合は、「openview」データベースのSELECT権限とCONNECT権限を持つユーザーの詳細をここで指定する必要があります。

| フィールド        | 説明                                                                                                    |
|--------------|----------------------------------------------------------------------------------------------------|
| データソースのタイプ   | 環境で設定されているHPOMのタイプを選択します。オプ<br>ションには次のものがあります。<br>HPOM for Windows<br>HPOM for Unix<br>HPOM for Linux<br>HPOM for Solaris                                                           |
| データベースタイプ    | 選択するデータソースタイプに応じて、データベースタイプが<br>自動的に選択されます。HPOM for Windowsデータソース<br>タイプの場合、データベースタイプはMSSQLです。HPOM<br>for Unix、HPOM for Linux、HPOM for Solarisの場合、<br>データベースタイプはOracleです。           |
| ホスト名         | HPOMデータベースサーバーのIPアドレスまたは完全修飾<br>ドメイン名 (FQDN)。HPOMデータベースがリモートシステム<br>上で設定されている場合は、リモートシステムのマシン名を<br>ここで入力する必要があります。データベースタイプが<br>Oracleで、Oracle RACの管理DBが選択されている場<br>合、ホスト名は表示されません。 |
| データベースインスタンス | データソース内 のデータベースインスタンスのシステム識 別 子<br>(SID)。 デフォルト のデータベースインスタンスはOVOPSで<br>す。 MSSQLがデフォルト (名前未設定)のデータベースイン                                                                             |

設定ガイド

第2章:ガイド付き設定またはインストール後の設定

| フィールド       | 説明                                                                                                    |
|-------------|----------------------------------------------------------------------------------------------------|
|             | スタンスを使用するように設定されている場合は、この<br>フィールドを空白のままにしておきます。                                                                                                    |
| <i>ポ</i> −⊦ | HPOMデータベースサーバーに照会するためのポート番号。<br>OVOPSなどの、データベースインスタンスのポート番号を<br>チェックするには、「HPOMサーバーのポート番号のチェック」<br>(83ページ)を参照してください。                                                                                                    |
| Windows認証   | HPOMデータベースにアクセスするためのWindows認証を<br>有効にするためのオプション。ユーザーは、データベースをホ<br>スティングしているWindowsシステムのアクセス資格情報と<br>同じ情報を使用してHPOMにアクセスすることができます。<br>このオプションは、データソースタイプとしてHPOM for<br>Windowsが選択された場合にのみ表示されます。                         |
| ユーザー名       | HPOMデータベースユーザーの名前。HPOM for Windows<br>データソースタイプの場合に、[Windows認証] オプションを<br>選択すると、このフィールドは無効になって空になります。                                                                                                    |
| パスワード       | HPOMデータベースユーザーのパスワード。HPOM for<br>Windowsデータソースタイプの場合に、[Windows認証]オ<br>プションを選択すると、このフィールドは無効になって空にな<br>ります。                                                                                                    |
| 収 集 ステーション  | コレクターをリモートシステムにインストールした場合は、ロー<br>カルコレクターまたはリモートコレクターのいずれかを選択で<br>きます。<br>このサービス定義ソースを使用してリモートコレクターを設定<br>するには、ドロップダウンリストから利用可能なリモートシス<br>テムのいずれかを選択します。<br>デフォルトによりHPE OBRシステムにインストールされている<br>コレクターを使用するには、ローカルを選択します。 |

### 4. [OK] をクリックします。

- 5. [保存]をクリックして、設定を保存します。
- 6. [**テスト接続**]をクリックします。
- 7. メッセージボックスで、[はい]をクリックします。[正常に保存しました]というメッセージが情報 メッセージパネルに表示されます。 モ 順255 モ 順255 年 行して、追加のUPOMデーのパースを恐定できます

手順2~手順7を実行して、追加のHPOMデータソースを設定できます。

HPOMサービス定義ソースの設定の詳細については、『HPE Operations Bridge Reporter管理者オンラインヘルプ』の「エンタープライズトポロジの管理」セクションを参照し てください。

**注**: 非ドメインホストからデータを収集するには、そのようなホストに対してHPOM管理 者が適切なDNS解決を行うことにより、ドメインにインストールされているHPE OBRか らそのホストに到達できるようにする必要があります。

- 8. [次へ]をクリックして続行します。[サマリー]ページが表示されます。
- 9. [終了]をクリックして、インストール後の設定タスクを完了します。[デプロイメントマネージャ] ページが表示されます。

### サポートされるデータソースの選択

このデプロイメントシナリオでは、次のデータソースをファクトデータの収集用に設定できます。

- •「HP Operations Managerデータソースの設定」(93ページ)
- •「HP Operations Agentデータソースの設 定」(93ページ)
- •「ネットワークデータソースの設定(汎用データベースの使用)」(94ページ)
- •「VMware vCenterデータソースの設 定」(95ページ)

### vCenterサービス定義の設定

vCenterサービス定義を設定するには、[トポロジソースの設定]ページで次の手順を実行します。

- 1. [サービス定義ソース] で、[VMware vCenter] をクリックします。
- 2. [新規作成]をクリックします。[接続パラメータ] セクションが表示されます。
- 3. [接続パラメータ] で、次の詳細を入力します。

| フィールド      | 説明                                                                      |
|------------|-------------------------------------------------------------------------|
| ホスト名       | vCenterサーバーのIPアドレスまたはFQDN。                                              |
| ユーザー名      | vCenter Webサービスユーザーの名前。デフォルトのユー<br>ザー名は、administration@vsphere.localです。 |
| パスワード      | vCenter Webサービスユーザーのパスワード。                                              |
| 収 集 ステーション | コレクターをリモートシステムにインストールした場合は、ロー<br>カルコレクターまたはリモートコレクターのいずれかを選択で<br>きます。   |
|            | このサービス定 義 ソースを使 用してリモートコレクターを設定<br>するには、ドロップダウンリストから利 用 可能なリモートシス       |

第2章:ガイド付き設定またはインストール後の設定

| フィールド | 説明                                                                            |
|-------|-------------------------------------------------------------------------------|
|       | テムのいずれかを選択します。<br>デフォルトによりHPE OBRシステムにインストールされている<br>コレクターを使用するには、ローカルを選択します。 |

- 4. [OK] をクリックします。
- 5. [保存]をクリックして、設定を保存します。
- 6. [**テスト接続**]をクリックします。
- 7. メッセージボックスで、[はい]をクリックします。[正常に保存しました]というメッセージが情報 メッセージパネルに表示されます。

手順2~手順7を実行して、追加のvCenterデータソースを設定できます。

- 8. [次へ]をクリックして続行します。[サマリー]ページが表示されます。
- 9. [終了]をクリックして、インストール後の設定タスクを完了します。[デプロイメントマネージャ] ページが表示されます。

コレクターサービスの再起動

サービス定義でリモートコレクターを設定した場合は、コンテンツパックをインストールした後にコレクターシステムでコレクターサービスを再起動します。

サービスを手動で再起動するには、次の手順を実行します。

#### Windowsの場合:

[サービス] ウィンド ウで、HPE\_PMDB\_Platform\_Collection サービスを右 クリックし、[再起動] をクリックします。

#### Linuxの場合:

/etc/init.dディレクトリに移動し、次のコマンドを実行します。
 service HPE\_PMDB\_Platform\_Collection -restart

### サポートされるデータソースの選択

このデプロイメントシナリオでは、次のデータソースをファクトデータの収集用に設定できます。

- •「ネットワークデータソースの設定(汎用データベースの使用)」(94ページ)
- •「VMware vCenterデータソースの設定」(95ページ)

# タスク7:サマリー

[サマリー] ページには、選択したすべての項目のサマリーが表示されます。 [完了] をクリックします。

| 見走ウィザード            |                                                      |  |
|--------------------|------------------------------------------------------|--|
| ペラメータの設定           | 手順7: サマリーページ                                         |  |
| /erticaデータベースの作成   | ┌ 𝒯 データベース接続                                         |  |
|                    | ホスト名:IWFVM01149.hpswlabs.adapps.hp.com<br>ポート: 5433  |  |
| 管理データベース の作成       |                                                      |  |
| コレクターの設定           | ◎ 雪理データペース                                           |  |
|                    | ホスト名:IWFVM01149.hpswlabs.adapps.hp.com<br>ポート: 21425 |  |
| データソースの選択          |                                                      |  |
| トポロジソースの設定         | ריעטאר אייע                                          |  |
|                    | トポロジソースが設定されていません。                                   |  |
| ) <del>4</del> 21- |                                                      |  |
|                    |                                                      |  |
|                    |                                                      |  |
|                    |                                                      |  |

[デプロイメントマネージャ] ページに、データソース設定での選択に基づいて選択されたコンテン ツパックが表示されます。

| Administration Cons            | sole                                                                                                    | Server License (50 Nodes Entitlement) will expire on 2016/04/01 23:50:50                                                                        | ·                                                                                                    |                                                                                                    | 時間帯:GMT                                                                                                    | ユーザー: administrator                                                                     |       |
|--------------------------------|----------------------------------------------------------------------------------------------------|----------------------------------------------------------------------------------------------------|----------------------------------------------------------------------------------------------------|----------------------------------------------------------------------------------------------------|----------------------------------------------------------------------------------------------------|-----------------------------------------------------------------------------------------|-------|
| <mark>@ 842</mark> 579⊐ポ−ド 🔹 🖗 | ホーム                                                                                                    |                                                                                                    |                                                                                                    |                                                                                                    |                                                                                                    | 保留中の設定                                                                                  | 0     |
|                                | ステータスサマリー                                                                                                    |                                                                                                    |                                                                                                    |                                                                                                    |                                                                                                    |                                                                                         |       |
|                                | 92:20 27-92.         ○           HPE_PUGB_Platform_Collection         ●           HPE_PUGB_Platform_IM         ●           HPE_PUGB_Platform_ID         ●           HPE_PUGB_Platform_ID         ●           HPE_VEGB         ●           HPE Vertica         ● | OBRY→Λ→2X7L:         WYFVM01143 hpswisbs.adspps.hp.com ○           <                    B0Y→Λ→2X7L:         WYFVM01143 hpswisbs.adspps.hp.com ○ | 2/24/27/14/08/8           archive = 0           12MB           transform_cache = 0.0MB           strage = 0.0MB           catage = 0.0MB           extract = 0.0MB           extract = 0.0MB           extract = 0.0MB | Control Control Contro Control Control Control Control Control Control Control Control C | Cassions<br>Sepert<br>Microsoft<br>Microsoft<br>Sepert<br>Construct<br>Construct<br>Constru | HIRPLD.<br>HIRPLD.<br>HERMAD.<br>MENNAD.<br>VITING.<br>Softman.<br>Softman.<br>Mirrord. | 0     |
|                                |                                                                                                    | - <u> </u>                                                                                                    |                                                                                                    |                                                                                                    |                                                                                                    |                                                                                         |       |
|                                | ETL ステータスサマリー                                                                                                    |                                                                                                    |                                                                                                    |                                                                                                    |                                                                                                    |                                                                                         |       |
|                                | コンテンツパックコンボーネント名。                                                                                                    | オリーム教                                                                                                    | 15-                                                                                                    | 収集ステータス                                                                                                    |                                                                                                    |                                                                                         |       |
|                                | MicrosoftSQLServer Domain                                                                                                    | 1                                                                                                    | 0                                                                                                    |                                                                                                    | 1                                                                                                    | itit 😣                                                                                  | 0     |
| ● データソース設定 →                   | SysPerf Domain                                                                                                    | 1                                                                                                    | 0                                                                                                    |                                                                                                    |                                                                                                    |                                                                                         |       |
| ÷ 1812 →                       | InterfaceHealth Domain                                                                                                    | 1                                                                                                    | 0                                                                                                    |                                                                                                    |                                                                                                    |                                                                                         |       |
| 🐺 内部監視 🛛 🥎                     | PMDB Platform*                                                                                                    | -                                                                                                    | 0                                                                                                    |                                                                                                    |                                                                                                    |                                                                                         |       |
| ? <\17 ->                      | Carp Damain                                                                                                    | -<br>1                                                                                                    | -                                                                                                    |                                                                                                    |                                                                                                    |                                                                                         |       |
|                                | Core Domain                                                                                                    | 1                                                                                                    | · · · · · · · · · · · · · · · · · · ·                                                                                                    |                                                                                                    |                                                                                                    |                                                                                         |       |
|                                | Louco plate with Task 2 and 6                                                                                                    |                                                                                                    | 0                                                                                                    |                                                                                                    |                                                                                                    |                                                                                         |       |
|                                |                                                                                                    | ノローストリームを表し、コンテンションホーホントには含まれていまとん。                                                                                                    |                                                                                                    |                                                                                                    |                                                                                                    |                                                                                         |       |
|                                | アラート                                                                                                    |                                                                                                    |                                                                                                    |                                                                                                    |                                                                                                    |                                                                                         |       |
|                                |                                                                                                    |                                                                                                    |                                                                                                    |                                                                                                    | <u>オーケ</u>                                                                                                    | ストレージョンアラート ヘル                                                                          | スアラート |
|                                | ፖትリ−ፊ名 ¢                                                                                                    | ステップ名                                                                                                    | メッセージ                                                                                                    |                                                                                                    | 時間                                                                                                    |                                                                                         |       |
|                                |                                                                                                    |                                                                                                    | No data                                                                                                    |                                                                                                    |                                                                                                    |                                                                                         |       |
|                                |                                                                                                    |                                                                                                    |                                                                                                    |                                                                                                    |                                                                                                    |                                                                                         |       |

# 第3章:BSM/OMiデプロイメントシナリオのための OBRの設定

BSMまたはOMiインストールと連携するようにOBRを設定する場合は、次の項目を確認する必要があります。

- BSM/OMiが正常にインストールされ、設定されていること
- OMiおよび管理 パックの監視自動 化コンポーネントを使用してシステムおよびアプリケーションを監視している場合は、必要な管理 パックポリシーがデプロイされていること
- 基盤となるHPOMサーバーおよびスマートプラグイン (SPI)を使用してシステムおよびアプリケーションを監視している場合は、必要なSPIポリシーがデプロイされていること
- 必要なOMiビューがデプロイされていることHPE OBRのRTSMトポロジソースの設定を参照 してください。

# HPE OBRのRTSMト ポロジソースの設定

RTSMはOBRのトポロジ情報のソースです。トポロジ情報には、RTSMにおいてモデル化され て検出されるすべてのCIが含まれます。ノードリソース情報は、HP Operations Agentおよび HP SiteScopeから直接取得されます。

**注:** ノードリソースは、HP Operations AgentおよびHP SiteScopeのローカルディメンションです。

### 管理パックの前提条件

OMi10データソースからデータを収集する次のHPE OBRコンテンツパックのレポートを表示する には、対応する管理パックがインストールされている必要があります。

- Microsoft Active Directory
- Microsoft Exchange
- Microsoft SQL Server
- Oracle
- Oracle WebLogic
- IBM WebSphere
- システムインフラストラクチャ
- 仮想化インフラストラクチャ

これらの管理パックのインストールは、Service HealthおよびOMiのHPE OBRレポートを表示する場合にも必須です。

HP BSM環境では、RTSMを使用してCIが検出され、トポロジビューが作成されます。ドメイン固有のデータを収集するようにOBRを設定するには、まずコンテンツパックごとにそのようなト ポロジビューをデプロイする必要があります。

そのトポロジビューには、コンテンツパックが関連データを収集するのに使用する個々のCI属性が備えられています。ただし、このトポロジビューは、コンテンツパックごとに異なる可能性があります。

たとえば、Exchange Serverコンテンツパックでは、Exchange Server、メールボックスサー バー、メールボックスおよびパブリックフォルダーストアなどを一覧表示するトポロジビューが必要 になることがあります。ただし、システム管理コンテンツパックでは、すべてのビジネスアプリケー ション、ビジネスサービス、およびインフラストラクチャ内のCPU、メモリ、ディスクなどのシステムリ ソースを一覧表示する別のトポロジビューが必要になる可能性があります。これらのビューに 基づいて、各コンテンツパックのCI属性はそれぞれ異なる可能性があります。

### コンテンツパックとデプロイするト ポロジビューのリスト

#### Windowsの場合:

| コンテンツ<br>パック                           | ビュー名                                                                   | 場所                                                                                                    |
|----------------------------------------|------------------------------------------------------------------------|----------------------------------------------------------------------------------------------------|
| BPM (合成<br>トランザクショ<br>ンモニタリン<br>グ)     | EUM_BSMR.zip (BSM<br>のみ)<br>EUM_OMi.zip (OMi 10<br>のみ)                 | <pre>%PMDB_<br/>HOME%\packages\EndUserManagement\ET<br/>L_BPM.ap\source\cmdb_views<br/>%PMDB_<br/>HOME%\packages\EndUserManagement\ET<br/>L_BPM_OMi.ap\source\cmdb_views<br/>注:デプロイメントシナリオがBSMの場合は、<br/>BSMサーバーICEUM_BSMR.zipビューのみを<br/>デプロイレます。<br/>デプロイメントシナリオがOMi 10の場合は、<br/>OMi 10サーバーICEUM_OMi.zipビューのみ<br/>をデプロイします。</pre> |
| Real User<br>Transaction<br>Monitoring | EUM_BSMR.zip ( <b>BSM</b><br>のみ)<br>EUM_OMi.zip ( <b>OMi 10</b><br>のみ) | %PMDB_<br>HOME%\packages\EndUserManagement\ET<br>L_RUM.ap\source\cmdb_views<br>%PMDB_                                                                                                    |

設定ガイド 第3章:BSM/OMiデプロイメントシナリオのためのOBRの設定

| コンテンツ<br>パック                    | ビュー名                                                  | 場所                                                                                                    |
|---------------------------------|-------------------------------------------------------|----------------------------------------------------------------------------------------------------|
|                                 |                                                       | HOME%\packages\EndUserManagement\ET<br>L_RUM_OMi.ap\source\cmdb_views                                                                                                    |
|                                 |                                                       | 注:デプロイメントシナリオがBSMの場合は、<br>BSMサーバーにEUM_BSMR.zipビューのみを<br>デプロイします。<br>デプロイメントシナリオがOMi 10の場合は、<br>OMi 10サーバーにEUM_OMi.zipビューのみ<br>をデプロイします。                                                                           |
| Network<br>Performanc<br>e      | SHR_Network_<br>Views.zip                             | <pre>%PMDB_HOME%\packages\Network\ETL_ Network_NPS92_RTSM.ap\source\cmdb_ views</pre>                                                                                                    |
| Network<br>Componen<br>t_Health | ビューなし                                                 |                                                                                                    |
| Network<br>Interface_<br>Health | ビューなし                                                 |                                                                                                    |
| System<br>Performanc<br>e       | SM_BSM9_Views.zip                                     | %PMDB_<br>HOME%\packages\SystemManagement\ET<br>L_SystemManagement_<br>PA.ap\source\cmdb_views                                                                                                    |
| Oracle                          | SHR_DBOracle_<br>Views.zip<br>SHR_DBOracle_<br>OM.zip | %PMDB_<br>HOME%\packages\DatabaseOracle\ETL_<br>DBOracle_DBSPI.ap\source\cmdb_views                                                                                                    |
| Oracle<br>WebLogic<br>Server    | J2EEApplication.zi<br>p<br>J2EEApplication_<br>OM.zip | OM/SPIの場合:%PMDB_<br>HOME%\packages\ApplicationServer\ET<br>L_AppSrvrWLS_WLSSPI.ap\source\cmdb_<br>views<br>OMi/MPの場合:%PMDB_<br>HOME%\packages\ApplicationServer\ET<br>L_AppSrvrWLS_WLSMP.ap\source\cmdb_<br>views |

| コンテンツ<br>パック                              | ビュー名                                                               | 場所                                                                                                    |
|-------------------------------------------|--------------------------------------------------------------------|----------------------------------------------------------------------------------------------------|
| IBM<br>WebSphere<br>Application<br>Server | J2EEApplication.zi<br>p<br>J2EEApplication_<br>OM.zip              | OM/SPIの場合:%PMDB_<br>HOME%\packages\ApplicationServer\ET<br>L_AppSrvrWBS_WBSSPI.ap\source\cmdb_<br>views<br>OMi/MPの場合:%PMDB_<br>HOME%\packages\ApplicationServer\ET<br>L_AppSrvrWBS_WBSMP.ap\source\cmdb_<br>views                                                                                                    |
| Microsoft<br>SQL Server                   | SHR_DBMSSQL_<br>Views.zip<br>SHR_DBMSSQL_OM.zip                    | %PMDB_<br>HOME%\packages\DatabaseMSSQL\ETL_<br>DBMSSQL_DBSPI.ap\source\cmdb_views                                                                                                    |
| Microsoft<br>Exchange<br>Server           | SHR_Exchange_<br>Business_View.zip<br>SHR_Exchange_<br>OM.zip      | <pre>Exchange Server 2007:<br/>%PMDB_<br/>HOME%\packages\ExchangeServer\ETL_<br/>Exchange_Server2007.ap\source\cmdb_<br/>views<br/>Exchange Server 2010:<br/>%PMDB_<br/>HOME%\packages\ExchangeServer\ETL_<br/>Exchange_Server2010.ap\source\cmdb_<br/>views<br/>Exchange Server 2013:<br/>%PMDB_<br/>HOME%\packages\ExchangeServer\ETL_<br/>Exchange_Server2013.ap\source\cmdb_<br/>views</pre> |
| Microsoft<br>Active<br>Directory          | SHR_AD_Business_<br>View.zip<br>SHR_<br>ActiveDirectory_<br>OM.zip | %PMDB_<br>HOME%\packages\ActiveDirectory\ETL_<br>AD_ADSPI.ap\source\cmdb_views                                                                                                    |
| Virtual<br>Environmen                     | SM_BSM9_Views.zip                                                  | %PMDB_<br>HOME%\packages\SystemManagement\ET                                                                                                    |

| コンテンツ<br>パック                             | ビュー名    | 場所                                                          |
|------------------------------------------|---------|-------------------------------------------------------------|
| t<br>Performanc<br>e                     |         | L_SystemManagement_<br>PA.ap\source\cmdb_views              |
| 状況と主要<br>パフォーマン<br>ス指標 (サー<br>ビス状況)      | すべてのビュー |                                                             |
| HPSA                                     |         | %PMDB_HOME%\packages\HPSA\HPSA_<br>ETL.ap\source\cmdb_views |
| Cross-<br>Domain<br>Operations<br>Events | すべてのビュー |                                                             |
| Operations<br>Events                     | ビューなし   |                                                             |

### Linuxの場合:

| コンテンツパッ<br>ク                        | ビュー名                                                                | 場所                                                                                                    |
|-------------------------------------|---------------------------------------------------------------------|----------------------------------------------------------------------------------------------------|
| BPM (合 成<br>トランザクショ<br>ンモニタリン<br>グ) | EUM_BSMR.zip( <b>BSMの</b><br>み)<br>EUM_OMi.zip( <b>OMi10</b><br>のみ) | <ul> <li>ビジネスビュー: \$PMDB_<br/>HOME/packages/EndUserManagement/ET<br/>L_BPM.ap/source/cmdb_views</li> <li>OMビュー: \$PMDB_<br/>HOME/packages/EndUserManagement/ET<br/>L_BPM_OMi.ap/source/cmdb_views</li> <li>注: デプロイメントシナリオがBSMの場合<br/>は、BSMサーバーにEUM_BSMR.zipビューの<br/>みをデプロイします。</li> <li>デプロイメントシナリオがOMi 10の場合は、<br/>OMi 10サーバーにEUM_OMi.zipビューのみ<br/>をデプロイします。</li> </ul> |
| Real User<br>Transaction            | EUM_BSMR.zip( <b>BSMの</b><br>み)                                     | <b>ビジネスビュー</b> :\$PMDB_<br>HOME/packages/EndUserManagement/ET                                                                                                    |

| コンテンツパッ<br>ク                    | ビュー名                                                  | 場所                                                                                                    |
|---------------------------------|-------------------------------------------------------|----------------------------------------------------------------------------------------------------|
| Monitoring                      | EUM_OMi.zip <b>(ОМі 10</b><br><i>Ф</i>                | L_RUM_OMi.ap/source/cmdb_views<br><b>OMビュー</b> : \$PMDB_<br>HOME/packages/EndUserManagement/ET<br>L_RUM_OMi.ap/source/cmdb_views<br><b>注</b> : デプロイメントシナリオがBSMの場合<br>は、BSMサーバーにEUM_BSMR.zipビューの<br>みをデプロイします。<br>デプロイメントシナリオがOMi 10の場合は、<br>OMi 10サーバーにEUM_OMi.zipビューのみ<br>をデプロイします。 |
| Network<br>Performanc<br>e      | SHR_Network_<br>Views.zip                             | <pre>\$PMDB_HOME/packages/Network/ETL_ Network_NPS92_RTSM.ap/source/cmdb_ views</pre>                                                                                                    |
| Network<br>Componen<br>t_Health | ビューなし                                                 |                                                                                                    |
| Network<br>Interface_<br>Health | ビューなし                                                 |                                                                                                    |
| System<br>Performanc<br>e       | SM_BSM9_Views.zip                                     | <pre>\$PMDB_<br/>HOME/packages/SystemManagement/ETL_<br/>SystemManagement_PA.ap/source/cmdb_<br/>views</pre>                                                                                                    |
| Oracle                          | SHR_DBOracle_<br>Views.zip<br>SHR_DBOracle_<br>OM.zip | <pre>\$PMDB_<br/>HOME/packages/DatabaseOracle/ETL_<br/>DBOracle_DBSPI.ap/source/cmdb_views</pre>                                                                                                    |
| Oracle<br>WebLogic<br>Server    | J2EEApplication.zi<br>p<br>J2EEApplication_<br>OM.zip | OM/SPIの場合:\$PMDB_<br>HOME/packages/ApplicationServer/ET<br>L_AppSrvrWLS_WLSSPI.ap/source/cmdb_<br>views<br>OMi/MPの場合:\$PMDB_                                                                                                    |

| コンテンツパッ<br>ク                              | ビュー名                                                          | 場所                                                                                                    |
|-------------------------------------------|---------------------------------------------------------------|----------------------------------------------------------------------------------------------------|
|                                           |                                                               | HOME/packages/ApplicationServer/ET<br>L_AppSrvrWLS_WLSMP.ap/source/cmdb_<br>views                                    |
| IBM<br>WebSphere<br>Application<br>Server | J2EEApplication.zi<br>p<br>J2EEApplication_<br>OM.zip         | <b>OM/SPIの場合</b> :\$PMDB_HOME/<br>packages/ApplicationServer/ETL_<br>AppSrvrWBS_WBSSPI.ap/source/cmdb_<br>views      |
|                                           |                                                               | OMi/MPの場合:\$PMDB_<br>HOME/packages/ApplicationServer/ET<br>L_AppSrvrWBS_WBSMP.ap/source/cmdb_<br>views               |
| Microsoft<br>SQL Server                   | SHR_DBMSSQL_<br>Views.zip<br>SHR_DBMSSQL_OM.zip               | <pre>\$PMDB_<br/>HOME/packages/DatabaseMSSQL/ETL_<br/>DBMSSQL_DBSPI.ap/source/cmdb_views</pre>                       |
| Microsoft<br>Exchange<br>Server           | SHR_Exchange_<br>Business_View.zip<br>SHR_Exchange_<br>OM.zip | <pre>Exchange Server 2007: \$PMDB_ HOME/packages/ExchangeServer/ETL_ Exchange_Server2007.ap/source/cmdb_ views</pre> |
|                                           |                                                               | Exchange Server 2010:                                                                                                |
|                                           |                                                               | <pre>\$PMDB_<br/>HOME/packages/ExchangeServer/ETL_<br/>Exchange_Server2010.ap/source/cmdb_<br/>views</pre>           |
|                                           |                                                               | Exchange Server 2013:                                                                                                |
|                                           |                                                               | <pre>\$PMDB_<br/>HOME/packages/ExchangeServer/ETL_<br/>Exchange_Server2013.ap/source/cmdb_<br/>views</pre>           |
| Microsoft<br>Active<br>Directory          | SHR_AD_Business_<br>View.zip<br>SHR_<br>ActiveDirectory_      | <pre>\$PMDB_<br/>HOME/packages/ActiveDirectory/ETL_<br/>AD_ADSPI.ap/source/cmdb_views</pre>                          |

#### 設定ガイド 第3章:BSM/OMiデプロイメントシナリオのためのOBRの設定

| コンテンツパッ<br>ク                              | ビュー名              | 場所                                                                                                    |
|-------------------------------------------|-------------------|----------------------------------------------------------------------------------------------------|
|                                           | OM.zip            |                                                                                                    |
| Virtual<br>Environment<br>Performanc<br>e | SM_BSM9_Views.zip | <pre>\$PMDB_<br/>HOME/packages/SystemManagement/ETL_<br/>SystemManagement_PA.ap/source/cmdb_<br/>views</pre> |
| 状況と主要<br>パフォーマン<br>ス指標 (サー<br>ビス状況)       | すべてのビュー           |                                                                                                    |
| HPSA                                      |                   | <pre>\$PMDB_HOME/packages/HPSA/HPSA_<br/>ETL.ap/source/cmdb_views</pre>                                      |
| Cross-<br>Domain<br>Operations<br>Events  | すべてのビュー           |                                                                                                    |
| Operations<br>Events                      | ビューなし             |                                                                                                    |

## HP BSMサーバー

HP BSMサーバーでのコンテンツパック用 のトポロジモデルビューをデプロイするには、次の手 順 を実行します。

1. Webブラウザーで、以下のURLを入力します。

http://<BSMシステムのFQDN>/bsm

ここでの <BSMシステムのFQDN> は、HP BSMサーバーのFQDNです。

**注**: HP BSMサーバーは、HPE OBRがインストールされているシステムまたはその他の ローカルシステムから起動できます。ローカルシステムから起動する場合は、必ず「コン テンツパックとデプロイするトポロジビューのリスト」に記載されている場所を参照し、必 要なビューをローカルシステムにコピーするようにしてください。

[Business Service Managementのログイン] ページが表示されます。

- 2. ログイン名 とパスワードを入力し、[ログイン] をクリックします。[Business Service Management サイトマップ] が表示されます。
- 3. [管理] > [RTSM管理]をクリックします。[RTSM管理] ページが表示されます。

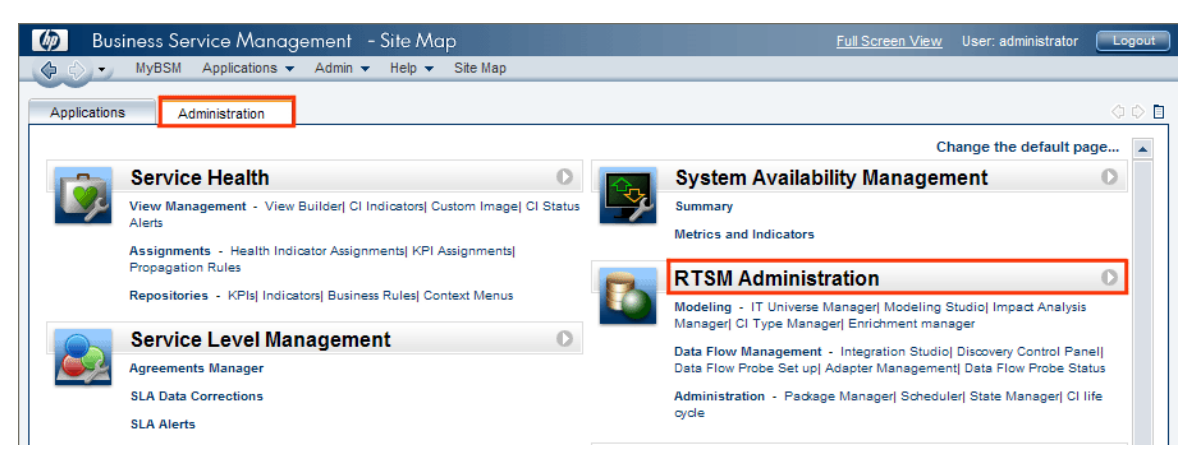

4. [**管理**] > [パッケージマネージャ] をクリックします。[パッケージマネージャ] ページが表示されます。

| Business Service I              | Nanagement     | - RTSM     | Admin  | istration <u>Full Screen View</u>   | User: administrator | Logout     |
|---------------------------------|----------------|------------|--------|-------------------------------------|---------------------|------------|
| 🗘 🖒 🔸 MyBSM Applic              | ations 👻 Admin | ✓ Help ▼   | Site M | ар                                  |                     |            |
| Administration > Package Manage | ۱۲             |            |        |                                     |                     |            |
| Modeling Data Flow              | Management     | Administra | tion   |                                     |                     | 00         |
| View - Tools -                  |                |            |        |                                     |                     |            |
| * / X 🖪 🔁 🕂                     | 8 🛛 🔍 <b>G</b> | 10 7       | ¥ [[   |                                     |                     |            |
|                                 | Category       | Readme     | Vers   | Description                         |                     |            |
| Active_Directory                | Applications   | Readme     | 11.0   | Active Directory topology discovery |                     | -          |
| AlertsModel                     |                |            |        |                                     |                     |            |
| AlertsTqls                      | Alerts         |            | 8.0    |                                     |                     |            |
|                                 |                |            |        |                                     |                     | APRIL 1993 |

5. [サーバーにパッケージをデプロイする (ローカルディスクから)] アイコンをクリックします。[サー バーにパッケージをデプロイ] ダイアログボックスが表示されます。

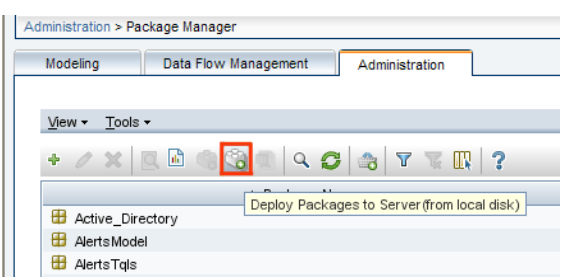

6. [追加] アイコンをクリックします。

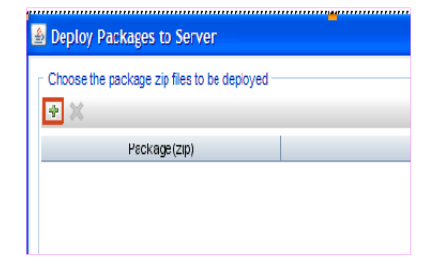

[サーバーにパッケージをデプロイする (ローカルディスクから)] ダイアログボックスが表示されます。

7. コンテンツパックzipファイルの場所に移動し、目的のファイルを選択してから、[開く]をクリックします。

[サーバーにパッケージをデプロイする (ローカルディスクから)] ダイアログボックスの [デプロイするリソースを選択] の下 で、デプロイするTQLビューおよびODBビューを表示 および選択 することができます。 すべてのファイルを選択したことを確認します。

8. [デプロイ]をクリックし、コンテンツパックビューをデプロイします。

HPE OBRに対して選択したタイプのデプロイメントシナリオに基づいて、コンテンツパックのデプロイが正常に完了しました。

### HP OMi 10サーバー

HP OMi 10サーバーでのコンテンツパック用のトポロジモデルビューをデプロイするには、次の手順を実行します。

 Webブラウザーで、以下のURLを入力します。 http://<OMiシステムのFQDN>/omi ここでの <OMiシステムのFQDN> は、HP BSMサーバーのFQDNです。
 は、HP DOMittential は、HP DOMittential は

**注**: HP OMiサーバーは、HPE OBRがインストールされているシステムまたはその他の ローカルシステムから起動できます。ローカルシステムから起動する場合は、必ず「コン テンツパックとデプロイするトポロジビューのリスト」に記載されている場所を参照し、必 要なビューをローカルシステムにコピーするようにしてください。

[Operations Manager iログイン] ページが表示されます。

- 2. ログイン名 とパスワードを入 力し、[**ログイン**] をクリックします。[Operations Manager iワーク スペース] ページが表 示されます。
- 3. [管理] > [RTSM管理] > [パッケージマネージャ] をクリックします。

### 設定ガイド 第3章:BSM/OMiデプロイメントシナリオのためのOBRの設定

| <b>OPERATIONS MANAGER i</b> ワークスペース           | 管理  | Q、メニュー項目の検索…                   |                                        |                        |              |
|-----------------------------------------------|-----|--------------------------------|----------------------------------------|------------------------|--------------|
| ワークスペース / ダッシュボード                             |     |                                |                                        | ≚ :                    | 検索内容を入力してくださ |
| 360° View ×<br>HIERARCHY                      | Ø   | 〉イベント処理                        |                                        |                        |              |
| OM CI Collections  マ  副   マ  デ   [フィルタの選択] 名前 | Þ   | 〉操作コンソール                       |                                        |                        |              |
| OM CI Collections                             | -4- | 〉監視                            |                                        |                        |              |
| -⊟ 🛅 German HQ                                | Û   | 〉サービス状況                        |                                        |                        |              |
| weods                                         | 9   | √ RTSM 管理                      |                                        |                        |              |
| wrtrggr                                       |     | <b>モデリング</b><br>IT ユニバース マネージャ | <b>データフロー管理</b><br>照合優先度               | 管理<br>パッケージ マネ-        | -ジャ          |
| - P 🛅 Nodes                                   |     | モデリング スタジオ                     | 統合スタジオ                                 | スケジュ- <u>-</u><br>パッケ- | -ジ マネージャ     |
| □ ☐ HP Defined Groups                         |     | 影響分析マネージャ<br>ci タイプ マネージャ      | ディスカバリ コントロール パ<br>Data Flow Probe の設定 | 状態マネージャ<br>ci ライフ サイク/ | L            |
| - 🖻 🔟 External                                |     | エンリッチメント マネージャ                 | アダプタ管理                                 |                        |              |
| myexternalnode 1                              |     |                                | Data Flow Probe ステータス                  |                        |              |
|                                               | Ø   | 〉セットアップと保守                     |                                        |                        |              |

[パッケージマネージャ]ページが表示されます。

4. [サーバーにパッケージをデプロイする (ローカルディスクから)] アイコンをクリックします。[サー バーにパッケージをデプロイ] ダイアログボックスが表示されます。

🚏 OPERATIONS MANAGER i ワークスペース 管理 Q メニュー項目の検索」

& admin ? ^

管理 / RTSM 管理 / 管理 / パッケージマネージャ

ビュー・ ツール・ ヘルプ・

| * / X 🖪 👌 • | <b>1</b> | ZIP | ۵ 🕻 | Û | 6 | 8 | Y | Va | II. |  |
|-------------|----------|-----|-----|---|---|---|---|----|-----|--|
|             |          |     |     |   |   |   |   |    |     |  |

| ≐バッケ <mark>サーバにバッケージを</mark> う | デプロイする (ローカル ディスクカ | NG) sadme | バージョン | ビルド番号 | 詳細                                  |   |
|--------------------------------|--------------------|-----------|-------|-------|-------------------------------------|---|
| Active_Directory               | Applications       | Readme    | 16    | 139   | Active Directory topology discovery |   |
| 🔲 AlertsModel                  |                    |           |       |       |                                     |   |
| 🔲 AlertsTqls                   | Alerts             |           | 8.0   |       |                                     | Ξ |

5. [追加] アイコンをクリックします。

設定ガイド 第3章:BSM/OMiデプロイメントシナリオのためのOBRの設定

| サーバにパッケージをデプロイ           |                |
|--------------------------|----------------|
| 「デプロイするバッケージの zip ファイルの違 | <b>北</b>       |
| * ×                      |                |
| 追加バッケージ (zip)            | バス             |
|                          |                |
|                          |                |
|                          |                |
|                          |                |
| - ジプロズオろいいニッ大潮炉          | 00000          |
|                          |                |
|                          |                |
|                          |                |
|                          |                |
|                          |                |
|                          |                |
|                          |                |
|                          |                |
|                          | (デプロイ) (キャンセル) |

[サーバーにパッケージをデプロイする (ローカルディスクから)] ダイアログボックスが表示されます。

6. コンテンツパックzipファイルの場所に移動し、目的のファイルを選択してから、[**開く**]をクリックします。

[サーバーにパッケージをデプロイする (ローカルディスクから)] ダイアログボックスの [デプロイするリソースを選択] の下 で、デプロイするTQLビューおよびODBビューを表示 および選択 することができます。 すべてのファイルを選択したことを確認します。

7. [デプロイ]をクリックし、コンテンツパックビューをデプロイします。

HPE OBRに対して選択したタイプのデプロイメントシナリオに基づいて、コンテンツパックのデプロイが正常に完了しました。

### コンテンツパックのCI属性の有効化

**注**: OMi 10環境でコンテンツパックのCI属性を有効化する場合も、このセクションで説明 する設定手順に従ってください。ただし、その場合はBSMサーバーの代わりにOMiサー バーの詳細を使用します。

どのコンテンツパックビューにも、そのコンテンツパックに固有のCI属性のリストが備えられています。 データ収集に必要なCI属性は、デプロイ後の各コンテンツパックビューにおいて自動的に有効になります。

ビジネスニーズに関連した追加情報を収集するための追加のCI属性を有効にするには、次の手順を実行します。

Webブラウザーで、以下のURLを入力します。
 http://<サーバー名 >.<ドメイン名 >/HPBSM

ここでの <サーバー名 > は、HP BSMサーバーの名 前、<ドメイン名 > は、ユーザーネット ワーク設 定 に基 づくユーザーのドメインの名 前 です。

[Business Service Managementのログイン] ページが表示されます。

- 2. ログイン名 とパスワードを入力し、[ログイン] をクリックします。[Business Service Management サイトマップ] が表示されます。
- 3. [管理] > [RTSM管理]をクリックします。[RTSM管理] ページが表示されます。
- 4. [モデリング] -> [モデリング スタジオ] をクリックします。 [モデリング スタジオ] ページが表示されます。

| 🏟 Busines                                                                            | s Service Management                                                                                          | - RTSM Administration                    |
|--------------------------------------------------------------------------------------|----------------------------------------------------------------------------------------------------|------------------------------------------|
| 🕼 🖒 🗾 Mył                                                                            | 3SM Applications 👻 Admin                                                                                      | ✓ Help ✓ Site Map                        |
| Modeling                                                                             |                                                                                                    |                                          |
| modeling                                                                             |                                                                                                    |                                          |
| Modeling 🔤                                                                           | Data Flow Management                                                                                          | Administration                           |
| IT Universe Man<br>Display the topolog<br>IT Universe model<br>properties and rela   | ager ?<br>y of a view, showing the result<br>(TQL queries and views). You o<br>ted configuration items (Cls). | s of configuring your<br>an also view    |
| Modeling Studio<br>Create and edit mo<br>create and edit per<br>collections of Cls.  | 2<br>dels, which are reusable collec<br>spective views based on mode                                          | tions of Cls, and<br>Is and/or on        |
| Impact Analysis<br>Define the interdep<br>infrastructure to si<br>impact your syster | Manager ?<br>endencies between the compormulate how infrastructure change.<br>n.                              | nents in your IT<br>ges you want to make |

5. [**リソース**] ペインで、[HP-OBR] を展開し、コンテンツパックのフォルダーを展開して、トポロ ジビューをダブルクリックして開きます。

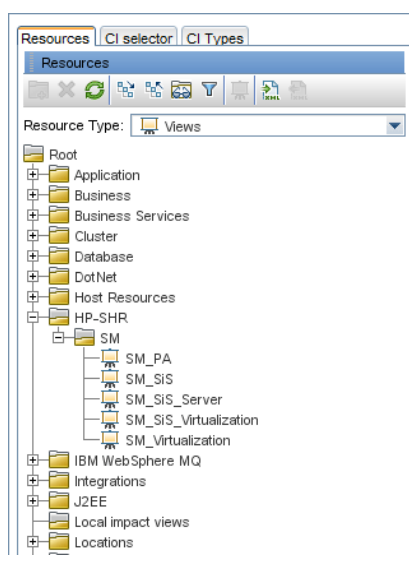

6. [トポロジ] ペインで、トポロジ図内の任意のノードを右クリックしてから[**クエリノードのプロパ** ティ]をクリックして、選択したノードのCI属性のリストを表示します。

### 設定ガイド 第3章:BSM/OMiデプロイメントシナリオのためのOBRの設定

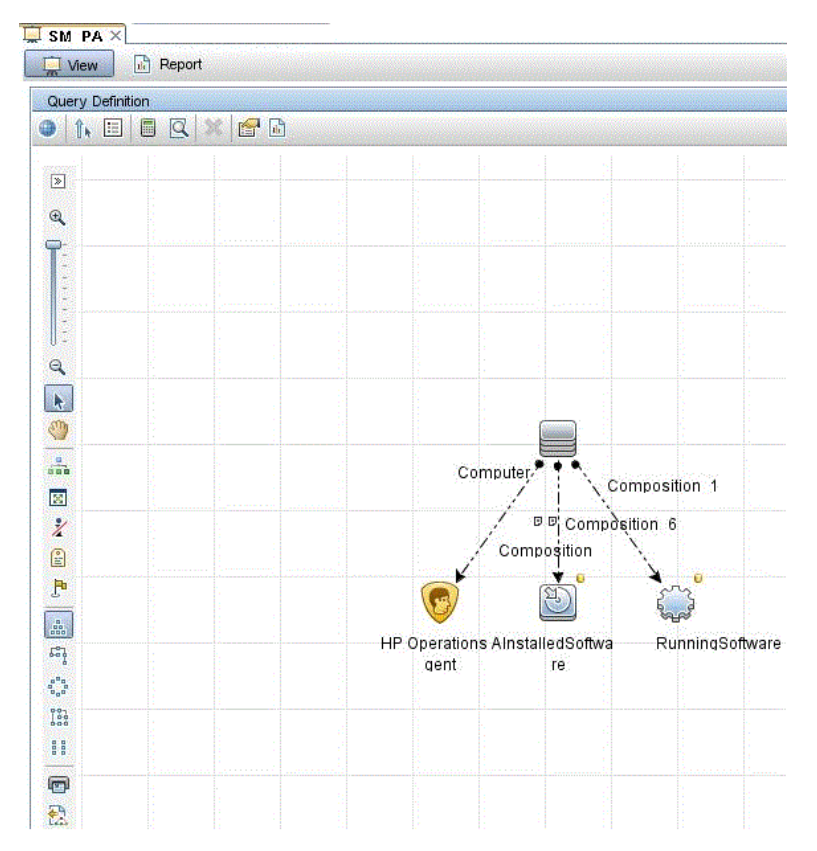

[クエリノードプロパティ]ダイアログボックスが表示されます。

7. [属性]をクリックします。有効化する属性を選択してから[OK]をクリックします。

| ment name:                            |                                                                                                    | Element type:   |                                                                                                    |                                    |                                                                                                    |
|---------------------------------------|----------------------------------------------------------------------------------------------------|-----------------|----------------------------------------------------------------------------------------------------|------------------------------------|----------------------------------------------------------------------------------------------------|
| italiedSoftware                       |                                                                                                    | InstalledSoftwa | are Show element                                                                                                | in query results                   | 📲 Cuery Res                                                                                                    |
|                                       |                                                                                                    |                 |                                                                                                    | Attribute Cardinality Element Type | Element Layout dentity                                                                                                    |
| × ^ ↓ Q                               |                                                                                                    |                 |                                                                                                    |                                    |                                                                                                    |
| тот                                   | (                                                                                                    |                 | Criteria                                                                                                    | )                                  | And/O                                                                                                    |
| 0                                     |                                                                                                    |                 | Display Label Like ignore case "%HP Performance Agent                                                           |                                    | OR                                                                                                    |
|                                       | (                                                                                                    |                 | Display Label Like ignore case "%HP Operations agent%"                                                          |                                    | OR                                                                                                    |
|                                       | (                                                                                                    |                 | Name Like ignore case "%HP Performance Agent                                                                    |                                    | OR                                                                                                    |
|                                       | (                                                                                                    |                 | Name Like ignore case "%HP Operations agent%"                                                                   |                                    | OR                                                                                                    |
|                                       |                                                                                                    |                 | Display Label Like ignore case "%HPOvPCO%"                                                                      |                                    | OR                                                                                                    |
| The state of the second second second | A STATE OF A STATE OF A STATE OF A STATE OF A STATE OF A STATE OF A STATE OF A STATE OF A STATE OF A STATE OF A |                 | the bar has been a second or the second second second second second second second second second second second s |                                    | General and the second second s |
| ō                                     |                                                                                                    |                 | Name Like ignore case "%HPOvPCO%"                                                                               |                                    |                                                                                                    |
| ā                                     |                                                                                                    |                 | Name Like ignore case "%HPOvPCO%"                                                                               |                                    |                                                                                                    |

HPE Operations Bridge Reporter (10.00)

#### OBRとの統合のためのSiteScopeの設定

HP SiteScopeは、サーバー、オペレーティングシステム、ネット ワークデバイス、ネット ワークサービス、アプリケーション、アプリケーションコンポーネントなどの分散 ITインフラストラクチャの可用性 とパフォーマンスを確保 するよう設計 されたエージェント 不要の監視 ソリューションです。

OBRがSiteScopeから物理ノードのデータを収集するには、最初にSiteScopeでモニターを作成する必要があります。モニターは、エンタープライズビジネスシステムで使用されている各種のシステムとアプリケーションに自動的に接続して問い合わせを行うツールです。このモニターは、環境内にあるさまざまなITコンポーネントに関するデータを収集し、CPU使用率、メモリ使用率など、OBRが使用する特定のメトリックにマップされます。モニターを作成したら、SiteScopeがHP Operations Agent/BSMプロファイルデータベースでデータのログを記録して、エージェントから必要なデータをOBRが収集できるようにする必要もあります。このタスクは、SiteScopeを環境内にインストールした場合にのみ実行してください。そうでない場合は、次のタスクに進みます。

SiteScopeに作成するモニター (カウンターおよび測定を含む)のリストについては、「付録 AHPE OBRのSiteScopeモニター」(180ページ)を参照してください。

SiteScopeにモニターを作成する方法の詳細については、『SiteScopeの使用』および 『Monitor Reference』ガイドを参照してください。このドキュメントは、以下のURLに用意され ています。

http://support.openview.hp.com/selfsolve/manuals

SiteScopeモニターによって収集されたトポロジデータをBSMに転送するには、SiteScopeと BSM間の統合を有効にします。BSMとのSiteScopeの統合の詳細は、『SiteScopeの使用』 ガイドの「Business Service Management (BSM) との連携」を参照してください。

デプロイメントシナリオがHP BSMの場合は、「管理およびプロファイルデータベースのデータソー スの設定」、または「SiteScopeデータソースの設定」の手順を使用して、SiteScopeを HPE OBRに統合することができます。

デプロイメントシナリオがOMi10の場合は、「SiteScopeデータソースの設定」の手順を使用して、SiteScopeをHPE OBRに統合することができます。

SysPerf\_ETL\_SiSは廃止されています。SysPref\_ETL\_SiS\_DBがすでにインストールされている場合は、次の手順に従ってSiteScopeをOBRに統合してください。

- 1. HPE OBRがインストールされているホストシステムに管理者としてログオンします。
- SiteScopeアドレスをWebブラウザーに入力することにより、SiteScopeにアクセスします。 デフォルトのアドレスは、http://<SiteScopeホスト名>:<ポート番号>/SiteScopeで す。
- データのログ記録のためにSiteScopeをHP Operations Agentに統合できるようにします。
   詳細については、『SiteScopeの使用』ガイドの「HP Operations Agentを使用した Operations ManagerとBSMでの作業」を参照してください。
- 4. モニター数と、HP Operations Agentの統合システムにデータを取り込む頻度を設定しま す。デフォルトのSiteScope設定で数千のモニターの実行は可能ですが、SiteScope-
HPOMのメトリックの統合において保存できるモニターの最大数、メトリック、およびモニター タイプの計画を立てるには、サイズ設定が重要です。詳細については、『SiteScopeの使用』ガイドの「SiteScope-Operations Manager測定値統合のサイズ設定の推奨事項」 を参照してください。

サービス定義でリモートコレクターを設定した場合は、コンテンツパックをインストールした後にコレクターシステムでコレクターサービスを再起動します。

Windows上でサービスを手動で再起動するには、次の手順を実行します。

1. [サービス] ウィンド ウで、HPE\_PMDB\_Platform\_Collection サービスを右 クリックし、[再 開] をクリックします。

Linux上でサービスを手動で再起動するには、次の手順を実行します。

/etc/init.dディレクトリに移動し、次のコマンドを実行します。
 service HPE\_PMDB\_Platform\_Collection --full-restart

# 第4章:HPOMデプロイメントシナリオのための OBRの設定

HPOMインストールと連携するようにOBRを設定する場合は、次の項目を確認する必要があります。

- HPOMの正常なインストールと設定
- •必要なSPIポリシーのデプロイ

# HPEOBRのHPOM接続用の認証

HPE OBRは、HPOMに接続してデータを収集します。HPE OBRがHPOMに接続するための認証方法には、NT認証とデータベース認証の2つがあります。

HPE OBRとHPOMがWindowsにインストールされている場合は、NT認証とデータベース認証 の両方がサポートされます。その他のすべてのデプロイメントシナリオでは、データベース認証の みがサポートされます。

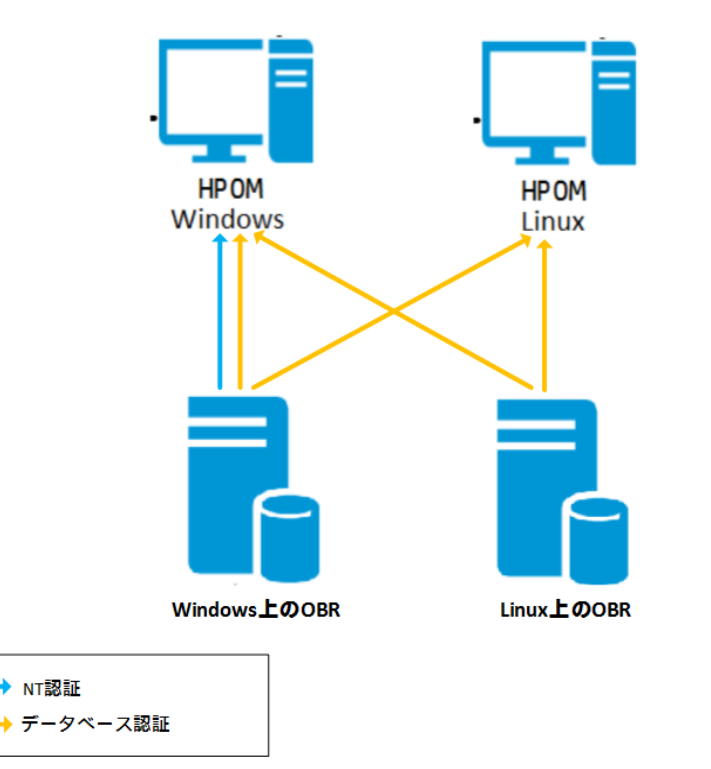

### NT認証を使用したHPE OBRのHPOM接続

OBRがドメインの一部であるシステムにインストールされている場合や管理者権限(例: DOMAIN\Administrator)を持つローカルユーザーまたはドメインユーザーとしてそのようなシステムにログインしている場合、HP PMDB Platform AdministratorおよびHP PMDB Platform Collectionサービスを開始します。HPOMサービス定義ソース接続を設定する前に、ドメインのサービスを設定する必要があります。

#### タスク1:ドメインのHP PMDB Platform Administratorサービスの設定

- 1. [スタート] > [ファイル名を指定して実行]をクリックします。[ファイル名を指定して実行]ダイ アログボックスが表示されます。
- 2. [名前] フィールドにservices.mscと入力し、Enterキーを押します。[サービス] ウィンドウが表示されます。
- 3. 右側のペインで、HPE\_PMDB\_Platform\_Administratorを右クリックし、[停止]をクリックします。
- 4. HPE\_PMDB\_Platform\_Administrator を右 クリックし、[プロパティ] をクリックします。 [OBR Serviceのプロパティ] ダイアログボックスが開きます。
- 5. [**ログオン**]タブで、[**アカウント**]を選択します。
- 6. フィールドにDOMAIN\Administratorと入力します (ここで、管理者は管理者権限を持つローカルユーザーです)。
- 7. ユーザーパスワードを[**パスワード**] フィールドに入力します。
- 8. パスワードを[パスワードの確認入力]フィールドに再度入力します。
- 9. [適用]をクリックし、[OK]をクリックします。
- 10. 右側のペインで、HPE\_PMDB\_Platform\_Administratorを右クリックし、[開始]をクリックします。
- タスク2:ドメインのHPE\_PMDB\_Platform\_Collectionサービスの設定
- 1. [スタート] > [ファイル名を指定して実行]をクリックします。[ファイル名を指定して実行]ダイ アログボックスが表示されます。
- 2. [名前] フィールドにservices.mscと入力し、Enterキーを押します。[サービス] ウィンドウ が表示されます。
- 3. 右のペインで、HPE\_PMDB\_Platform\_Collection\_Serviceを右クリックし、[停止]をク リックします。
- 4. HPE\_PMDB\_Platform\_Collection\_Serviceを右 クリックし、[プロパティ] をクリックしま す。[OBR Collection Serviceのプロパティ] ダイアログボックスが開きます。
- 5. [**ログオン**]タブで [**アカウント**]を選択します。
- 6. フィールドに**DOMAIN** Administratorと入力します (ここで、管理者は管理者権限を持つローカルユーザーです)。
- 7. ユーザーパスワードを[**パスワード**] フィールドに入力します。

#### 設定ガイド 第4章:HPOMデプロイメントシナリオのためのOBRの設定

- 8. パスワードを[パスワードの確認入力]フィールドに再度入力します。
- 9. [適用]をクリックし、[OK]をクリックします。
- 10. 右 のペインで、HPE\_PMDB\_Platform\_Collection\_Serviceを右 クリックし、[開始] をク リックします。

設定手順を実行し終わったら、HPOMサービス定義接続の設定に進みます。

### データベース認証を使用したHPE OBRのHPOM接続

データベースのユーザーアカウントの作成方法は、HPOM環境でMicrosoft SQL Serverがどの ように設定されているかと、HPOMデータベースサーバーと通信するためにOBRをどのように設 定するかによって異なります。選択できるシナリオには次の2つがあります。

- シナリオ1:HPOM for Windows 8.xまたは9.xが1つのシステムにインストールされ、Microsoft SQL Server 2005またはMicrosoft SQL Server 2008は同 ー システムまたはリモートシステム にインストールされます。別のシステムにインストールされているOBRは、Windows認証また はSQL Server認証(混合モード認証)を介してSQL Serverに接続するように設定できま す。SQL Serverに定義されている認証方法をOBRで使用して、HPOMデータベース接続 を設定できます。
- シナリオ2:HPOM for Windows 8.xは、デフォルトで組み込まれているMicrosoft SQL Server 2005 Express Editionを使用します。同様に、HPOM for Windows 9.xも、デフォルトで組 み込まれているMicrosoft SQL Server 2008 Express Editionを使用します。このシナリオに おける認証モードは、Windows NT認証です。ただし、その場合、SQL ServerとOBRの間 のリモート接続は可能ではありません。したがって、このシナリオで混合モード認証が可能に なるよう、OBR用のユーザーアカウントを作成する必要があります。

そのユーザーアカウントを作成する前に、まず混合モード認証を使用可能にする必要があります。 混合モード認証を使用可能にする手順については、次のURLを参照してください。

#### http://support.microsoft.com

組み込みのMicrosoft SQL Server 2005を使ってHPOMシステム上で認証用のユーザー名と パスワードを作成するには、次の手順を実行します。

#### タスク1:ユーザー名とパスワードの作成

- 1. 組み込みのMicrosoft SQL Server 2005を使ってHPOMシステムにログオンします。
- 2. [スタート] > [プログラム] > [Microsoft SQL Server 2005] > [SQL Server Management Studio] をクリックします。[Microsoft SQL Server Management Studio] ウィンド ウが開きます。

**注**: SQL Server Management Studioがシステムにインストールされていない場合、以下のURLにアクセスしてMicrosoftのWebサイトの関連セクションからダウンロードできます。http://www.microsoft.com

3. [サーバーへの接続]ダイアログボックスで、[認証]リストから[Windows 認証]を選択して

から、[接続]をクリックします。

| SQL Ser         | Windows Server System    |
|-----------------|--------------------------|
| Server type:    | Database Engine          |
| Server name:    | hpswxvm505\0V0PS         |
| Authentication: | Windows Authentication   |
| User name:      | HPSWXVM505\Administrator |
| Password:       |                          |
|                 | Remember password        |
|                 |                          |

4. [オブジェクト エクスプローラ] ペインで、[セキュリティ] を展開します。

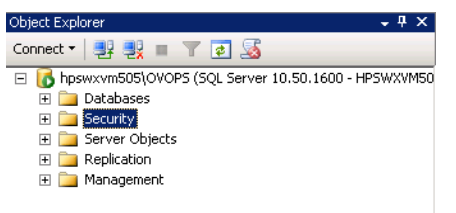

5. [**ログイン**]を右 クリックし、[新しいログイン]をクリックします。[ログイン - 新規作成]ダイアロ グボックスが開きます。

| 🚪 Login - New                                                                                                    |                             |                     |          |        |
|----------------------------------------------------------------------------------------------------|-----------------------------|---------------------|----------|--------|
| Select a page                                                                                                    | 🔄 Script 👻 🚺 Help           |                     |          |        |
| Server Roles                                                                                                    | Login name:                 |                     |          | Search |
| Securables                                                                                                    | Windows authentication      |                     |          |        |
| 📑 Status                                                                                                    | C SQL Server authentication |                     |          |        |
|                                                                                                    | Password:                   |                     |          |        |
|                                                                                                    | Confirm password:           |                     |          |        |
|                                                                                                    | Specify old password        | ,                   |          |        |
|                                                                                                    | Old password:               |                     |          |        |
|                                                                                                    | Enforce password policy     | ,                   |          |        |
|                                                                                                    | Enforce password expira     | ition               |          |        |
|                                                                                                    | 🗵 User must change passi    | vord at next login  |          |        |
|                                                                                                    | C Mapped to certificate     |                     | <b>v</b> |        |
|                                                                                                    | C Mapped to asymmetric key  |                     | Y        |        |
|                                                                                                    | Map to Credential           |                     | 7        | Add    |
| Connection                                                                                                    | Mapped Credentials          | Credential          | Provider |        |
| Server:<br>hpswxvm505\0V0PS                                                                                                    |                             |                     |          |        |
| Connection:<br>HPSWXVM505\Administrator                                                                                                    |                             |                     |          |        |
| View connection properties                                                                                                    |                             |                     |          |        |
| Progress                                                                                                    |                             |                     |          | Remove |
| Ready                                                                                                    | Default database:           | master              | •        |        |
| The state of the state of the s | Default language:           | <default></default> | <b>•</b> |        |
|                                                                                                    |                             |                     | OK       | Cancel |

- 6. [全般] で、[ログイン名] フィールド にユーザー名 を入力します。 必要なその他の詳細を指定します。
- 7. [SQL Server 認証] オプションボタンをクリックします。
- 8. [**パスワード**] フィールドにパスワードを入力します。
- 9. [パスワードの確認入力] フィールドにパスワードをもう一度入力します。パスワードの入力 義務ルールを無効にして、シンプルなパスワードを作成することができます。
- 10. [ユーザーマッピング]をクリックします。
- 11. [このログインにマップされたユーザー]の下で、[openview] チェックボックスを選択します。

| 🚪 Login - New                              |                                                                                       |                           |                |        |
|--------------------------------------------|---------------------------------------------------------------------------------------|---------------------------|----------------|--------|
| Select a page                              | 🛒 Script 👻 📑 Help                                                                     |                           |                |        |
| General                                    |                                                                                       |                           |                |        |
| Server Roles                               | Users mapped to this login:                                                           |                           |                |        |
| Securables                                 | Map Database                                                                          | User                      | Default Schema |        |
| A Status                                   | master                                                                                |                           |                |        |
|                                            | model                                                                                 |                           |                |        |
|                                            | msdb                                                                                  |                           |                |        |
|                                            | openview                                                                              |                           |                |        |
|                                            | tempdb                                                                                |                           |                |        |
| Connection                                 | Guest account enabled for: o     Database role membership for: op     db accessadorin | penview<br><b>penview</b> |                |        |
| Server:<br>hpswxvm505\0V0PS<br>Connection: | db_backupoperator<br>db_datareader<br>db_datawriter<br>db_datawriter                  |                           |                |        |
| View connection properties                 | db_denydatareader<br>db_denydatawriter<br>db_owner<br>db_osecurityadmin               |                           |                |        |
| Ready                                      | v public<br>role_ovdb_user                                                            |                           |                |        |
| 1                                          |                                                                                       |                           | ОК             | Cancel |

12. [OK]をクリックし、ユーザー名とパスワードを作成します。

**注:** 組み込みのMicrosoft SQL Server 2008を使ってHPOMシステム上でユーザー名とパスワードを作成するには、手順1から同じ手順を実行します。

#### タスク2:接続の有効化と権限の選択

データベースユーザーは、少なくともCONNECT権限およびSELECT権限を持っていなければなりません。新たに作成したユーザーアカウントに対してCONNECT権限およびSELECT権限を有効にするには、以下の手順を実行します。

1. [オブジェクト エクスプローラ] ペインで、[データベース] を展開します。

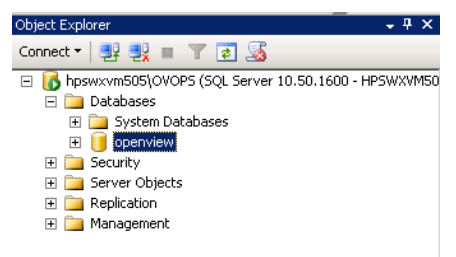

2. [openview] を右 クリックしてから、[プロパティ] をクリックします。[データベースのプロパティ - openview] ダイアログボックスが開きます。

| 🧊 Database Properties - ope                      | enview                    |                              |
|--------------------------------------------------|---------------------------|------------------------------|
| Select a page                                    | 🕵 Script 👻 👔 Help         |                              |
| 😭 General                                        |                           |                              |
| 🚰 Files                                          |                           |                              |
| 🚰 Filegroups                                     |                           |                              |
| 📑 Options                                        | 🗆 Backup                  |                              |
| 🚰 Change Tracking                                | Last Database Backup      | None                         |
| Permissions                                      | Last Database Log Backup  | None                         |
| 😭 Extended Properties                            | 🗆 Database                |                              |
|                                                  | Name                      | openview                     |
|                                                  | Status                    | Normal                       |
|                                                  | Owner                     | HPSWXVM505\Administrator     |
|                                                  | Date Created              | 2/25/2011 4:29:06 PM         |
|                                                  | Size                      | 186.00 MB                    |
|                                                  | Space Available           | 32.64 MB                     |
|                                                  | Number of Users           | 7                            |
|                                                  | Maintenance               |                              |
|                                                  | Collation                 | SQL_Latin1_General_CP1_CI_AS |
| Connection<br>Server:<br>https://www.fbfts/0V0PS | -                         |                              |
| Connection:<br>HPSWXVM505\Administrator          |                           |                              |
| View connection properties                       |                           |                              |
| Progress                                         | Name                      |                              |
| Ready                                            | The name of the database. |                              |
|                                                  |                           | OK Cancel                    |

- 3. [ページの選択]ペインで、[権限]をクリックします。
- 4. [ユーザーまたはロール]の下で、新たに作成したユーザーアカウントをクリックします。
- 5. 新しく作成したユーザーの[明示的な権限]タブで、[CONNECT] 権限にスクロールダウン してから、その権限に対する[許可] チェックボックスを選択します。

### 設定ガイド 第4章:HPOMデプロイメントシナリオのためのOBRの設定

| 🚺 Database Properties - oper                                                                       | Database Properties - openview                                                      |          |           |            |          |
|----------------------------------------------------------------------------------------------------|-------------------------------------------------------------------------------------|----------|-----------|------------|----------|
| Select a page                                                                                      | 🔄 Script 👻 🛐 Help                                                                   |          |           |            |          |
| General<br>Files<br>Filegroups<br>Options<br>Change Tracking<br>Permissions<br>Extended Properties | Server name:<br><u>View server permissions</u><br>Database name:<br>Users or roles: | HPSWXVM5 | 505\0V0PS |            | Search   |
|                                                                                                    | Name                                                                                |          |           |            |          |
|                                                                                                    |                                                                                     |          |           |            |          |
|                                                                                                    | ovms_deleg                                                                          |          |           | 10%        | 51<br>51 |
|                                                                                                    | shr                                                                                 |          |           | 1186       | er       |
|                                                                                                    |                                                                                     |          |           |            |          |
| Connection                                                                                         | Permissions for shr:<br>Explicit Effective                                          |          |           |            |          |
| Server:<br>bpswxym505\0V0PS                                                                        | Permission                                                                          | Grantor  | Grant     | With Grant | Deny 🔺   |
| Connection                                                                                         | Connect replication                                                                 | dbo      |           |            |          |
| HPSWXVM505\Administrator                                                                           | Connect                                                                             | dbo      |           | Γ          |          |
| View connection properties                                                                         | Control                                                                             | dbo      |           |            |          |
|                                                                                                    | Create aggregate                                                                    | dbo      |           |            |          |
| Progress                                                                                           | Create assembly                                                                     | dbo      |           |            |          |
| Deads.                                                                                             | Create asymmetric key                                                               | dbo      |           |            |          |
| neady                                                                                              | Create certificate                                                                  | dbo      |           |            |          |
| , et la ,                                                                                          | Create contract                                                                     | dbo      |           |            |          |
|                                                                                                    |                                                                                     |          |           | OK         | Cancel   |

6. [SELECT] 権限にスクロールダウンし、その権限に対する[許可] チェックボックスを選択します。

### 設定ガイド 第4章:HPOMデプロイメントシナリオのためのOBRの設定

| 🥫 Database Properties - open | view                                                                                                    |            |        |            | _ 🗆    | X   |
|------------------------------|----------------------------------------------------------------------------------------------------|------------|--------|------------|--------|-----|
| Select a page                | 🖳 Script 👻 📑 Help                                                                                                    |            |        |            |        |     |
| 🚰 General                    |                                                                                                    |            |        |            |        | _   |
| Files                        | Server name:                                                                                                    | HPSWXVM505 | NOVOPS |            |        | -   |
| Filegroups                   | View and the first state of the state of the | ,          |        |            |        |     |
| Propions                     | view server permissions                                                                                                    |            |        |            |        |     |
|                              | Database name:                                                                                                    | openview   |        |            |        |     |
| Extended Properties          | Users or roles:                                                                                                    |            |        |            | Search |     |
|                              | Name                                                                                                    |            |        | Тур        |        | 7   |
|                              | 💧 ovms_adm                                                                                                    |            |        | Use        | 1      |     |
|                              | 👌 ovms_deleg                                                                                                    |            |        | Use        | r      |     |
|                              | 🙎 shr                                                                                                    |            |        | Use        | r      |     |
|                              |                                                                                                    |            |        |            |        | _   |
|                              |                                                                                                    |            |        |            |        |     |
|                              |                                                                                                    |            |        |            |        |     |
|                              |                                                                                                    |            |        |            |        |     |
|                              |                                                                                                    |            |        |            |        |     |
|                              |                                                                                                    |            |        |            |        |     |
|                              | Dennissians for she                                                                                                    |            |        |            |        |     |
| Connection                   | Fermissions for shi:                                                                                                    |            |        |            |        |     |
| Conver                       | Explicit Effective                                                                                                    |            |        |            |        |     |
| hpswxvm505\0V0PS             | Permission                                                                                                    | Grantor    | Grant  | With Grant | Deny 🔺 |     |
| Connection:                  | Execute                                                                                                    | dbo        |        |            |        |     |
| HPSWXVM505\Administrator     | Insert                                                                                                    | dbo        |        |            |        |     |
| View connection properties   | References                                                                                                    | dbo        |        |            |        |     |
|                              | Select                                                                                                    | dbo        | ~      |            |        |     |
| Progress                     | Show plan                                                                                                    | dbo        |        |            |        |     |
| T Togress                    | Subscribe query notific                                                                                                    | dbo        |        |            |        |     |
| Heady                        | Take ownership                                                                                                    | dbo        |        |            |        |     |
| 44 <sup>b</sup> A            | Update                                                                                                    | dbo        |        |            | ▼      | 1   |
|                              |                                                                                                    |            |        |            |        | _   |
|                              |                                                                                                    |            |        | OK         | Cancel |     |
|                              |                                                                                                    |            |        |            |        | - / |

7. [OK] をクリックします。

タスク3:HPOMサーバーのポート番号のチェック

- [スタート] > [プログラム] > [Microsoft SQL Server 2005] > [構成ツール] > [SQL Server 構成マネージャ] をクリックします。[SQL Server 構成マネージャ] ウィンド ウが表示されます。
- 2. [SQL Server ネットワークの構成]を展開して [OVOPSのプロトコル]を選択します。インス タンス名を変更した場合、該当するインスタンス名を選択します。

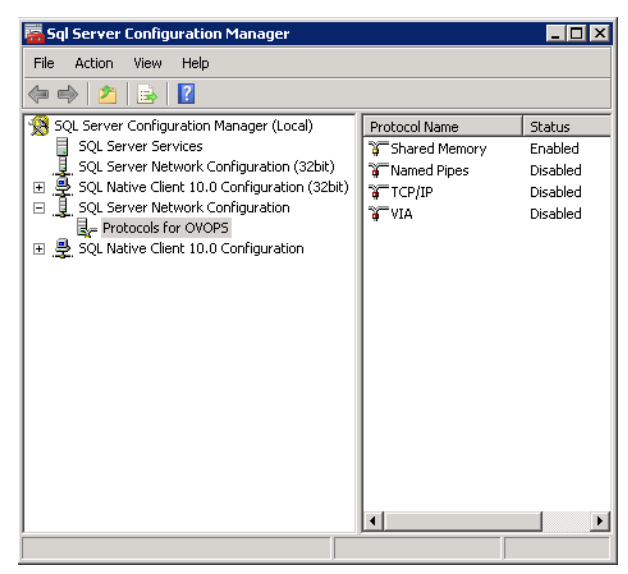

- 3. 右側のペインで、[TCP/IP]を右クリックしてから[有効化]をクリックします。
- 4. [TCP/IP] をもう一度右クリックし、[プロパティ] をクリックします。[TCP/IPのプロパティ] ダイア ログボックスが開きます。

| TCP/IP Properties                       |                     | ? X |
|-----------------------------------------|---------------------|-----|
| Protocol IP Addresses                   |                     |     |
| 🛛 General                               |                     |     |
| Enabled                                 | Yes                 | -   |
| Keep Alive                              | 30000               |     |
| Listen All                              | Yes                 |     |
|                                         |                     |     |
| Enable or disable TCP/IP protocol for t | his server instance |     |
| OK Cance                                | H Apply H           | elp |

5. [IPアドレス] タブをクリックし、[IPAII] の下のポート番号を書き留めます。

タスク4:HPOMデータベースサーバーの再起動

1. [SQL Server 構成マネージャ] ウィンドウで、[SQL Server のサービス] をクリックします。

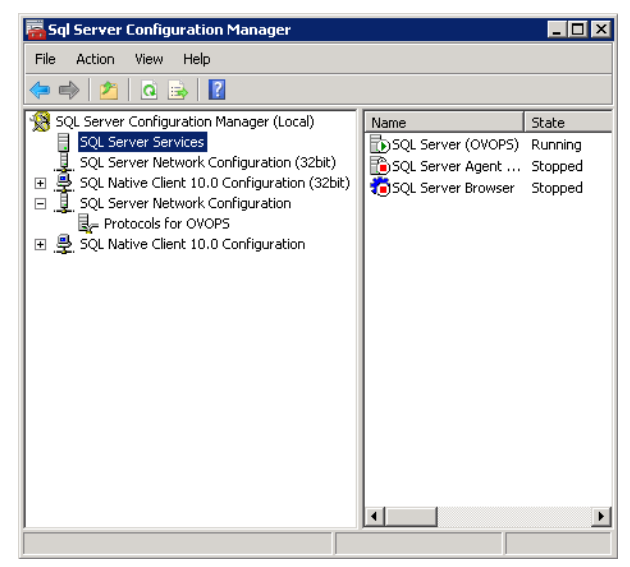

2. 右側のペインで、[SQL Server (OVOPS)]を右クリックしてから[再起動]をクリックします。

管理コンソールでHPOMデータソース接続を設定するときに、新たに作成したユーザー名、パスワードおよび検出したインスタンス名とポート番号を使用できます。

注:コマンドプロンプトユーティリティosqlを使用して、この手順を実行できます。詳細につ

いては、次のURLのMicrosoftのWebサイトにアクセスしてください。

http://support.microsoft.com

### HPOMサーバーのポート 番号のチェック

Microsoft SQL ServerがHPOMにおけるデータベースタイプの場合、「タスク3:HPOMサーバーのポート番号のチェック」の手順を実行してください。

OracleがHPOMにおけるデータベースタイプの場合、以下の手順を実行して、ポート番号を チェックしてください。

- 1. Oracleサーバーにログオンします。
- 2. \$ORACLE\_HOME/network/adminフォルダーまたは%ORACLE\_HOME%\NET80\Adminフォ ルダーに移動します。
- 3. listener.oraファイルを開きます。HPOMサーバーのポート番号はこのファイルに一覧表示されています。

# 第5章:コンテンツパックのインストールおよびアン インストール

必要なコンテンツパックをインストールするため、HPE OBRには管理コンソールを介してデプロ イメントマネージャーユーティリティが提供されています。このWebベースのインターフェイスでは、 ドメイン、データを収集するデータソースアプリケーション、およびデータ収集用にインストールす る特定のコンテンツパックコンポーネントに基づいてコンテンツパックが配置されるため、インス トールプロセスが簡略化されます。

### 開始する前に

コンテンツパックのインストールを開始する前に、次の事項を確認してください。

- インストール後の設定。
- データソースの選択が完了していること。

### データソースの可用性および整合性の確認

OBRでは、コンテンツパックをインストールする前にデータソースの可用性および整合性を確認できます。

1. 次のページを起動します。

http://<OBRサーバーのFQDN>:<ポート>/BSMRApp/dscheck.jsf

- RTSMに関連するデータソースを確認するには、[RTSM] をクリックします。
   [表示] をクリックして、結果を表示します。結果には、不足している必須Clタイプおよび 属性のリストが表示されます。
- 3. HP Operations Agentのデータソースを確認するには、[PA] をクリックします。
   [表示]をクリックして、結果を表示します。結果には、ノードのステータスサマリーおよび不足しているポリシーが表示されます。

### コンテンツパックコンポーネントの選択

コンテンツパックは、1つのデータマート (さまざまなソースから収集されたデータのリポジトリ)で す。これは、システムのパフォーマンス、仮想環境のパフォーマンスなどの特定のドメインに関 係しており、分析、コンテンツプレゼンテーション、使いやすさの点から見て、特定のグループの 知識を持つユーザー固有の要求を満たしています。たとえば、System Performanceコンテン ツでは、現在のITインフラストラクチャにあるシステムの可用性とパフォーマンスに関連するデー タが提供されます。コンテンツパックには、1つのリレーショナルデータモデル(特定のドメインに対して収集されるデータの種類を定義)、および収集したデータを表示するレポートセットも含まれています。

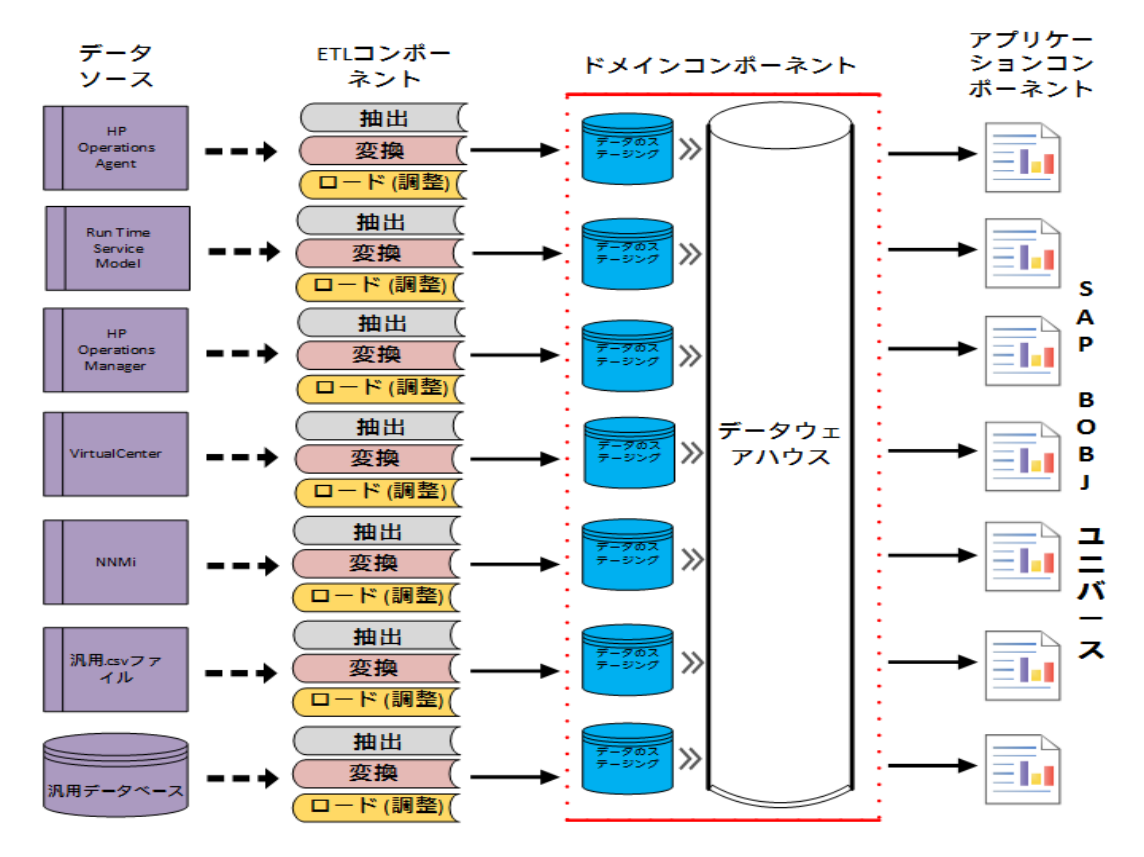

コンテンツパックは次の層またはコンポーネントによって構成されます。

- ドメインコンポーネント:ドメインまたはコアドメインコンポーネントは、特定のコンテンツパックの データモデルを定義します。これには、リレーショナルスキーマを生成するためのルールが含ま れています。また、データベースへとデータを処理するためのデータ処理ルール(標準の事前 集計ルールのセットを含む)も含まれています。ドメインコンポーネントには、1つまたは複数 のレポートコンテンツパックコンポーネントで活用可能な、一般的に使用するディメンションと キューブを含めることができます。ドメインコンテンツパックコンポーネントは、設定済みのトポ ロジソースまたはデータの収集元であるデータソースに依存しません。
- ETL (抽出、変換と読込) コンポーネント:ETLコンテンツパックコンポーネントは、収集ポリ シーと、変換ルール、調整ルール、およびステージングルールを定義します。また、データ処 理ステップの実行順序を定義するデータ処理ルールも提供します。

ETLコンテンツパックコンポーネントは、データソース依存型です。そのため、特定のドメインについて、各データソースアプリケーションは異なるETLコンテンツパックコンポーネントを持ちます。たとえば、HP Operations Agentからシステムパフォーマンスデータを収集する場合、 SysPerf\_ETL\_PerformanceAgentコンポーネントをインストールする必要があります。HP SiteScopeからシステムパフォーマンスデータを収集する場合、SysPerf\_ETL\_SiS\_API (APIにログ記録されたソースデータ)またはSysPerf\_ETL\_SiS\_DB (BSMプロファイルデータ ベースにログ記録されたソースデータ)のいずれかをインストールする必要があります。

単一のデータソースアプリケーションは、複数のETLコンポーネントを持つことができます。たと えば、Performance Agentでサポートされる仮想技術 (Oracle Solaris Zones、VMware、 IBM LPAR、Microsoft HyperVなど) ごとにETLコンポーネントを1つ持つことが可能です。 ETLコンポーネントは、1つまたは複数のドメインコンポーネントに依存できます。また、同じド メインコンポーネントにデータをフィードする複数のETLコンポーネントを持つこともできます。

アプリケーションコンポーネント:レポートコンテンツパックコンポーネントは、アプリケーション固有の集計ルール、ビジネスビュー、SAP BOBJユニバース、および特定のドメインに対するレポートを定義します。アプリケーションコンポーネントは、1つまたは複数のドメインコンポーネントに依存できます。また、このコンポーネントには、1つ以上のドメインコンポーネントで定義されるデータモデルを拡張する柔軟性も備えられています。

インストール可能なコンテンツパックコンポーネントのリストは、インストール後の設定段階で設定したトポロジソースに応じて異なります。トポロジソースが設定されると、デプロイメントマネージャは、コンテンツパックコンポーネントのリストをフィルタリングし、サポートされるデプロイメントシナリオにインストール可能なコンポーネントのみを表示します。たとえば、RTSMがトポロジソースとして設定されると、デプロイメントマネージャは、SaOBおよびAPMのデプロイメントシナリオにインストール可能なコンポーネントのみを表示します。

各 コンテンツパックとそれらによって提供されるレポートの詳細については、HPE Operations Bridge Reporterユーザーオンラインヘルプを参照してください。

# コンテンツパックコンポーネント のインストール

コンテンツパックコンポーネントをインストールするには、デプロイメントマネージャユーティリティを 使用します。

コンテンツパックをインストールするには、次の手順を実行します。

- 1. Webブラウザーで管理コンソールを起動します。
  - a. 次のURLにアクセスします。

https://<OBR\_Serve\_FQDN>:21412/BSMRApp

ここでの<OBRサーバーのFQDN>は、OBRのインストール先のシステムの完全修飾ドメ イン名です。

b. [**ログイン名**] フィールドにadministratorと入力し、[パスワード] フィールドにパスワードを 入力します。[**ログイン**] をクリックして続行します。[ホーム] ページが表示されます。

**注**: ほかのユーザーアカウントを使用して管理コンソールにアクセスする場合は、そのユーザーアカウントが管理者権限を持っていることを確認してください。

2. 左側のペインで[管理]をクリックし、[デプロイメントマネージャ]をクリックします。[デプロイメントマネージャ] ページが表示されます。

デプロイメントマネージャには、サポートされるデプロイメントシナリオにインストール可能なコ ンテンツパックコンポーネントが表示されます。選択肢を変更するには、選択しているコン テンツ、データソースアプリケーション、またはコンテンツパックコンポーネントをリストからクリア します。各デプロイメントシナリオに固有のコンテンツを次の表に示します。

コンテンツパックのリスト

| コンテンツ                                          | BSM/OMi      | HP<br>Operations<br>Manager | Application<br>Performance<br>Management | VMware<br>vCenter |
|------------------------------------------------|--------------|-----------------------------|------------------------------------------|-------------------|
| デフォルト                                          | ✓            | $\checkmark$                | $\checkmark$                             | $\checkmark$      |
| Cross-Domain<br>Operations<br>Events           | ~            |                             |                                          |                   |
| Health and<br>Key<br>Performance<br>Indicators | ✓            |                             | ✓                                        |                   |
| HPSA                                           | $\checkmark$ | $\checkmark$                | $\checkmark$                             | $\checkmark$      |
| IBM<br>WebSphere<br>Application<br>Server      | ✓            | ✓                           |                                          |                   |
| Microsoft<br>Active<br>Directory               | ✓            | ✓                           |                                          |                   |
| Microsoft<br>Exchange<br>Server                | ✓            | ✓                           |                                          |                   |
| Microsoft SQL<br>Server                        | ✓            | ✓                           |                                          |                   |
| MSAppCore                                      | $\checkmark$ | $\checkmark$                |                                          |                   |

設定ガイド 第5章:コンテンツパックのインストールおよびアンインストール

| コンテンツ                                  | BSM/OMi      | HP<br>Operations<br>Manager | Application<br>Performance<br>Management | VMware<br>vCenter |
|----------------------------------------|--------------|-----------------------------|------------------------------------------|-------------------|
| Network<br>Performance <sup>1</sup>    | ✓            | $\checkmark$                |                                          |                   |
| ネット ワークコン<br>ポーネント ヘルス                 | $\checkmark$ | $\checkmark$                |                                          |                   |
| ネットワークイン<br>ターフェイスヘル<br>ス              | ✓            | ✓                           |                                          |                   |
| Operations<br>Events                   | ✓            | ✓                           |                                          |                   |
| Oracle                                 | $\checkmark$ | $\checkmark$                |                                          |                   |
| Oracle<br>WebLogic<br>Server           | ✓            | ✓                           |                                          |                   |
| Real User<br>Transaction<br>Monitoring | ✓            |                             | ✓                                        |                   |
| Synthetic<br>Transaction<br>Monitoring | ✓            |                             | ✓                                        |                   |
| System<br>Performance                  | $\checkmark$ | $\checkmark$                |                                          | $\checkmark$      |
| Virtual<br>Environment<br>Performance  | ✓            | ✓                           |                                          | ✓                 |

3. [インストールアップグレード]をクリックし、コンテンツパックをインストールします。 選択されたすべてのコンテンツパックについて、[ステータス]列の色が変わります。インストー ル中のコンテンツパックの[ステータス]列には、[インストールが開始しました]ステータスが

<sup>1</sup>Network Node Manager i (NNMi) が BSM と統合されていない場合は、HPE OBRの RTSMデプロイメントのNetworkPerf\_ETL\_PerfiSPI\_NonRTSM ETLコンテンツを使用する 必要があります。 表示されます。[デプロイメントマネージャ] ページは自動的に更新され、最新のステータスが表示されます。インストールが完了した後、[インストールに成功しました] ステータスが表示されます。インストールに失敗すると、[インストールに失敗しました] ステータスが表示されます。

**注**: インストールおよびアンインストールの操作中、タイマーサービスは自動的に停止し、操作完了後に起動します。

インストールプロセスの詳細を参照するには、[ステータス]列のリンクをクリックします。
 [コンテンツパックコンポーネントのステータス履歴] ウィンドウが開きます。このウィンドウには、コンテンツパックコンポーネントのインストールに関する現在および過去のステータスの詳細が表示されます。

**注**: インストールおよびアンインストールプロセスの実行中、デプロイメントマネージャで はそのプロセスを中断することができません。[デプロイメントマネージャ] ページでその他 の操作を実行するには、現在のプロセスが完了するまで待機する必要があります。

注:コンテンツパックのインストールの [ステータス] に1時間を超えて [インストールが開始し ました] が表示され、インストールがハングした場合は、『HPE Operations Bridge Reporterトラブルシューティングガイド』の「コンテンツパックのインストールのハング (Linuxの み)」セクションを参照してください。

注: コンポーネントヘルスまたはインターフェイスヘルスコンテンツパックをインストールしている 場合は、ネットワークデータの交換を行うようにHPE OBRおよびNNMiを設定する必要が あります。設定手順については、「第12章:Network Node Manageri (NNMi)と統合する ためのHPE OBRの設定」(132ページ)を参照してください。

# コンテンツパックコンポーネント のアンインスト ール

コンテンツパックコンポーネントをアンインストールするには、デプロイメントマネージャユーティリティを使用します。

コンテンツパックをアンインストールするには、次の手順を実行します。

- 1. Webブラウザーで管理コンソールを起動します。
  - a. 次のURLにアクセスします。 http://<OBRサーバーのFQDN>:21411/BSMRApp
  - b. [ログイン名] フィールドにadministratorと入力し、[パスワード] フィールドにパスワードを入力します。[ログイン]をクリックして続行します。[管理コンソール] ページが表示されます。

**注**: ほかのユーザーアカウントを使用して管理コンソールにアクセスする場合は、そのユーザーアカウントが管理者権限を持っていることを確認してください。

- 左側のペインで[管理]をクリックし、[デプロイメントマネージャ]をクリックします。[デプロイメントマネージャ]ページが表示されます。
   デプロイメントマネージャに、サポートされるデプロイメントシナリオにインストールされているコンテンツパックコンポーネントが表示されます。コンテンツパックのリストについては、「コンテンツパックのリスト」(87ページ)を参照してください。
- 必要なコンテンツパックをアンインストールするには、 アイコンをクリックします。 サマリーメッ セージが表示されます。

**注**:一度にアンインストールできるのは、コンテンツパック1つと、それに依存するコンテンツパックのみです。

4. [OK] をクリックし、コンテンツパックをアンインストールします。 [ステータス] 列 にアンインストー ルのステータスが表示されます。

# 第6章:データソースの設定

コンテンツパックをインストールしたら、さまざまなデータコレクターから必要なデータを収集するようにHPE OBRを設定する必要があります。これらのデータコレクターは、HPE OBRインフラストラクチャーで内部的に稼働してデータを収集します。したがって、これらのコレクターを直接操作することはできません。その代わりに、管理コンソールを通して、コレクターのデータの収集先のデータソースを指定できます。

次のデプロイメントシナリオのタイプに基づいて、データソースを設定することができます。

#### 1. BSM/OMi 9.2xデプロイメントシナリオ

- a. 管理およびプロファイルデータベースの設定
- b. HP OMiデータソースの設定 (イベントデータベース)
- c. HP Operations Agentデータソースの設定
- d. HP Operations Managerデータソースの設定
- e. ネットワークデータソースの設定(汎用データベースの使用)
- f. ネットワークデータソースの設定 (NNMiの使用)
- g. VMware vCenterデータソースの設定
- h. SiteScopeデータソースの設定
- i. HP Server Automationデータソースの設定

#### 2. OMi 10デプロイメントシナリオ

- a. HP OMiデータソースの設定 (Operationsデータベース)
- b. HP Operations Agentデータソースの設定
- c. ネットワークデータソースの設定(汎用データベースの使用)
- d. ネットワークデータソースの設定 (NNMiの使用)
- e. VMware vCenterデータソースの設定
- f. SiteScopeデータソースの設定
- g. HP Server Automationデータソースの設定
- 3. HP Operations Managerデプロイメントシナリオ
  - a. 管理およびプロファイルデータベースの設定
  - b. HP Operations Agentデータソースの設定
  - c. HP Operations Managerデータソースの設定
  - d. ネットワークデータソースの設定(汎用データベースの使用)
  - e. ネットワークデータソースの設定 (NNMiの使用)

設定ガイド 第6章:データソースの設定

- f. VMware vCenterデータソースの設定
- g. HP Server Automationデータソースの設定
- 4. VMware vCenterデプロイメントシナリオ
  - a. VMware vCenterデータソースの設定
  - b. HP Server Automationデータソースの設定
- 5. その他のデプロイメントシナリオ
  - a. ネットワークデータソースの設定(汎用データベースの使用)
  - b. ネットワークデータソースの設定 (NNMiの使用)
  - c. HP Server Automationデータソースの設定

コンテンツパックのETLのリストについては、「付録C」を参照してください。

### トポロジーソース

インストール後の設定でトポロジソースを設定していない場合は、[トポロジソース] ページでト ポロジソースを設定することができます。ただし、インストール後の設定ですでにトポロジソース を設定している場合は、設定済みのトポロジソースの接続パラメーターをテストまたは変更す ることしかできません。

| - Administration Con                   | DIe Server License (50 Nodes Entitlement) will expire on 2016/04/01 23:                                         | :59:59              |             |               |    |      | 時間带:GMT | ユーザー: administrator | ロダアウト |
|----------------------------------------|----------------------------------------------------------------------------------------------------|---------------------|-------------|---------------|----|------|---------|---------------------|-------|
| ☆ 管理ダッシュボード ->                         | Laboration of the second second second second second second second second second second second second second se |                     |             |               |    |      |         |                     | 0     |
| 🔹 データソース設定 🛛 😼                         | トホロシワース<br>                                                                                                    |                     |             |               |    |      |         |                     |       |
| 🥼 トポロジノース                              | Laboration of the second second second second second second second second second second second second second se |                     |             |               |    |      |         |                     |       |
| HP Operations Agent                    | F44127-ス<br>「トポロジソース                                                                                            |                     |             |               |    |      |         |                     |       |
| HP Operations Manager                  | RTSM O HP OM O VMware vCenter                                                                                   |                     |             |               |    |      |         |                     |       |
| 🖃 汎用データベース                             |                                                                                                    |                     |             |               |    |      |         |                     |       |
| VMware vCenter                         |                                                                                                    |                     |             |               |    |      |         |                     |       |
| E SiteScope                            | + 74.0                                                                                                    | の体えたがにする。           | 感染のつから、山    | <i>አ</i> ታ-ዓአ |    | 法会   |         |                     |       |
| BSM/OMi                                | 4AP3                                                                                                    | USE (211 XII - 9 (2 | 発展リスクシュール   | 接続            | 収集 | S.L. |         |                     |       |
|                                        |                                                                                                    | トポロジソー              | スが設定されていません | ξ.            |    |      |         |                     |       |
|                                        |                                                                                                    |                     |             |               |    |      |         | #####               | /0 #  |
|                                        | テスト接続                                                                                                    |                     |             |               |    |      |         | *17% IF A8          |       |
|                                        |                                                                                                    |                     |             |               |    |      |         |                     |       |
|                                        |                                                                                                    |                     |             |               |    |      |         |                     |       |
|                                        |                                                                                                    |                     |             |               |    |      |         |                     |       |
|                                        |                                                                                                    |                     |             |               |    |      |         |                     |       |
|                                        |                                                                                                    |                     |             |               |    |      |         |                     |       |
|                                        |                                                                                                    |                     |             |               |    |      |         |                     |       |
|                                        |                                                                                                    |                     |             |               |    |      |         |                     |       |
|                                        |                                                                                                    |                     |             |               |    |      |         |                     |       |
|                                        |                                                                                                    |                     |             |               |    |      |         |                     |       |
|                                        |                                                                                                    |                     |             |               |    |      |         |                     |       |
|                                        |                                                                                                    |                     |             |               |    |      |         |                     |       |
|                                        |                                                                                                    |                     |             |               |    |      |         |                     |       |
|                                        |                                                                                                    |                     |             |               |    |      |         |                     |       |
|                                        |                                                                                                    |                     |             |               |    |      |         |                     |       |
|                                        |                                                                                                    |                     |             |               |    |      |         |                     |       |
|                                        |                                                                                                    |                     |             |               |    |      |         |                     |       |
| P                                      |                                                                                                    |                     |             |               |    |      |         |                     |       |
| * 1818 · · · ·                         |                                                                                                    |                     |             |               |    |      |         |                     |       |
| ······································ |                                                                                                    |                     |             |               |    |      |         |                     |       |
| ? <b>\167</b> 🔅                        |                                                                                                    |                     |             |               |    |      |         |                     |       |

トポロジソースの設定の詳細については、「タスク6:トポロジソースの設定」(49ページ)を参照してください。

# HP Operations Agentデータソースの設定

RTSMデプロイメントシナリオでは、HP Operations Agentの新規データソース接続を作成する 必要はありません。デフォルトでは、トポロジ情報の収集時に、HP Operations Agentがインス トールされているすべてのノードが自動的に検出されるからです。これらのデータソースまたは ノードは、管理コンソールの [HP Operations Agentデータソース] ページにリストされます。

HP Performance Agentデータソースのリストを表示するには、次の手順を実行します。

- [管理コンソール] で、[データソースの設定] > [HP Operations Agent] をクリックします。
   [HP Operations Agentデータソース] ページが表示されます。
- HP Operations Agentデータソースの詳細を表示するには、[HP Operations Agentデー タソースのサマリー] テーブル内のドメイン名または番号をクリックします。[HP Operations Agentデータソースの詳細] テーブルが表示されます。
- 3. 1つ以上のホストのデータ収集スケジュールを変更するには、[ポーリング頻度のスケジュール] 列の[時間] ボックスに1~24時間のポーリング時間を指定します。
- 4. [保存]をクリックして変更を保存します。[正常に保存しました]というメッセージが情報メッ セージパネルに表示されます。

HP Operations Agentのデータソース接続の設定については、『HPE Operations Bridge Reporter管理者用オンラインヘルプ』を参照してください。

# HP Operations Managerデータソースの設定

HP Operations Manager (HPOM) コンテンツパックのインストールし、HPOM用のトポロジソース接続を [サービス定義] ページで作成すると、同じデータソース接続が [HP Operations Manager] ページに表示されます。新規のデータソース接続を作成する必要はありません。既存の接続をテストし、それを保存できます。

ただし、[サービス定 義] ページでデータソース接続を更新しても、[Operations Manager] ページの接続の詳細は更新されません。

データベース接続を設定するには、次の手順を実行します。

- 1. [管理コンソール] で、[データソースの設定] > [HP Operations Manager] をクリックしま す。[HP Operations Manager] ページが開きます。
- 2. ホスト名の横のチェックボックスを選択してから、[接続テスト]をクリックして接続をテストします。
- 3. [保存]をクリックして変更を保存します。[正常に保存しました]というメッセージが情報メッセージパネルに表示されます。

追加のHPOMデータソースを設定するには、[新規作成]ボタンをクリックします。特定の データソース接続を変更するには、[設定]をクリックします。 設定ガイド 第6章:データソースの設定

- 4. 1つ以上のホストのHPOMデータ収集スケジュールを変更するには、[頻度のスケジュール] 列で、[時間] ボックスに1~24時間の収集時間を指定します。
- 5. [保存]をクリックして変更を保存します。[正常に保存しました]というメッセージが情報メッセージパネルに表示されます。

# ネット ワークデータソースの設定 (汎用データベースの使用)

Networkコンテンツパックをインストールしたら、NNMiからネットワーク関連のデータを収集する ようにHPE OBR (ローカルデータコレクター) またはリモートコレクターを設定する必要がありま す。NNMiは、ネットワークパフォーマンスデータのリポジトリとしてNPSを使用します。管理コン ソールの [汎用データベース] ページを使用して、NPSから必要なデータを収集するように HPE OBRを設定します。このページでは、データベースシステムとしてVertica、Oracle、または SQL Serverを使用する汎用データベースへの接続を設定することもできます。

NPSデータソース接続を設定するには、次の手順を実行します。

- [管理コンソール] で、[データソースの設定] > [汎用データベース] をクリックします。[汎用 データベース] ページが表示されます。
- 2. [新規作成]をクリックし、NPSデータソース接続を作成します。[接続パラメータ] ダイアロ グボックスが表示されます。

| 3. | [接続パラメー | りダイアログボックスで、 | 次の値を指定または入力 | りします。 |
|----|---------|--------------|-------------|-------|
|----|---------|--------------|-------------|-------|

| フィールド     | 説明                                              |
|-----------|-------------------------------------------------|
| ホスト名      | NPSデータベースサーバーのアドレス (IPまたはFQDN)。                 |
| ポート       | NPSデータベースサーバーを照合するためのポート番号。                     |
| タイムゾーン    | データベースインスタンスが設定されるタイムゾーン。                       |
| データベースタイプ | NPSデータベースを作成 するために使用されるデータベー<br>スエンジンのタイプ。      |
| ドメイン      | 選択されたデータベースタイプからHPE OBRがデータを収<br>集するドメインを選択します。 |
| URL       | データベースインスタンスのURL。                               |
| ユーザー名     | NPSデータベースユーザーの名前。                               |
| パスワード     | NPSデータベースユーザーのパスワード。                            |
| 収集ステーション  | ローカルコレクターまたはリモートコレクターのどちらであるか<br>を指定します。        |

ドメイン名は、NetworkPerf\_ETL\_PerfiSPI\_RTSMまたはNetworkPerf\_ETL\_ PerfSPI9.20コンテンツパック、またはNetworkPerf\_ETL\_PerfiSPI\_NonRTSMをインス トールした後にのみ表示されます。

- 4. [OK] をクリックします。
- 5. [テスト接続]をクリックし、接続をテストします。
- 6. [保存]をクリックして変更を保存します。[正常に保存しました]というメッセージが情報メッ セージパネルに表示されます。
- 7. 1つ以上のホストのデータ収集スケジュールを変更するには、[頻度のスケジュール]列で、 [時間]ボックスに1~24時間の収集時間を指定します。
- 8. [保存]をクリックして変更を保存します。[正常に保存しました]というメッセージが情報メッ セージパネルに表示されます。

新たに作成したすべてのデータソース接続に対するデータ収集は、デフォルトでは有効になり ます。ネットワークデータソース接続の設定については、『HPE Operations Bridge Reporter管 理者用オンラインヘルプ』を参照してください。

注: データソースとしてのSybase IQ

Sybase IQをデータソースとして設定していて、ネットワークデータソースを設定しても収集が実行されていない場合は、次の手順を実行してください。

- 1. Sybase IQサーバーからjconn4.jarを\$PMDB HOME/libディレクトリにコピーします。
- 2. 収集サービスを再起動します。

## VMware vCenterデータソースの設定

VMware vCenterをデータ収集ソースとして設定し、HPOMデプロイメントシナリオで仮想化メトリックを収集できます。

VMware vCenterを設定するには、次の手順を実行します。

- [管理コンソール] で、[データソースの設定] > [VMware vCenter] をクリックします。
   [VMware vCenterデータソース] ページが表示されます。
- 2. [新規作成]をクリックし、接続をテストします。[接続パラメータ] ダイアログボックスが表示 されます。
- 3. [接続パラメータ]ダイアログボックスで、次の値を入力します。

| フィールド | 説明                                            |
|-------|-----------------------------------------------|
| ホスト名  | VMware vCenterアプリケーションサーバーのIPアドレスまた<br>はFQDN。 |
| ユーザー名 | VMware vCenterアプリケーションユーザーの名 前。               |

| フィールド      | 説明                                       |
|------------|------------------------------------------|
| パスワード      | VMware vCenterアプリケーションユーザーのパスワード。        |
| 収 集 ステーション | ローカルコレクターまたはリモートコレクターのどちらであるか<br>を指定します。 |

**注**: 作成するそれぞれのVMware vCenter接続に対して、109ページの手順2を実行すると、追加のVMware vCenterデータソースを設定できます。

- 4. 1つ以上のホストのVMware vCenterデータ収集スケジュールを変更するには、[頻度のス ケジュール]列で、[分] ボックスに5~60分の収集時間を指定します。
- 5. [保存]をクリックして変更を保存します。[正常に保存しました]というメッセージが情報メッ セージパネルに表示されます。
- 6. VMware vCenterサーバーで、ユーザーに次の権限を付与します。
  - [データストア]権限を[データストアの参照]に設定します。
  - [データストア] 権限を[低レベルのファイル操作] に設定します。
  - [セッション] 権限を [セッションの確認] に設定します。
- 7. VMware vCenterサーバーで、統計値レベルを設定します。
  - a. vSphere Clientで、[管理] -> [vCenter Server設定]をクリックします。
  - b. [vCenter Server設定] ウィンドウで、[統計情報] をクリックします。[統計間隔] ページが表示されます。このページに、vCenter Server統計値が保存されるまでの時間間隔、統計値が保存される期間、および統計値レベルが表示されます。
  - c. [編集]をクリックします。
  - d. [統計間隔の編集] ウィンドウで、ドロップダウンリストから [統計間隔]を選択します。 選択した統計値レベルについて、[統計間隔の編集] ウィンドウが表示されます。この ウィンドウには、このレベルで収集される統計値のタイプが表示されます。最小統計 値レベルを「2」に設定する必要があります。

## SiteScopeデータソースの設定

SiteScopeページを使用して、環境内の複数のSiteScopeモニターからデータを収集する、 SiteScopeデータソースを設定できます。このページを使用すると、データ収集を有効化または 無効化したり、要件に応じてデータ収集接続を追加または削除することができます。さらに、 このページを使用してSiteScopeサーバーのホスト名を検出することもできます。SiteScope サーバーのホスト名のリストを表示するには、[データソースの検出]をクリックします。設定ウィ ザードで、メトリックのチャンネルとしてプロファイルデータベースを選択する場合、SiteScope データソースのコレクターを作成する必要があります。

新規SiteScopeデータソース接続を作成するには、次の手順を実行します。

- 1. [管理コンソール] で、[データソースの設定] > [SiteScope] をクリックします。[SiteScope] ページが表示されます。
- 2. [新規作成]をクリックします。[接続パラメータ]ダイアログボックスが表示されます。
- 3. [接続パラメータ]ダイアログボックスで、次の値を入力します。

| フィールド                                                                                                    | 説明                                                                                      |  |
|----------------------------------------------------------------------------------------------------|-----------------------------------------------------------------------------------------|--|
| 接続設定                                                                                                    |                                                                                         |  |
| ホスト名                                                                                                    | SiteScopeサーバーのIPアドレスまたはFQDN。                                                            |  |
| ポート                                                                                                    | SiteScopeサーバーを照会するためのポート番号。                                                             |  |
|                                                                                                    | <b>注</b> : SiteScopeサーバーへの接続用のデフォルトのポートは、<br>ポート番号8080です。                               |  |
| SSLを使用                                                                                                    | (任意):選択した場合、SiteScopeサーバーがSecure Sockets<br>Layer (SSL) での通信をサポートするように有効化する必要が<br>あります。 |  |
| ユーザー名                                                                                                    | 現在のSiteScopeユーザーの名前。                                                                    |  |
| パスワード                                                                                                    | SiteScopeユーザーのパスワード。                                                                    |  |
| Init文字列                                                                                                    | SiteScopeサーバーへの接続を確立するために使用される共有キー。                                                     |  |
|                                                                                                    | <b>注</b> :Init文字列を取得するには、SiteScopeサーバーに資格情報を入力してログインし、[一般的な設定] > [LW SSO] をクリックします。     |  |
| 収集ステーション                                                                                                    | このオプションは、リモートシステムにインストールされているコレク<br>ターで使用します。                                           |  |
| ー 般的なデータ統合の設定:<br>これらの設定はSiteScopeサーバーとHPE OBRサーバーとの間の汎用データ統合を作成します。接続が正常に確立すると、SiteScopeサーバーはデータをHPE OBRサーバーにプッシュします。 |                                                                                         |  |
| また、レポート対象となるSiteScopeモニターに手動で適用しなくてはならないタグを<br>HPE OBRで作成する必要があります。タグの適用の詳細については、SiteScopeのマ<br>ニュアルを参照してください。         |                                                                                         |  |
| 統合名                                                                                                    | 統合の名前を入力します。                                                                            |  |
|                                                                                                    | 注:後で変更することはできません。                                                                       |  |
| エンコーディング                                                                                                    | HPE OBRとSiteScopeとの間の通信で使用するエンコーディン                                                     |  |

| フィールド            | 説明                                                                                      |
|------------------|-----------------------------------------------------------------------------------------|
|                  | グのタイプ。                                                                                  |
| SSLを使用           | (任意):選択した場合、SiteScopeサーバーがSecure Sockets<br>Layer (SSL) での通信をサポートするように有効化する必要が<br>あります。 |
| レポート間隔 (秒)       | SiteScopeがデータをHPE OBRにプッシュする頻度。これは設<br>定可能なパラメーターです。                                    |
| 要求のタイムアウト<br>(秒) | 接続がタイムアウトになるまでに待機する時間。 ゼロ (0)の値に<br>するとタイムアウト期間が無限になります。 これは設定可能な<br>パラメーターです。          |
| 接続タイムアウト<br>(秒)  | 接続が再確立されるまでのタイムアウト。 ゼロ (0) の値にすると<br>タイムアウトは適用されません。これは設定可能なパラメーター<br>です。               |
| 再試行回数            | HPE OBRとの接続エラーの発生中にSiteScopeサーバーが試みる再試行の回数。                                             |
| 要求時に認証           | (任意):選択した場合、Webサーバーのユーザー名とパスワード<br>を使用して認証が実行されます。                                      |
| 認証ユーザー名          | HPE OBRがBasic認証を使用するよう設定されている場合、<br>サーバーにアクセスするためのユーザー名を指定します。                          |
| 認証パスワード          | HPE OBRがBasic認証を使用するよう設定されている場合、<br>サーバーにアクセスするためのパスワードを指定します。                          |
| プロキシアドレス         | SiteScope上でプロキシが有効な場合、プロキシアドレスを入<br>カします。                                               |
| プロキシユーザー名        | プロキシサーバーのユーザー名を入力します。                                                                   |
| プロキシパスワード        | プロキシサーバーのパスワードを入力します。                                                                   |
| タグの作成            | 選択すると、SiteScopeサーバーから手動で適用する必要がある、SiteScopeモニター用のタグを作成します。                              |
| タグ名              | タグのユーザー定義名。                                                                             |

- 4. [OK] をクリックします。
- 5. [保存]をクリックします。

[正常に保存しました]というメッセージが情報メッセージパネルに表示されます。

新しく作成したSiteScopeデータソース接続に対するデータ収集はデフォルトで有効になっています。また、収集の頻度は15分ごとにスケジュール設定されています。

# HP Server Automationデータソースの設定

[HPSA] ページを使用して、環境内の複数のSAからデータを収集する、HP Server Automationデータソースを設定できます。このページを使用すると、データ収集を有効化また は無効化したり、要件に応じてデータ収集接続を追加または削除することができます。

新規HP Server Automationデータソース接続を作成するには、次の手順を実行します。

- 1. [**管理コンソール]** で、[**データソースの設定**] > [HPSA] をクリックします。[HPSA] ページが 表示されます。
- 2. [新規作成]をクリックします。[接続パラメータ]ダイアログボックスが表示されます。

| フィールド            | 説明                                            |
|------------------|-----------------------------------------------|
| ホスト名             | HPSAのIPアドレスまたはFQDN。                           |
| ポート              | HPSAを照会するためのポート番号。                            |
| データベースインスタ<br>ンス | HPSAデータベースインスタンスのシステム識別子 (SID)。               |
| データベースタイプ        | データベースのタイプ。                                   |
| ユーザー名            | HPSAユーザーの名前。                                  |
| パスワード            | HPSAユーザーのパスワード。                               |
| 収集ステーション         | このオプションは、リモートシステムにインストールされているコレク<br>ターで使用します。 |

3. [接続パラメータ]ダイアログボックスで、次の値を入力します。

- 4. [OK] をクリックします。
- 5. [保存]をクリックします。

[正常に保存しました]というメッセージが情報メッセージパネルに表示されます。

# 管理およびプロファイルデータベースの設定

以下のHP Business Service Managementデータリポジトリからデータを収集するように、 HPE OBRを設定することができます。

- 管理データベース:管理データベースでは、HP Business Service Management環境におけるシステム全体の管理関連メタデータが保管されます。
- プロファイルデータベース:プロファイルデータベースでは、HP Business Service

Managementデータコレクターから取得された未処理の集約済み測定データが保管されま す。プロファイルデータベースでは、HPOM、OMi、BPM、RUM、およびService Healthから 収集された測定値も保管されます。

HP BSMのデプロイメントでは、すべてのデータを1つのデータで保管しきれない場合にスケーリ ングの目的で複数のプロファイルデータベースを設定する場合があります。複数のプロファイル データベースで重要なデータと重要でないデータを保管しなければならない場合があります。 環境内にデプロイされているさまざまなプロファイルデータベースに関する情報は、管理データ ベースに保管されます。

複数のプロファイルデータベース接続を設定するには、[BSM/OMi] ページで管理データベース も設定する必要があります。

新しい管理データベースを設定するには、次の手順を実行します。

- 1. [管理コンソール] で、[データソースの設定] > [BSM/OMi] > [管理データベース] をクリックします。
- 2. [新規作成]をクリックします。[接続パラメータ]ダイアログボックスが表示されます。
- 3. トポロジソースに基づいて、[データソース]を [BSM] または [OMi] として選択します。
- 4. [接続パラメータ]ダイアログボックスに次の値を入力します。

| フィールド       | 説明                                                                                                    |
|-------------|----------------------------------------------------------------------------------------------------|
| ホスト名        | 管理データベースサーバーのIPアドレスまたはFQDN。<br>[ <b>Oracle RACのデータベース</b> ]を選択した場合には表示され<br>ません。                                                                                                    |
| ポート         | 管理データベースサーバーに照会するためのポート番号。<br>[Oracle RACのデータベース]を選択した場合には表示され<br>ません。                                                                                                    |
| データベースタイプ   | 管理データベースを作成するために使用されるデータベースエ<br>ンジンのタイプ。[BSM] として [データソース] を選択した場合、<br>データベースのタイプは [Oracle] または [MSSQL] になります。<br>[OMi] として [データソース] を選択した場合、データベースのタ<br>イプは [Oracle]、[MSSQL]、[PostgreSQL] のいずれかになり<br>ます。 |
| Windows認証   | データベースタイプとして [MSSQL] を選択した場合、MSSQL<br>に対するWindows認証を有効化するオプションがあります。つ<br>まり、ユーザーはデータベースをホスティングするWindowsシステ<br>ムと同じ資格情報をSQL Serverへのアクセスで使用できま<br>す。                                                        |
| データベースインスタン | 管理データベースインスタンスのシステム識別子 (SID)。                                                                                                    |

| フィールド                 | 説明                                                                                                    |
|-----------------------|----------------------------------------------------------------------------------------------------|
| ス                     | [ <b>Oracle RACのデータベース</b> ]を選択した場合には表示され<br>ません。                                                                                                    |
|                       | <b>注:</b> データベースのホスト名、ポート番号、およびSIDに関<br>する詳細については、HP Business Service<br>Management管理者にお問い合わせください。                                                    |
| データベース名               | データベースの名前。このフィールドは、データベースタイプとし<br>て [MSSQL]を選択した場合のみ表示されます。                                                                                           |
| Oracle RACのデータ<br>ベース | このオプションは、データベースタイプとして [Oracle] を選択した<br>場合にのみ表示されます。                                                                                                  |
| サービス名                 | サービスの名前。このオプションは、[Oracle RACのデータベー<br>ス]を選択した場合にのみ表示されます。                                                                                             |
| ORAファイル名              | Oracle Real Application Clusterへの接続情報が含まれる<br>ORAファイル (\${PMDB.HOME}/configフォルダーにあります)。<br>このオプションは、[ <b>Oracle RACのデータベース</b> ]を選択した場<br>合にのみ表示されます。 |
| ユーザー名                 | 管理データベースユーザーの名前。これは、管理データベースのセットアップ時にBSM設定ウィザードで指定したものです。                                                                                             |
|                       | 注: [Windows認証] オプションを選択した場合、この<br>フィールドは無効になります。                                                                                                    |
| パスワード                 | 管理データベースユーザーのパスワード。これは、管理データ<br>ベースのセットアップ時にBSM設定ウィザードで指定したもので<br>す。                                                                                  |
|                       | 注: [Windows認証] オプションを選択した場合、この<br>フィールドは無効になります。                                                                                                    |

- 5. [OK] をクリックします。
- 6. [テスト接続]をクリックし、接続をテストします。
- 7. [**データベースの検出**]をクリックし、対応するプロファイルデータベースを自動的に検出しま す。

注:管理データベースとプロファイルデータベースが同じシステム上にある場合、[データ ベースの検出]をクリックすると、対応するプロファイルデータベースが自動的に検出さ れます。データベースが異なるシステム上にある場合、[プロファイルデータベース]タブを 使用して、手動でプロファイルデータベースを設定する必要があります。

注: [Oracle RACのデータベース] オプションを選択して、管理データベースを設定し、 テスト接続に成功した後で [データベースの検出] をクリックしても、対応するプロファイ ルデータベースは自動的に検出されません。[プロファイルデータベース] タブを使用し て、手動でプロファイルデータベースを設定する必要があります。

- 8. [保存]をクリックして変更を保存します。[正常に保存しました]メッセージが情報メッセージペインに表示されます。
- 新しいプロファイルデータベースを設定するには、次の手順を実行します。
- [管理コンソール] で、[データソースの設定] > [BSM/OMi] > [プロファイルデータベース] をクリックします。
- 2. [新規作成]をクリックします。[接続パラメータ]ダイアログボックスが表示されます。
- 3. [接続パラメータ] ダイアログボックスに次の値を入力します。

| フィールド     | 説明                                                                                                    |
|-----------|----------------------------------------------------------------------------------------------------|
| ホスト名      | プロファイルデータベースサーバーのIPアドレスまたはFQDN。<br>[ <b>Oracle RACのデータベース</b> ]を選択した場合には表示されま<br>せん。                                                                              |
| ポート       | プロファイルデータベースサーバーに照会するためのポート番号。<br>[Oracle RACのデータベース]を選択した場合には表示されま<br>せん。                                                                                        |
| データベースタイプ | プロファイルデータベースを作成するために使用されるデータベー<br>スエンジンのタイプ。これは、OracleまたはMSSQLのいずれかで<br>す。                                                                                        |
| 管理データベース  | プロファイルデータベースを管理データベースにリンクします。<br>SiteScopeからのみデータを収集する場合は、管理データベー<br>スを選択する必要はありません。                                                                              |
| ドメイン      | データ収集を有効にするドメインを選択します。<br>注:データ収集を有効にする元となるドメインを選択する必要があります。インストール後の設定時にトポロジ設定をス<br>キップして、コンテンツパックをインストールした場合は、ここに<br>戻り、データ収集を有効にするドメインを次のドメインから選<br>択する必要があります。 |

| フィールド                 | 説明                                                                                                    |
|-----------------------|----------------------------------------------------------------------------------------------------|
|                       | • RUM                                                                                                    |
|                       | • BPM                                                                                                    |
|                       | ServiceHealth                                                                                                    |
|                       | • SM                                                                                                    |
|                       | SM_VMware_SiS                                                                                                    |
| データベースインスタ<br>ンス      | プロファイルデータベースインスタンスのシステム識別子 (SID)。<br>[Oracle RACのデータベース]を選択した場合には表示されま<br>せん。                                                                    |
|                       | <b>注:</b> データベースのホスト名、ポート番号、およびSIDに関す<br>る詳細については、HP Business Service Management管<br>理者にお問い合わせください。                                              |
| Windows認証             | データベースタイプとして [MSSQL] を選択した場合、MSSQLに<br>対するWindows認証を有効化するオプションがあります。 つま<br>り、ユーザーはデータベースをホスティングするWindowsシステムと<br>同じ資格情報をSQL Serverへのアクセスで使用できます。 |
| データベース名               | データベースの名前。このフィールドは、データベースタイプとして<br>[MSSQL]を選択した場合のみ表示されます。                                                                                       |
| Oracle RACのデータ<br>ベース | このオプションは、データベースタイプとして [Oracle] を選択した<br>場合にのみ表示されます。                                                                                             |
| サービス名                 | サービスの名前。このオプションは、[Oracle RACのデータベース]<br>を選択した場合にのみ表示されます。                                                                                        |
| ORAファイル名              | Oracle Real Application Clusterへの接続情報が含まれる<br>ORAファイル。このオプションは、[ <b>Oracle RACのデータベース</b> ]を<br>選択した場合にのみ表示されます。                                 |
| ユーザー名                 | プロファイルデータベースユーザーの名前。これは、プロファイル<br>データベースのセット アップ時にBSM設定 ウィザードで指定したも<br>のです。                                                                      |
|                       | <b>注:</b> [Windows認証] オプションを選択した場合、このフィー<br>ルドは無効になります。                                                                                          |

| フィールド    | 説明                                                                                 |
|----------|------------------------------------------------------------------------------------|
| パスワード    | プロファイルデータベースユーザーのパスワード。 これは、 プロファイ<br>ルデータベースのセット アップ時 にBSM設定 ウィザード で指定し<br>たものです。 |
|          | <b>注:</b> [Windows認証] オプションを選択した場合、このフィー<br>ルドは無効になります。                            |
| 収集ステーション | このオプションは、リモートシステムにインストールされているコレク<br>ターで使用します。                                      |

- 4. [OK] をクリックします。
- 5. [テスト接続]をクリックし、接続をテストします。
- 6. [保存]をクリックして、このページで行った変更を保存します。[正常に保存しました]メッセージが情報メッセージペインに表示されます。

新たに作成した管理データベース接続を保存した後、HPE OBR (ローカルコレクターまたはリモートコレクター) では、プロファイルデータベース情報 が管理 データベースのデータソースから取り出され、ページの [プロファイルデータベース] セクションの下に既存のすべてのプロファイルデータベースのデータソースがリストされます。

プロファイルデータベースのデータソースに対するデータ収集はデフォルトで有効になっています。 さらに、収集の頻度は1時間ごとにスケジュールされています。

リモートコレクターの場合、ページの [プロファイルデータベース] セクションにある [データベースタイプ] ドロップダウンボックスから収集 ステーションが選択 されている必要 があります。

プロファイルデータベースのデータソース接続の設定については、『HPE Operations Bridge Reporter管理者用オンラインヘルプ』を参照してください。

### サービス状況 CIIC対するKPIデータ収集の有効化

KPIは、CIのパフォーマンスと可用性の詳細インジケーターです。 ビジネスサービス、ビジネスア プリケーション、ビジネスプロセス、およびホストなどの特定の論理サービス状況 CIに属するKPI データは、 デフォルトではプロファイルデータベースにログ記録されます。 HPE OBRはそのデータ をレポート用にデータベースから収集します。

ただし、その他のCIタイプのKPIデータは、プロファイルデータベースに自動的にログ記録されま せん。そのようなCIタイプのKPIデータをログ記録するには、HP BSMにおいてCIを設定する必 要があります。詳細については、『HP Business Service Management - サービス状況の使 用』ガイドの「永続データおよび履歴データ」の項を参照してください。このガイドは、 Application Performance Management (BAC)製品として、次のURLに用意されています。

http://support.openview.hp.com/selfsolve/manuals

### HP OMiデータソースの設定

HP OMiコンテンツパックをインストールする場合、データ収集用のHP OMiデータベース接続を 設定する必要があります。以下のOMiデータリポジトリからデータを収集するように、 HPE OBRを設定することができます。

- イベントデータベース:イベントデータベースでは、OMi (バージョン9.x) データソースから取得されたデータが保管されます。
- **Operationsデータベース**:Operationsデータベースでは、OMi (10以降のバージョン)データ ソースから取得されたデータが保管されます。

新規のHP OMiデータソース接続を作成する場合は、その前に、管理データベース用のデータ ソース接続が[管理DB/プロファイルDB] ページに存在することを確認してください。このデータ 接続は、管理データベースに保管されるHP OMi用の割り当て済みユーザー/グループの情報 を取り出すのに必要です。

環境内に1つ以上のOMiセットアップがある場合は、トポロジソースとして設定されたHPBSM RTSMに属するOMiデータソースを設定する必要があります。

HP OMiデータソース接続を設定するには、次の手順を実行します。

- 1. [管理コンソール] で、[データソースの設定] > [BSM/OMi] > [OMi] をクリックします。
- 2. [新規作成]をクリックし、新規HP OMiデータソース接続を作成します。[接続パラメータ] ダイアログボックスが表示されます。
- 3. [接続パラメータ]ダイアログボックスで、次の値を指定または入力します。

| フィールド            | 説明                                                                                                    |
|------------------|----------------------------------------------------------------------------------------------------|
| データソース           | イベントまたはOperations                                                                                                    |
|                  | <b>注:</b> OMiのバージョンが9.xの場合は[ <b>イベント</b> ]、OMi<br>10.x以降の場合は[ <b>Operations</b> ]を選択します。                                                             |
| ホスト名             | HP OMiデータベースサーバーのアドレス (IPまたは<br>FQDN)。                                                                                                    |
| ポート              | HP OMiデータベースサーバーに照会するためのポート番号。                                                                                                    |
| データベースインス<br>タンス | HP OMiデータベースインスタンスのシステム識別子<br>(SID)。MSSQLがデフォルト (名前未設定)のデータベー<br>スインスタンスを使用するように設定されている場合は、こ<br>のフィールドを空白のままにしておきます。<br>データベースのホスト名、ポート番号、およびSIDに関する |

設定ガイド 第6章:データソースの設定

| フィールド     | 説明                                                                                                    |
|-----------|----------------------------------------------------------------------------------------------------|
|           | 詳細は、HP OMiデータベース管理者にお問い合わせくだ<br>さい。                                                                                                    |
| データベースタイプ | HP OMiデータベースを作成するために使用されるデータ<br>ベースエンジンのタイプ。[イベント] として [データソース] を<br>選択した場合、データベースのタイプは [Oracle] または<br>[MSSQL] になります。[Operations] として [データソース]<br>を選択した場合、データベースのタイプは [Oracle]、<br>[MSSQL]、[PostgreSQL] のいずれかになります。 |
| Windows認証 | データベースタイプとしてMSSQLを選択した場合、<br>MSSQLに対するWindows認証を有効化するオプション<br>があります。つまりユーザーは、データベースをホスティング<br>するWindowsシステムと同じ資格情報をSQL Serverへの<br>アクセスで使用できます。                                                                      |
| データベース名   | データベースの名前。このフィールドは、データベースタイプ<br>としてMSSQLを選択した場合のみ表示されます。                                                                                                    |
| ユーザー名     | HP OMiデータベースユーザーの名前。[Windows認証]オ<br>プションを選択した場合、このフィールドは無効になって空<br>になります。                                                                                                    |
| パスワード     | HP OMiデータベースユーザーのパスワード。 [Windows認証] オプションを選択した場合、このフィールドは無効になって空になります。                                                                                                    |
| 収集ステーション  | ローカルコレクターまたはリモートコレクターのどちらであるか<br>を指定します。                                                                                                    |

4. [OK] をクリックします。

**注:** 作成できるHP OMiデータソース接続は1つのみです。接続が作成された後、デフォルトでは[新規作成]ボタンは無効になります。正しい値を入力したことを確認してください。

- 5. [テスト接続]をクリックし、接続をテストします。
- 6. [保存]をクリックして変更を保存します。[正常に保存しました]というメッセージが情報メッ セージパネルに表示されます。
- 7. 1つ以上のホストのHP OMiデータ収集スケジュールを変更するには、[頻度のスケジュール] 列で、[時間] ボックスに1~24時間の収集時間を指定します。
- 8. [保存]をクリックして変更を保存します。[正常に保存しました]というメッセージが情報メッ セージパネルに表示されます。

# 第7章:保留中の設定

このページには、トポロジ設定、コンテンツパックコンポーネントのインストール、およびデータソー ス設定のステータスが表示されます。ステータスに基づいて、残りのコンテンツパックのインストー ルや、データソースの設定を決定できます。

| 保留中の設定                                                  | 6                                   |
|---------------------------------------------------------|-------------------------------------|
|                                                         |                                     |
| * ゆけとことを                                                | 設定する場合は次をクリック Tonology Source       |
|                                                         |                                     |
| コンテンツパクコンボーネオーのインオール                                    |                                     |
| テーダゾースの選択ページでの選択に塗つき、すへくの必要なコンテプツハッジコンホーネントがインスケールされます。 |                                     |
| データーフ級定                                                 |                                     |
| 以下のコンテンツパックコンボーネントについて必要なデータソースへの接続が設定されていません;          |                                     |
|                                                         | 設定する場合は次をクリック Generic Database      |
| Networkber_Elt_benshia_20_kism                          |                                     |
|                                                         |                                     |
| 以下のコンテンジハジシコンホーネンドについて必要なテーズシーズへの接線が設定されていません。          |                                     |
| CrossOprEvent_ETL_OMI_Extended                          | 設定する場合は次をクリック OMi                   |
| CrossOprEvent_ETL_OMi                                   | 223 4 4 5 M 5 M 5 M                 |
|                                                         |                                     |
| 以下のコンテンツパックコンボーネントについて必要なデータソースへの接続が設定されていません:          |                                     |
|                                                         | 恐念する保会 けかをクリック Site Senne           |
| • SysPerf_ETL_SIS_API                                   | BALS STRUKEN COUNTY <u>UNCOUNT</u>  |
|                                                         |                                     |
| 以下のコンテンジバジンコンホーネンドについて必要なテーダントスへの接取が設定されていません;          |                                     |
| HIKPL ETL ServiceHealth                                 |                                     |
| VirtualEnvPerf ETL VMware SiteScope                     | 恐念する場合はかをクリック Drofile Database      |
| SynTrans_ETL_BPM                                        |                                     |
| RealUsrTrans_ETL_RUM                                    |                                     |
|                                                         |                                     |
| 以下のコンテンツパックコンボーネントについて必要なデータンースへの接続が設定されていません;          |                                     |
|                                                         | 設定する場合は次をクリック HD Onerations Manager |
| Oprevent_ett_HPOM                                       | <u></u>                             |

次の画像に示すように、選択したソースに基づき保留中の設定が表示されます。保留中の設定を完了するには、対応するリンクをクリックします。

| Administration Cor                                          | Sole Server License (50 Nodes Entitlement) will expire on 2010/04/01 23:59:59                                                                                   | 時間帶                                        | F: GMT ユーザー: administrator |   |
|-------------------------------------------------------------|----------------------------------------------------------------------------------------------------|--------------------------------------------|----------------------------|---|
| <ul> <li>☆ 管理ダッシュポード · →</li> <li>⑥ データソース設定 · →</li> </ul> | 保留中の設定                                                                                                    |                                            |                            | 0 |
| 👼 管理 🛛 🔶                                                    | ト和ジ激定                                                                                                    |                                            |                            |   |
| 🥃 データベース設定                                                  | トポロジソースが設定されていません                                                                                                    | 設定する場合は次をクリック <u>Topology Source</u>       |                            |   |
| /言 ライセンス                                                    | コンテンツパックコンボーネオのインオール                                                                                                    |                                            |                            |   |
| 를 한후고!牙ィ                                                    | データノースの選択ページでの選択に基づき、すべての必要なコンテンツパックコンボーネントがインストールされます。                                                                                                    |                                            |                            |   |
| / データ処理                                                     | データーノ強定                                                                                                    |                                            |                            |   |
| SAP BOBJ                                                    | 以下のコンテンツパックコンボーネントについて必要なデータソースへの接続が設定されていません:                                                                                                    |                                            |                            |   |
| ■ エージング                                                     | NetworkPerf_ETL_PerfISPI9.20_RTSM                                                                                                    | 設定する場合は次をクリック <u>Generic Database</u>      |                            |   |
| <i>≣</i> サービス                                               |                                                                                                    |                                            |                            |   |
| ■ シアト管理                                                     | 以下のコンテンツバックコンボーネントについて必要なテータンースへの接続が認定されていません。                                                                                                    |                                            |                            |   |
| 🗐 データノースの選択                                                 | CrossOprEvent_ETL_OMI_Extended                                                                                                    | 設定する場合は次をクリック <u>OMi</u>                   |                            |   |
| 🗐 デプロイメントマネージャ                                              | CrossOprEvent_ETL_OMi                                                                                                    |                                            |                            |   |
| 🥃 コレクターの設定                                                  | 以下のコンテンツパックコンボーネントについて必要なデータソースへの接続が設定されていません。                                                                                                    |                                            |                            |   |
| 🔄 保留中の設定                                                    | SysPerf_ETL_SIS_API                                                                                                    | 設定する場合は次をクリック <u>SiteScope</u>             |                            |   |
|                                                             | 以下のコンテンジパックコンボーキントについて必要なチータン・スへの機能が設定されていません。<br>・ HKPLETL_ServiceHealth<br>・ VinaLER-Wef_ETL_VAlware_Stationge<br>・ SynTame_ETL_BMM<br>・ RealiumTrane_ETL_RUM | 放生する場合はたちクリック <u>Profile Database</u>      |                            |   |
|                                                             | 以下のコンテンクパックコンボーキントについて必要なデータソースへの機能が設定されていません。<br>・ OptEvenLETL_HPOM                                                                                            | 設立する場合はたちクリック <u>HP Operations Manaber</u> |                            |   |
| ■内部監視 →                                                     |                                                                                                    |                                            |                            |   |

# 第Ⅲ部追加の設定

このセクションでは、HPE OBR用のセキュアな接続を設定するための手順と情報について記載しています。また、キーツールを使用したキーストアファイルの作成、データベースのバックアップのスケジュール設定、データベースのバックアップの復元についても説明します。

追加の設定の詳細については、『HPE Operations Bridge Reporter管理者ガイド』を参照 してください。
## 第8章:セキュアモードでのデータ収集のための HP Operations Agentの設定

HP Operations Agentは、クライアントおよびサーバーアプリケーション間のデータアクセスに対し て、HTTP 1.1ベースの通信インターフェイスをサポートします。ただし、セキュア (HTTPS) モー ドでのHP Operations Agent管理対象ノードからのデータ収集を設定することもできます。 HTTPS通信は証明書をベースとするので、HPE OBRシステムおよび管理対象ノード上に証 明書がインストールされていなければなりません。HPE OBRシステムは証明書クライアントとし て稼働し、証明書サーバー(認証局)はHPOMから提供されます。

エージェントでSSL\_SECURITYが有効化されている場合、そのエージェントからHPE OBRへの収集が「信頼済みの証明書が見つかりません」というエラーで失敗します。収集は、 HTTPSプロトコルとインストール済みの正しい証明書を使用しなければ実行されません。デー タを取得するには、証明書サーバーから取得したそのエージェントに対応する証明書を、 HPE OBRシステムまたはリモートコレクターにインストールしておく必要があります。

SSL SECURITYが有効化されているかどうかを確認するには、次のコマンドを実行します。

ovconfigchg

SSL\_SECURITYが [ALL] または [REMOTE] に設定されていれば、SSL\_SECURITYは有効 化されています。

サーバーからHPE OBRまたはリモートコレクターに証明書をインストールするには、次の手順を 実行します。

#### タスク1:HPE OBRシステム上での設定

- 1. HPE OBRマシンにログオンします。
- 2. HPE OBRマシンにインストールされている証明書をリストするため、次のコマンドを実行します。

ovcert -list

3. HPE OBRマシンにインストールされている証明書を削除するため、次のコマンドを実行します。

ovcert -remove <証明書番号>

ここでの <証明書番号>は、証明書のエイリアス番号です。

- 4. プロンプトでYを入力して、証明書を削除します。ステータスメッセージが表示されます。
- 証明書サーバーをOMサーバーに変更するため、次のコマンドを実行します。
   ovconfchg -ns sec.cm.client -set CERTIFICATE\_SERVER <OMサーバー>
   ここでの <OMサーバー> は、OMシステムの名前です。

#### 設定ガイド 第8章:セキュアモードでのデータ収集のためのHP Operations Agentの設定

または

次のコマンドを実行して、証明書サーバーの値を手動で変更します。 ovconfchg -edit

- 証明書を要求するため、次のコマンドを実行します。
   ovcert -certreq
- OMシステムにログオンし、次のコマンドを実行して証明書をリストします。
   ovcm -listpending -1
- 次のコマンドを実行して、HPE OBRマシンに対応する証明書IDを取得します。
   ovcm -grant <証明書ID> -host <obrホスト名>
   ここでの <証明書ID> は、HPE OBRシステムに対応する証明書のIDです。
   <obrホスト名>は、HPE OBRシステムの名前です。
- 9. 次のコマンドを実行して、証明書が正しくインストールされていることを確認します。 ovcert -list

ovcert -check

10. HPE OBRシステムで次のコマンドを実行します。

ovcert -exporttrusted -file <ファイル名 > -ovrg server

- HPE OBRシステムで次のコマンドを実行します。
   ovcert -importtrusted -file <ファイル名 >
   ここでの<ファイル名 > は、前の手順で示したファイルの名前です。
- 12. 次のコマンドを実行して、OMサーバーのキーストアを信頼し、証明書をHPE OBRのロー カルキーストアにインポートします。

ovcert -trust <OMサーバー> -ovrg server

ここでの <OMサーバー> は、OMサーバーの名前です。

13. 次のコマンドを実行してovcを再起動します。

有効化されたエージェント、すなわちSSL\_SECURITYがALLまたはREMOTEに設定されているエージェントから収集が実行されます。

**注**:新しいリモートコレクター用にHTTPSを設定する場合は、「タスク2a:新しいリモートコレ クターでのHTTPSの設定」(110ページ)の手順を実行します。既に存在するリモートコレク ター用にHTTPSを設定する場合は、「タスク2b:既存のリモートコレクターでのHTTPSの設 定」(111ページ)の手順を実行します。

タスク2a:新しいリモートコレクターでのHTTPSの設定

新しいリモートコレクターをインストールしたら、次の手順を実行します。

ovc - restart

設 定 ガイド 第 8章 :セキュアモード でのデータ収 集 のためのHP Operations Agentの設 定

- %PMDB\_HOME%\bin\script (Windowsの場合) または\$PMDB\_HOME/bin/script (Linuxの場合) に移動し、次のコマンドを実行してOMサーバーでポーラーを設定します。 perl configurePoller.pl <OMサーバー>
- 2. そのリモートコレクターをOMサーバーに追加済みで、証明書の要求が受け入れられていることを確認します。
- 3. リモートコレクターで次のコマンドを実行して、証明書が正しくインストールされていることを 確認します。

```
ovcert -list
```

ovcert -check

- 4. HPE OBRシステムにログオンし、次のコマンドを実行します。
   C:\>ovcert -exporttrusted -file C:\trusted\_cert -ovrg server
- 5. 上記の手順で生成された証明書を、新しいリモートコレクターにコピーします。
- リモートコレクターで次のコマンドを実行して、信頼済み証明書ファイルをインポートします。

ovcert -importtrusted -file C:\trusted\_cert

- 7. HPE OBRシステムからコアIDを取得するため、次のコマンドを実行します。
  - a. HPE OBRシステムにログオンし、次のコマンドを実行します。 ovcoreid

上記のコマンドにより表示されたコマンドIDを記録しておく必要があります。

8. リモートコレクターで次のコマンドを実行して、MANAGERおよびMANAGER\_IDパラメーターを編集します。

ovconfchg -edit

MANAGERパラメーターに <OBRサーバー名 > を設定し、MANAGER\_IDパラメーターを、 上記の手順で取得したコアIDに設定します。

- 9. ovcを再起動します。
- 管理コンソールにログオンします。[管理者] > [コレクターの設定] に移動し、新しいリモート コレクターを設定します。
   新しいリモートコレクターの設定については、"Task 5: Configuring the Collectors Installed on Remote Systems"を参照してください。

#### タスク2b:既存のリモートコレクターでのHTTPSの設定

1. リモートコレクターで次のコマンドを実行して、既存の証明書を確認し、削除します。 ovcert -list

ovcert -remove

次のコマンドを実行して、証明書サーバーをHPE OBRからOMサーバーに変更します。
 ovconfchg -ns sec.cm.client -set CERTIFICATE\_SERVER <OMサーバー>
 ここでの <OMサーバー> は、OMシステムの名前です。

#### 設定ガイド 第8章:セキュアモードでのデータ収集のためのHP Operations Agentの設定

または

次のコマンドを実行して、証明書サーバーの値を手動で変更します。 ovconfchg -edit

- 証明書を要求するため、次のコマンドを実行します。
   ovcert -certreq
- OMシステムにログオンし、次のコマンドを実行して証明書をリストします。
   ovcm -listpending -1
- 次のコマンドを実行して、リモートコレクターに対応する証明書IDを取得します。
   ovcm -grant <証明書ID> -host <リモートコレクターのホスト名 >
   ここでの <証明書ID> は、HPE OBRシステムに対応する証明書のIDです。
   <リモートコレクターのホスト名 > には、リモートコレクターのホスト名を入力します。
- 6. リモートコレクターで次のコマンドを実行して、証明書が正しくインストールされていることを 確認します。

ovcert -list

ovcert -check

- 7. HPE OBRシステムにログオンし、次のコマンドを実行します。
   ovcert -exporttrusted -file <ファイル名 > -ovrg server
   ここでの <ファイル名 > は、信頼済み証明書のファイル名です。
- 8. 上記の手順で生成された証明書を、リモートコレクターにコピーします。
- 9. リモートコレクターで次のコマンドを実行して、信頼済み証明書ファイルをインポートします。

ovcert -importtrusted -file <ファイル名 >

ここでの <ファイル名 > は、手順7でエクスポートされた信頼済み証明書のファイル名です。

- 10. 管理コンソールにログオンします。
- 11. 正しい収集が実行されていることを確認するため、[管理者]>[コレクターの設定]に移動し、[テスト]をクリックしてから[保存]をクリックします。

# 第9章:レポートドリル機能設定の設定

HPE OBRには、作成後のレポートを表示するためのSAP BusinessObjects Bl起動パッド ポータルが備えられています。SAP BusinessObjects Bl起動パッドには、日単位、月単位、 および年単位レベルで情報を表示するのに使用できるドリル機能が備えられています。ただ し、レポート内をドリルアップまたはドリルダウンしても、指定したレベル関連のデータがレポート 内のセクションに表示されないことがあります。レポートのブロックが、レポート内の[ドリル]オプ ション間で同期を喪失します。レポートに必ず正しいデータが表示されるようにするには、SAP BusinessObjects Bl起動パッドの[基本設定]の設定を設定しなおすことにより、同期を再 確立する必要があります。

- 次のURLを使用して、Webブラウザーで管理コンソールを起動します。
   http://<0BRサーバーのFQDN>:21411/BSMRApp
   ここでの<0BRサーバーのFQDN>は、OBRのインストール先のシステムの完全修飾ドメイン
   名です。
   ログオンページが表示されます。
- 2. [**ユーザー名**] フィールドに「administrator」と入力し、[パスワード] フィールドにパスワードを 入力します。
- 3. [**ログオン**]をクリックします。 [**ホーム**]ページが表示されます。
- 管理コンソールで、[管理] > [SAP BOBJ] をクリックします。
   [SAP BOBJ] ページが表示されます。
- 5. [BI起動パッドの起動]をクリックします。SAP BusinessObjects BI起動パッドのログオン ページが表示されます。

| Hewlett Packard<br>Enterprise                                        | Operations Bridge Reporter                                           |
|----------------------------------------------------------------------|----------------------------------------------------------------------|
| BI launch pad                                                        |                                                                      |
| Enter your user information, an<br>If you are unsure of your account | d click "Log On".<br>information, contact your system administrator. |
| System:                                                              | shrbat12:6400                                                        |
| User Name:                                                           | administrator                                                        |
| Password:                                                            |                                                                      |
|                                                                      | Log On                                                               |
| Help                                                                 |                                                                      |

- 6. [**ユーザー名**] フィールドに「administrator」と入力し、[パスワード] フィールドにパスワードを 入力します。
- 7. [**ログオン**] をクリックします。SAP BusinessObjects Bi起動パッドの[ホーム] ページが表示 されます。

| Hewlett Packard<br>Enterprise Operations Bridge Report | ter                          | Welcome: Administrator   Applica                                                                                                    | ations▼ Preferences Help menu▼   Log | off |
|--------------------------------------------------------|------------------------------|----------------------------------------------------------------------------------------------------|--------------------------------------|-----|
| Home Documents                                         |                              |                                                                                                    |                                      |     |
|                                                        | My Recently Viewed Documents | ▼ 0 unread messages in My Inbox                                                                                                    | My Applications                      | ]   |
|                                                        | No recently viewed documents | No unread messages                                                                                                    | <b>&gt;</b>                          |     |
|                                                        |                              |                                                                                                    | <b>&gt;</b>                          |     |
|                                                        |                              |                                                                                                    |                                      |     |
|                                                        | My Recently Run Documents    | ▼ 10 or more Unread Alerts                                                                                                    |                                      |     |
|                                                        | No recently run documents    | Service Categories Watch Caution Event                                                                                                    |                                      |     |
|                                                        |                              | Pentarprise Nodes Watch Caution Event     Pentarprise Nodes Watch Caution Event     Pentarprise Watch Caution Event     Connectivity Services Watch Caution Event     Analysis Services Watch Caution Event | 7                                    |     |
|                                                        |                              | Posta Federation Services Watch Caution Event     Promotion Management Services Watch Caution Event     Core Services Watch Caution Event     GR Watch Caution Event                                        | <b>%</b>                             |     |
|                                                        |                              | See n                                                                                                    | nore                                 |     |

8. [基本設定]をクリックします。[基本設定]ページが開きます。

#### 設定ガイド 第9章:レポートドリル機能設定の設定

| Preferences – Administrator                                                                                                    |                                                                                                    |  |  |
|----------------------------------------------------------------------------------------------------|----------------------------------------------------------------------------------------------------|--|--|
| Preferences – Administrator<br>Preferences<br>General<br>Change Enterprise Password<br>Locales and Time Zone<br>Analysis edition for OLAP<br>Web Intelligence<br>BI workspaces<br>Crystal Reports | Web Intelligence         View                                                                                                    |  |  |
|                                                                                                    | Select a priority for saving to MS Excel:<br>Prioritize the formatting of the documents<br>Prioritize easy data processing in Excel |  |  |

- 9. [Web Intelligence] をクリックします。
- 10. [ドリルオプション]の下の[レポートのブロックのドリルを同期化]オプションを選択し、[保存して閉じる]をクリックします。
- 11. Webブラウザーを閉じます。

# 第10章:内部アラートサービスの設定

管理コンソールの[ホーム] ページでは、接続性ステータス、ランタイムファイルの配布、コンテン ツヘルスのサマリー、収集ステータス、アラートが表示されます。HPE OBRシステムに障害が発 生した際にトラップまたは電子メールを送信するよう、HPE OBRを設定することができます。ま た、HPE OBRの管理コンソールにアラートを表示することもできます。アラートは、サービスが停 止した際や、データ処理で障害が発生した際に送信されます。

内部アラートはHPE\_PMDB\_Platform\_IAサービスによって管理されます。内部アラート(IA) は、HPE OBRの一部が動作していない場合にアラートを送信するためのサポータビリティツー ルです。IAでは、下記のようなサービスの現在のステータスに対してもアラートを送信できます。 IAから送信されるアラートのタイプを次に示します。

- ・電子メール
- SNMPトラップ
- 管理コンソールのヘルスアラート

IAによって、次のサービスが監視されます。

- 1. 収集設定
- 2. 重複ディメンション
- 3. ディスク上のサーバー実行時データ
- 4. ディスク上のコレクター実行時データ
- 5. データ遅延
- 6. サービスダウン
- 7. 接続性
- 8. コレクターの証明書
- 9. システムリソース

#### スケジュールされた実行

サービスダウンとシステムリソースの監視は、1時間ごとに行われます。他のすべての機能の監視は、毎日、現地時間の午前8時に行われます。

#### 内部アラートサービスの設定

内部アラートサービスを設定するには、次の手順を実行します。

1. %PMDB\_HOME%\data (Windowsの場合) または\$PMDB\_HOME/data (Linuxの場合) に あるIA\_Config.prpファイルをテキストエディターで開きます。

#### 電子メールを設定するには、次の手順を実行します。

- a. email.toパラメーターに、アラートを受け取る電子メールのIDを入力します。
- b. email.fromパラメーターに、HPE OBRがインストールされているシステムのドメイン名 を入力します。
- c. email.hostパラメーターに、メールサーバーのドメイン名を入力します。

# サードパーティーのSNMPトラップ受信者にSNMPトラップを送信するようHPE OBRを設定するには、次の手順を実行します。

**注:** %PMDB\_HOME%\config (Windowsの場合) および\$PMDB\_HOME/config (Linux の場合) にあるhp-shr.mibファイルおよびhp-nnnmi.mibファイルを、SNMPトラップ 受信者がインストールされているシステムにコピーします。これらの.mibファイルをSNMP トラップ受信者にロードします。

- a. snmp.TargetHostパラメーターに、SNMPトラップ受信者がインストールされているシ ステムのIPアドレスを入力します。
- b. snmp.TargetPortパラメーターに、SNMPトラップ受信者がインストールされているシ ステムのポート番号を入力します。
- 2. IA\_Config.prpファイルを保存して閉じます。
- 3. HPE OBRがインストールされているシステムで、コマンドプロンプトを開き、内部アラート サービスを有効にするための次のコマンドを実行します。 enableIA
- 4. HPE PMDB Platform IAサービスを再起動します。

管理コンソールでHPE OBRのヘルスアラートを表示することもできます。

- 1. 管理コンソールにログオンします。[ホーム] ページが表示されます。
- 2. [ヘルスアラート] タブをクリックして内部 アラートを表示します。

| /7-r |                |         | オーケストレーションアラート ヘルスアラート |
|------|----------------|---------|------------------------|
| 重要度。 | メッセージ          |         | 時間                     |
|      |                | No data |                        |
|      |                |         |                        |
|      |                |         |                        |
|      |                |         |                        |
|      | ヘルスアラートはありません. |         |                        |

#### ディスクの空き領域のしきい値の変更

ディスク領域の空き領域が15%未満になると、アラートが送信されます。ディスク領域の 空き領域が15%未満になったことを示すアラートを受信した場合は、{PMDB\_HOME} /data/にあるconfig.prp内のim.disk.space.warnLimit (空き領域のしきい値) パラメーターを変更して、しきい値をリセットします。

## 第11章:HPE OBR用のクライアント認証証明書

HPE OBRでは、証明書ベースのクライアント認証を使用できます。HPE OBRは、証明書を検証することによってIDを確認し、SAP BusinessObjectsを使用してユーザーを認証します。

### 認証と承認

HPE OBRは、認証と承認にSAP BusinessObjectsを使用します。SAP BusinessObjects ユーザーアカウントは、SAP BusinessObjects中央管理コンソールによって管理されます。 HPE OBR管理コンソールにアクセスするには、SAP BusinessObjects管理者である必要が あります。HPE OBRは、デフォルトではユーザー名/パスワードに基づいた認証メカニズムを使 用します。また、管理コンソールの場合は「HPE OBR管理コンソールの設定」、SAP BusinessObjects Bl起動パッドの場合は「SAP BusinessObjects Bl起動パッドの設定」に 記載された手順に従って、クライアント証明書に基づいた認証を使用するようにHPE OBRを 設定することもできます。HPE OBRは、証明書を検証することによってユーザーのIDを確認 し、SAP BusinessObjectsを使用してユーザーを認証します。

#### 証明書に基づいた認証の前提条件

証明書に基づいた認証を設定する前に、次の前提条件を満たしていることを確認してください。

#### タスク1:HPE OBRサーバー証明書とプライベートキーが含まれたキーストアファイルの作成

キーストアファイルはパスワードで保護されます。HPE OBRでは、keystorepathプロパティおよ びkeystorepasswdプロパティを使用してキーストアの場所およびパスワードを設定することが 可能です。keystorepathは、「タスク4:証明書に基づいた認証の設定」(123ページ)(管理コン ソール)、および「タスク5:証明書に基づいた設定のセットアップ」(128ページ)(SAP BusinessObjects Bl起動パッド)で説明されているプロパティファイルで指定する必要がありま す。Keystoretypeプロパティにより、キーストアのタイプの指定が可能です。サポートされる値は JKSとPKCS12です。キーストア内の証明書のエイリアスは、次の表で示しているように keyaliasプロパティを使用して指定されます。

| プロパティ名         | 例                                              |
|----------------|------------------------------------------------|
| Keystorepath   | <pre>\/certs\/serverkeystore.jks (Linux)</pre> |
|                | C:\\certs\\serverkeystore.jks(Windows)         |
| Keystorepasswd | changeit                                       |

| プロパティ名       | 例        |
|--------------|----------|
| Keyalias     | shserver |
| Keystoretype | JKS      |

#### タスク2:認証局(CA)証明書が含まれたキーストアファイルの作成

HPE OBRサーバーによって信頼されるCA証明書が含まれたキーストアファイルを作成する必要があります。このファイルはパスワードで保護されます。HPE OBRを使用して、 truststorepathプロパティ、truststorepasswdプロパティ、およびtruststoretypeプロパティを次の表で示している値に設定することで、トラストストアを設定できます。truststorepathは「タスク4: 証明書に基づいた認証の設定」および「タスク5:証明書に基づいた設定のセットアップ」で説明されているプロパティファイルで指定する必要があります。

| プロパティ名           | 値の例                                                                                      |
|------------------|------------------------------------------------------------------------------------------|
| truststorepath   | <pre>\/certrelated\/Trustkeystore (Linux) C:\\certrelated\\Trustkeystore (Windows)</pre> |
| truststorepasswd | changeit                                                                                 |
| truststoretype   | JKS                                                                                      |

#### タスク3:証明書取り消しチェックを有効にする必要があるかどうかを決定

証明書取り消しチェックを有効にするには、com.sun.net.ssl.checkRevocationをtrueに設定 する必要があります。HPE OBRは取り消された証明書のチェックについて2つの方法をサポートしています。

- 証明書取り消しリスト (CRL) CRLには取り消された証明書に関する情報が記載され、 CAからダウンロードされます。HPE OBRは、証明書からCRL分布点URLを抽出します。
   この確認を有効にするには、com.sun.security.enableCRLDPをtrueに設定する必要があります。
- オンライン証明書ステータスプロトコル(OSCP)-OSCPとは、OSCPレスポンダーと呼ばれる オンラインサービスを使用して単一の証明書の取り消しをチェックするためのプロトコルです。 OCSPプロトコルを使用した取り消しチェックを有効にするには、ocsp.enableをtrueに設定 する必要があります。HPE OBRは、証明書からOCSP URLを抽出して証明書を検証し ます。ローカルOCSPレスポンダーサービスを設定する場合、HPE OBRで ocsp.responderURLプロパティを使用して設定できます。

HPE OBR管理コンソールで証明書の取り消し、CRL、OSCPを有効にする方法の詳細については、「HPE OBR管理コンソールの設定」の「タスク4:証明書に基づいた認証の設定」を参照してください。

SAP BusinessObjects Bl起動パッドで証明書の取り消し、CRL、OSCPを有効にする方法の詳細については、「SAP BusinessObjects Bl起動パッドの設定」の「タスク4:証明書に基づいた設定のセットアップ」を参照してください。

#### タスク4:HPE OBRサーバーとインターネットの間にプロキシが存在する場合のプロキシサーバー アドレスの決定

プロキシサーバーが存在する場合、CRLをダウンロードするためにHPE OBRサーバーを有効 にするように設定する必要があります。 プロキシサーバーは次のように設定できます。

| http.proxyHost  | httpプロキシのホスト名を設定します   |
|-----------------|-----------------------|
| http.proxyPort  | httpプロキシのポート番号を設定します  |
| https.proxyHost | httpsプロキシのホスト名を設定します  |
| https.proxyPort | httpsプロキシのポート番号を設定します |

詳細については、「HPE OBR管理コンソールの設定」の「タスク4:証明書に基づいた認証の設定」を参照してください。

#### タスク5:ユーザー名抽出メカニズムの決定

ユーザー名 抽出 メカニズムは、証明書の形式に依存します。証明書から抽出されたユー ザー名は、SAP BusinessObjectsで設定したユーザー名に一致する必要があります。 HPE OBRでは、SubjectDNおよびサブジェクトの別名 (SAN) メカニズムを使用してユーザー 名を抽出することが可能です。

ユーザー名 抽 出 メカニズムを設 定 するには、server.xmlのプロパティを次の表のように設 定します。

| プロパティ | 値                        |
|-------|--------------------------|
| field | SubjectDN                |
| entry | CNに設定するとCNをユーザー名として指定します |
|       | または                      |
|       | OUに設定するとOUをユーザー名として指定します |

#### 以下に例を示します。

<Realm className="com.hp.bto.bsmr.SHRSecureAuth.auth.SHRRealm" field="SubjectDN" entry="CN" Type="" oid="" pattern="" useSubjectDNonMatchFail="true"/>

 SubjectDNからユーザー名を抽出するには、次の値をプロパティに設定する必要があります entryプロパティでは、SubjectDNにおけるユーザー名としてみなす必要のあるエントリを指 定できます。entryパラメータを使用する代わりにパターンを使用して、SubjectDNからユー ザー名を抽出することもできます。SubjectDNからユーザー名を抽出するパターンを設定するには、patternパラメータを使用します。たとえば、パターンがEMAILADDRESS=(.+)@)として設定され、abc@hp.comがemailaddressフィールドの値である場合、abcがユーザー名として抽出されます。

 サブジェクトの別名 (SAN) からユーザー名を抽出するには、次の手順を実行します。
 fieldプロパティの値をSANに設定します。Typeプロパティを使用して、SANユーザー名の rcf822NameまたはotherNameの部分を設定できます。

rcf822Nameを設定するには、Typeプロパティの値をrcf822Nameに設定します。

otherNameを設定するには、Typeプロパティの値をotherNameに設定し、オブジェクト識別子 (OID)をOIDに設定します。

デフォルトでは、HPE OBRはSubjectDNのCNからユーザー名を抽出します。

ユーザーがスマートカードのみを使用してログオンできるようにHPE OBRを設定できます。ス マートカードログオンを有効にするには、smartcard.enableプロパティをtrueに設定する必要があります。

| 設定                              | パス                                                                                  |
|---------------------------------|-------------------------------------------------------------------------------------|
| 管理者コンソール                        | \$PMDB_HOME/adminserver/conf(Linuxの場合)<br>%PMDB_HOME%\adminserver\conf(Windowsの場合)  |
| SAP BusinessObjects BI<br>起動パッド | \$PMDB_HOME/BOWebServer/conf (Linuxの場合)<br>%PMDB_HOME%\BOWebServer\conf(Windowsの場合) |

server.xmlファイルの場所は、次の表で示しています。

#### タスク6:証明書のインポートおよびブラウザーの設定

- ルートCAによって発行された証明書をHPE OBRサーバーにインポートします。Internet Explorerにある[信頼されたルート証明機関]タブを使用して、Webブラウザーにインポート します。詳細については、Internet Explorerヘルプを参照してください。
- プロトコルTLSv1を受け入れるようにWebブラウザーを設定します。ここで、v1はバージョンを示しています。

注:高可用性の場合、両方のサーバーを設定します。

HPE OBRでは、管理コンソールおよびSAP BusinessObjects Bl起動パッド用に証明書に 基づいた認証を設定できます。

## ユーザー名抽出方法の設定

ユーザー名 抽 出 は、server.xmlファイルを編 集して設 定 できます。詳細については、「タスク 5:ユーザー名 抽 出 メカニズムの決 定」の説 明を参 照してください。

### HPE OBR管理コンソールの設定

続行する前に、HPE OBRのインストール後の設定が正常に完了していることを確認してくだ さい。証明書に基づいた認証を行うためにHPE OBR管理コンソールを設定するには、次の 手順を実行します。

#### タスク1:信頼された認証の設定

共有シークレットは、信頼された認証を確立するために使用されます。共有シークレットは、 文字形式のみで入力する必要があります。

1. ブラウザーでhttps://<OBRサーバーのFQDN>:21412/BSMRAppと入力し、HPE OBRの 管理コンソールにログオンします。

ここでの<OBRサーバーのFQDN>は、OBRのインストール先のシステムの完全修飾ドメイン名です。

2. [管理] > [セキュリティ] > [BO信頼された認証] に移動します。

| t | ミキュリティ     |     |                  |
|---|------------|-----|------------------|
| _ |            |     |                  |
|   |            |     | LW-SSO BO信頼された認証 |
|   | BO信頼された認証の | D設定 |                  |
|   | 有効         |     |                  |
|   | 共有シークレット   |     |                  |
|   |            | 保存  |                  |

- 3. [有効] チェックボックスを選択します。
- 4. [共有シークレット] に入力します。
- 5. [保存]をクリックします。

設定が正常に完了したら、次のメッセージが表示されます。

| セキュリき | 71        |                                                      |       |
|-------|-----------|------------------------------------------------------|-------|
| i     | BO Truste | ted Authentication Configuration saved successfully! |       |
|       |           |                                                      |       |
|       |           | LW-SSO BO信頼され                                        | - 24F |
| BO信頼a | された認証の    | の設定                                                  |       |
| 有効    |           |                                                      |       |
| 共有シー  | クレット      | •••••                                                |       |
|       |           | 保存                                                   |       |

タスク2:HPE\_PMDB\_Platform\_Administratorサービスの停止

Windowsの場合

**HPE\_PMDB\_Platform\_Administrator**サービスを停止するには、次の手順を実行します。

a. [スタート] > [ファイル名を指定して実行]をクリックします。[ファイル名を指定して実行] ダ イアログボックスが開きます。

- b. [名前] フィールドにservices.mscと入力し、Enterキーを押します。[サービス] ウィンド ウが開きます。
- c. 右側のペインで、HPE\_PMDB\_Platform\_Administratorを右クリックし、[停止]をクリックします。

#### Linuxの場合

/etc/init.dに移動し、次のコマンドを実行します。

service HPE\_PMDB\_Platform\_Administrator stop

#### タスク3:config.prpファイルの設定

%PMDB\_HOME%\dataフォルダー (Windowsの場合)または\$PMDB\_HOME/data (Linuxの場合) にあるconfig.prpファイルで、次に示すようにフィールドに値を設定します。

| フィールド                | 値                                                                |
|----------------------|------------------------------------------------------------------|
| shr.loginMethod      | certbased                                                        |
| shr.auth.classe<br>s | <pre>com.hp.bto.bsmr.security.auth.BOTrustedAuthenticat or</pre> |

#### タスク4:証明書に基づいた認証の設定

\$PMDB\_HOME/data (Linuxの場合)および%PMDB\_HOME%\dataフォルダー(Windowsの場合) にある adminserverclientauth.prpファイルで次のパラメーターを指定します。次のフィー ルドを編集し、次の説明に従って値を設定します。

| フィールド            | 説明                                              |
|------------------|-------------------------------------------------|
| truststorepath   | トラストストアファイルのフルパス。 クライアント証<br>明書を検証するために使用されます。  |
| truststorepasswd | トラストストアにアクセスするためのパスワード。                         |
| truststoretype   | トラストストアに使用されるキーストアのタイプ。                         |
| keystorepath     | ロードされるサーバー証明書を保存したキース<br>トアファイルのフルパス。           |
| keystorepasswd   | 指定したキーストアファイルからサーバー証明<br>書にアクセスするために使用されるパスワード。 |
| keystoretype     | サーバー証明書に使用されるキーストアファイ<br>ルのタイプ。                 |
| keyAlias         | キーストア内のサーバー証明書に使用されるエ<br>イリアス                   |

#### 設定ガイド

第11章:HPE OBR用 のクライアント認証証明書

| フィールド                                      | 説明                                                                    |
|--------------------------------------------|-----------------------------------------------------------------------|
| smartcard.enable                           | スマートカードログオンを有効にする場合はtrue<br>に設定し、スマートカードログオンを無効にする<br>場合はfalseに設定します。 |
| http.proxyHost                             | HTTPプロキシのホスト名。                                                        |
| http.proxyPort                             | HTTPプロキシのポート番号。                                                       |
| https.proxyHost                            | HTTPSプロキシのホスト名。                                                       |
| https.proxyPort                            | HTTPSプロキシのポート番号。                                                      |
| <pre>com.sun.net.ssl.checkRevocation</pre> | 取り消しを有効にする場合はtrueに設定し、<br>取り消しを無効にする場合はfalseに設定しま<br>す。               |
| <pre>com.sun.security.enableCRLDP</pre>    | CRLの取り消しを有効にする場合はtrueに設<br>定し、無効にする場合はfalseに設定します。                    |
| crlFile                                    | CRLファイルパスを入力します。                                                      |
| ocsp.enable                                | OSCPに基づいた取り消しを有効にする場合<br>はtrueに設定し、無効にする場合はfalseに設<br>定します。           |
| ocsp.responderURL                          | OCSPレスポンダーURLを設定します。                                                  |

**注**: CRLに基づいた取り消しをtrueに設定する場合はOSCPに基づいた取り消しをfalse に設定し、OSCPに基づいた取り消しをtrueに設定する場合はCRLに基づいた取り消し をfalseに設定する必要があります。

プロパティ値を設定した後で、次の手順を実行します。

#### Windowsの場合

- a. %PMDB\_HOME%\binフォルダーに移動します。
- b. 次のコマンドを実行します。

perl adminserverclientauth.pl -authType clientcert -configFile < 設定ファイルの場所>

ここで、<設定ファイルの場所>とはadminsever.prpファイルのフルパスです。

たとえば、%PMDB\_HOME%\data\adminserverclientauth.prpです。

Linuxの場合

- a. \$PMDB\_HOME/binフォルダーに移動します。
- b. 次のコマンドを実行します。

perl adminserverclientauth.pl -authType clientcert -configFile < 設定ファイルの場所 >

ここで、<設定ファイルの場所>とはadminsrver.prpファイルのフルパスです。

たとえば、\$PMDB\_HOME/data/adminserverclientauth.prpです。

#### タスク5:ユーザー名 抽出の設定

SubjectDNフィールドのCNエントリがHPE OBRによってユーザー名として抽出されることを確認してください。異なるユーザー名抽出メカニズムが必要な場合は、server.xmlファイルを変更します。この手順については「タスク5:ユーザー名抽出メカニズムの決定」の説明を参照してください。

#### タスク6:HPE\_PMDB\_Platform\_Administratorサービスの開始

HPE\_PMDB\_Platform\_Administratorサービスを開始するには、次の手順を実行します。

- Windowsの場合
  - a. [スタート]>[ファイル名を指定して実行]をクリックします。[ファイル名を指定して実行]ダ イアログボックスが開きます。
  - b. [名前] フィールドにservices.mscと入力し、Enterキーを押します。[サービス] ウィンド ウが開きます。
  - c. 右側のペインで、HPE\_PMDB\_Platform\_Administratorを右クリックし、[開始]をクリックします。
- Linuxの場合

/etc/init.dに移動し、次のコマンドを実行します。

service HPE\_PMDB\_Platform\_Administrator start

#### タスク7:証明書に基づいた認証の確認

- Webブラウザーでhttps://<OBRサーバーのFQDN>:21412/BSMRAppと入力し、 HPE OBRの管理コンソールにログオンします。
   ここでの<OBRサーバーのFQDN> は、OBRのインストール先のシステムの完全修飾ドメイン 名です。
- 2. [デジタル証明書でログオン]をクリックします。

## SAP BusinessObjects BI起動パッドの設定

注: リモートSAP BusinessObjectsシステムを使用したHPE OBRのカスタムインストール で、<インストールディレクトリ>/PMDB/adminServer/confからSAP BusinessObjectsが インストールされているシステム上の<インストールディレクトリ >/PMDB/BOWebServer/confにSHRTrustedPrinciple.confをコピーします。

#### タスク1:信頼された認証の設定

1. 中央管理コンソール (CMC) にログオンします。

[System Configuration Wizard] が表示されます。[Close] をクリックして、ウィザードを 閉じます。[Central Management Console] ページが表示されます。

**注**: CMCへのログオン時に毎回 [System Configuration Wizard] が表示されない ようにするには、[Don't show this wizard when cms is started] のチェックボックスを オンにします。

2. [Authentication]を選択し、[Enterprise]をダブルクリックします。

| Cei      | ntra | l Management Console                                                                                                    |
|----------|------|----------------------------------------------------------------------------------------------------|
|          |      | Authentication 🗸                                                                                                    |
|          |      | -                                                                                                    |
| ▲        | Туре | Title                                                                                                    |
|          |      | Enterprise                                                                                                    |
|          |      | LDAP                                                                                                    |
|          |      | Oracle EBS                                                                                                    |
|          |      | JD Edwards EnterpriseOne                                                                                                    |
|          |      | PeopleSoft Enterprise                                                                                                    |
| <b>O</b> |      | SAP                                                                                                    |
|          |      | Centra<br>Type<br>Type |

[Enterprise] ウィンドウが表示されます。

- 3. [Trusted Authentication] で、次の手順を実行します。
  - a. [Trusted Authentication is enabled] を選択します。
  - b. [New Shared Secret] をクリックします。

共有シークレットが生成され、ダウンロード可能であることを示すメッセージが表示されます。

c. [Download Shared Secret] をクリックします。

共有シークレットは、クライアントとCMSが信頼を確立するために使用します。最初に サーバーに信頼された認証を設定してから、クライアントに設定する必要があります。

[File Download] ダイアログボックスが表示されます。

d. [Save]をクリックし、次のディレクトリのいずれかにTrustedPrincipal.confファイル を保存します。

#### Windowsの場合:

<SAPのインストールディレクトリ>\SAP BusinessObjects Enterprise XI
 4.0\win64\_x64\

#### Linuxの場合:

- 。 <SAPのインストールディレクトリ>/sap\_bobj/enterprise\_xi40/linux\_x86
- e. TrustedPrincipal.confファイルに777権限を付与します。

#### Windowsの場合:

- TrustedPrincipal.confファイルを保存した場所に移動します。
- ファイルを右クリックし、[プロパティ]をクリックします。[TrustedPrincipal.confの プロパティ] ウィンドウが表示されます。
- [セキュリティ]をクリックし、[グループ名またはユーザー名]から [Administrator]を選択し、[編集]をクリックしてアクセス許可を変更します。

| 🗋 TrustedPrincipal.confのプロ,                                                                 | //ティ ×              |
|---------------------------------------------------------------------------------------------|---------------------|
| 全般 セキュリティ 詳細 以前のパージョン                                                                       |                     |
| オブジェクト名: C:¥Users¥admin¥Desktop¥Tru<br>グループ名またはユーザー名(G):                                    | ustedPrincipal.conf |
| SYSTEM         admin (SHRWIN2012R2JAS¥admin)         Administrators (SHRWIN2012R2JAS¥Admin) | iinistrators)       |
| アクセス許可を変更するには [編集]<br>をクリック:                                                                | 編集(E)               |
| アクセス許可(P): SYSTEM 許可                                                                        | 1 拒否                |
| フルコントロール 🗸                                                                                  |                     |
| ☆ 変更 ✓                                                                                      |                     |
| 読み取りと実行 🗸 🗸                                                                                 |                     |
|                                                                                             |                     |
| 書き込み 🗸                                                                                      |                     |
| 特殊なアクセス許可                                                                                   |                     |
| ー<br>特殊なアクセス許可または詳細設定を表示するに<br>は、[詳細設定] をクリックします。                                           | 詳細設定(V)             |
| ок <i>‡</i> рж.                                                                             | ル<br>適用(A)          |

[読み取り]、[書き込み]、[読み取りと実行]オプションのチェックボックスをオンにし、
 [OK] をクリックします。

Linuxの場合:

- TrustedPrincipal.confファイルを保存した場所に移動します。
- 次のコマンドを実行して完全な権限を与えます。
   chmod 777 TrustedPrincipal.conf
- 4. [Update] をクリックします。
- 5. [Log Off]をクリックして、中央管理コンソールを終了します。

#### タスク2:SAP BusinessObjects Webserverサービスの停止

**注**: HPE OBRのカスタムインストールでは、SAP BusinessObjectsがインストールされているシステムでこのタスクを実行します。

#### Windowsの場合

SAP BusinessObject WebServerサービスを停止するには、次の手順を実行します。

- a. 管理者としてホストシステムにログオンします。
- b. [スタート]>[ファイル名を指定して実行]をクリックします。[ファイル名を指定して実行]ダ イアログボックスが開きます。
- c. [名前] フィールドにservices.mscと入力し、Enterキーを押します。[サービス] ウィンド ウが開きます。
- d. Business Object WebServerサービスを右 クリックし、[停止] を選択してサービスを停止します。
- Linuxの場合
  - a. /opt/HP/BSM/PMDB/BOWebServer/binに移動します。
  - b. 次のコマンドを実行します。

./shutdown.sh

#### タスク3:HPE\_PMDB\_Platform\_Administratorサービスの停止

Windowsの場合

**HPE\_PMDB\_Platform\_Administrator**サービスを停止するには、次の手順を実行します。

- a. [スタート]>[ファイル名を指定して実行]をクリックします。[ファイル名を指定して実行]ダ イアログボックスが開きます。
- b. [名前] フィールドにservices.mscと入力し、Enterキーを押します。[サービス] ウィンド ウが開きます。
- c. 右側のペインで、HPE\_PMDB\_Platform\_Administratorを右クリックし、[停止]をクリックします。

Linuxの場合

/etc/init.dに移動し、次のコマンドを実行します。

service HPE\_PMDB\_Platform\_Administrator stop

#### タスク4:config.prpファイルの編集

%PMDB\_HOME%\dataフォルダー (Windowsの場合)または\$PMDB\_HOME/data (Linuxの場合) にあるconfig.prpファイルで、指定された値をフィールドに設定します。

| フィールド       | 值     |
|-------------|-------|
| bo.protocol | https |

#### タスク5:証明書に基づいた設定のセットアップ

**注:** HPE OBRのカスタムインストールでは、SAP BusinessObjectsがインストールされているシステムでこのタスクを実行します。

\$PMDB\_HOME/data (Linuxの場合)および%PMDB\_HOME%\dataフォルダー(Windowsの場合) にあるBOclientauth.prpファイルの次のフィールドを、下記の説明で指定している値に設定します。

| フィールド                                      | 説明                                                          |
|--------------------------------------------|-------------------------------------------------------------|
| truststorepath                             | truststoreファイルへのフルパス                                        |
| truststorepasswd                           | トラストストアにアクセスするためのパスワード                                      |
| truststoretype                             | トラストストアに使用されるキーストアのタイプ                                      |
| keystorepath                               | ロードされるサーバー証明書を保存したキース<br>トアファイルのフルパス。                       |
| keystorepasswd                             | 指定したキーストアファイルからサーバー証明<br>書にアクセスするために使用されるパスワード。             |
| keystoretype                               | サーバー証明書に使用されるキーストアファイ<br>ルのタイプ。                             |
| keyAlias                                   | キーストア内のサーバー証明書に使用されるエ<br>イリアス。                              |
| smartcard.enable                           | スマートカードログオンを有効にする場合はtrue<br>に設定し、無効にする場合はfalseに設定しま<br>す。   |
| http.proxyHost                             | HTTPプロキシのホスト名                                               |
| http.proxyPort                             | HTTPプロキシのポート番号                                              |
| https.proxyHost                            | HTTPSプロキシのホスト名                                              |
| https.proxyPort                            | HTTPSプロキシのポート番号                                             |
| <pre>com.sun.net.ssl.checkRevocation</pre> | 取り消しを有効にする場合はtrueに設定し、<br>無効にする場合はfalseに設定します。              |
| com.sun.security.enableCRLDP               | CRLの取り消しを有効にする場合はtrueに設<br>定し、無効にする場合はfalseに設定します。          |
| crlFile                                    | CRLファイルパスを入力します。                                            |
| ocsp.enable                                | OSCPに基づいた取り消しを有効にする場合<br>はtrueに設定し、無効にする場合はfalseに設<br>定します。 |
| ocsp.responderURL                          | OSCPレスポンダーURLを設定します。                                        |

**注**: CRLに基づいた取り消しをtrueに設定する場合はOSCPに基づいた取り消しをfalse に設定し、OSCPに基づいた取り消しをtrueに設定する場合はCRLに基づいた取り消し をfalseに設定する必要があります。

プロパティを設定したら、次の手順を実行します。

#### • Windowsの場合

- a. %PMDB\_HOME% \binフォルダーに移動します。
- b. 次のコマンドを実行します。

perl BOclientauth.pl -authType clientcert -configFile <設定ファイルの場所>

ここで、<設定ファイルの場所>とはBOclientauth.prpファイルのフルパスです。たとえば、%PMDB\_HOME%\data\BOclientauth.prpです。

#### Linuxの場合

- a. \$PMDB\_HOME/binフォルダーに移動します。
- b. 次のコマンドを実行します。

perl BOclientauth.pl -authType clientcert -configFile <設定ファイルの場所>

ここで、<設定ファイルの場所>とはBOclientauth.prpファイルのフルパスです。

たとえば、\$PMDB\_HOME/data/BOclientauth.prpです。

#### タスク6:SAP BusinessObjects WebServerサービスの開始

**注:** HPE OBRのカスタムインストールでは、SAP BusinessObjectsがインストールされているシステムでこのタスクを実行します。

- Windowsの場合
  - a. 管理者としてホストシステムにログオンします。
  - b. [スタート] > [ファイル名を指定して実行]をクリックします。
  - c. [名前] フィールドにservices.mscと入力し、Enterキーを押します。[サービス] ウィンド ウが開きます。
  - d. SAP BusinessObject WebServerサービスを右 クリックし、[開始]を選択してサービス を開始します。
- Linuxの場合
  - a. /opt/HP/BSM/PMDB/BOWebServer/binフォルダーに移動します。
  - b. ./startup.shコマンドを実行します。

#### タスク7:HPE\_PMDB\_Platform\_Administratorサービスの開始

Windowsの場合

HPE\_PMDB\_Platform\_Administratorサービスを開始するには、次の手順を実行します。

- a. [スタート]>[ファイル名を指定して実行]をクリックします。[ファイル名を指定して実行]ダ イアログボックスが開きます。
- b. [名前] フィールドにservices.mscと入力し、Enterキーを押します。[サービス] ウィンド ウが開きます。
- c. 右側のペインで、HPE\_PMDB\_Platform\_Administratorを右クリックし、[開始]をクリックします。
- Linuxの場合

/etc/init.dに移動し、次のコマンドを実行します。

service HPE\_PMDB\_Platform\_Administrator start

#### タスク8:証明書に基づいた認証の確認

- 1. Webブラウザーでhttps://<ホスト名>:8443/BIと入力し、HPE OBRのBI起動パッドに ログオンします。
- 2. ログオンページが表示されます。[Login with Digital Certificate] をクリックし、デジタル証明書を使用してBI起動パッドにログオンします。

# 第12章:Network Node Manager i (NNMi)と統合するためのHPE OBRの設定

**注**: 以下の設定手順は、Component Healthおよび/またはInterface Healthコンテンツパックをインストールした場合にのみ実行する必要があります。

HPE OBRは、NNMiと統合してネットワークパフォーマンスデータを収集します。NNMiは、 HPE OBRとNetwork Performance Server (NPS)の両方に、.csvファイルの形式でネット ワークパフォーマンスデータを渡します。HPE OBRはNNMiから受け取ったこれらの.csvファイル をデータウェアハウスに保存して、レポートを生成します。

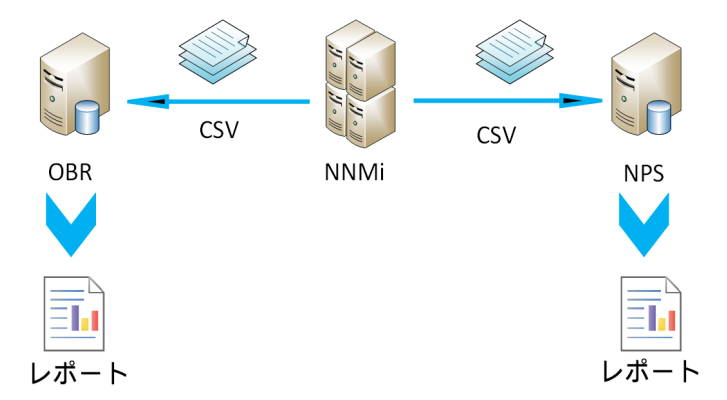

#### 前提条件

設定手順を実行する前に、次の前提条件が満たされていることを確認する必要があります。

- NNMiとNPSが正しくインストールおよび設定されている。
- HPE OBRと一緒にComponent Healthおよび/またはInterface Healthコンテンツパックがインストールされている。
- HPE\_PMDB\_Platform\_NRT\_ETLサービスが稼働している。

**注**: インストーラーで、既存の「Network」コンテンツパックと新しいNRT ETLベースのネット ワークコンテンツが同時にインストールされないよう注意してください。

HPE OBRとNNMiの統合を設定してネットワークデータを収集できるようにするには、次の手順を実行します。

#### タスク1:NNMiシステムの設定

HPE OBRとNNMiの統合を設定するために、次の手順を確認してください。

- 1. NNMiとNPSが稼働していることを確認します。
- 2. 共有ドライブの詳細が必要です。

詳細を入手するには、システム管理者に問い合わせるか、/opt/OV/newconfigフォル ダー (Linuxの場合) およびC:\Program Files (x86)\HP\HP BTO Software\newconfigフォルダー (Windowsの場合) で、nnmenableperfspi.ovplス クリプトの最近の出力を確認してください。

最も新しく作成されたnnmEnableNps.20xxxxxxxxxx.cfgというファイル名のファイルを探します。

ここでのxxx は、最新のタイムスタンプです。

3. \$0vDataDir/shared/perfSpi/conf/nmsAdapter.confのexportToSHRプロパティをTRUEに設定し、NNMiを再起動します。

#### タスク2:HPE OBRシステムの設定

NNMiが収集したネットワークパフォーマンスデータを取得するようにHPE OBRを設定するには、次の手順を実行します。

#### Windowsの場合:

- 1. HPE\_PMDB\_Platform\_NRT\_ETLプロパティを編集します。このプロパティを編集するには、次の手順を実行します。
  - a. [スタート] > [ファイル名を指定して実行] をクリックします。 [ファイル名を指定して実行] ダイアログボックスが表示されます。
  - b. [名前] フィールドにservices.mscと入力し、Enterキーを押します。[サービス] ウィンドウが表示されます。
  - c. 右のペインで、HPE\_PMDB\_Platform\_NRT\_ETLを右クリックし、[停止]をクリックし ます。
  - d. HPE\_PMDB\_Platform\_NRT\_ETLを右 クリックし、[プロパティ]をクリックします。
     [HPE\_PMDB\_Platform\_NRT\_ETL Serviceのプロパティ] ダイアログボックスが表示 されます。
  - e. [**ログオン**]タブで、[アカウント]を選択します。
  - f. フィールドにDOMAIN\Administratorと入力します (ここで、管理者は管理者権限を 持つローカルユーザーです)。
  - g. ユーザーパスワードを[**パスワード**]フィールドに入力します。
  - h. パスワードを[パスワードの確認入力]フィールドに再度入力します。
  - i. [適用]をクリックし、[OK]をクリックします。
- コマンドラインインターフェイスで次のスクリプトを実行します。
   perl %PMDB\_HOME%\bin\mountSharedDirectory.ovpl -n <ホスト名 >
   ここでの <ホスト名 > は、NNMiシステムのホスト名 です。
   リモート共有ディレクトリがHPE OBRシステムにマウントされます。

3. %PMDB\_HOME%\config\NRT\_ETL\rconfig\NNMPerformanceSPI.cfgファイルを編 集します。

PRSPI\_NNMDIR //NNMHOSTNAME/PerfSpiパラメーターで、NNMHOSTNAMEをNNMiシス テムの実際のホスト名に置き換えます。

たとえば、PRSPI\_NNMDIR //IWFtest.hpswlabs.adapps.hp.com/PerfSpiのように なります。

4. [サービス] ウィンド ウの右 のペインで、HPE\_PMDB\_Platform\_NRT\_ETLを右 クリックして [開始] をクリックし、サービスを開始します。

#### Linuxの場合:

- コマンドラインインターフェイスで次のスクリプトを実行します。
   perl \$PMDB\_HOME/bin/mountSharedDirectory.ovpl -n <ホスト名 >
   ここでの <ホスト名 > は、NNMiシステムのホスト名 です。
   リモート共有 ディレクトリがHPE OBRシステムにマウントされます。
- \$PMDB\_HOME/config/NRT\_ETL/rconfig/NNMPerformanceSPI.cfgファイルを編集 します。

PRSPI\_NNMDIR /mnt/NNMHOSTNAME/PerfSpiパラメーターで、NNMHOSTNAMEをNNMi システムの実際のホスト名に置き換えます。

たとえば、PRSPI\_NNMDIR /mnt/IWFtest.hpswlabs.adapps.hp.com/PerfSpiの ようになります。

3. 次のコマンドを実行してETLを開始します。

perl \$PMDB\_HOME/bin/startETL.ovpl

**注:ETLのステータスを確認するには、perl \$PMDB\_HOME/bin/statusETL.ovpl** スクリプトを実行します。ETLサービスを開始および停止するには、それぞれperl \$PMDB\_HOME/bin/startETL.ovplおよびperl \$PMDB\_ HOME/bin/stopETL.ovplを実行します。

サービスのステータスでDEADが返された場合は、ETLサービスを停止してから開始します。

\$PMDB\_HOME/NRT\_ETL.logファイルで詳細を確認することができます。

注: 収集が開始されない場合は、サービスを手動で再起動する必要があります。

これで、NNMiシステムと統合するためのHPE OBRの設定が完了しました。

# 第13章:Verticaデータベース接続用のWindows 上のDSNの設定

Verticaデータベースへの接続用のDSNを作成するには、次の手順を実行します。

- 1. WindowsにインストールされているHPE OBRシステムにログオンします。
- 2. [スタート] > [コントロールパネル] をクリックし、[システムとセキュリティ] をクリックします。[シス テムとセキュリティ] ウィンド ウが表示されます。

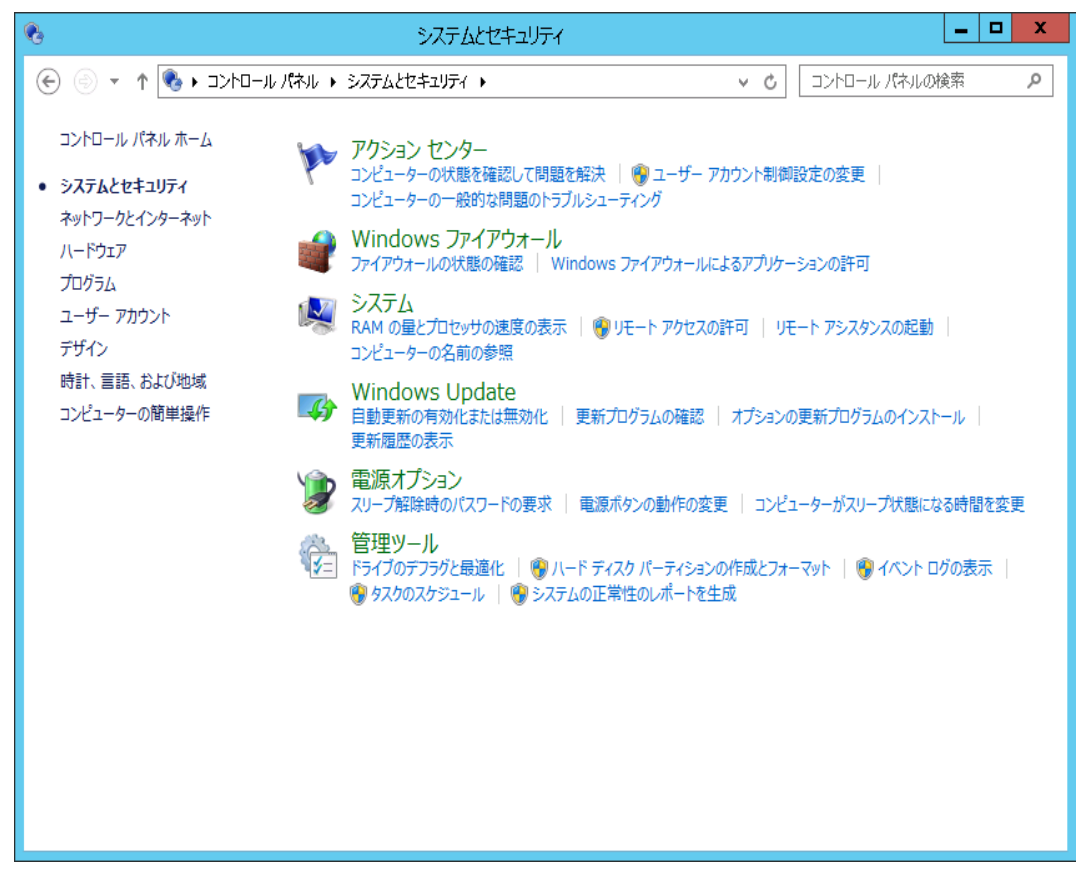

3. [管理ツール]をクリックします。[管理ツール] ウィンドウが表示されます。

#### 設定ガイド 第13章:Verticaデータベース接続用のWindows上のDSNの設定

| 🖄 l ⊋ 📗 = l      | ショートカット ツール アプリケーション ツ         | /                | 管理ツール      | -     |              |
|------------------|--------------------------------|------------------|------------|-------|--------------|
| ファイル ホーム 共有      | 表示 管理 管理                       |                  |            |       | ~ <b>(</b> ) |
| ⊚ ⊚ ∞ ↑ 🗟 • ⊃    | ントロール パネル ▶ システムとセキュリティ ▶ 管理ツー | -JL •            | ✓ C 管理ツ    | ールの検索 | Q            |
| 숡 お気に入り          | 名前                             | 更新日時             | 種類         | サイズ   | ^            |
| ダウンロード           | la Terminal Services           | 2013/08/22 23:39 | ファイル フォルダー |       |              |
| ■ デスクトップ         | ₩<br>■<br>ISCSI イニシエーター        | 2013/08/22 14:57 | ショートカット    | 2 KB  |              |
| 週 最近表示した場所       | <br>  ODBC データ ソース (32 ビット)    | 2013/08/22 7:56  | ショートカット    | 2 KB  |              |
|                  | 📷 ODBC データ ソース (64 ビット)        | 2013/08/22 14:59 | ショートカット    | 2 KB  |              |
| pc               | 🔝 Windows PowerShell (x86)     | 2013/08/22 23:37 | ショートカット    | 3 KB  |              |
|                  | 🔝 Windows PowerShell ISE (x86) | 2013/08/22 14:55 | ショートカット    | 2 KB  |              |
| 翰 ネットワーク         | 🔝 Windows PowerShell ISE       | 2013/08/22 14:55 | ショートカット    | 2 KB  |              |
|                  | 🚵 Windows Server バックアップ        | 2013/08/22 14:53 | ショートカット    | 2 KB  |              |
|                  | 🔊 Windows メモリ診断                | 2013/08/22 14:52 | ショートカット    | 2 KB  | _            |
|                  | 🔝 イベント ビューアー                   | 2013/08/22 14:55 | ショートカット    | 2 KB  | =            |
|                  | 🛃 コンピューターの管理                   | 2013/08/22 14:54 | ショートカット    | 2 KB  |              |
|                  | 🔊 コンポーネント サービス                 | 2013/08/22 14:57 | ショートカット    | 2 KB  |              |
|                  | 👼 サーバー マネージャー                  | 2013/08/22 14:55 | ショートカット    | 2 KB  |              |
|                  | 🗟 サービス                         | 2013/08/22 14:54 | ショートカット    | 2 KB  |              |
|                  | 🛃 システム構成                       | 2013/08/22 14:53 | ショートカット    | 2 KB  |              |
|                  | 🔁 システム情報                       | 2013/08/22 14:53 | ショートカット    | 2 KB  |              |
|                  | ᡒ セキュリティが強化された Windows ファイア    | 2013/08/22 14:45 | ショートカット    | 2 KB  |              |
|                  | 嶤 セキュリティの構成ウィザード               | 2013/08/22 14:45 | ショートカット    | 2 KB  |              |
|                  | 🔊 タスク スケジューラ                   | 2013/08/22 14:55 | ショートカット    | 2 KB  | _            |
|                  | 눩 ドライブのデフラグと最適化                | 2013/08/22 14:47 | ショートカット    | 2 KB  |              |
|                  | 🔊 パフォーマンス モニター                 | 2013/08/22 14:52 | ショートカット    | 2 KB  | $\checkmark$ |
| 23 個の項目   1 個の項目 | を選択 1.11 KB                    |                  |            |       |              |

4. [ODBC データソース (64 ビット)] をダブルクリックします。[ODBC データソース アドミニスト レーター (64 ビット)] ウィンド ウが表示 されます。

| 🤿 OD                                 | BC データソー               | -ス アドミニストレーター (64 ビット)                                                |
|--------------------------------------|------------------------|-----------------------------------------------------------------------|
| フーザー DSN システム DSN ファイル               | DSN ドライバー              | - トレース 接続プール バージョン情報                                                  |
|                                      |                        |                                                                       |
| システム データ ソース(S):                     |                        |                                                                       |
| 名前                                   | プラットフォーム               | ドライバー <u>^</u> 追加(D)                                                  |
| BI4_Audit_DSN                        | 64 ビット                 | SQL Anywhere 12                                                       |
| BI4_CMS_DSN                          | 64 Ľvh                 | SQL Anywhere 12  圖除(R)                                                |
| club                                 | 32 ビット                 | Microsoft Access Driver (*.n                                          |
| club-webi                            | 32 년ット                 | Microsoft Access Driver (*.m                                          |
| efashion                             | 32 년ット                 | Microsoft Access Driver (*.n 1903, C)                                 |
| efashion-webi                        | 32 분ット                 | Microsoft Access Driver (*.rr                                         |
| Sample Amazon EMR Hive DSN           | 64 ビット                 | SAP Hive ODBC Driver                                                  |
| Sample SAP Hive DSN                  | 64 ビット                 | SAP Hive ODBC Driver                                                  |
| Sample SAP Impala DSN                | 64 ピット                 | SAP Impala ODBC Driver                                                |
| Sample SAP Salesforce DSN            | 64 ピット                 | SAP Salesforce ODBC Driver 🐃                                          |
|                                      |                        | >                                                                     |
| ODBC システム データ ソー<br>ム データ ソースは、NT サ・ | -スには指定された<br>-ビスを含むこのコ | ェデータ プロバイダーへの接続方法に関する情報が格納されています。システ<br>ンピューター上のすべてのユーザーが認識することができます。 |
| L                                    |                        |                                                                       |
|                                      |                        | OK キャンセル 適用(A) ハルプ                                                    |

5. [システム DNS] タブをクリックしてから、[追加] をクリックします。[データ ソースの新規作成] ウィンド ウが表示されます。

| SAP Hive ODBC Driver       | 1.04.16.1016    | Simba  |
|----------------------------|-----------------|--------|
| SAP Impala ODBC Driver     | 1.01.01.1001    | Simba  |
| SAP Salesforce ODBC Driver | 1.01.24.1027    | Simba  |
| SQL Anywhere 12            | 12.00.01.4127   | iAnyw  |
| SQL Server                 | 6.03.9600.16384 | Micros |
| Vertica                    | 7.01.02.00      | Vertic |
| < III                      |                 |        |

6. [Vertica] をクリックして [完了] をクリックするか、[Vertica] をダブルクリックします。 [HP Vertica ODBC DSN 設定] ウィンド ウが表示されます。

| HP Verti                | a ODBC DSN Configuration      | x |
|-------------------------|-------------------------------|---|
| Basic Settings Client S | ettings Server Settings About |   |
| Connection info         |                               |   |
| DSN name *:             | I                             |   |
| Description:            |                               |   |
|                         |                               |   |
| Database <sup>x,</sup>  |                               |   |
|                         |                               |   |
| Server ":               |                               |   |
| Backup servers:         |                               |   |
| Port:                   | 5433                          |   |
| Use connection load     | balancing:                    |   |
| Authentication          |                               |   |
| User name *:            |                               |   |
| Password:               |                               |   |
| Prompt for missing pa   | ssword:                       |   |
| Use Windows authen      | tication:                     |   |
|                         |                               |   |
|                         |                               |   |
|                         |                               |   |
|                         |                               |   |
| L                       |                               |   |
|                         | More XXX                      |   |
| Testerment              |                               |   |
| l est connection        |                               |   |

- 7. [DSN 名] に「SHRDB」と入力します。
- 8. [データベース] に「pmdb」と入力します。
- 9. [サーバー] にデータベースのホスト名を入力します。
- 10. [**ユーザー名**] にVerticaデータベースのユーザー名を入力します。

設定ガイド

第13章:Verticaデータベース接続用のWindows上のDSNの設定

- 11. [パスワード] にVerticaデータベースのパスワードを入力します。
- 12. [接続のテスト]をクリックしてから[OK]をクリックします。

HPE OBRシステムとVerticaデータベースとの間にDSNが確立されます。

## 第14章:複数のプロファイルデータベースの設定

OBRは、HP BSM/OMi環境内にデプロイされた複数のプロファイルデータベースからのデータ収集の設定をサポートします。

注:トポロジソースがRTSMである場合のみ、次の手順を実行します。

注: OMi 10 (およびそれ以降のバージョン)の場合は、Operationsデータベースのサポート 用にこのタスクを実行した後に、データベースを設定します。Operationsデータベースの設 定については、「HP OMiデータソースの設定」(105ページ)を参照してください。

すべての既存のプロファイルデータベースがOBRによって確実に識別されて管理コンソールに 表示されるようにするには、次の手順を実行します。

#### タスク1: HPE\_PMDB\_Platform\_Verticaサービスの開始

- VerticaがインストールされているLinuxシステム上で、次のコマンドを実行します。
   cd /etc/init.d
   service HPE\_PMDB\_Platform\_Vertica status
- 2. HPE\_PMDB\_Platform\_Verticaサービスのステータスがstoppedであった場合は、次のコ マンドを実行して、HPE\_PMDB\_Platform\_Verticaデータベースサービスを開始します。 service HPE PMDB Platform Vertica start

タスク2: BSMホストシステムからHPE OBRシステムへの設定ファイルのコピー

1. リモートアクセスを使用してHP BSMホストシステムにログオンします。

**注:** HP BSMのセットアップが分散型である場合、データ処理サーバーに加えてゲート ウェイサーバーを経由してアクセスできます。HPは、ゲートウェイサーバーを使用するこ とを推奨します。

- 2. %topaz\_home%\Confフォルダーを参照します。
- 3. OBRシステム上で次のファイルを%topaz\_home%\Confフォルダーから%PMDB\_ HOME%\configフォルダーにコピーします。
  - a. encryption.properties
  - b. seed.properties

注: Oracle RACで管理/プロファイルデータベースを設定する場合、HPE OBRシ ステム上でbsm-tnsnames.oraファイルも%PMDB\_HOME%\configフォルダーにコ ピーする必要があります。

ファイルをコピーしたら、HPE\_PMDB\_Platform\_Verticaサービスを再起動します。

#### タスク3:HPE OBRシステムでのHPE\_PMDB\_Platform\_Verticaサービスの再起動

#### Windowsの場合:

- 1. [スタート] > [ファイル名を指定して実行]をクリックします。[ファイル名を指定して実行]ダイ アログボックスが表示されます。
- 2. [名前] にservice.mscと入力します。[サービス] ウィンドウが表示されます。
- 3. 右側のペインで、[HPE\_PMDB\_Platform\_Vertica] サービスを右クリックしてから [再起動] をクリックします。
- 4. [サービス] ウィンドウを閉じます。

#### Linuxの場合:

コマンドプロンプトに次のコマンドを入力します。
 service HPE\_PMDB\_Platform\_Vertica restart

注意:後で復元が必要になる場合に備えて、必ずHPE OBRのバックアップを取得するようにしてください。データのバックアップを取得できない場合、データを永久に消失するリスクが生じます。詳細については、「第IV部データベースのバックアップとリカバリ」(146ページ)を参照してください。

# 第15章:管理者ユーザーのデフォルトパスワードの変更

注:次の手順は、以下の場合にのみ適用可能です。

- 管理コンソールに初めてログオンした。
- ユーザーがadministratorである。
- デフォルトのパスワードを変更する。

管理者ユーザー名のデフォルトのパスワードを変更するには、次の手順を実行します。

1. 次のURLを使用して、Webブラウザーで管理コンソールを起動します。

https://<OBR\_Serve\_FQDN>:21412/BSMRApp

ここでの<OBRサーバーのFQDN>は、OBRのインストール先のシステムの完全修飾ドメイン 名です。

HPE Operations Bridge Reporter 管理コンソールログオンページが表示されます。

| Hewlett Packard<br>Enterprise |
|-------------------------------|
| OPERATIONS BRIDGE<br>REPORTER |
| ADMINISTRATION CONSOLE 10.00  |
| <b>Å</b>                      |
| ۹                             |
| ログイン                          |

- © 2015 Hewlett Packard Enterprise Company,
- 2. ユーザー名フィールドに「administrator」と入力し、パスワードフィールドにデフォルトのパス ワードを入力します。[Login]をクリックします。

パスワード変更ページが表示されます。

#### 設定ガイド 第15章:管理者ユーザーのデフォルトパスワードの変更

| Do you want to change password for administrator? |   |  |  |  |
|---------------------------------------------------|---|--|--|--|
| Change Password                                   | ] |  |  |  |
|                                                   |   |  |  |  |

- 3. パスワードを変更するには、[Change Password] をクリックします。次のページが表示されます。
  - a. [Old Password] フィールド にデフォルト のパスワードを入力します。
  - b. [New Password] フィールドに新しいパスワードを入力します。

注:新しく入力するパスワードは、6文字以上である必要があります。

c. 新しいパスワードを [Confirm Password] フィールドに再度入力します。 [Change Password] をクリックします。 次のメッセージが表示されます。

パスワードは正常に変更されました

Click  $\underline{here}$  to go to the login page

4. リンクをクリックして、新しいパスワードで管理コンソールにログオンします。

## 第16章:管理者ユーザーのパスワードの変更

デフォルトの管理者ユーザー名のパスワードを作成する場合は、次の手順を実行します。

- 次のURLを使用して、Webブラウザーで管理コンソールを起動します。
   https://<0BR\_Serve\_FQDN>:21412/BSMRApp
   ここでの<0BRサーバーのFQDN> は、OBRのインストール先のシステムの完全修飾ドメイン
   名です。
   HPE Operations Bridge Reporter 管理コンソールログオンページが表示されます。
- 2. ユーザー名フィールドに「administrator」と入力し、パスワードフィールドにデフォルトのパス ワードを入力します。
- [Login] をクリックします。
   [ホーム] ページが表示されます。
- 管理コンソールで、[管理] > [SAP BOBJ] をクリックします。
   [SAP BOBJ] ページが表示されます。
- 5. [CMCの起動]をクリックします。 [中央管理コンソールへのログオン] ページが表示されます。

| Hewlett Packard<br>Enterprise                            | Operations Bridge Reporter                                                        |  |  |
|----------------------------------------------------------|-----------------------------------------------------------------------------------|--|--|
| Central Management                                       | Console                                                                           |  |  |
| Enter your user information If you are unsure of your ac | ion, and click "Log On".<br>count information, contact your system administrator. |  |  |
| System:                                                  | shrbat12:6400                                                                     |  |  |
| User Name:                                               |                                                                                   |  |  |
| Password:                                                |                                                                                   |  |  |
| Authentication:                                          | Enterprise                                                                        |  |  |
| Help                                                     | Log On                                                                            |  |  |

- 6. [**ユーザー名**] フィールドに「administrator」と入力し、[パスワード] フィールドにデフォルトの パスワードを入力します。
- 7. [**ログオン**]をクリックします。

[System Configuration Wizard] が表示されます。[Close] をクリックして、ウィザードを 閉じます。[Central Management Console] ページが表示されます。 **注**: CMCへのログオン時に毎回 [System Configuration Wizard] が表示されない ようにするには、[Don't show this wizard when cms is started] のチェックボックスを オンにします。

| Catelina construction       Outcome       Catelina       Catelina <th></th> <th></th> <th></th> <th></th> |                                                                                                    |                                                                                                    |                                                                              |                                                                                                    |  |
|----------------------------------------------------------------------------------------------------|----------------------------------------------------------------------------------------------------|----------------------------------------------------------------------------------------------------|------------------------------------------------------------------------------|----------------------------------------------------------------------------------------------------|--|
| ChtChome     Weicome: Administrator   Preferences   Heip *   Log Off       Image:     Image:       Image:     Image: <t< th=""><th colspan="5">Central Management Console Operations Bridge Reporter</th></t<>                                                                                                    | Central Management Console Operations Bridge Reporter                                                                                                    |                                                                                                    |                                                                              |                                                                                                    |  |
| Organize Define   Particle Instance Manager   Particle Instance Manager   Particle Particle   Particle Particle </td <td>CMC Home</td> <td></td> <td></td> <td>Welcome: Administrator   Preferences   Help -   Log Off</td>                                                                                                    | CMC Home                                                                                                    |                                                                                                    |                                                                              | Welcome: Administrator   Preferences   Help -   Log Off                                                                                                    |  |
|                                                                                                    | Image: Constraint of the second second sec | nize<br>olders<br>sersonal Folders<br>ategories<br>sersonal Categories<br>sersonal Categories<br>servers<br>selpication Lists<br>ederation<br>usery Results<br>ederation<br>buery Results<br>enorgany Storage<br>Iniverses<br>Connections<br>NAP Connections | Define<br>S Acces Levels<br>Calerdars<br>Events<br>User Attribute Management | Instance Manager         Applications         Settings         Setsions         Authentication         Version Management         Version Management         Version Monagement         Version Monagement         Version Monagement         Version Monagement         Version Monagement |  |

- 8. [ユーザーとグループ]をクリックします。[ユーザーとグループ] 画 面 が表示されます。
- 9. 右側のペインで、[Administrators] をダブルクリックします。
- 10. [Administrator] を右 クリックしてから、[プロパティ] をクリックします。[アカウントマネー ジャー] ダイアログボックスが表示されます。
- 11. ナビゲーションパネルで、[アカウントマネージャー]をクリックします。

| Account Manager            |                                                                                                    | ? 🗆 X        |
|----------------------------|----------------------------------------------------------------------------------------------------|--------------|
| Hide Navigation            |                                                                                                    |              |
| Properties<br>Translations | Change User Passwords to New Value<br>Enterprise Password Settings:                                                                                                    |              |
| User Security              | Password:  Password never expires                                                                                                    |              |
| Member Of                  | Confirm: ••••••                                                                                                    |              |
| Profile Values             | User cannot change password                                                                                                    |              |
| Customization              |                                                                                                    |              |
|                            | Change Database Oredentials Enable Database Oredentials: Account Name: Password: Confirm: Enable/Disable User Allaces Authentication Type: Enabled: Enterprise Third Party |              |
|                            | Save Save Save Save Save Save Save Save                                                                                                    | Close Cancel |

- 12. [ユーザーパスワードを新しい値に変更する] > [Enterpriseパスワード設定] > [パスワード] フィールドで、新しいパスワードを入力します。
- 13. [確認] フィールドに、確認のためにパスワードを再入力します。
- 14. [保存して閉じる]をクリックして変更を受け入れます。
- 15. [ログアウト]をクリックして、中央管理コンソールを終了します。

注:このタスクは、HPE OBRがシステムにインストールされている場合にのみ、有効です。

# 第一タベースのバックアップとリカバリ

このセクションでは、HPE OBRデータベースのバックアップと復元について説明します。また、 HPE OBRで、データベースバックアップオプションを使ってバックアップを計画する方法について も説明します。

# 第17章:データベースのバックアップとリカバリ

OBRを使用して、データベースに不具合が起きた時にデータが失われないように、データベースのバックアップおよびリカバリを行うことができます。 実働環境でOBRの使用を開始する前に、データベースを定期的にバックアップすることをお勧めします。

OBRのディザスターリカバリには、HPE OBRデータベースの定期的なバックアップの計画、重要 な設定ファイルおよびライセンスファイルのバックアップの作成が含まれます。HPE OBRでは、 SAP BusinessObjectsデータベースとSAP BusinessObjectsファイルストアのバックアップおよび 復元を行うことができ、ディザスター発生時のデータ損失を防ぐことができます。

HPE OBRでは、完全 バックアップスクリプトが提供されます。 完全 バックアップスクリプトを使用 すると、次のHPE OBRコンポーネント (データベースファイルおよびトランザクションログを含む)の 完全な バックアップを取得することができます。

- SAP BusinessObjects (ファイルストア)
- SAP BusinessObjects中央管理コンソール (CMC) データベース (SQL Anywhere)
- 管理データベーステーブル (PostgreSQL)
- 設定ファイル

**ヒント**: 完全 バックアップの取得はより迅速 でディスク領域の消費も少ないため、毎日完全 バックアップを取得することをお勧めします。

#### 重要な考慮事項

バックアップと復元の計画を立てる前の重要な考慮事項として、HPE OBR管理ユーザーおよびSAP BusinessObjects中央管理コンソール (CMC) データベース (SQL Anywhere)のデフォルトパスワードの変更について確認する必要があります。

デフォルト パスワードの変更については、『HPE Operations Bridge Reporter管理ガイド』の「デフォルトパスワードの変更」 セクションを参照してください。

- 定期的な間隔で実行するように完全バックアップをスケジュールする必要があります。
- バックアップは、毎日とることをお勧めします。
   バックアップを毎日行うようスケジュールした場合、バックアップが取得された曜日を表す3文字のプレフィックスを含むバックアップファイルが保存されます。たとえば、月曜日にバックアップスクリプトが実行されると、バックアップファイル名は/<バックアップパス>/\_DR\_
   FullBackup/Monとなります。ただし、この場合、バックアップは次の週のバックアップファイルによって上書きされます。同様に、12時間ごとのバックアップをスケジュールした場合、次回のバックアップスクリプトが同じ日に実行されるとファイルが上書きされる可能性があります。
   古いバックアップを保持したい場合は、このようなインスタンスのための個別のフォルダーを作成する必要があります。

- データベースに不具合が起きた場合には、バックアップ場所からOBRデータベースをリカバリできます。バックアップシステムとプライマリシステムでは、ハードウェア仕様、オペレーティングシステム、HPE OBRバージョン、ファイルパス、トポロジ、インストール後の設定、デプロイされたコンテンツパックが同じである必要があります。
- 設定ファイルの内容を変更している場合 (たとえば、CAC)、プライマリのセットアップでパフォーマンスを調整し、それに伴うすべての変更をディザスターリカバリのセットアップで実行します。

注意: OBRには、静的IPアドレスが必要です。永久的なライセンスを復元するには、プラ イマリOBRサーバーと同じIPアドレスおよび相似のホスト名を使用して、OBRディザスターリ カバリ環境を設定する必要があります。OBRの復元では、追加のライセンスは必要ありま せん。

#### このガイドで使用される用語

このガイドで使用される用語を次に示します。

| 用語                 | 説明                                   |
|--------------------|--------------------------------------|
| SIA                | Server Intelligence Agent            |
| CMC                | 中央管理コンソール                            |
| ССМ                | Central Configuration Manager        |
| HPE OBR<br>server1 | 既存データのバックアップが取得される1つ目のHPE OBRシステム。   |
| HPE OBR<br>server2 | データの復元先となる、HPE OBRがインストールされた新しいシステム。 |
| SHR_DR_<br>Backup  | バックアップファイルの名前。                       |

## HPE OBRコンポーネント のバックアップ

HPE OBRコンポーネントのバックアップを定期的に実行することをお勧めします。

## Windows上でのHPE OBRの完全 バックアップの作成

%PMDB\_HOME%\DR\SHR\_full\_Backup.plスクリプトを使用すると、HPE OBRコンポーネントの完全バックアップを作成できます。このスクリプトによって、%PMDB\_HOME%\logに%PMDB\_ HOME%\logファイルが作成されます。

HPE OBRコンポーネントのバックアップをスケジュール設定するには、次の手順を実行します。

 [スタート] > [プログラム] > [管理ツール] > [タスクスケジューラ] をクリックするか、[スタート] を クリックし、[検索] に [タスクスケジューラ] と入力して、[タスクスケジューラ] をダブルクリックし ます。[タスクスケジューラ] ウィンドウが表示されます。

| ٩                   | タスク スケジューラ                                                                                                    | _ <b>D</b> X                                                                                                    |
|---------------------|----------------------------------------------------------------------------------------------------|----------------------------------------------------------------------------------------------------|
| ファイル(F) 操作(A) 表示(V) | へルプ <b>(H)</b>                                                                                                    |                                                                                                    |
| 🦛 🔿 💽 🚺             |                                                                                                    |                                                                                                    |
| 🕑 タスク スケジューラ (ローカル) | タスク スケジューラの要約 (最終更新日時: 2016/01/27 10:39:14)                                                                                                    | 操作                                                                                                    |
| ▶ 🔀 9スクスケジェーラ ライブラリ | タスク スケジューラの概要     ・     タスク スケジューラの概要     ・     タスク スケジューラを使って、指定したときにコン     ビューターで自動的に実行されるように、よく使う     タスクを作成し管理することができす。開始す     るには、目家作日メニューのコマンドをクリックしてく     ださい。     なスクは、タスク スケジューラ ライブラリ フォルダー     マ     タスクの状態     ・     次の期間に開始したタスクの状…     通去 24 時間以内     マ | タスク スケジューラ (ローカル) ▲ 別のコンピューターへ接続 ③ 基本タスクの作成 ● タスクの作成 ● タスクの作成 ● タスクの个方式ート ◎ 実行中のすべてのタスクの表示 ● すべてのタスク履歴を有効にする AT サービスのアカウントの構成 |
|                     | 要約: 合計 0 - 実行中 0、成功 0、停止 0、失敗 0                                                                                                    |                                                                                                    |
|                     | ねつん々 宇仁な田 5                                                                                                    |                                                                                                    |
|                     | ダメジ名     美门福米 ま       く     III       マムニノゴホムフム     ×       最終更新日時: 2016/01/27 10:39:14     最新の情報に更新                                                                                                    |                                                                                                    |
|                     |                                                                                                    |                                                                                                    |

- 2. [タスクスケジューラ] ウィンド ウで、[基本タスクの作成] をクリックします。[基本タスクの作成] ウィザード が表示 されます。
- 3. [名前]と[説明] に「SHR\_DR\_FullBackup」と入力し、[次へ]をクリックします。

|                                    |                           | 基本タスクの作成ウィザード                                                                |   |
|------------------------------------|---------------------------|------------------------------------------------------------------------------|---|
| 基本タスクの作成     基本タスクの作成     基本タスクの作成 | このウィザー                    | -ドでは、よく使うタスクをすばやくスケジュールします。複数のタスク操作やトリガーなどの詳細オプシ                             |   |
| トリガー<br>操作<br>完了                   | ョンや設定<br>名前(A):<br>説明(D): | は、世界作目 ベインの 世界入りの作成1 コマンドを使ってください。<br>SHR_DR_FullBackup<br>SHR_DR_FullBackup |   |
|                                    |                           | < 戻る(B) 次へ(N) > キャンセル                                                        | ] |

4. [トリガー]で[毎日]を選択し、[次へ]をクリックします。

| 2                            | 基本タスクの作成ウィザード                                                                                                    |
|------------------------------|----------------------------------------------------------------------------------------------------|
| 匢 9スク トリガー                   |                                                                                                    |
| 基本タスクの作成<br>トリガー<br>操作<br>完了 | <ul> <li>いつタスクを開始しますか?</li> <li>毎日(D)</li> <li>毎週(W)</li> <li>毎月(M)</li> <li>1回限り(O)</li> <li>コンピューターの起動時(H)</li> <li>ログオン時(L)</li> <li>特定イベントのログへの記録時(E)</li> </ul> |

5. [毎日] で、開始時間を選択し、[間隔] テキストボックスに1を入力して、[次へ] をクリックします。

|                                    | 基本タスクの作成ウィザード                                             | ×   |
|------------------------------------|-----------------------------------------------------------|-----|
| 1 毎日                               |                                                           |     |
| 基本9スクの作成<br>トリガー<br>毎日<br>操作<br>完了 | 開始(S): 2016/01/26 🗊 2:00:00 🕞 9イムゾーン間で同期(Z)<br>間隔(C): 1 日 |     |
|                                    | < 戻る(B) 次へ(N) > キャ                                        | ンセル |

6. [操作]で[プログラムの開始]を選択し、[次へ]をクリックします。

|                        | 基本タスクの作成ウィザード                           |
|------------------------|-----------------------------------------|
| 1 操作                   |                                         |
| 基本タスクの作成<br>トリガー<br>毎日 | タスクでどの操作を実行しますか?                        |
| 操作                     | ● プログラムの開始(T)                           |
| 完了                     | ○ 電子メールの送信 (非推奨)(S)                     |
|                        | <ul> <li>○ メッセージの表示 (非推奨)(M)</li> </ul> |
|                        | < 戻る(B) 次へ(N) > キャンセル                   |

7. [プログラム/スクリプト] でper1と入力し、[参照] をクリックして%PMDB\_HOME%\DRに移動し ます。 8. [SHR\_full\_Backup.pl] を選択し、[次へ] をクリックします。

[引数の追加 (オプション)] で、バックアップファイルとデータを格納したいカスタムフォルダーの場所を入力することもできます。

以下に例を示します。E:\SHR\_Full\_Backup

**注: [引数の追加 (オプション)**] テキストボックスに入力する前にカスタムフォルダーが作成済みである必要があります。

|                  | 基本タスクの作成ウィザード                       |         | ×                    |
|------------------|-------------------------------------|---------|----------------------|
| 匢 プログラムの開始       |                                     |         |                      |
| 基本タスクの作成<br>トリガー | プログラム/スクリプト(P):                     |         |                      |
| 毎日               | per%PMDB_HOME%DR¥SHR_full_Backup.pl |         | 参照(R)                |
| 操作<br>プログラムの開始   | 引数の追加 (オプション)(A):                   |         | D¦¥SHR_DR_FullBackup |
| 完了               | 開始 (オプション)(T):                      |         |                      |
|                  |                                     |         |                      |
|                  |                                     |         |                      |
|                  |                                     |         |                      |
|                  |                                     |         |                      |
|                  |                                     |         |                      |
|                  |                                     |         |                      |
|                  |                                     |         |                      |
|                  |                                     |         |                      |
|                  |                                     | < 戻る(B) | 次へ(N) > キャンセル        |

9. [**タスクスケジューラメッセージ**] で [はい] をクリックし、[要約] ページで [完了] をクリックしま す。

[タスクスケジューラ] ウィンドウの [アクティブなタスク] で作成したタスクを確認できます。

次の画像は、SHR\_DR\_FullBackupで作成されたバックアップファイルの例を示しています。

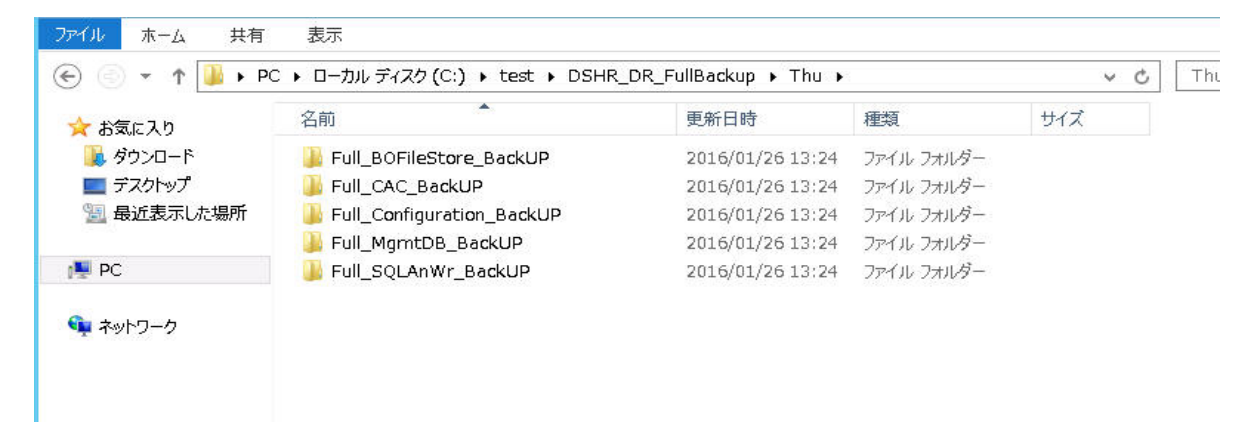

## Linux上でのHPE OBRの完全バックアップの作成

\$PMDB\_HOME/DR/SHR\_full\_Backup.plスクリプトを使用すると、HPE OBRコンポーネントの完全バックアップを作成できます。このスクリプトによって、\$PMDB\_HOME/logにDR.logファイルが作成されます。

バックアップをスケジュール設定するには、OBRコンポーネントをインストールしたOBR server1 にログオンし、次の手順を実行します。

- 1. rootとしてOBRシステムにログオンします。
- コマンドプロンプトで次のコマンドを実行してcrontabファイルを編集します。
   crontab -e
- crontabファイルに次の形式で行を追加して、/opt/HP/BSM/PMDB/DR/SHR\_full\_ Backup.plスクリプトを一日一回起動します。
   <タイムスケジュール> </opt/0V/non0V/perl/a/bin/perl> <スクリプトの場所> < バックアップのパス>

ここでの <タイムスケジュール> は、スクリプトが起動される時刻です。

<スクリプトの場所 > は、完全 バックアップスクリプト (SHR\_full\_Backup.pl)の場所です。

<バックアップのパス> はバックアップファイルおよびデータの保存先の場所です。 以下に例を示します。

0 15 \* \* /opt/OV/nonOV/perl/a/bin/perl /opt/HP/BSM/PMDB/DR/SHR\_
full\_Backup.pl /root/SHR\_DR\_FullBackup

上記の例では、週の最初の日の15:00時に/opt/HP/BSM/PMDB/DR/Execute\_B0\_ FullBackup.shスクリプトが起動します。バックアップファイルは/root/SHR\_DR\_ FullBackupに保存されます。

4. crontabファイルを保存します。

crontabのすべてのログファイルは/var/mail内にあります。

5. スケジュール設定されたバックアップが完了したら、管理DBのバックアップサブフォルダーと ファイルを書き留めておきます。

<バックアップのパス>/SHR\_DR\_FullBackup/<バックアップの日付>/Full\_MgmtDB\_

BackUP

<バックアップのパス>/SHR\_DR\_FullBackup/<バックアップの日付>/Full\_MgmtDB\_

BackUP/Mgmt\_backup\_AGGREGATE\_CONTROL.dat

以下に例を示します。

/root/SHR\_DR\_FullBackup/SHR\_DR\_FullBackup/Thu/Full\_MgmtDB\_BackUP

/root/SHR\_DR\_FullBackup/SHR\_DR\_FullBackup/Thu/Full\_MgmtDB\_

BackUP/Mgmt\_backup\_AGGREGATE\_CONTROL.dat

## HPE OBRコンポーネンツの復元

## Windows上でのHPE OBRのバックアップの復元

SAP BusinessObjectsデータベースおよびファイルストアの場合

HPE OBRコンポーネントのバックアップを復元するには、次の手順を実行します。

- 1. OBRコンポーネントをインストールしたOBR server2システムにログオンします。
- 2. バックアップファイルSHR\_DR\_FULLBACKUPを、OBR server1のバックアップ場所から、バック アップを復元するOBR server2にコピーします。
- 3. システムにログオンし、SAP BusinessObjects Central Configuration Managerを開きま す。[Central Configuration Manager] ウィンドウが表示されます。

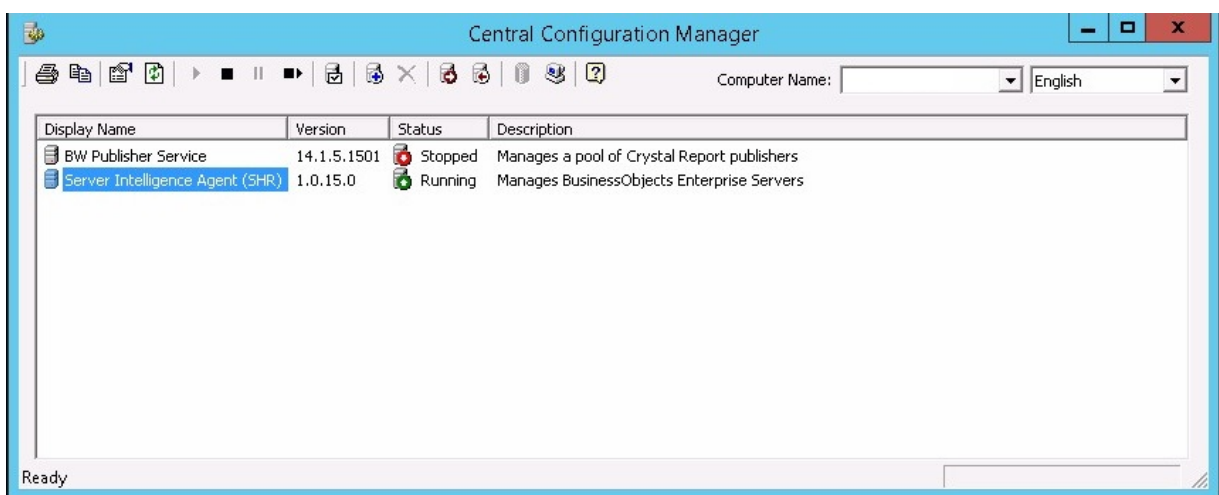

- 4. [Server Intelligence Agent (OBR)] を右 クリックし、[Stop] をクリックします。
- 5. [スタート] > [ファイル名を指定して実行]をクリックします。[ファイル名を指定して実行]ダイ アログボックスが表示されます。
- 6. [名前] フィールドにservices.mscと入力し、Enterキーを押します。[サービス] ウィンドウが表示されます。
- 7. [サービス] ウィンド ウで、[SQL Anywhere for SAP Business Intelligence] サービスをク リックして、[停止] をクリックします。
- 既存のファイルストアフォルダーの名前を変更します。
   このファイルストアのデフォルトの場所は、<BusinessObjectsがインストールされたドライブ>:\Program Files (x86)\BusinessObjects\BusinessObjects

Enterprise 12.0\FileStoreです。たとえば、その名前をFileStore\_oldに変更します。

- 既存のSQL Anywhereデータベースを、デフォルトの場所から別の場所に移動します。
   SQL Anywhereのデフォルトの場所は、<BusinessObjectsがインストールされたドライブ
  >:\Program Files (x86)\SAP BusinessObjects\sqlanywhere\databaseで
  す。
- 10. 復元スクリプトを実行するため、次の手順に従います。
  - a. [スタート]>[ファイル名を指定して実行]をクリックします。[ファイル名を指定して実行] ダイアログボックスが表示されます。
  - b. cmdと入力して、Enterキーを押します。コマンドプロンプトが表示されます。
  - c. 次のコマンドを実行します。

Perl <復元スクリプトの場所> <バックアップファイルの場所>

ここでの <復 元 スクリプトの場所 > は、復 元 スクリプトが保存されている場所です。 <バックアップファイルの場所 > は、復 元したい特定の日のバックアップファイルがある場所です。

以下に例を示します。

perl %PMDB\_HOME%\DR\SHR\_full\_Restore.pl E:\SHR\_Backup\SHR\_DR\_ FullBackup\Thu

- 11. SQL Anywhereサーバーに接続するため、次の手順を実行します。
  - a. コマンドプロンプトを開き、dbisqlcと入力して、Enterキーを押します。[SQL Anywhereに接続] ウィンドウが表示されます。

| Ś                                                      | Connect                                                                                    |
|--------------------------------------------------------|--------------------------------------------------------------------------------------------|
| Connect to<br>Change database                          | a SQL Anywhere Database                                                                    |
| Authentication:<br>User ID:<br>Password:               | Database v<br>dba                                                                          |
| Action:     ODBC Data s     BI4_CMS_D3     ODBC Data s | Connect with an ODBC Data Source   Source name  SN  Browse  Browse  Browse  Browse  Browse |
|                                                        |                                                                                            |
|                                                        | Advanced >> Iools ▼ Connect Cancel Help                                                    |

- b. [**ユーザーID**] フィールドにdbaと入力し、[パスワード] フィールドにパスワードを入力します。
- C. [**アクション**] で、ドロップダウンから [**ODBC データソースを使 用した接続**]を選択します。

| Ś                                                | Connect                                                                                                    |
|--------------------------------------------------|----------------------------------------------------------------------------------------------------|
| Connect to<br>Change databa                      | o a SQL Anywhere Database<br>se type                                                                                                    |
| Authentication:<br>User ID:<br>Password:         | Database v<br>dba                                                                                                    |
| Action:<br>ODBC Data<br>BI4_CMS_D<br>O QDBC Data | Connect with an ODBC Data Source Connect with an ODBC Data Source Connect to a running database on this computer Connect to a running database on another computer Connect to a running database in a cloud Start and connect to a database on this computer Start and connect to a database on another computer Connect with a connection string |
|                                                  | Ad <u>v</u> anced >> <u>T</u> ools ▼ Connect Cancel Help                                                                                                    |

d. [ODBC データソース名]オプションを選択して[参照]をクリックし、ソース名 BI4\_CMS\_ DSNを選択します。

#### 設定ガイド 第17章:データベースのバックアップとリカバリ

| 3 |                                   |                             | Conne                                   | ect       |               | x     |
|---|-----------------------------------|-----------------------------|-----------------------------------------|-----------|---------------|-------|
| 7 | Connect to<br>Change databa       | a SQL Anywhe<br>se type     | re Database                             |           |               |       |
|   | <u>A</u> uthentication:           | Database                    |                                         |           |               | Ý     |
|   | <u>U</u> ser ID:                  | dba                         |                                         |           |               |       |
|   | Password:                         | •••••                       |                                         |           |               |       |
|   | A <u>c</u> tion:                  | Connect with an OD          | BC Data Source                          |           |               | ~     |
|   | ODBC <u>D</u> ata :     BI4_CMS_D | Source name                 |                                         |           | Brow          |       |
|   |                                   | Source file                 |                                         |           | • <u>D</u> OW | 36    |
|   |                                   |                             |                                         |           | Brow          | se    |
|   | 3                                 | [                           | Data Source Names                       | x         |               |       |
|   | Name                              |                             | Driver                                  |           |               |       |
|   | BI4_Aud                           | it_DSN                      | SQL Anywhere 12                         |           |               |       |
|   | BI4_CMS<br>Sample 4               | _DSN<br>Amazon EMB Hive DSN | SQL Anywhere 12<br>SAP Hive ODBC Driver |           |               |       |
|   | Sample 9                          | SAP Hive DSN                | SAP Hive ODBC Driver                    |           |               |       |
|   | Sample 9                          | SAP Impala DSN              | SAP Impala ODBC Driver                  |           |               |       |
|   | SHRDB                             |                             | Vertica                                 |           | t Cancel      | Help  |
|   |                                   |                             |                                         |           |               |       |
|   |                                   |                             |                                         |           |               |       |
|   |                                   |                             |                                         |           |               |       |
|   | Show                              | / all data sources          |                                         |           |               |       |
|   |                                   |                             |                                         | OK Cancel |               |       |
|   |                                   |                             |                                         |           |               | Activ |

e. 次の画像に示すように、接続を確認します。

| ø |                                                         | Connect                                                          |                | x |
|---|---------------------------------------------------------|------------------------------------------------------------------|----------------|---|
| 7 | Connect to<br>Change databas                            | a SQL Anywhere Database<br>e type                                |                |   |
|   | Authentication:                                         | Database                                                         |                | ~ |
| · | <u>U</u> ser ID:                                        | dba                                                              |                |   |
|   | Password:                                               | •••••                                                            |                |   |
|   | Action:<br>• ODBC Data S<br>BI4_CMS_DS<br>• ODBC Data S | Connect with an ODBC Data Source<br>Source name<br>SN            | Browse         | ~ |
|   | 3                                                       | Test Connection                                                  | <u>D</u> IOWSE |   |
|   | 1                                                       | Connection succeeded. <u>Show Details</u> OC Copy To ClipboardOK |                |   |
|   |                                                         | Adyanced >> <u>T</u> ools ▼ Connect Canc                         | el Help        |   |

接続が成功したことを示すダイアログボックスが表示されます。[OK]をクリックします。

f. [接続]をクリックします。

| Ś  |                              | Connect                                  | X    |
|----|------------------------------|------------------------------------------|------|
| 27 | Connect to<br>Change databas | a SQL Anywhere Database<br>se type       |      |
|    | Authentication:              | Database                                 | ~    |
|    | <u>U</u> ser ID:             | dba                                      |      |
|    | Password:                    | •••••                                    |      |
|    | Action:                      | Connect with an ODBC Data Source         | ~    |
|    | BI4_CMS_DS                   | SN V Browse                              | 🗐    |
|    | O <u>O</u> DBC Data 9        | Source file                              |      |
|    |                              | ✓ Browse                                 |      |
|    |                              |                                          |      |
|    |                              |                                          |      |
|    |                              |                                          |      |
|    |                              |                                          |      |
|    |                              |                                          |      |
|    |                              | Advanced >> Tools  Connect Cancel Cancel | Help |

SQLステートメントペインが表示されます。

g. SQLステートメントペインで、次のクエリを入力します。

delete from cms\_infoobjects7 where parentid=16 or parentid=59;

h. [実行]をクリックします。次の画像に示すように、削除されたレコードの数を示すメッ セージが表示されます。

| SQL Statements                                                   |  |  |  |  |  |
|------------------------------------------------------------------|--|--|--|--|--|
| 1 delete from cms_infoobjects7 where parentid=16 or parentid=59; |  |  |  |  |  |
| 2                                                                |  |  |  |  |  |
|                                                                  |  |  |  |  |  |
|                                                                  |  |  |  |  |  |
|                                                                  |  |  |  |  |  |
| 7                                                                |  |  |  |  |  |
| 8                                                                |  |  |  |  |  |
| 9                                                                |  |  |  |  |  |
|                                                                  |  |  |  |  |  |
|                                                                  |  |  |  |  |  |
|                                                                  |  |  |  |  |  |
| 14                                                               |  |  |  |  |  |
| 15                                                               |  |  |  |  |  |
| 16                                                               |  |  |  |  |  |
|                                                                  |  |  |  |  |  |
|                                                                  |  |  |  |  |  |
| 20                                                               |  |  |  |  |  |
| 24                                                               |  |  |  |  |  |
|                                                                  |  |  |  |  |  |
| Results                                                          |  |  |  |  |  |
| 13 row(s) deleted                                                |  |  |  |  |  |
| Execution time: 0.532 seconds                                    |  |  |  |  |  |
|                                                                  |  |  |  |  |  |
|                                                                  |  |  |  |  |  |

- i. クエリの実行を確定して、[SQL Anywhereに接続] ウィンドウを閉じます。
- 12. [スタート] > [ファイル名を指定して実行]を開き、services.mscと入力してEnterキーを 押します。[サービス] ウィンドウが表示されます。
- 13. [サービス] ウィンド ウで、[SQL Anywhere for SAP Business Intelligence] サービスをク リックして、[開始] をクリックします。

🕵 SQL Anywhere for SAP Busine... Provides the... 実行中 自動 Local System

14. 新規のServer Intelligence Agent (SIA)を作成するには、次の手順を実行します。

注:次の手順に進む前に、SIAが停止されていることを確認してください。

- a. システムにログオンし、SAP BusinessObjects Central Configuration Managerを開き ます。[Central Configuration Manager] ウィンドウが表示されます。
- b. 🛃 をクリックして、新規SIAノードを作成します。 [Add Node Wizard] が表示されます。
- c. [次へ] をクリックします。[Node name and SIA Port Configuration] ページが表示されます。

|                                                  | Add Node Wizard                                            | x          |
|--------------------------------------------------|------------------------------------------------------------|------------|
| Node Name and SIA Por<br>Enter the new node name | rt Configuration<br>ne and Server Intelligence Agent port. | <b>}</b> → |
|                                                  | laun.                                                      |            |
| Node Name:                                       |                                                            |            |
| SIA Port:                                        | 6410                                                       |            |
| - Select one of                                  | the following:                                             |            |
| C Add n                                          | node with no servers                                       |            |
| C Addin                                          | ode with LMS                                               |            |
| (• Becre                                         | sate node                                                  |            |
|                                                  |                                                            |            |
|                                                  | < Back Next > Cancel Help                                  | 1          |
|                                                  |                                                            | _          |

- d. [Node Name] にSHRと入力し、[SIA Port] に6410と入力します。
- e. [Recreate Node] を選択し、[Next] をクリックします。
   警告メッセージが表示されます。
- f. [次へ]をクリックします。[Select a CMS] ペインが表示されます。
- g. [Start a new temporary CMS] を選択し、[Next] をクリックします。

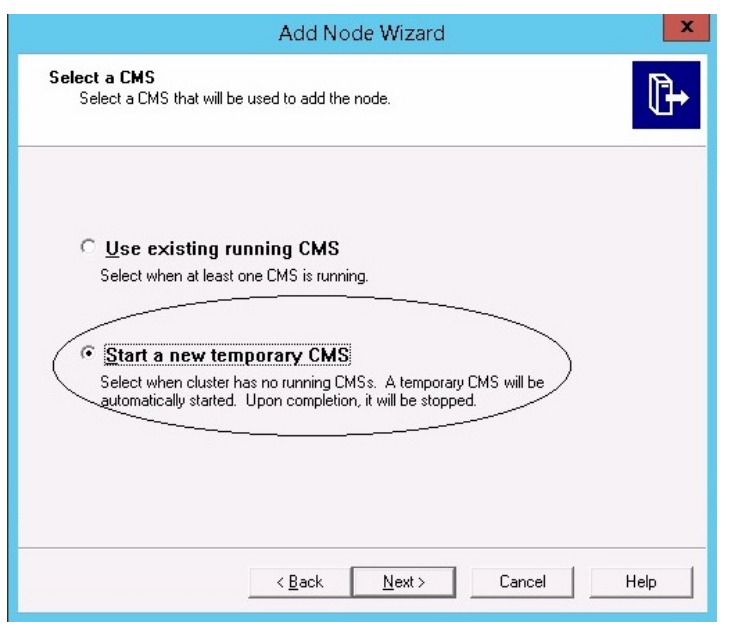

[New CMS Configuration] ペインが表示されます。

h. [New CMS Port] に6400と入力し、[Specify]をクリックします。

| Add Node Wizard                                                                                                    |
|----------------------------------------------------------------------------------------------------|
| New CMS Configuration<br>Please specify the configuration for the new CMS.                                                                                                    |
| New CMS Port:         6400         CMS System Database Data Source Name:         Specify         Image: Specify         Image: Specify         Image: Specify         Image: Specify         Image: Specify         Image: Specify         Image: Specify         Image: Specify         Image: Specify         Image: Specified here.         Image: Specified here. |
| <u>≺B</u> ack <u>N</u> ext> Cancel Help                                                                                                    |

[Select Database Driver] ウィンドウが表示されます。

i. [SQL Anywhere (ODBC)]を選択し、[OK] をクリックします。

|                       | Add Node Wizard                                                                                                    | X    |
|-----------------------|----------------------------------------------------------------------------------------------------|------|
| New CMS (<br>Please s | Configuration<br>pecify the configuration for the new CMS.                                                                                                    | ₽    |
|                       | Select Database Driver                                                                                                    |      |
| и<br>12<br>Г          | Choose a connection method:<br>SAP HANA database (ODBC)<br>SQL Server (ODBC)<br>Oracle native driver<br>DB2 native driver<br>Sybase native driver<br>MySQL driver<br>MaxDB driver<br>OK<br>Cancel | l    |
|                       | < Back Next > Cancel                                                                                                    | Help |

[Select Data Source] ウィンドウが表示されます。

j. [Machine Data Source] タブをクリックして [BI4\_CMS\_DSN] を選択し、[OK] をクリックします。

| Dista Source Marse                            | Tupe          | Description                                               |                  |
|-----------------------------------------------|---------------|-----------------------------------------------------------|------------------|
| BI4 Audit DSN                                 | System        | Description                                               |                  |
| BI4_CMS_DSN                                   | System        |                                                           |                  |
| Sample Amazon EMR Hive<br>Sample SAP Hive DSN | System        | Sample Amazon EMR Hive<br>Sample SAP Hive DSN             | DSN              |
| Sample SAP Impala DSN                         | System        | Sample SAP Impala DSN                                     |                  |
| SHRUB                                         | System        |                                                           |                  |
|                                               |               |                                                           |                  |
|                                               |               |                                                           |                  |
|                                               |               | L                                                         | New              |
| A Machine Data Source is spe                  | ecific to thi | s machine, and cannot be sh<br>er on this machine"Sustem" | iared.<br>' data |
| "User" data sources are speci                 | TIC TO A US   |                                                           |                  |

- k. コマンドプロンプトを開き、dbisqlcと入力して、Enterキーを押します。[SQL Anywherelに接続] ウィンドウが表示されます。
- I. [ユーザーID] フィールドにdbaと入力し、[パスワード] フィールドにパスワードを入力します。
- m. [**アクション**] で、[**このコンピューターで実行中のデータベースに接続する**]を選択し、 [**OK**] をクリックします。

|                         | Connect to SQL Anywhere                        |
|-------------------------|------------------------------------------------|
| Login ODBC N            | etwork Advanced                                |
| <u>A</u> uthentication: | Database                                       |
| <u>U</u> ser ID:        | dba                                            |
| Password:               | XXXXXXXX                                       |
|                         | Encrypt password                               |
| A <u>c</u> tion:        | Connect to a running database on this computer |
| <u>S</u> erver name:    | B14                                            |
| Database <u>n</u> ame:  | BI4_CMS                                        |
|                         |                                                |
|                         |                                                |
|                         |                                                |
|                         |                                                |
|                         |                                                |
|                         |                                                |
|                         |                                                |
|                         | OK Cancel Help                                 |

[Specify Cluster Key] ウィンド ウが表示されます。

n. [Enter the cluster key] で1ShrAdminと入力し、[OK] をクリックします。

**注**: デフォルトのクラスターキーは1ShrAdminです。クラスターキーを変更した場合は、変更後のクラスターキーの値を入力してください。

| Sp                     | ecify Cluster Key | X      |
|------------------------|-------------------|--------|
| Enter the cluster key. |                   |        |
| ****                   |                   |        |
|                        | OK                | Cancel |

[New CMS Configuration] ペインが表示されます。

[CMS System Database Data Source Name] が有効になっています。[次へ] をクリックします。

| Add Node Wizard                                                                                                    | ×    |
|----------------------------------------------------------------------------------------------------|------|
| New CMS Configuration<br>Please specify the configuration for the new CMS.                                                                                                    | ₽    |
| New CMS <u>P</u> ort:<br>6400<br><u>CMS System Database Data Source Name:</u><br><u>BI4_CMS_DSN</u> <u>Specify</u><br><u>Specify</u><br><u>Specified here.</u><br><u>Specified here.</u> |      |
| < Back                                                                                                    | Help |

[CMS Logon] ペインが表示されます。

p. [Password] フィールドにパスワードを入力し、[Next] をクリックします。

|                                | Add Node Wizard       | x    |
|--------------------------------|-----------------------|------|
| CMS Logon<br>Enter the CMS log | gon information.      | ₽    |
|                                | <u>Svstem:</u>        |      |
|                                | IWFVM02309:6400       |      |
|                                | User Name:            |      |
|                                | Administrator         |      |
|                                | Password:             |      |
| (                              | ********              |      |
|                                | Authentication        |      |
|                                |                       |      |
|                                | J=                    |      |
|                                |                       |      |
|                                |                       |      |
|                                |                       |      |
|                                | < Back (Next>) Cancel | Help |
|                                |                       |      |

確認ウィンドウが表示されます。

q. [**完了**]をクリックします。新しく作成されたノードが追加されます。 プロセスが完了する まで待機します。

| Adding no | ode | x    |
|-----------|-----|------|
|           |     | —    |
|           | Car | ncel |

確認のダイアログボックスが表示されます。[OK]をクリックします。

r. [Central Configuration Manager] ウィンド ウで、[Server Intelligence Agent (SIA)] を右 クリックして [Properties] を選 択します。

[Server Intelligence Agent (OBR) Properties] ダイアログボックスが表示されます。

- s. [Configuration] タブをクリックし、[Change Cluster Name to] チェックボックスを選択 します。
- t. 次の形式でクラスター名を入力します。<クラスター名>:6400
   ここでの<クラスター名>は、[Central Configuration Manager] ウィンドウに表示されている[Computer Name]と同じです。
   次の画像は、クラスター名の例を示しています。

#### 設定ガイド 第17章:データベースのバックアップとリカバリ

| Central Configuration Manager                                                                                                    | _ 🗆 X          |
|----------------------------------------------------------------------------------------------------|----------------|
|                                                                                                    | 2309 English 💌 |
| Display Name Version Status Description                                                                                                    |                |
| BW Publisher Service         14.1.5.1501         Stopped         Manages a pool of Crystal Report publishers           Server Intelligence Agent (SHR)         1.0.15.0         Stopped         Manages BusinessObjects Enterprise Servers |                |
| Server Intelligence Agent (SHR) Properties                                                                                                    |                |
| Properties   Dependency   Startup Configuration   Protocol                                                                                                    |                |
| Port Number:<br> 6410                                                                                                    |                |
| Ready CMS System Database Configuration                                                                                                    |                |
| BI4_CMS_DSN Specify                                                                                                    |                |
| CMS belongs to cluster "SHRWINART:6400".                                                                                                    |                |
| Change Cluster Name to     IWFVM02309:6400                                                                                                    |                |
| - CMS Cluster Key Configuration                                                                                                    |                |
| [[5DMSoKT4TEYR8J7;9NcPEw]] Change                                                                                                    |                |
|                                                                                                    |                |
| OK Cancel Apply Help                                                                                                    |                |

- u. [適用]をクリックし、[OK]をクリックします。
- v. [Central Configuration Manager] ウィンド ウで、[Server Intelligence Agent (SIA)] を右 クリックして [Start] を選 択 します。

Server Intelligence Agentが開始されます。

15. 中央管理コンソール (CMC) にログオンして、バックアップが正常に復元されたかどうかを 確認します。

#### 管理データベーステーブルの場合

管理データベーステーブルを復元するには、次の手順を実行します。

- 1. HPE OBRシステムにログオンします。
- 2. [**スタート**] > [プログラム] > [PostgreSQL 9.3] > [pgAdmin III] に移動するか、[スタート] > [検索] でpgAdmin IIIと入力し、pgAdmin IIIをダブルクリックして開きます。
- 3. パスワードを入力してデータベースに接続し、**SQL**アイコンをクリックしてsqlクエリアナライ ザーを起動します。

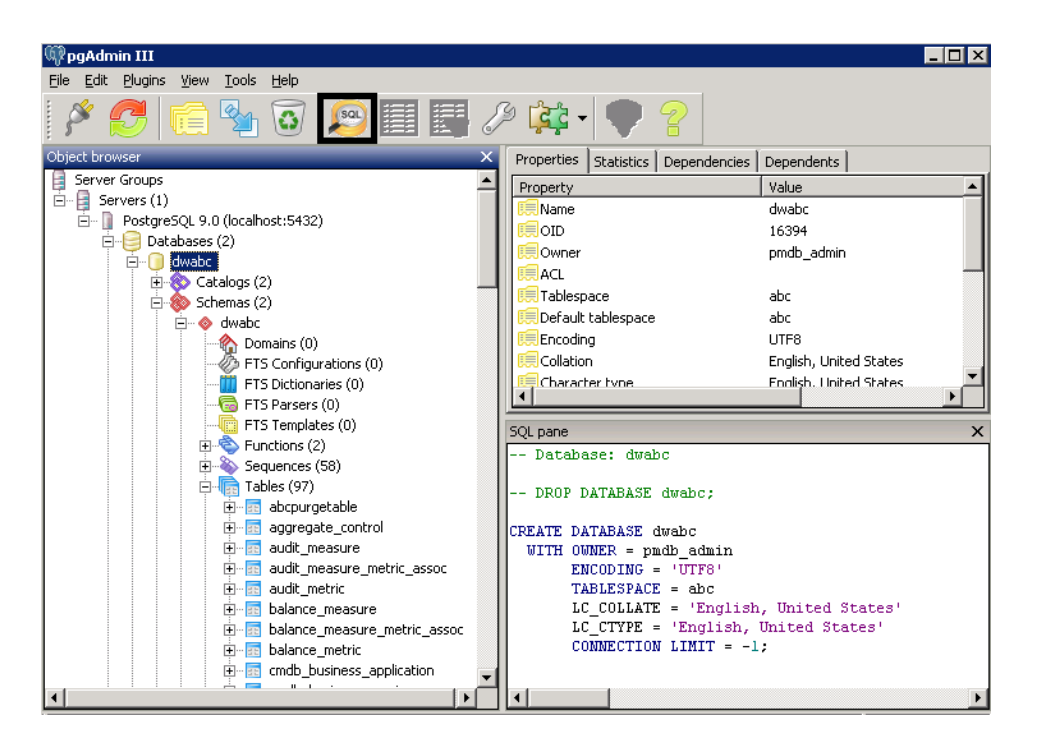

4. データベーステーブルを復元するには、次のクエリを実行します。

Delete From dwabc.aggregate\_control

COPY dwabc.aggregate\_control from '<バックアップファイルのパス>\\backup\_ AGGREGATE\_CONTROL.dat'

ここで <バックアップファイルのパス> は、管理データベースのバックアップファイルを置いたディレクトリです。

以下に例を示します。

COPY dwabc.aggregate\_control from 'E:\SHR\_DR\_FullBackup\\backup\_ AGGREGATE\_CONTROL.dat'

## Linux上 でのHPE OBRのバックアップの復元

#### SAP BusinessObjectsデータベースおよびファイルストアの場合

HPE OBRコンポーネントのバックアップを復元するには、次の手順を実行します。

- 1. OBRコンポーネントをインストールしたOBR server2システムにログオンします。
- バックアップファイルSHR\_DR\_FULLBACKUPを、OBR server1のバックアップ場所から、バック アップを復元するOBR server2にコピーします。
- 3. ルートとしてシステムにログオンします。
- 4. 次のコマンドを実行して、Webサーバーを停止します。

sh /opt/HP/BSM/BOE4/sap\_bobj/tomcatshutdown.sh

5. OBR server2の次の場所にあるSQL Anywhereデータベースファイルを、任意の別の場所

設定ガイド 第17章:データベースのバックアップとリカバリ

に移動します。

\$PMDB\_HOME/../BOE4/sqlanywhere/database/\*BI4\*

同様に、次の場所にあるfrsinputおよびfrsoutputディレクトリの名前を変更します。 \$PMDB HOME/../BOE4/sap bobj/data

- 次のコマンドを実行して、SAP BusinessObjects管理者に切り替えます。
   su shrboadmin
- 7. 次のコマンドを実行して、すべてのServer Intelligence Agentサーバーを停止します。 sh \$PMDB\_HOME/../BOE4/sap\_bobj/stopservers
- 次のコマンドを実行して、SQL Anywhereデータベースサービスを停止します。
   sh \$PMDB\_HOME/../BOE4/sap\_bobj/sqlanywhere\_shutdown.sh
   パスワードを求められたら、SQL Anywhereデータベースのパスワードを指定します。
- 9. 次のコマンドを実行して、rootユーザーに切り替えます。

su root

10. 「Linux上でのHPE OBRの完全 バックアップの作成」(153ページ)で取得したバックアップ ファイルをコピーし、次の手順を実行します。

Perl <復元スクリプトの場所> <バックアップファイルの場所>

ここでの<復元スクリプトの場所>は、復元スクリプトが保存されている場所です。

<バックアップファイルの場所 > は、復元したい特定の日のバックアップファイルがある場所です。

以下に例を示します。

perl \$PMDB\_HOME/DR/SHR\_full\_Restore.pl /root/SHR\_DR\_FullBackup/Thu 11. 次のコマンドを実行して、rootユーザーではなく、SHRBOADMINユーザーに切り替えま す。

su - shrboadmin

12. 次のコマンドを実行して、SQL Anywhereデータベースサービスを開始します。

sh \$PMDB\_HOME/../BOE4/sap\_bobj/sqlanywhere\_startup.sh

13. /opt/HP/BSM/BOE4/sap\_bobj/enterprise\_xi40/odbc.iniに示されているCMS データベースのODBCデータソース名を書き留めます。

たとえば、次の画像の場合、CMSデータベースのODBCデータソース名はBI4\_CMS\_DSN\_ 1435083599です。

#### 設定ガイド 第17章:データベースのバックアップとリカバリ

[ODBC Data Sources] BI4\_OMS\_DSN\_1435083599=SQLAnywhere 12.0 BI4\_Audit\_DSN\_1435083599=SQLAnywhere 12.0 [BI4\_OMS\_DSN\_1435083599] UID=dba DatabaseName=BI4\_OMS ServerName=BI4\_1435083599 Host=localhost:2638 Driver=/opt/HP/BSW/BOE4/sqlanywhere/lib64/libdbodbc12.so [BI4\_Audit\_DSN\_1435083599] UID=dba DatabaseName=BI4\_Audit ServerName=BI4\_1435083599 Host=localhost:2638 Driver=/opt/HP/BSW/BOE4/sqlanywhere/lib64/libdbodbc12.so

14. 次のコマンドを実行して、新しいServer Intelligence Agent (SIA)を作成します。

sh \$PMDB\_HOME/../BOE4/sap\_bobj/serverconfig.sh

コマンドラインコンソールにSAP BusinessObjectsウィザードが表示されます。

15. 1を入力し、Enterキーを押します。

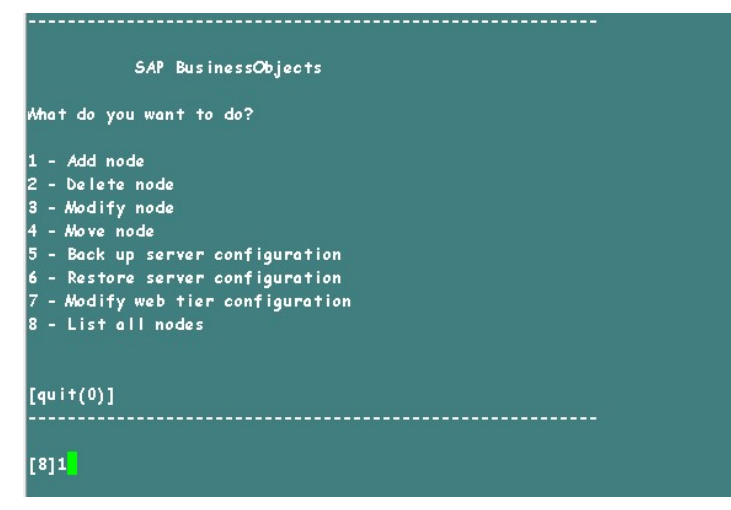

16. 新しいソードの名前を入力し、Enterキーを押します。

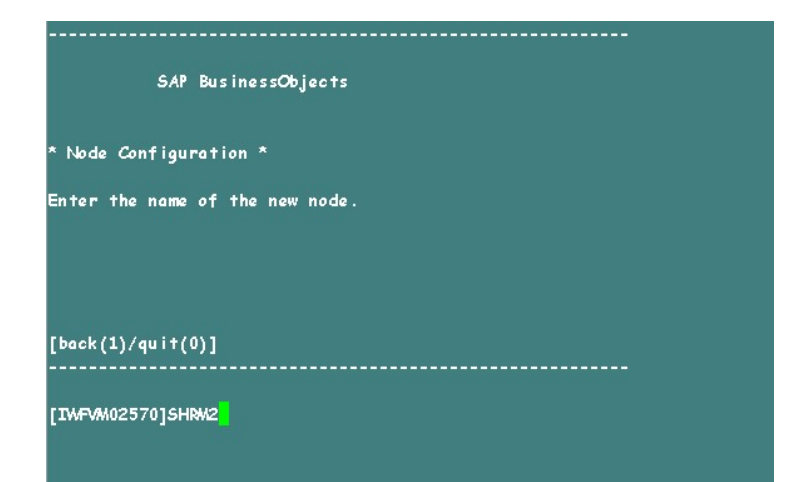

17. ポート番号として6410を入力し、Enterキーを押します。

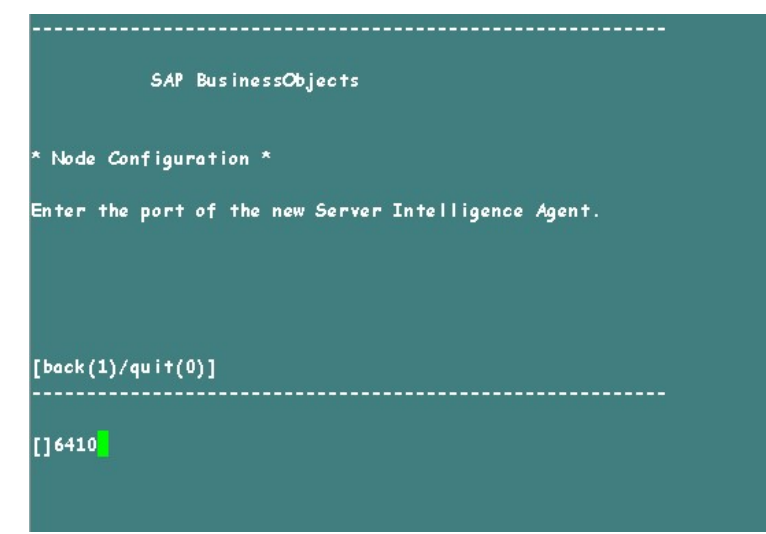

18. 3を入力してデフォルトサーバー (「Add node with default servers」)を選択し、Enterキーを押します。

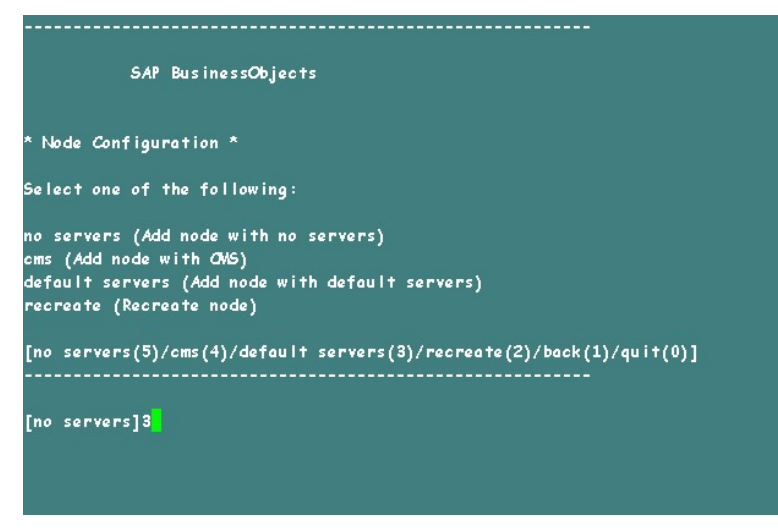

19. 2を入力して一時CMSを選択し、Enterキーを押します。

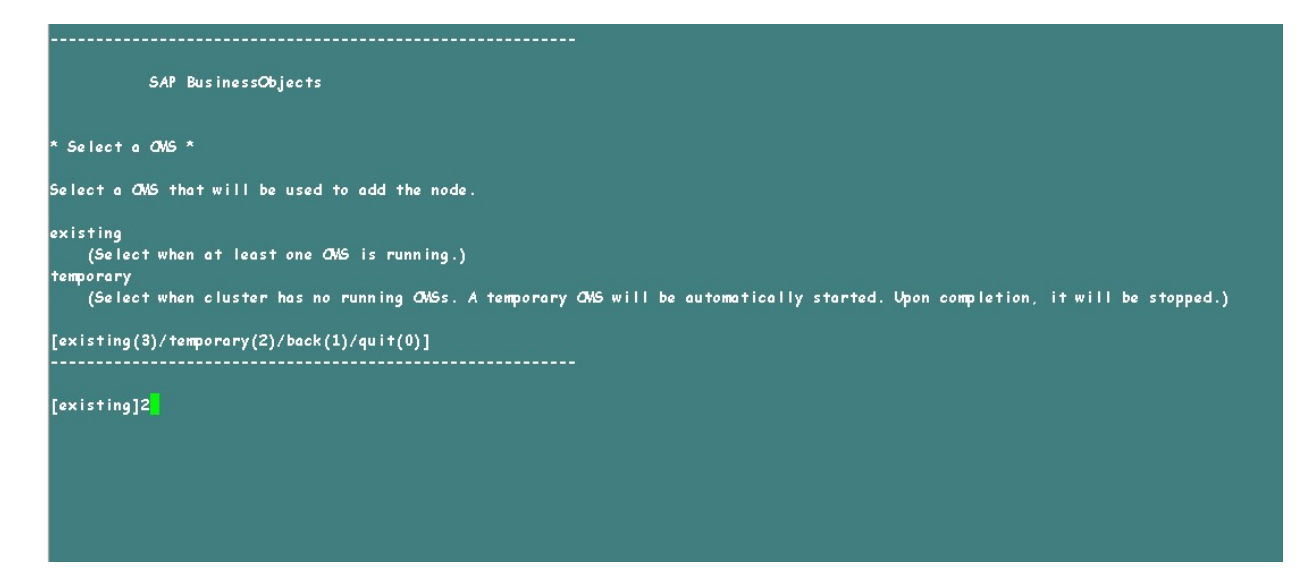

20. 新しいCMSのポート番号として6400と入力し、Enterキーを押します。

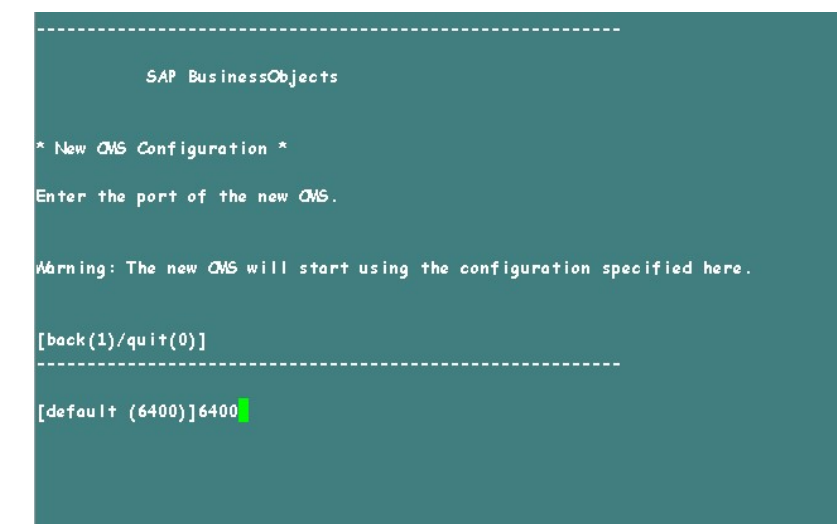

21. 2を入力してSQL Anywhereを選択し、Enterキーを押します。

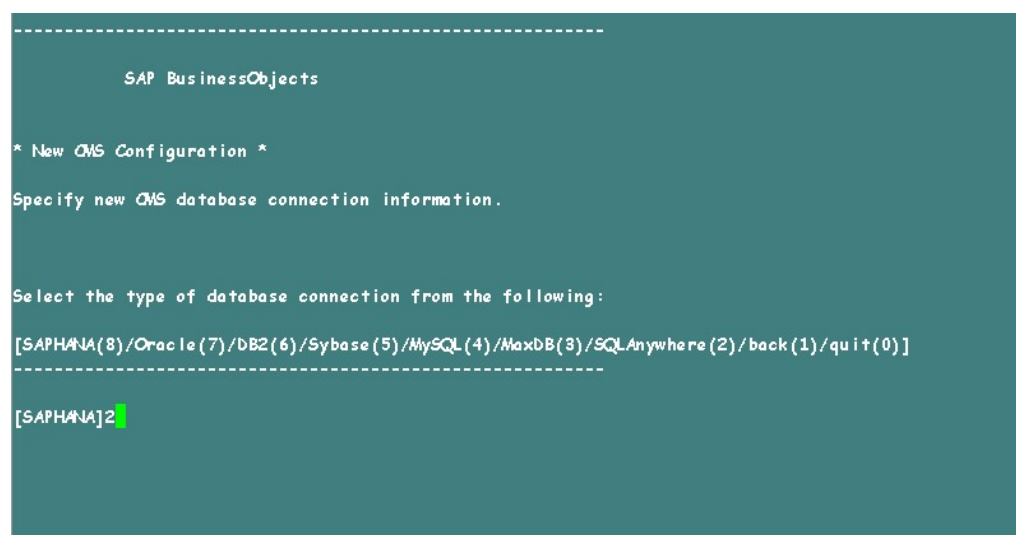

22. 手順13で書き留めたODBCデータソース名を入力し、Enterキーを押します。

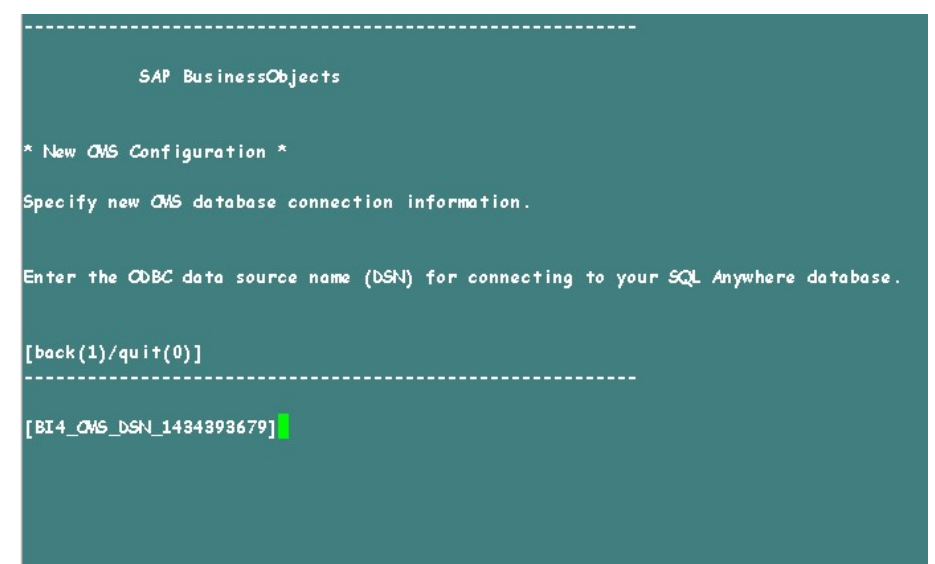

23. ユーザー名を入力し、Enterキーを押します。

**注:** バックアップを取得したSAP BusinessObjectsサーバーで使用されているものと同じユーザー名を入力する必要があります。

| SAP BusinessObjects                                              |
|------------------------------------------------------------------|
| * New ONS Configuration *                                        |
| Specify new CMS database connection information.                 |
|                                                                  |
| Enter the user name for connecting to your SQLAnywhere database. |
| [back (1)/qu i † (0)]                                            |
|                                                                  |
| [dba]dba                                                         |
|                                                                  |
|                                                                  |

24. パスワードを入力し、Enterキーを押します。

| SAP BusinessObjects                                             |
|-----------------------------------------------------------------|
| * New OMS Configuration *                                       |
| Specify new CMS database connection information.                |
| Enter the password for connecting to your SQLAnywhere database. |
| [back(1)/quit(0)]                                               |
| 11                                                              |
|                                                                 |

25. クラスターキーを入力し、Enterキーを押します。

**注:** デフォルトのクラスターキーは1ShrAdminです。クラスターキーを変更した場合は、 変更後のクラスターキーの値を入力してください。

| SAP BusinessObjects       |
|---------------------------|
| * New CMS Configuration * |
| Enter the cluster key.    |
|                           |
| [back(1)/quit(0)]         |
| а <b>.</b>                |
|                           |

26. CMSに接続するため、ユーザー名をAdministratorと入力し、Enterキーを押します。

27. パスワードを入力し、Enterキーを押します。

| SAP BusinessObjects                        |
|--------------------------------------------|
| * //// / *                                 |
| CANS Logon -                               |
| Enter the password to connect to this ONS. |
|                                            |
|                                            |
|                                            |
| [back(1)/guit(0)]                          |
|                                            |
|                                            |
|                                            |
|                                            |
|                                            |
|                                            |
|                                            |

28. yesと入力して新しいソードを追加することに同意し、Enterキーを押します。

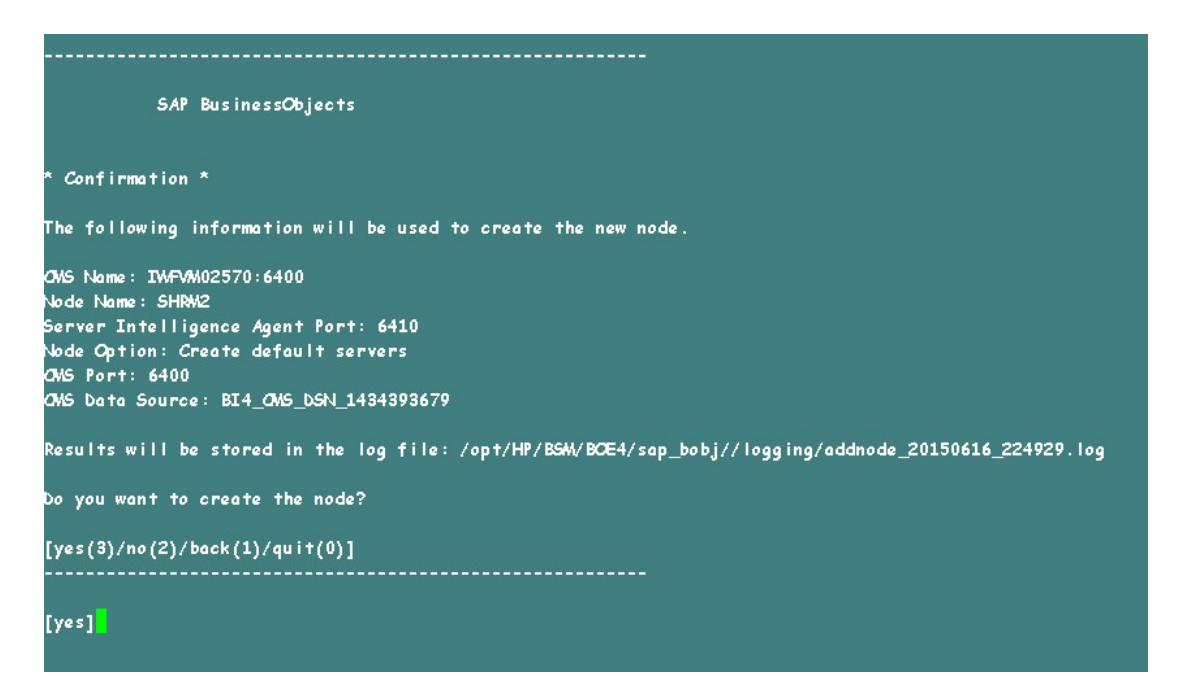

確認メッセージが表示されます。新しいノードが正常に追加されたら、Enterキーを押します。

| SAP BusinessObjects                                                                                                    |
|----------------------------------------------------------------------------------------------------|
| * Confirmation *                                                                                                    |
| The following information will be used to create the new node.                                                                                                    |
| ONS Name: IMFVM02570:6400<br>Node Name: SHRM2<br>Server Intelligence Agent Port: 6410<br>Node Option: Create default servers<br>ONS Port: 6400<br>ONS Data Source: BI4_ONS_DSN_1434393679<br>Results will be stored in the log file: /opt/HP/BSM/BOE4/sap_bobj//logging/addnode_20150616_224929.log |
| Do you want to create the node?                                                                                                    |
| [yes(3)/no(2)/back(1)/quit(0)]<br>                                                                                                    |
| [yes]<br>Adding node<br>Successfully added node.<br>View the log file for more details: /opt/HP/BSM/BOE4/sap_bobj//logging/addnode_20150616_224929.log<br>Press Enter to continue                                                                                                    |
| SAP BusinessObjectsメニューが表示されます。                                                                                                    |

29. 0を入力して終了し、Enterキーを押します。

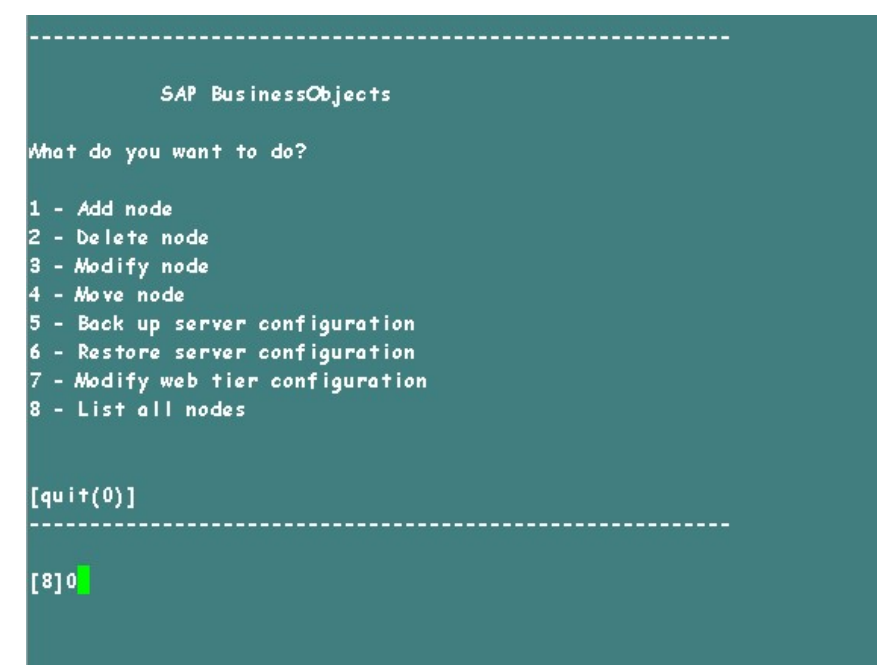

- 30. 1を入力して終了を確定し、Enterキーを押します。
- 31. /opt/HP/BSM/BOE4/sap\_bobj/ccm.configのバックアップを取得します。
- 32. 次の画像に示すように、SHRLAUNCHセクションを削除します。

#### 設定ガイド 第17章:データベースのバックアップとリカバリ

| #!/bin/sh                                                                                                    |                                                                                                    |  |  |  |
|----------------------------------------------------------------------------------------------------|----------------------------------------------------------------------------------------------------|--|--|--|
| CORJEDIR="/opt/HP/BSM/BOE4/sap_bobj/"                                                                                                    |                                                                                                    |  |  |  |
| SOBTEINSTALLLOCAL= "user"                                                                                                    |                                                                                                    |  |  |  |
| BOBJELANG="en"                                                                                                    |                                                                                                    |  |  |  |
| SOBTELICENSEREY: "DC00U-1WUYESM-710XUC4-GD200WC-7D"                                                                                                    |                                                                                                    |  |  |  |
| RORTEUSERNAWE: "shrboadmin"                                                                                                    |                                                                                                    |  |  |  |
| PORTEVERSTONE "XT 4 0"                                                                                                    |                                                                                                    |  |  |  |
| CLUSTED NAMESEDVED=""                                                                                                    |                                                                                                    |  |  |  |
| CLISTED PORTAL MARED - "6400"                                                                                                    |                                                                                                    |  |  |  |
|                                                                                                    |                                                                                                    |  |  |  |
| AND INFORMED - INFORMATION                                                                                                    |                                                                                                    |  |  |  |
|                                                                                                    |                                                                                                    |  |  |  |
|                                                                                                    |                                                                                                    |  |  |  |
| CUNNECTORPORT = 8080                                                                                                    |                                                                                                    |  |  |  |
| DATABASEUIC = "dba"                                                                                                    |                                                                                                    |  |  |  |
| DBTYPE_AUDIT = "sq lanywhere"                                                                                                    |                                                                                                    |  |  |  |
| DBTYPE="sq lanywhere"                                                                                                    |                                                                                                    |  |  |  |
| DEFAULT_NAMESERVER="no"                                                                                                    |                                                                                                    |  |  |  |
| INSTALL_DIR="/op+/HP/BSM/BOE4/sop_bobj/"<br>LOCALNAWESERVER="TWP/M02570"                                                                                                    |                                                                                                    |  |  |  |
| MARGED/ED- "THE MO2570"                                                                                                    |                                                                                                    |  |  |  |
| PINTE-"/ant/HB/BCH/PCE4//can_babi/canyanaids"                                                                                                    |                                                                                                    |  |  |  |
| Provide 7 op 1/11 / daw book/ / sap_bobj/ serverpids                                                                                                    |                                                                                                    |  |  |  |
| PRODUCTED_OWNER BUSINESSOUJECTS                                                                                                    |                                                                                                    |  |  |  |
|                                                                                                    |                                                                                                    |  |  |  |
| REDIRECTION = 8443                                                                                                    |                                                                                                    |  |  |  |
| RECHILLE //opt/HP/BOM/BOE4//sap_bobj/data/.bobj                                                                                                    |                                                                                                    |  |  |  |
| REINLT = "yes"                                                                                                    |                                                                                                    |  |  |  |
| SERVICENAWE_AUDIT="BI4_Audit"                                                                                                    |                                                                                                    |  |  |  |
| SERVICENAWE = "BI4_CMS"                                                                                                    | N 下のマークさわた行を削除                                                                                                    |  |  |  |
| SERVICEPORT="no"                                                                                                    | A POLI CAUCHI CHIM                                                                                                    |  |  |  |
| SHUTDOWNPORT = "8005"                                                                                                    |                                                                                                    |  |  |  |
| STANDENAWE="SHR"                                                                                                    |                                                                                                    |  |  |  |
| SI APORTNUMBER = "6410"                                                                                                    |                                                                                                    |  |  |  |
| FIPSModeValue="undefined"                                                                                                    |                                                                                                    |  |  |  |
| 5HRLAUNCH=`"/opt/HP/BSM/BOE4/sap_bobj/enterprise_xi40/g                                                                                                    | jeneric/bobjrestart.sh" -protect "/opt/HP/BSM/BOE4/sap_bobj/enterprise_xi40/generic/javalaunch.sh" "-bbob                                                                                                    |  |  |  |
| j.product.languages.dir=/opt/HP/BSW/BCE4/sap_bobj/enterprise_x140/Languages/"-bjava.net.preferIPv4Stack=false -bjava.awt.headless=true -bcom.sap.vw.tag=SHR "-<br>Vms64m" "-Xmx256m" "-XX:+ExitMWChQutOfMamoryError" "->XX:+BrintGCTimeStamps" "-XX:+PrintGCTimeStamps" "-XX:+PrintGCDetails" "->X:LogGcMaxFileSuz=5m" "->XX:+PrintGCDetails" "->XX:LogGcMaxFileSuz=5m" "->XX:+PrintGCDetails" "->XX:LogGcMaxFileSuz=5m" "->XX:+PrintGCDetails" "->XX:+DistrictoryFileSuz=5m" "->XX:+PrintGCDetails" "->XX:+DistrictoryFileSuz=5m" "->XX:+DistrictoryFileSuz=5m" "-> |                                                                                                    |  |  |  |
| <ul> <li>"Yopt / HP / BSW/ BOE4/ssp_bob//enitoppiss_xi40</li> <li>poblot/ssp_bob/esp_bob/esp_bob/esp_bob/esp_bob/esp_bob/esp</li> <li>"-Xxx64m" "-Xxx256m" "-XX:+ExitVMChCutO(MemoryError"</li> <li>"-Xxx64m" "-Xxx256m" "-XX:+ExitVMChCutO(MemoryError"</li> <li>"-Xxx64m" "-Xxx256m" "-XX:+ExitVMChCutO(MemoryError"</li> <li>"-Xxx64m" "-Xxx256m" "-XX:+ExitVMChCutO(MemoryError"</li> <li>"-Xxx64m" "-Xxx256m" "-Xx256m" "-XX:+ExitVMChCutO(MemoryError"</li> <li>"-Xxx64m" "-Xxx256m" "-Xx256m" "-XX:+ExitVMChCutO(MemoryError"</li> <li>"-Xxx64m" "-Xxx256m" "-Xx256m" "-X</li></ul>                             | ygameric/bobyrestert.sn ~protect "/opr/H/KBW/BCH/sap_boby/enterprise_via/Urgameric/javalaunch.sh "+"ob<br>erprise_via/Urgameeric/javalaunch.sh ~protect "/opr/H/KBStarbe objava.avu haadlesstrus -boom.sap.witags5HWM<br>"-XX:+HeapbumpOnOutOfMemoryError" "-XX:+PrintsCTimeStamps" "-XX:+PrintsCDetails" "-XX:LogGcMaxFileCounts<br>BGM/B0E4/sap_bobj/logging/" "-XtraceFile/opr/HP/BSM/BOE4/sap_bobj/logging/SHMZ_jvm_@PtD.log" "-XX:sCGOH<br>c.prf" "-XX:Hogs:/opr/H/H/SBM/BOE4/sap_bobj/gjing/SHMZ_g.c.log" "-XX:ErrorFile/copr/HP/SBM/BOE4/sap_bobj<br>p_bobj/enterprise_xi40/jeva/lib/SIA.jar" -boot "/opt/HP/BSM/BOE4/sap_bobj/enterprise_xi40/linux_x64/_boe_SHRMZ.dbinfo" -piddir<br>"-name "SHRMZ" -dbinfo "/opt/HP/BSW/BOE4/sap_bobj/enterprise_xi40/linux_x64/_boe_SHRMZ.dbinfo" -piddir " |  |  |  |

33. 次の画像に示すように、SHRLAUNCHセクションを削除した後のファイルを保存します。

| #I/bin/sh                                                                                                    |
|----------------------------------------------------------------------------------------------------|
| LOBJEDI1="/opt/HP/BSM/BCE4/sap_bobj/"                                                                                                    |
| LOBJEINST ALLLOCAL = "User"                                                                                                    |
| BOBTEL/AKG="en"                                                                                                    |
| BOBJELICENSEKEY= "DC00U-1WUYE3M-710XUC4-6D200MC-7D"                                                                                                    |
| LOBJEUSEINIWE="shrboadmin"                                                                                                    |
| BOBJEVERSION: "XI 4.0"                                                                                                    |
| CLUSTER_NWESERVER=""                                                                                                    |
| CLUSTERPCRTHAMBER= "6400"                                                                                                    |
| cN6/cLUSTER="no"                                                                                                    |
| CNGNUMESERVEF="TNFNM02570"                                                                                                    |
| OVSPORTNUMBER = "6400"                                                                                                    |
| CONVECTORPORT="8080"                                                                                                    |
| DATABASEUID = "dba"                                                                                                    |
| LBTYPE_AUDIT="sq lanywhere"                                                                                                    |
| DBTYPE= "sq lanywhere"                                                                                                    |
| DEFAULT_NAWESERVER="no"                                                                                                    |
| NSTALL_DIR="/opt/HP/BSM/BOE4/sop_bobj/"                                                                                                    |
| LOCALIVA/ESERVER="TAPVM02570"                                                                                                    |
| LWESERVER = "INFVM02570"                                                                                                    |
| PIDDIR="/opt/HP/BSM/BCE4//sap_bobj/serverpids"                                                                                                    |
| PRODUCTID_IVWE="BusinessObjects"                                                                                                    |
| PRODUCTID_VED="14.0"                                                                                                    |
| REDIRECTPORT="8443"                                                                                                    |
| NEGFILE="/opt/HP/BSM/BOE4//sap_bobj/data/.bobj"                                                                                                    |
| NEIN UT = "yes "                                                                                                    |
| SERVICE: UNE_AUDIT="BI4_Audit+"                                                                                                    |
| SERVICE UNE = "BI4_ONS"                                                                                                    |
| SERVICEPORT = 'no "                                                                                                    |
| sHJTbOWIPORT="8005"                                                                                                    |
| STADDELWE="SHR"                                                                                                    |
| STAPORTI AMBEL = "6410"                                                                                                    |
| IIFSModeValue="undefined"                                                                                                    |
| SHRW2LAUN2H=""/opt/HP/BSW/BOE4/sap_bobj/enterprise_xi40/generic/bobjrestart.sh" -protect "/opt/HP/BSW/BOE4/sap_bobj/enterprise_xi40/generic/javalaunch.sh" "-Db |
| obj.product.languages.dir=/opt/HP/BSM/BOE4/sap_bobj/enterprise_xi40/Languages/" -Djava.net.preferIPv4Stack=false -Djava.awt.headless=true -Dcom.sap.vm.tag=SHRM |
| 2 "-Xms64m" "-Xmx256m" "-XX:+ExitVMOnOutOfMemoryError" "-XX:+HeapDumpOnOutOfMemoryError" "-XX:+PrintGCTimeStamps" "-XX:+PrintGCDetails" "-XX:LogGcMaxFileCount= |
| 3" "-XX:LogGcNaxFileSize=5m" "-XX:HeapDumpPath=/opt/HP/BSN/BCE4/sap_bobj/logging/" "-XtraceFile=/opt/HP/BSN/BCE4/sap_bobj/logging/SHRN2_jvm_GPID.log" "-XX:GCHi |
| storyFilename=/opt/HP/BSM/BCE4/sap_bobj/logging/SHRM2_gc.prf" "-Xloggc:/opt/HP/BSM/BCE4/sap_bobj/logging/SHRM2_gc.log" "-XX:ErrorFile=/opt/HP/BSM/BCE4/sap_bobj |
| /logging/SHMM2_dump_GPID.log" -jar "/opt/HP/BSM/BCE4/sap_bobj/enterprise_xi40/java/lib/SIA.jar" -boot "/opt/HP/BSM/BCE4/sap_bobj/enterprise_xi40/linux_x64/_boe |
| SHRM2.bootstrap" -port "6410" -pidFile "/opt/HP/BSM/BOE4/sap_bobj/serverpids/SHRM2.pid" -loggingPath "/opt/HP/BSM/BOE4/sap_bobj/logging/" -traceinipath "/opt/  |
| HP/BSM/BCE4/sap_bobj/enterprise_xi40/conf/BO_trace.ini" -name "SHRM2" -dbinfo "/opt/HP/BSM/BCE4/sap_bobj/enterprise_xi40/linux_x64/_boe_SHRM2.dbinfo" -piddir " |
| /opt/HP/BSM/BCE4/sap_bobj/serverpids/" -noauditor '                                                                                                    |

- 34. 次のコマンドを実行して、すべてのServer Intelligence Agentサーバーを開始します。 /opt/HP/BSM/BOE4/sap\_bobj/startservers
- 35. 次のコマンドを実行します。
  - a. /etc/init.d/ SAPBOBJEnterpriseXI40 stop
  - b. /etc/init.d/ SAPBOBJEnterpriseXI40 start

### 管理データベーステーブルの場合

管理データベーステーブルを復元するには、次の手順を実行します。

- 1. 次のコマンドを実行して、PgAdminIIIを起動します。
  - a. cd \$PMDB\_HOME/../Postgres/bin
  - b. ./psql -U pmdb\_admin -d dwabc -p 21425
- 2. インストール後の設定時に設定したものと同じパスワードを指定して、データベースに接続します。
- 3. sqlクエリアナライザーを起動します。
- 4. データベーステーブルを復元するには、次のクエリを実行します。

Delete From aggregate\_control

COPY aggregate\_control from '<バックアップパス>/backup\_AGGREGATE\_ CONTROL.dat';

ここで <バックアップパス> は、管理データベースのバックアップファイルを置いたディレクトリです。

## Verticaデータベースのバックアップと復元

OBRは、IT環境のパフォーマンスデータの保存、処理、および管理にHP Verticaデータベース を使用します。他のHPE OBRデータベースファイルとともに、Verticaデータベースのバックアップ も定期的に実行する必要があります。

**注**: Verticaデータベースのバックアップを正常に復元したら、Verticaデータベースを起動します。

Verticaデータベースのバックアップと復元の詳細については、HP Vertica Analytics Platform Version 7.1.xのドキュメントを参照してください。

# 第V部Appendix

このセクションでは、仮想化メトリックを収集するのに使用されるSiteScopeモニターのリストと、 Xcelsiusアプリケーションのインストールに関する情報を提供します。

# 付録AHPE OBRのSiteScopeモニター

次の表に、仮想化メトリックを収集するのに使用されるモニターを一覧表示します。

| モニター名             | カウンタ                    | 測定名                          |
|-------------------|-------------------------|------------------------------|
| VMwareパフォーマン<br>ス | ホストシステム\状態              | hardware.memorySize          |
| VMwareパフォーマン<br>ス | ホストシステム\状態              | summary.hardware.numCpuCores |
| VMwareパフォーマン<br>ス | ホストシステム\状態              | summary.hardware.cpuMhz      |
| VMwareパフォーマン<br>ス | ホストシステム\状態              | summary.hardware.numNics     |
| VMwareパフォーマン<br>ス | ホストシステム\リアルタイ<br>ム\sys  | uptime.latest[]              |
| VMwareパフォーマン<br>ス | ホストシステム\リアルタイ<br>ム\mem  | usage.average[]              |
| VMwareパフォーマン<br>ス | ホストシステム\リアルタイ<br>ム\mem  | consumed average[]           |
| VMwareパフォーマン<br>ス | ホストシステム\リアルタイ<br>ム\cpu  | usage.average[]              |
| VMwareパフォーマン<br>ス | ホストシステム\リアルタイ<br>ム\cpu  | ready.summation[]            |
| VMwareパフォーマン<br>ス | ホストシステム\リアルタイ<br>ム\disk | usage.average[]              |
| VMwareパフォーマン<br>ス | ホストシステム\リアルタイ<br>ム\disk | read.average[]               |
| VMwareパフォーマン<br>ス | ホストシステム\リアルタイ<br>ム\disk | write.average[]              |
| VMwareパフォーマン      | ホストシステム\リアルタイ           | received.average[]           |
| モニター名             | カウンタ                   | 測定名                                 |
|-------------------|------------------------|-------------------------------------|
| ス                 | ム\net                  |                                     |
| VMwareパフォーマン<br>ス | ホストシステム\リアルタイ<br>ム\net | transmitted.average[]               |
| VMwareパフォーマン<br>ス | ホストシステム\リアルタイ<br>ム\net | packetsRx.summation[]               |
| VMwareパフォーマン<br>ス | ホストシステム\リアルタイ<br>ム\net | packetsTx.summation[]               |
| VMwareパフォーマン<br>ス | ホストシステム\リアルタイ<br>ム\net | usage.average[]                     |
| VMwareパフォーマン<br>ス | ホストシステム\リアルタイ<br>ム\mem | usage.average                       |
| VMwareパフォーマン<br>ス | ホストシステム\リアルタイ<br>ム\mem | consumed.average                    |
| VMwareパフォーマン<br>ス | 仮想 マシン\状態              | config.hardware.memoryMB            |
| VMwareパフォーマン<br>ス | 仮想 マシン\状態              | config.cpuAllocation.shares.shares  |
| VMwareパフォーマン<br>ス | 仮想 マシン\状態              | config.hardware.numcpu              |
| VMwareパフォーマン<br>ス | 仮想 マシン\状態              | config.memoryAllocation.reservation |
| VMwareパフォーマン<br>ス | 仮想マシン\状態               | config.memoryAllocation.limit       |
| VMwareパフォーマン<br>ス | 仮想マシン\状態               | config.cpuAllocation.reservation    |
| VMwareパフォーマン<br>ス | 仮想マシン\状態               | config.cpuAllocation.limit          |
| VMwareパフォーマン<br>ス | 仮想マシン\mem              | active.average[]                    |
| VMwareパフォーマン      | 仮想マシン、リアルタイム           | uptime.latest[]                     |

| モニター名             | カウンタ                 | 測定名                      |
|-------------------|----------------------|--------------------------|
| ス                 | \sys                 |                          |
| VMwareパフォーマン<br>ス | 仮想マシン、リアルタイム<br>\mem | usage.average[]          |
| VMwareパフォーマン<br>ス | 仮想マシン\リアルタイム<br>\mem | consumed.average[]       |
| VMwareパフォーマン<br>ス | 仮想マシン\リアルタイム<br>\mem | active.average[]         |
| VMwareパフォーマン<br>ス | 仮想マシン\リアルタイム<br>\mem | overhead.average[]       |
| VMwareパフォーマン<br>ス | 仮想マシン\リアルタイム<br>\mem | swapin.average[]         |
| VMwareパフォーマン<br>ス | 仮想マシン\リアルタイム<br>\mem | swapout.average[]        |
| VMwareパフォーマン<br>ス | 仮想マシン、リアルタイム<br>\mem | vmmemctltarget.average[] |
| VMwareパフォーマン<br>ス | 仮想マシン、リアルタイム<br>\mem | usage.average[]          |
| VMwareパフォーマン<br>ス | 仮想マシン\リアルタイム<br>\mem | ready.summation[]        |
| VMwareパフォーマン<br>ス | 仮想マシン\リアルタイム<br>\mem | usagemhz.average[]       |
| VMwareパフォーマン<br>ス | 仮想マシン\リアルタイム<br>\mem | wait.summation[]         |
| VMwareパフォーマン<br>ス | 仮想マシン\リアルタイム<br>\mem | ready.summation[]        |
| VMwareパフォーマン<br>ス | 仮想マシン、リアルタイム<br>\mem | usage.average[]          |
| VMwareパフォーマン<br>ス | 仮想マシン、リアルタイム<br>\mem | read.average[]           |

| モニター名             | カウンタ                 | 測定名                   |
|-------------------|----------------------|-----------------------|
| VMwareパフォーマン<br>ス | 仮想マシン、リアルタイム<br>\mem | write.average[]       |
| VMwareパフォーマン<br>ス | 仮想マシン、リアルタイム<br>\mem | received.average[]    |
| VMwareパフォーマン<br>ス | 仮想マシン、リアルタイム<br>\mem | transmitted.average[] |
| VMwareパフォーマン<br>ス | 仮想マシン、リアルタイム<br>\mem | packetsRx.summation[] |
| VMwareパフォーマン<br>ス | 仮想マシン、リアルタイム<br>\mem | packetsTx.summation[] |
| VMwareパフォーマン<br>ス | 仮想マシン\リアルタイム<br>\mem | usage.average[]       |
| VMwareパフォーマン<br>ス | 仮想マシン\リアルタイム<br>\cpu | usage.average[]       |
| VMwareパフォーマン<br>ス | 仮想マシン\リアルタイム<br>\cpu | ready.summation[]     |
| VMwareパフォーマン<br>ス | 仮想マシン、リアルタイム<br>\cpu | usagemhz.average[]    |
| VMwareパフォーマン<br>ス | 仮想マシン\リアルタイム<br>\cpu | wait.summation[]      |
| VMwareパフォーマン<br>ス | 仮想マシン\リアルタイム<br>\cpu | ready.summation[]     |
| VMwareパフォーマン<br>ス | 仮想マシン、リアルタイム<br>\net | received.average[]    |
| VMwareパフォーマン<br>ス | 仮想マシン、リアルタイム<br>\net | transmitted.average[] |
| VMwareパフォーマン<br>ス | 仮想マシン、リアルタイム<br>\net | packetsRx.summation[] |
| VMwareパフォーマン<br>ス | 仮想マシン\リアルタイム<br>\net | packetsTx.summation[] |

| モニター名             | カウンタ                  | 測定名             |
|-------------------|-----------------------|-----------------|
| VMwareパフォーマン<br>ス | 仮想マシン、リアルタイム<br>\net  | usage.average[] |
| VMwareパフォーマン<br>ス | 仮想マシン\リアルタイム<br>\disk | read.average[]  |
| VMwareパフォーマン<br>ス | 仮想マシン\リアルタイム<br>\disk | write.average[] |
| VMwareパフォーマン<br>ス | 仮想マシン\リアルタイム<br>\disk | usage.average[] |

次の表に、システム管理メトリックの収集に使用されるモニターを一覧表示します。

| モニター                      | オブジェクト              | カウンタ                 | システムタイプ |
|---------------------------|---------------------|----------------------|---------|
| Microsoft Windowsリソー<br>ス | メモリ                 | %コミット済みバイト数<br>(使用中) | Windows |
| Microsoft Windowsリソー<br>ス | メモリ                 | ページ出力/秒              | Windows |
| Microsoft Windowsリソー<br>ス | システム                | プロセッサーキュー長           | Windows |
| Microsoft Windowsリソー<br>ス | システム                | システム稼働時間             | Windows |
| Microsoft Windowsリソー<br>ス | 物理ディスク              | 合計\ディスクバイト/秒         | Windows |
| Microsoft Windowsリソー<br>ス | 物理ディスク              | ディスク読み取りバイト<br>数/秒   | Windows |
| Microsoft Windowsリソー<br>ス | 物理ディスク              | ディスク書き込みバイト<br>数/秒   | Windows |
| Microsoft Windowsリソー<br>ス | 物理ディスク              | ディスクバイト数/秒           | Windows |
| Microsoft Windowsリソー<br>ス | ネット ワークイン<br>ターフェイス | %受信パケット数/秒           | Windows |
| Microsoft Windowsリソー<br>ス | ネット ワークイン<br>ターフェイス | %受信バイト数/秒            | Windows |

| モニター                      | オブジェクト              | カウンタ          | システムタイプ                   |
|---------------------------|---------------------|---------------|---------------------------|
| Microsoft Windowsリソー<br>ス | ネット ワークイン<br>ターフェイス | %送信バイト数/秒     | Windows                   |
| Microsoft Windowsリソー<br>ス | ネット ワークイン<br>ターフェイス | %パケット数/秒      | Windows                   |
| Microsoft Windowsリソー<br>ス | ネット ワークイン<br>ターフェイス | %送信パケット数/秒    | Windows                   |
| Microsoft Windowsリソー<br>ス | ネット ワークイン<br>ターフェイス | 合計バイト/秒       | Windows                   |
|                           |                     |               |                           |
| Unixリソース                  | キュー長                | キュー長 \runq-sz | Unix/Solaris              |
| Unixリソース                  | キュー統計               | キュー統計\runq-sz | HP-UX/AIX                 |
| Unixリソース                  | 稼働時間                | 稼働時間∖稼働時間     | Unix /Linux、<br>HP-UX/AIX |
| Unixリソース                  | File System         | %\容量          | Unix/Solaris              |
| Unixリソース                  | File System         | %\kbytes      | Unix/Solaris              |
| Unixリソース                  | File System         | avail         | Solaris                   |
| Unixリソース                  | File System         | used          | Solaris                   |
| Unixリソース                  | File System         | %\\使用\%       | RHEL                      |
| Unixリソース                  | File System         | %使用済み         | RHEL                      |
| Unixリソース                  | File System         | %\容量          | HP-UX                     |
| Unixリソース                  | File System         | %\%使用済み       | HP-UX、AIX                 |
| Unixリソース                  | File System         | %\1024-ブロック   | AIX                       |
| Unixリソース                  | File System         | %\空き          |                           |
| Unixリソース                  | File System         | 1K-ブロック       | RHEL                      |
| Unixリソース                  | File System         | 使用可能          | RHEL                      |
| Unixリソース                  | ネット ワークイン<br>ターフェイス | %packets      | RHEL                      |

| モニター     | オブジェクト              | カウンタ         | システムタイプ      |
|----------|---------------------|--------------|--------------|
| Unixリソース | ネット ワークイン<br>ターフェイス | %受信バイト数      | RHEL         |
| Unixリソース | ネット ワークイン<br>ターフェイス | %送信バイト数      | RHEL         |
| Unixリソース | ネット ワークイン<br>ターフェイス | %ipackets    | Solaris      |
| Unixリソース | ネット ワークイン<br>ターフェイス | %opackets    | Solaris      |
| Unixリソース | ネット ワークイン<br>ターフェイス | %rbytes      | Solaris      |
| Unixリソース | ネット ワークイン<br>ターフェイス | %obytes      | Solaris      |
| Unixリソース | ネットワーク統計            | %lpkts       | HP-UX        |
| Unixリソース | ネットワーク統計            | %Opkts       | HP-UX        |
|          |                     |              |              |
| 動的ディスク容量 | ディスク/ファイル<br>システム   | %/空きMB ^^    | Unix/Windows |
| 動的ディスク容量 | ディスク/ファイル<br>システム   | %/合計MB **    | Unix/Windows |
| 動的ディスク容量 | ディスク/ファイル<br>システム   | %/全 パーセント ** | Unix/Windows |
|          |                     |              |              |
| CPU      | N/A                 | 使用率          | Unix/Windows |
| CPU      | N/A                 | cpuの使用率%     | Unix/Windows |
| メモリ      | N/A                 | 使用パーセント      | Unix/Windows |
| メモリ      | N/A                 | 使用仮想メモリ%     | Unix/Windows |
| メモリ      | N/A                 | 使用物理メモリ%*    | Unix/Windows |

| モニター | オブジェクト | カウンタ                    | システムタイプ      |
|------|--------|-------------------------|--------------|
| メモリ  | N/A    | 使用スワップ%                 | Unix/Windows |
| メモリ  | N/A    | 空き物 理メモリMB <sup>*</sup> | Unix/Windows |
| メモリ  | N/A    | 空き仮想メモリMB               | Unix/Windows |
| メモリ  | N/A    | 空 きMB                   | Unix/Windows |

\* このカウンタは、WindowsノードがWMIメソッドと接続している時にのみ使用可能です。

\* このカウンタは、WindowsノードがWMIメソッドと接続している時には使用できません。

### 付録BSAP BusinessObjects Dashboards 4.1 SP6 (以前のXcelsius) のインストール

SAP BusinessObjects Dashboardsレポートは、SAPを使用して作成される対話型のフラッシュベースのレポートです。HPE OBRのフラッシュベースレポートとしてDashboardsを作成する には、HPE OBRインストールメディアに含まれているSAP BusinessObjects Dashboardsアプ リケーションをインストールする必要があります。HPE OBRレポートの表示には、SAP BusinessObjects Dashboardsは必須ではありません。このため、SAP BusinessObjects Dashboardsのインストールは省略可能です。

**注:** SAP BusinessObjects Dashboards 4.1 SP6は、基盤としてMicrosoft Excelを必要とします。

### ハードウェアおよびソフトウェアの要件

BusinessObjects Dashboard 4.1 Service Pack 6のハードウェアおよびソフトウェアの要件リストについては、SAPのドキュメントを参照してください。

# SAP BusinessObjects Dashboards 4.1 SP6のインストール(省略可能)

SAP BusinessObjects Dashboards 4.1 SP6をインストールするためのsetupファイルは、 HPE OBRインストールメディアに含まれています。

setup実行ファイルを入手するには、次の手順を実行します。

- 1. HPE OBRインストールメディアで、\packagesフォルダーを参照します。
- 2. BusinessObjects\_Dashboards.ZIPファイルを選択し、任意の場所にコピーし、ファイ ルを抽出します。
- 3. 抽出したフォルダーから、\DATA\_UNITS\Xcelsiusフォルダーを参照し、setup実行ファイル(setup.exe)を実行します。

インストールの詳細については、SAPから入手できる『Dashboards and Presentation Design Installation Guide』を参照してください。

### 付録C:ETLのリスト

このセクションでは、コンテンツパックのETLのリストを示します。レポートを生成するには、少なく とも1つのドメインコンテンツパック、ETLコンテンツパック、レポートコンテンツパックを選択する必 要があります。依存型のドメインコンテンツパックは自動的に選択されるため、データソースに 基づくETLを選択するだけで済みます。

インストールおよびアンインストールの操作中、タイマーサービスは自動的に停止し、操作完了後に起動します。

インストールおよびアンインストールプロセスの実行中、デプロイメントマネージャではそのプロセ スを中断することができません。[デプロイメントマネージャ] ページでその他の操作を実行するに は、現在のプロセスが完了するまで待機する必要があります。

| コンテンツパック<br>名                        | ETL                                       | 備考                                                                                        |
|--------------------------------------|-------------------------------------------|-------------------------------------------------------------------------------------------|
| Cross-Domain<br>Operations<br>Events | CrossOprEvent_ETL_OMi                     | トポロジソースがOMi 10の場合は、                                                                       |
|                                      | CrossOprEvent_ETL_<br>OMi10               | ClossOprevent_ert_OMITOコンホーネ<br>ントを選択してください。                                              |
|                                      | CrossOprEvent_Domain_<br>Reports          | CrossOprEvent_ETL_OMIと<br>CrossOprEvent_ETL_OMi10は、相互<br>に排他的なコンテンツパックコンポーネン              |
|                                      | CrossOprEvent_ETL_<br>OMi10 Extended      | トです。いすれか1つのみを選択するよう<br>にしてください。                                                           |
|                                      | CrossOprEvent_ETL_<br>OMi_Extended        | CrossOprEvent_ETL_OMi_Extendedと<br>CrossOprEvent_ETL_OMi10_<br>Extendedは、相互に排他的なコンテン      |
|                                      | CrossOprEvent_Domain_<br>Reports Extended | ツパックコンポーネントです。 いずれか1つ<br>のみを選択するようにしてください。                                                |
|                                      |                                           | <b>注:</b> イベントの詳細属性を含むカスタ<br>ムのレポートを生成するには、<br>Extended ETLを選択してください。                     |
|                                      |                                           | 注: Cross-Domain Operations<br>EventsコンテンツパックはHealth and<br>Key Performance Indicatorsコンテン |

次のテーブルに、各コンテンツパックのETLのリストを示します。

| コンテンツパック<br>名                    | ETL                                       | 備考                                                                                      |
|----------------------------------|-------------------------------------------|-----------------------------------------------------------------------------------------|
|                                  |                                           | ッパックに依存するため、Health and<br>Key Performance Indicators ETLか<br>ら1つを明示的に選択する必要があ<br>ります。   |
| Health and<br>Key<br>Performance | HIKPI_ETL_ServiceHealth                   | トポロジソースがOMi 10の場合は、<br>HIKPI_ETL_ServiceHealth_OMi10コン<br>ポーネントを選択してください                |
| Indicators                       | ServiceHealth_OMi10                       | HIKPI_ETL_ServiceHealthとHIKPI_                                                          |
|                                  | HIKPI_Domain                              | ETL_ServiceHealth_OMi10は、相互に<br>排他的なコンテンパパックコンポーネント                                     |
|                                  | HIKPI_Reports_<br>ServiceHealth           | す他的なコンプンフバックコンホーネンド<br>です。いずれか1つのみを選択するように<br>してください。                                   |
| HPSA                             | HPSA_ETL                                  |                                                                                         |
|                                  | HPSA_Domain                               |                                                                                         |
| IBM<br>WebSphere                 | IBMWebSphere_ETL_<br>WebSphereSPI         | IBM WebSphere SPI ETLをすでにイン<br>ストールしていて、OMからOMi10へ移行                                    |
| Server                           | IBMWebSphere_Domain                       | Management Pack for WebSpherel                                                          |
|                                  | IBMWebSphere_Reports                      | アッフクレード する場合は、<br>IBM WebSphere SPI ETLをアンインス                                           |
|                                  | IBMWebSphere_ETL_<br>WebSphereMP          | トールして、最新のIBM WebSphere<br>MP ETLをデプロイしてください。                                            |
| Microsoft<br>Active<br>Directory | MicrosoftActiveDirectory_<br>ETL_ADSPI    |                                                                                         |
| Directory                        | MicrosoftActiveDirectory_<br>Reports      |                                                                                         |
|                                  | MicrosoftActiveDirectory_<br>Domain       |                                                                                         |
| Microsoft<br>Exchange<br>Server  | MicrosoftExchange_ETL_<br>ExchangeSPI2007 | MicrosoftExchange_ETL_<br>ExchangeSPI2007は、Exchange<br>Server 2007町のHP Operations SPL か |
|                                  | MicrosoftExchange_ETL_                    | らデータを収集します。                                                                             |

| コンテンツパック<br>名           | ETL                                                                                          | 備考                                                                                                    |
|-------------------------|----------------------------------------------------------------------------------------------|----------------------------------------------------------------------------------------------------|
|                         | ExchangeSPI2010                                                                              | MicrosoftExchange_ETL_                                                                                          |
|                         | MicrosoftExchange_ETL_<br>ExchangeSPI2013                                                    | Exchange SP1201014、Exchange<br>Server 2010用のHP Operations SPIお<br>よびOMi管理パックからデータを収集しま                          |
|                         | MicrosoftExchange_す。<br>Domain MicrosoftExchange_ETL_                                        | す。<br>MicrosoftExchange_ETL_<br>Evolutions                                                                      |
|                         | MicrosoftExchange_<br>Reports                                                                | ExchangeSPI20131よ、Exchange<br>Server 2013用のHP Operations SPIお<br>よびOMi管理パックからデータを収集しま<br>す。                     |
| Microsoft SQL<br>Server | MicrosoftSQLServer_ETL_<br>DBSPI                                                             |                                                                                                    |
|                         | MicrosoftSQLServer_<br>Domain                                                                |                                                                                                    |
|                         | MicrosoftSQLServer_<br>Reports                                                               |                                                                                                    |
| Network<br>Performance  | rk NetworkPerf_ETL_ NetworkPerf_ETL_PerfiSPI<br>mance PerfiSPI_NonRTSM NonRTSMとNetworkPerf_E | NetworkPerf_ETL_PerfiSPI_<br>NonRTSMとNetworkPerf_ETL_                                                           |
|                         | NetworkPerf_ETL_<br>PerfiSPI_RTSM                                                            | ッテンツパックコンポーネントです。いずれ<br>か1つのみを選択するようにしてください。                                                                    |
|                         | NetworkPerf_Domain                                                                           | <b>注 :</b> NNMiトポロジがBSM/OMi                                                                                     |
|                         | NetworkPerf_Reports                                                                          | RTSMに統合されている場合は、<br>NetworkPerf_ETL_PerfiSPI_                                                                   |
|                         | RTSMコンテンツパックコン<br>を選択してください。それよ<br>合は、NetworkPerf_ETL<br>PerfiSPI_NonRTSMコン<br>コンポーネントを選択してく | RTSMコンテンツパックコンポーネント<br>を選択してください。それ以外の場<br>合は、NetworkPerf_ETL_<br>PerfiSPI_NonRTSMコンテンツパック<br>コンポーネントを選択してください。 |
|                         |                                                                                              | 注: Network Performance⊐ンテンツ<br>パックは、Type2ノードグループ、すな<br>わちルーターとスイッチからのみデータ<br>を収集します。                            |

| コンテンツパック<br>名                          | ETL                                | 備考                                                                         |
|----------------------------------------|------------------------------------|----------------------------------------------------------------------------|
| Network<br>Component_                  | ComponentHealth_<br>Reports        |                                                                            |
| Health                                 | Core_ComponentHealth               |                                                                            |
| Network                                | InterfaceHealth_Reports            |                                                                            |
| Health                                 | Core_InterfaceHealth               |                                                                            |
| Operations                             | OprEvent_ETL_HPOM                  |                                                                            |
| Events                                 | OprEvent_Domain_<br>Reports        |                                                                            |
| Oracle                                 | Oracle_ETL_DBSPI                   |                                                                            |
|                                        | Oracle_Domain                      |                                                                            |
|                                        | Oracle_Reports                     |                                                                            |
| Oracle<br>WebLogic                     | OracleWebLogic_ETL_<br>WebLogicSPI | WebLogic SPI ETLをすでにインストール<br>していて、OMからOMi10へ移行する場                         |
| Server                                 | OracleWebLogic_Domain              | 日、または最新のOMin Management<br>Pack for WebLogicにアップグレードする                     |
|                                        | OracleWebLogic_Reports             | 場合は、Oracle WebLogic SPI ETLを<br>アンインストールして、最新のOracle                       |
|                                        | OracleWebLogic_ETL_<br>WebLogicMP  | WebLogic MP ETLをデプロイしてください。                                                |
| Real User                              | RealUsrTrans_ETL_RUM               | トポロジソースがOMi 10の場合は、<br>ReallystTrans ETL PLIM OMiコン                        |
| Monitoring                             | RealUsrTrans_ETL_<br>RUM_OMi       | ポーネントを選択してください。                                                            |
|                                        | RealUsrTrans_Domain_<br>Reports    | RealUsrTrans_ETL_RUM_OMila、相<br>互に排他的なコンテンツパックコンポーネ<br>ントです。いずれか1つのみを選択するよ |
|                                        |                                    | うにしてください。                                                                  |
| Synthetic<br>Transaction<br>Monitoring | SynTrans_Domain_<br>Reports        | トポロジソースがOMi 10の場合は、<br>SynTrans_ETL_BPM_OMiコンポーネン<br>トを選択してください。           |

| コンテンツパック<br>名                         | ETL                                                      | 備考                                                                                                    |
|---------------------------------------|----------------------------------------------------------|----------------------------------------------------------------------------------------------------|
|                                       | SynTrans_ETL_BPM                                         | SynTrans_ETL_BPMとSynTrans_<br>ETL_BPM_OMiは、相互に排他的なコ<br>ンテンツパックコンポーネントです。 いずれ<br>か1つのみを選択するようにしてください。                                                                                                    |
|                                       | SynTrans_ETL_BPM_OMi                                     |                                                                                                    |
| System<br>Performance                 | SysPerf_ETL_<br>PerformanceAgent                         | データソースがHP Operations Agentの<br>場合は、SysPerf_ETL_<br>PerformanceAgentコンテンツパックコン<br>ポーネントを選択してください。                                                                                                    |
|                                       | SysPerf_ETL_SiS                                          |                                                                                                    |
|                                       | SysPerf_ETL_SiS_API                                      | SysPerf_ETL_SiS、SysPerf_ETL_<br>SiS_DB、SysPerf_ETL_SiS_APIの3つ<br>のコンテンツパックコンポーネントのうち、1<br>つのみを選択してください。<br>SysPerf_ETL_SiSIt廃止されていま<br>す。SysPerf_ETL_SiS_DBは、プロファ<br>イルデータベース統合用です。トポロジ<br>ソースがBSM 9.xで、SysPerf_ETL_<br>SiS_DBをすでにインストールしている場<br>合は、同じものを引き続き使用できま<br>す。SysPerf_ETL_SiS_APIは、OMi<br>10.0統合用です。このコンテンツパックコ<br>ンポーネントは、プロファイルデータベース<br>がない場合にも使用できます。<br>SysPerf_ETL_SiS_DBおよびSysPerf_<br>ETL_SiS_APIのどちらを使用しても、収<br>集されるメトリックのリストは同じです。 |
|                                       | SysPerf_ETL_SiS_DB                                       |                                                                                                    |
|                                       | SysPerf_Domain                                           |                                                                                                    |
|                                       | SysPerf_Reports                                          |                                                                                                    |
| Virtual<br>Environment<br>Performance | VirtualEnvPerf_ETL_<br>HyperV_<br>PerformanceAgent       | データソースがHP Operations Agentまた<br>はPerformance Agentの場合は、<br>Performance Agentベースのコンテンツ<br>パックコンポーネントを選択してください。<br>データソースがVMware vCenterの場合<br>は、VMWare_vCenterベースのコンテンツ<br>パックコンポーネントを選択してください。<br>VirtualEnvPerf_ETL_VMware_<br>SiteScopeまたはVirtualEnvPerf_ETL_<br>VMware_SiS_APIのいずれかのコンテン<br>ッパックコンポーネントを選択してくださ<br>い。                                                                                                    |
|                                       | VirtualEnvPerf_ETL_<br>IBMLPAR_<br>PerformanceAgent      |                                                                                                    |
|                                       | VirtualEnvPerf_ETL_<br>SolarisZones_<br>PerformanceAgent |                                                                                                    |
|                                       | VirtualEnvPerf_ETL_                                      |                                                                                                    |

| コンテンツパック<br>名 | ETL                                     | 備考                                                                                                    |
|---------------|-----------------------------------------|----------------------------------------------------------------------------------------------------|
|               | VMWare_<br>PerformanceAgent             | VirtualEnvPerf_ETL_VMware_<br>SiteScopeは、プロファイルデータベース<br>統合用です。トポロジソースがBSM 9.x<br>で、VirtualEnvPerf_ETL_VMware_<br>SiteScopeをすでにインストールしている<br>場合は、同じものを引き続き使用できま<br>す。VirtualEnvPerf_ETL_VMware_<br>SiS_APIは、OMi 10.0統合用です。この<br>コンテンツパックコンポーネントは、プロファ<br>イルデータベースがない場合にも使用で<br>きます。VirtualEnvPerf_ETL_VMware_<br>SiteScopeおよびVirtualEnvPerf_ETL_<br>VMware_SiS_APIのどちらを使用して<br>も、収集されるメトリックのリストは同じで<br>す。<br>VirtualEnvPerf_ETL_VMWare_<br>vCenterとVirtualEnvPerf_ETL_<br>VMWare_PerformanceAgentは、相互<br>に排他的なコンテンツパックコンポーネン<br>トです。いずれか1つのみを選択するよう |
|               | VirtualEnvPerf_ETL_<br>VMware_SiS_API   |                                                                                                    |
|               | VirtualEnvPerf_ETL_<br>VMware_SiteScope |                                                                                                    |
|               | VirtualEnvPerf_Domain                   |                                                                                                    |
|               | VirtualEnvPerf_Domain_<br>VMWare        |                                                                                                    |
|               | VirtualEnvPerf_Reports                  |                                                                                                    |
|               | VirtualEnvPerf_Reports_<br>VMWare       |                                                                                                    |
|               | VirtualEnvPerf_ETL_<br>VMWare_vCenter   |                                                                                                    |
|               |                                         | <b>注</b> : HP Operations Agentのバージョ<br>ンが11.x以前の場合は、<br>VirtualEnvPerf_ETL_VMWare_<br>PerformanceAgentおよび<br>VirtualEnvPerf_ETL_HyperV_<br>PerformanceAgent ETLを使用して<br>ください。HP Operations Agentの<br>バージョンが12の場合は、HP<br>Virtualization Performance Viewer<br>(vPV) コンテンツを使用してください。                                                                                                    |
|               |                                         | <b>注</b> : HPE Operations Bridge<br>ReporterではHP Virtualization<br>Performance Viewer (vPV) がサ<br>ポートされます。HPE OBRはHP<br>vPVを使用して、仮想環境のパ<br>フォーマンス、設定、容量の問題に                                                                                                    |

| コンテンツパック<br>名 | ETL | 備考                                                                                         |
|---------------|-----|--------------------------------------------------------------------------------------------|
|               |     | ついてレポートするためのデータを収<br>集します。HPE OBRのvPV統合の<br>詳細については、次のURLに用意さ<br>れているユーザーガイドを参照してく<br>ださい。 |
|               |     | https://hpln.hp.com/contentoffering/<br>hp-shr-vpv-integration-content                     |

設定ガイド 付録C:ETLのリスト

## ドキュメントに関するフィードバックの送信

このドキュメントに関するご意見は、電子メールでドキュメントチームまでお寄せください。このシ ステムで電子メールクライアントが設定されている場合は、上にあるリンクをクリックすると、表 題の行に以下の情報が付いた状態で電子メールウィンドウが開きます。

設定ガイド (Operations Bridge Reporter 10.00) に関するフィードバック

電子メールにフィードバックを記入して、送信ボタンをクリックしてください。

使用できる電子メールクライアントがない場合は、上記の情報をWebメールクライアントの新 しいメッセージにコピーして、フィードバックをdocfeedback@hpe.comに送信してください。

お客様からのご意見をお待ちしております。